# azbil

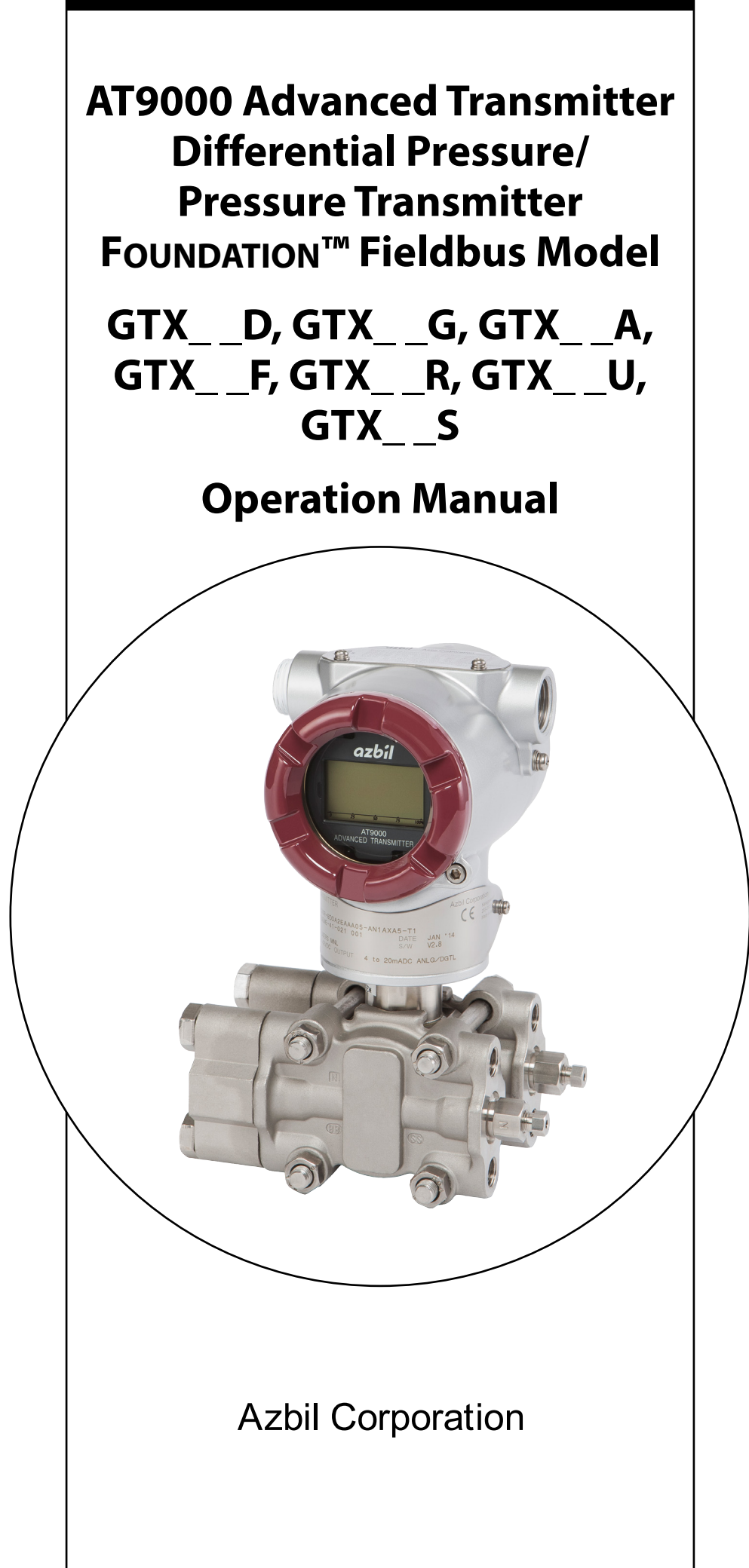

# azbil

#### Important

- Make sure that this manual is delivered to the user of this product.
- It is prohibited to copy or reprint this manual in whole or in part without permission.
- The contents of this manual are subject to change without notice.
- We have taken all possible measures to ensure the accuracy of this manual, but please contact us if you find any errors or missing information.
- Note that we cannot in some cases accept responsibility for the results of the customer's operation of this product.
- FOUNDATION is a trademark of FieldComm Group.

© 2015-2021 Azbil Corporation. All Rights Reserved.

# Introduction

Thank you very much for purchasing our AT9000 Advanced Transmitter FOUNDATION Fieldbus model. The AT9000 Advanced Transmitter FOUNDATION Fieldbus model (hereafter also "this device") is a smart differential pressure and gauge pressure transmitter that can connect to the FOUNDATION Fieldbus.

#### **Structure of this Series**

| The GTX series is composed as follow | NS. |
|--------------------------------------|-----|
|--------------------------------------|-----|

| AT9000 Advanced Transmitter                                                  |                                |                                   |                                                         |
|------------------------------------------------------------------------------|--------------------------------|-----------------------------------|---------------------------------------------------------|
| Differential Pressure<br>Transmitters                                        | Gauge Pressure<br>Transmitters | Absolute Pressure<br>Transmitters | Flange-Mounted<br>Differential Pressure<br>Transmitters |
| GTX15D<br>GTX30D<br>GTX31D<br>GTX32D<br>GTX40D<br>GTX41D<br>GTX42D<br>GTX71D | GTX60G<br>GTX71G<br>GTX82G     | GTX30A<br>GTX60A                  | GTX25F<br>GTX60F                                        |
| GTX72D                                                                       |                                |                                   |                                                         |

| AT9000 Advanced Transmitter |                            |                            |
|-----------------------------|----------------------------|----------------------------|
| Remote Seal Differential    | Remote Seal Gauge Pressure | Remote Seal Absolute Pres- |
| Pressure Transmitters       | Transmitters               | sure Transmitters          |
| GTX35R                      | GTX35U                     | GTX30S                     |
| GTX40R                      | GTX60U                     | GTX60S                     |
|                             | GTX71U                     |                            |
|                             | GTX82U                     |                            |

## Verification

- When you first receive the product, please confirm that the received product has the correct specifications, and that no damage occurred during transport. This product was shipped only after being tested under a rigorous quality control program. In the unlikely event that there are problems regarding quality or specifications, please notify us of the model number and production number appearing on the nameplate.
- The nameplate is affixed on the upper portion of the case.

# **Notations in this Operation Manual**

The next section explains safety precautions to prevent any injuries to you or other people, as well as damage to properties.

| 🗥 Warning | Warning notes are aimed at preventing dangerous situations<br>in which the product user could be seriously or fatally harmed<br>as a result of product misuse.                             |
|-----------|----------------------------------------------------------------------------------------------------|
| A Caution | Cautionary notes are aimed at preventing dangerous situa-<br>tions in which the product user could sustain minor injuries or<br>material damage could occur as a result of product misuse. |

This manual is written using the following symbols and markings.

| $\bigcirc$ | This indicates "prohibited conduct" that the user should never attempt.                                         |
|------------|----------------------------------------------------------------------------------------------------|
|            | This represents an "instruction" that the user must always follow.                                              |
| Important  | This illustrates precautionary matters in respect to possible significant system problems, or equipment damage. |
| Note       | This illustrates precautionary matters related to equipment operation and function.                             |

# **Product Usage Precautions**

This product was designed, developed, and manufactured as a general-purpose model or explosion-proof model, depending on the specifications. Do not use this product for applications in which its operation directly affects human life, or for nuclear energy applications in radiation controlled areas.

Especially for:

- Safety equipment whose purpose is to protect people
- Direct control of transportation equipment
- Aircraft
- Spacecraft

and the like, where safety is a necessity, be sure to use this product in a context in which the overall safety of the systems and equipment is taken into account using, for example, fail-safe design, redundant design, and periodic inspection.

For information regarding system design, application design, usage methods, product applications, etc., consult with the relevant personnel at our company. Please understand that we cannot in some cases accept responsibility for the results of use of this equipment by the customer.

# **Safety Precautions**

These safety precautions are intended to help you to use the product safely and correctly, and to prevent injury to yourself or others as well as damage to property. Be sure to follow all safety precautions. Please also read and understand this manual carefully before attempting to do any installation, wiring, or maintenance.

The product warranty will be void if it is used in a way not specified.

## **Installation Precautions**

T

|            | 🕂 Warning                                                                                                    |
|------------|----------------------------------------------------------------------------------------------------|
| 0          | Use this product within the limits of the described usage conditions (explosion proofing, pressure rating, temperature, humidity, voltage, vibration, shock, installation orientation, ambient atmosphere, and the like). Usage outside of these limits can cause instrument failure or fire, resulting in a danger of scalding or other harm.                        |
| 0          | Explosion-proof models should be installed so that the device's temperature stays below the upper<br>limit. If this temperature is exceeded, explosion-proof functioning cannot be guaranteed. Comply<br>with the ambient temperature and wetted temperature requirements, and if necessary, adopt an<br>insulation solution or select a place with good ventilation. |
| 0          | When working in an explosion-hazard area, perform installation and implementation according to the methods prescribed by the hazard guidelines.                                                                                                    |
| 0          | For explosion-proof models, be sure to use the provided (specified) flameproof packing cable gland for the signal wiring port of the device. Using anything other than the supplied (specified) component will jeopardize the explosion-proof function.                                                                                                    |
| 0          | If changing the wiring orientation for an explosion-proof model, use the supplied (specified) elbow joint.<br>Using anything other than the supplied (specified) component will jeopardize the explosion-proof function.                                                                                                    |
| 0          | To ensure safety, have a qualified person with specific technical expertise in instrumentation work, electrical work, etc., perform the installation, wiring, and the like. There is a risk of electric shock during the process.                                                                                                    |
| 0          | Use a power supply for this product which has overcurrent protection.                                                                                                    |
| $\bigcirc$ | When installing the product, make sure that the gaskets do not stick out at the connections with the process (connections between adapter flanges and flanges). There is a danger that the process fluid will leak out and cause scalding or other harm.                                                                                                    |
| 0          | When fastening a flange-mount transmitter or remote-seal transmitter to the flange, tighten the bolts, etc., evenly to the specified tightening torque. If they are not properly tightened, there is a danger that the process fluid will leak out and cause scalding or other harm.                                                                                  |
| 0          | If the process fluid is harmful to humans, take safety countermeasures by wearing goggles, a mask,<br>etc. There is a danger of scalding or other harm if it gets on the skin or in the eyes, or if it is inhaled.                                                                                                    |
| 0          | The threads on this device and on the process pipes should conform to the same standard. If different standard threads are connected, there is a danger that the process fluid will leak out and cause scalding or other harm.                                                                                                    |
| 0          | If the connecting thread of a direct-mount transmitter is a parallel thread, use the gasket supplied with the product. If a gasket is not used, or a gasket other than the supplied gasket is used, there is a danger that the process fluid will leak out and cause scalding or other harm.                                                                          |
| 0          | If the connecting thread of a direct-mount transmitter is tapered, wind sealing tape around it. Without sealing tape, there is a danger that the process fluid will leak out and cause scalding or other harm.                                                                                                    |
| $\bigcirc$ | If the connecting thread of a direct-mount transmitter is tapered, do not loosen it after it has been tightened. There is a danger that the process fluid will leak out and cause scalding or other harm.                                                                                                    |
| 0          | Before starting to use this device, check to make sure the vent plug and drain plug are closed.                                                                                                    |
| 0          | Be sure to take safety precautions while working.                                                                                                    |

|            | <b>▲</b> Caution                                                                                                    |
|------------|----------------------------------------------------------------------------------------------------|
| 0          | When transporting or installing this product, use mechanical assistance or have two or more people carry the product. Lifting and lowering the product without sufficient care can cause injuries or product damage. Depending on the specifications, the mass of this product may in some cases exceed 10 kg. |
| 0          | Ground the product properly in accordance with the instructions in this operation manual. Improper grounding may have an effect on the output or violate the explosion-proof guidelines.                                                                                                    |
| $\bigcirc$ | After installation, do not use the device as a scaffold. Doing so can cause equipment damage or injury.                                                                                                    |
| $\bigcirc$ | Be careful not to strike the glass portion of the display with tools, etc. Damage or injury might occur.                                                                                                    |
| $\bigcirc$ | If the connecting thread of a direct-mount transmitter is male, do not take off the protective cap that came with it until right before installation. The threads are sharp and may cut your hand.                                                                                                    |

# Wiring Precautions

|            | 🕂 Warning                                                                                                    |
|------------|----------------------------------------------------------------------------------------------------|
| 0          | To ensure safety, have a qualified person with specific technical expertise in instrumentation work, electrical work, etc., perform the installation, wiring, and the like. There is a risk of electric shock during the process. |
| 0          | Use a power supply for this product which has overcurrent protection.                                                                                                    |
| 0          | Turn off the power during wiring. There is a risk of electric shock.                                                                                                    |
| $\bigcirc$ | Do not do wiring work with wet hands. There is a risk of electric shock.                                                                                                    |
| 0          | Wear gloves when wiring. There is a risk of electric shock.                                                                                                    |
| 0          | Fasten the case cover completely. If there is a gap, the device will not be explosion-proof.                                                                                                    |
| 0          | Lock the case cover. Locking is required.                                                                                                    |
|            | <b>▲</b> Caution                                                                                                    |
| 0          | Wire according to the specifications. Incorrect wiring can cause instrument damage or malfunction.                                                                                                    |
| 0          | Supply power must comply with the specifications. Inputting the wrong power can damage the instrument.                                                                                                    |

Ground the product properly in accordance with the instructions in this operation manual. Improper grounding may have an effect on the output or violate the explosion-proof guidelines.

# **Operation Precautions**

# 🗥 Warning

 $\bigcirc$ 

When clearing the vents and drains, do not touch the process fluid that comes out of the vent or drain. There is a danger of scalding or other harm.

If the process fluid is harmful to humans, take safety countermeasures by wearing goggles, a mask, etc. There is a danger of scalding or other harm if it gets on the skin or in the eyes, or if it is inhaled.

# **Maintenance Precautions**

|            | 🕂 Warning                                                                                                    |
|------------|----------------------------------------------------------------------------------------------------|
| $\bigcirc$ | When using the product in an explosion-hazard area, do not open the device case cover. There is a risk of explosion, etc.                                                                                                    |
| $\bigcirc$ | Do not inspect or disassemble explosion-proof equipment while it is energized in an explosion-proof area.                                                                                                    |
| 0          | When detaching this product from the process for maintenance, clear the vents and drains. There is a danger of scalding or other harm from residual pressure or remaining process fluid.                                                                       |
| $\bigcirc$ | When clearing the vents and drains, do not touch the process fluid that comes out of the vent or drain. There is a danger of scalding or other harm.                                                                                                    |
| 0          | If the process fluid is harmful to humans, take safety countermeasures by wearing goggles, a mask, etc. There is a danger of scalding or other harm if it gets on the skin or in the eyes, or if it is inhaled.                                                |
| 0          | Replace damaged gaskets with new ones. If this product is operated in a damaged state, it will not be possible to ensure sufficient performance of the seals, and there is a danger that the process fluid will spew out, resulting in scalding or other harm. |
| 0          | If the o-ring that seals the case cover is damaged, replace it with a new one. A damaged o-ring can cause corrosion or leakage inside the equipment, resulting in electrical shock or impaired functioning of the equipment.                                   |
|            | Fasten the case cover completely. If there is a gap, the device will not be explosion-proof.                                                                                                    |
| 0          | Lock the case cover. Locking is required.                                                                                                    |
| 0          | If the case cover is corroded, deformed, or damaged, replace it with a new one. Otherwise the explosion-proof function may be impaired.                                                                                                    |
| $\bigcirc$ | Do not modify this product. Doing so may lead to product failure, electric shock, etc.                                                                                                    |
|            | <b>▲</b> Caution                                                                                                    |
| $\bigcirc$ | If this product is used with high-temperature fluids, do not touch it carelessly. Since the unit is likely to be hot, you may burn yourself.                                                                                                    |
| 0          | When this product is no longer to be used, dispose of it in accordance with local regulations, treating it as industrial waste.                                                                                                    |
| _          |                                                                                                    |

Do not reuse this product in whole or in part.

## **Communication Device Usage Precautions**

If communication devices such as transceivers, cellular phones, PHS phones, or pagers are used in the vicinity of this product, depending on the transmission frequencies being used there may be cases in which the product does not function properly, so please observe the following precautions.

#### Note

- Check the distance at which the communication device does not affect the operation of this product, and maintain at least that distance when using the communication device.
- Close the case cover of the transmission unit before using communication devices.

## **Cautions to Disposal of Electrical and Electronic Equipment**

Disposal of Electrical and Electronic Equipment (for Environmental Protection)

This is an industrial product subject to the WEEE Directive.

Do not dispose of electrical and electronic equipment in the same way as household waste.

Old products contain valuable raw materials and must be returned to an authorized collection point for correct disposal or recycling.

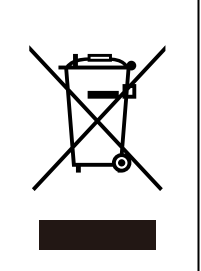

# Product unpacking, verification, and storage

### Unpacking

This device is a precision instrument. Handle it carefully in order to prevent accidents, injuries, etc.

#### **Verifying accessories**

Upon unpacking the product, verify that the Center Body and the following items have been included.

• Standard accessory: M3 hex key (1)

#### **Checking specifications**

The specifications appear on the product's nameplate. Compare them to the expected specifications. In particular, be sure to check the following specifications.

- Tag No. (TAG No.)
- Model Number (MODEL)
- Production Number (PROD. No.)
- High and low limits of the setting range (RANGE)
- Supply voltage (SUPPLY)
- FF information (DD file name, CF file name, software version)
- Explosion-proofing test conformity label (if explosion-proofing specification applies)

#### Inquiries

Please direct inquiries regarding this product to the branch office or sales office of our company which is closest to you.

When making an inquiry, be sure to let us know the following numbers appearing on the nameplate.

- Model Number (MODEL)
- Production Number (PROD. NO.)

#### Storage

If the product is to be placed in long-term storage immediately after purchase, please observe the following precautions.

- Store the product indoors in a low-vibration, low-impact area which has stable temperature and humidity.
- Store the product in the packed state in which it was delivered.

# **Structure and Use of the Operation Manual**

This manual explains the structure and usage of the device in the following order.

#### 1. Device Function, Composition, and Structure

This chapter explains the function, composition, and structure of each component. If you are using this device for the first time, please read starting from this chapter.

#### 2. Device Installation

This chapter explains information necessary for device installation, piping and wiring.

Particularly with regard to installation method, this chapter contains explanations for each type of process fluid.

Refer to this chapter if you are responsible for installation, piping or wiring.

#### 3. Starting and Stopping this Device

This chapter explains the minimum information needed for preparation and use, as well as for stopping operation. It also explains the method of setting the tag No. and of verifying the specifications after delivery. Explanations are categorized according to the process fluid, except for information on the basic operation of Communicator.

Before use, please read this chapter.

#### 4. Operation by Fieldbus Communication

This chapter describes operations that are performed using fieldbus communication.

Refer to this chapter for information regarding the basics of operations, configuring and changing settings, etc.

#### 5. Maintenance and Troubleshooting of this Device

This chapter describes the maintenance of this device and countermeasures to take if problems occur. Refer to this chapter as necessary for applicable information and take appropriate measures.

#### **Appendix P**

Standard specifications, model numbers, and external dimensions of the device. Please refer to applicable sections as necessary.

# FM Foundation<sup>™</sup> Fieldbus Intrinsically Safe (in accordance with NEC)

#### 1. Marking information

[FISCO and Entity]

Intrinsically safe for Class I, II, III / Division 1 / Groups A,B,C,D,E,F & G / T4: -30°C≤Tamb≤+60°C; Class I / Zone 0 / AEx ia IIC / T4 : -30°C≤Tamb≤+60°C; FISCO parameters: Vmax=17.5V, Imax=380mA, Pmax=5.32W, Ci=1.2nF, Li=10uH Entity Parameters : Vmax=24V, Imax=250mA, Pmax=1.2W, Ci=1.2nF, Li=10uH

Class I / Zone 2 / AEx ic IIC / T4 : -30°C≤Tamb≤+60°C; FISCO Parameters : Vmax=17.5V, Ci=1.2nF, Li=10uH Entity Parameters : Vmax=32V, Ci=1.2nF, Li=10uH Hazardous(classified) locations; Indoor/Outdoor Type 4X, IP66/IP67;

#### [Nonincendive]

Nonincendive, with nonincendive field wiring parameters, Class I/Division 2/Groups A,B,C&D/T4;-30°C≤Tamb≤+60°C; Nonincendive for Class I/Zone 2/IIC/T4: -30°C≤Tamb≤+60°C; Suitable for Class II,III/Division 2/Groups E,F &G/T4: -30°C≤Tamb≤+60°C; Hazardous(classified) locations; Indoor/Outdoor Type 4X, IP66/IP67; Nonincendive field wiring parameters: Vmax=32V, Ci=1.2nF, Li=10uH

### 2. Applicable standards

FM3600:2011, FM3610:2010, FM3611:2004, FM3810:2005, ANSI/NEMA250:2003, ANSI/IEC60529:2004, ANSI/ISA60079-0:2013, ANSI/ISA60079-11:2014, ANSI/NEMA250:1991

#### 3. Instruction for safe use

- The installer shall ensure that, giving consideration to the effect of process temperature, the equipment's maximum specified operating ambient temperature of 60°C is not exceeded in service.
- Although the circuit does not withstand the 500V free from earth requirement the input circuit is functionally isolated from earth up to a voltage of 200V.

The installer shall ensure isolation between the circuits and the frame of the equipment.

 The equipment shall be installed in suitable equipment enclosure which is capable of accepting one or more of the Class I, Division2 wiring methods specified in the National Electrial Code (ANSI/NFPA 70), meets the requirements of ANSI/ISA 82.02.01 and is in compliance with the enclosure, mounting, spacing and segregation requirements of the ultimate application.

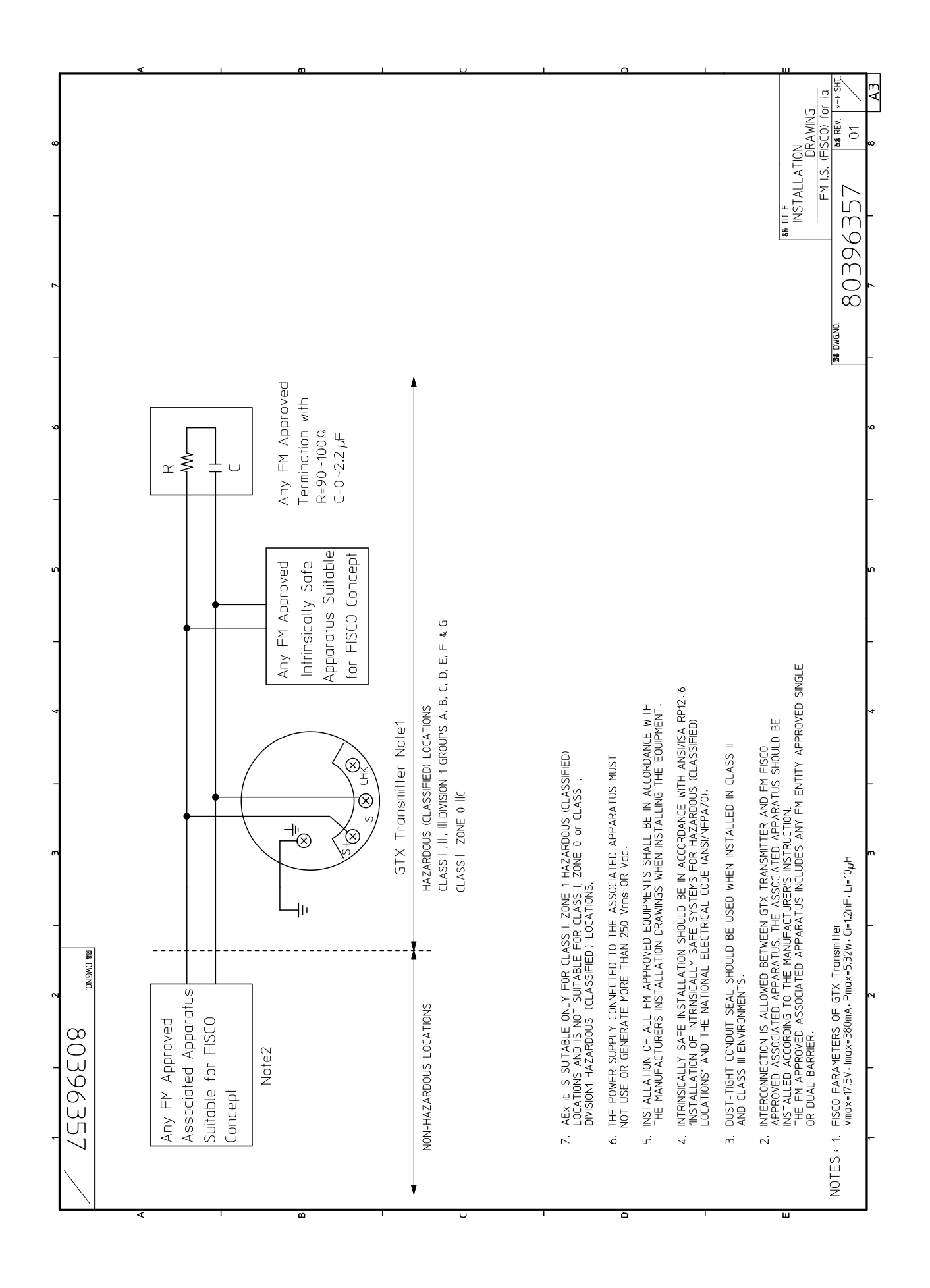

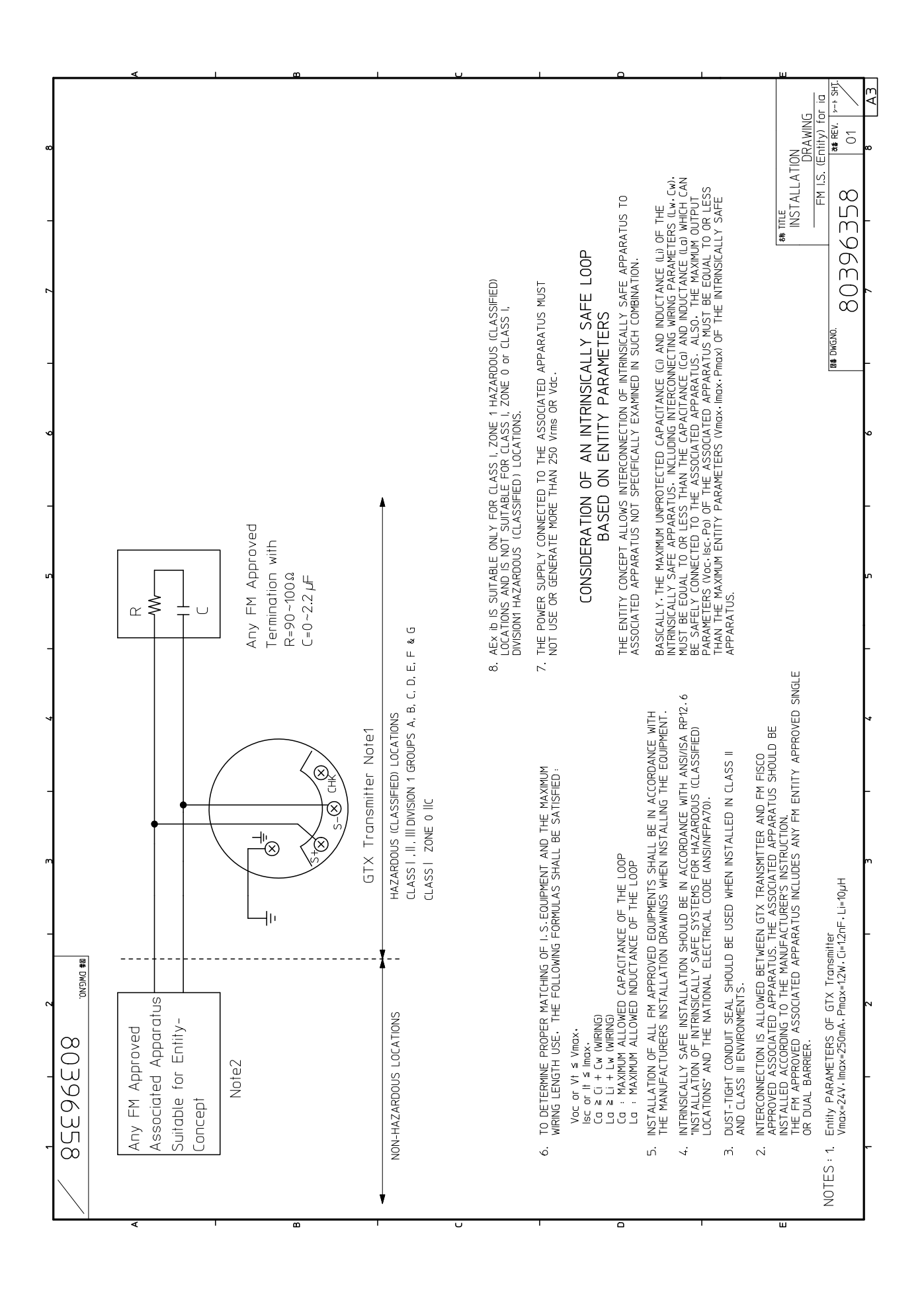

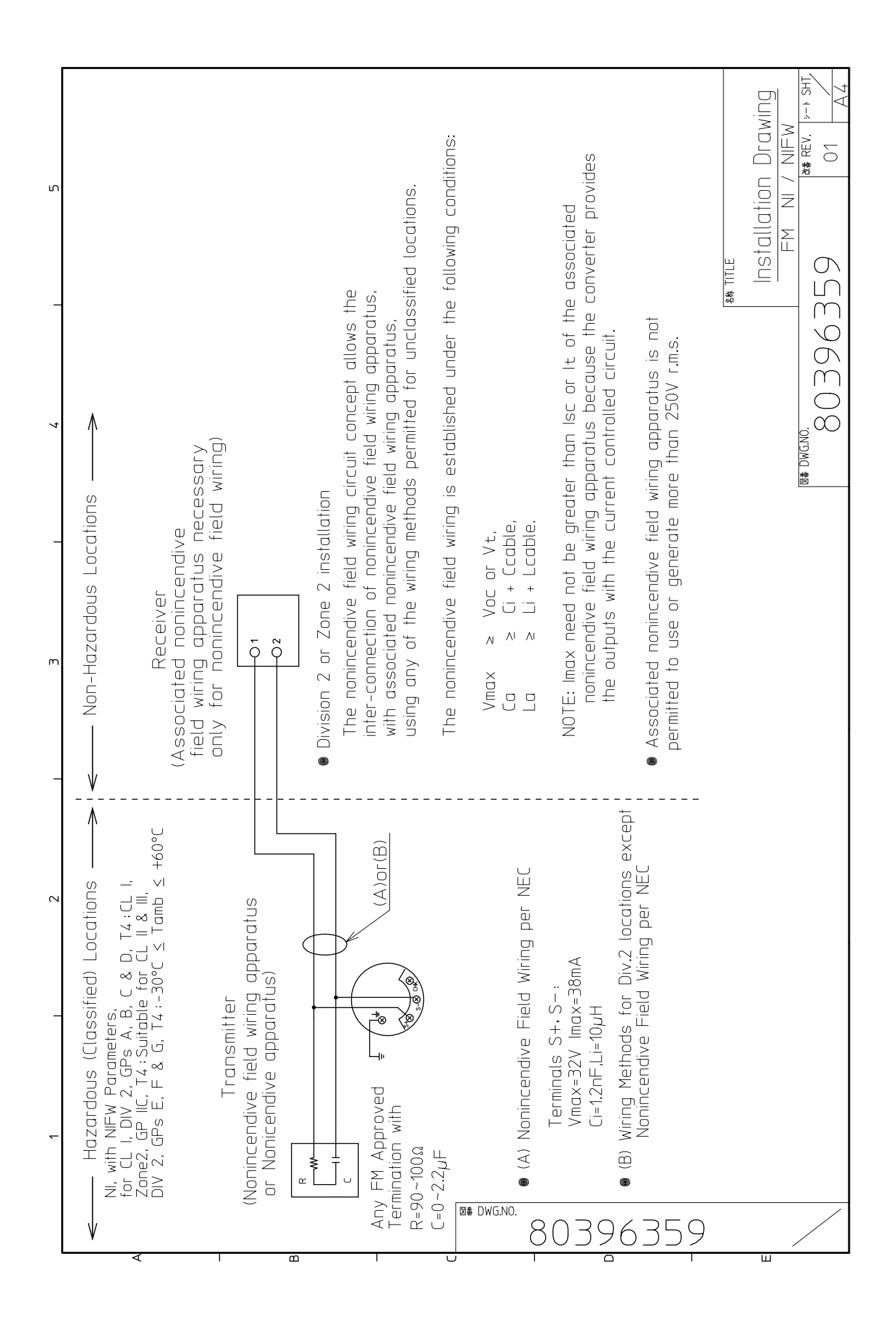

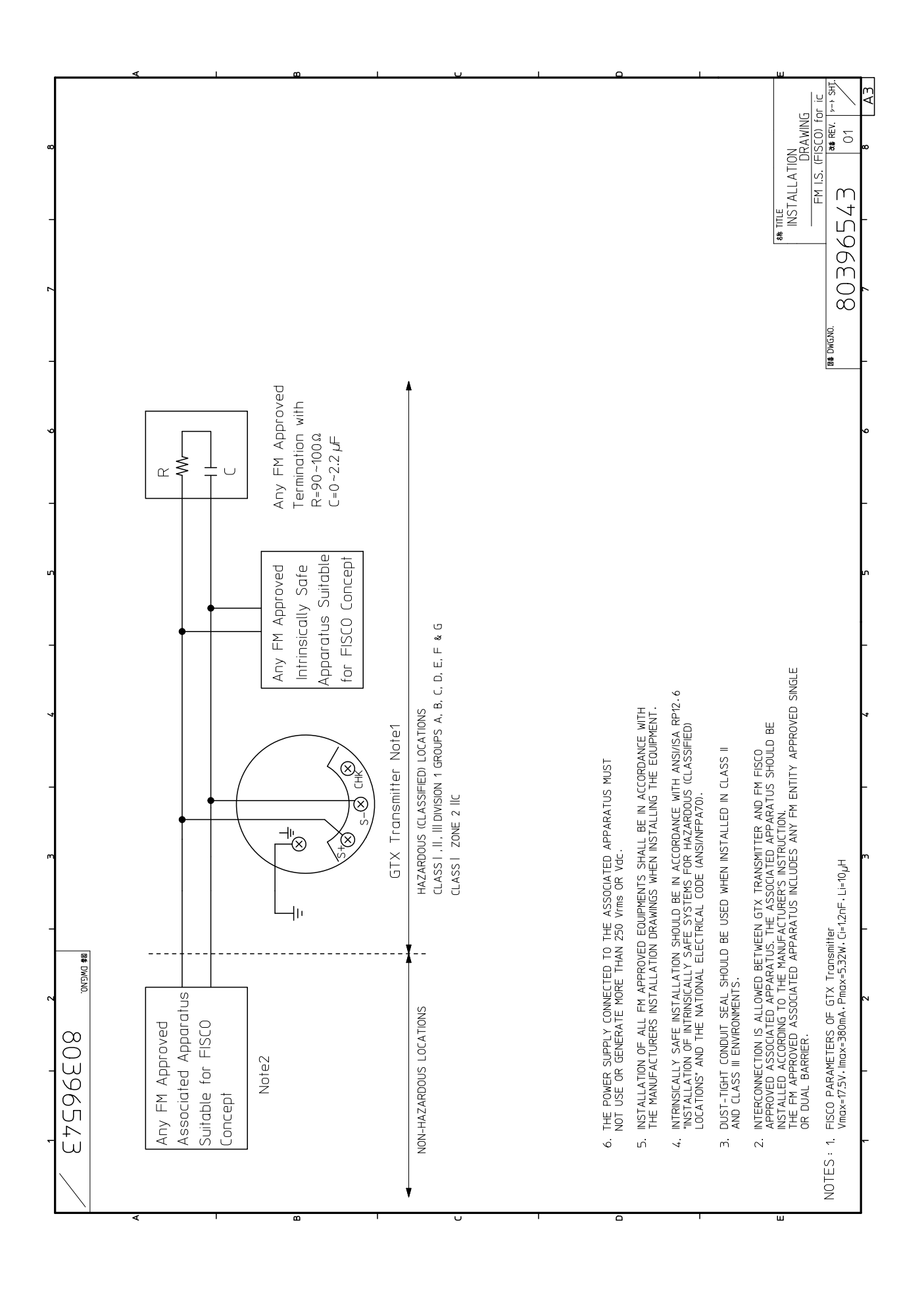

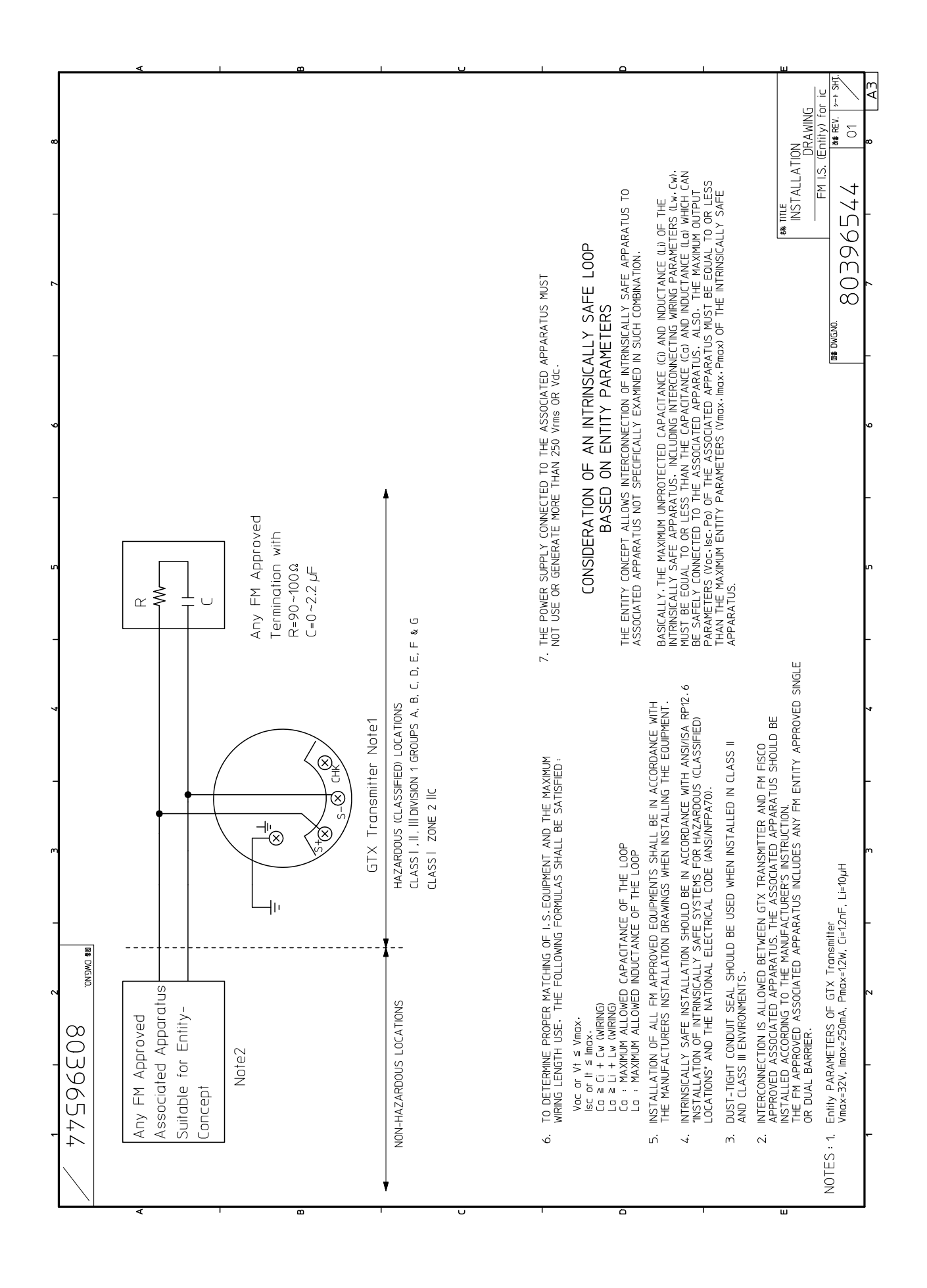

# FM Explosionproof / Dust-ignition proof Approval

#### 1. Marking information

Explosionproof for Class I, Division 1, Groups A, B, C and D; Class I, Zone 1, AEx d IIC Dust-Ignitionproof for Class II, III, Division 1, Groups E, F and G T5 -40°C  $\leq$  Tamb  $\leq$  +85°C Hazardous locations Indoor / Outdoor Type 4X, IP67 Factory sealed, conduit seal not required for Division applications Caution - Use supply wires suitable for 5°C above surrounding ambient

#### 2. Applicable standards

FM3600:2011, FM3615:2006, FM3810:2005, ANSI/ISA60079-0:2013, ANSI/ISA60079-1:R2013, ANSI/ISA60079-11:2014, ANSI/NEMA250:1991, ANSI/IEC60529:2004

#### 3. Instruction for safe use

Installations shall comply with the relevant requirements of the National Electrical Code® (ANSI / FAPA 70).

# **ATEX Flameproof and Dust Certifications (English)**

#### 1. Marking information

**( €** 0344

```
> KEMA 08ATEX0004X
```

II 1/2 G Ex db IIC T6 Ga/Gb $-30^{\circ}C \le Tamb \le +75^{\circ}C$  $-30^{\circ}C \le T_{PROCESS} \le 85^{\circ}C$ II 1/2 G Ex db IIC T5 Ga/Gb $-30^{\circ}C \le Tamb \le +80^{\circ}C$  $-30^{\circ}C \le T_{PROCESS} \le 100^{\circ}C$ II 1/2 G Ex db IIC T4 Ga/Gb $-30^{\circ}C \le Tamb \le +80^{\circ}C$  $-30^{\circ}C \le T_{PROCESS} \le 110^{\circ}C$ II 2 D Ex db IIC T85^{\circ}C Db $-30^{\circ}C \le Tamb \le +75^{\circ}C$  $-30^{\circ}C \le T_{PROCESS} \le 85^{\circ}C$ II 2 D Ex db IIIC T100^{\circ}C Db $-30^{\circ}C \le Tamb \le +75^{\circ}C$  $-30^{\circ}C \le T_{PROCESS} \le 100^{\circ}C$ II 2 D Ex db IIIC T110^{\circ}C Db $-30^{\circ}C \le Tamb \le +75^{\circ}C$  $-30^{\circ}C \le T_{PROCESS} \le 100^{\circ}C$ II 2 D Ex db IIIC T110^{\circ}C Db $-30^{\circ}C \le Tamb \le +75^{\circ}C$  $-30^{\circ}C \le T_{PROCESS} \le 110^{\circ}C$ IP66/IP67IIC T110^{\circ}C Db $-30^{\circ}C \le Tamb \le +75^{\circ}C$  $-30^{\circ}C \le T_{PROCESS} \le 110^{\circ}C$ 

#### 2. Applicable standards

- EN 60079-0: 2012+A11:2013
- EN 60079-1: 2014
- EN 60079-26: 2015
- EN 60079-31: 2014

#### 3. Installation Instruction

- 3.1 To maintain the degree of protection of at least IP66 in accordance with IEC60529, suitable cable entries must be used and correctly installed. Unused openings must be closed with a suitable stopping plug.
- 3.2 Use supply wire suitable for  $5^{\circ}$ C above surrounding ambient.
- 3.3 When Model No. is given with GTXxxx-x...x-yx...x-x...,
  - if y=A, the thread type of the end of all entries is 1/2 NPT, or

if y=B, the thread type of the end of all entries is M20.

3.4 The earthing wire and the cable lug shall be assembled and the earthing wire secured close to the cable lug to prevent it from being pulled sideways. The tightening torque of the earthing secure is 1.2±0.1N⋅m.

#### 4. Specific conditions of use

- 4.1 The enclosure of the Model GTX is made of aluminum, so if it mounted in an area where the use of 1G apparatus is required, it must be installed in such a way that, even in the event of rare incidents, ignition sources due to impact of friction sparks are excluded.
- 4.2 For the use in the area where EPL Db apparatus is required, electrostatic discharge shall be avoided.

4.3 See Table 5-1 in the clause 5.1.2 for the material of the barrier diaphragm.

The barrier diaphragm shall not be subjected environmental conditions which might adversely affect the partition wall, for example corrosion.

- 4.4 Repairs of flameproof joints are allowed only by manufacturer.
- 4.5 The equipment must be returned to the manufacturer in case of failure.
- 4.6 The wetted parts with process fluid are suitable for EPL Ga and other parts are suitable for EPL Gb.
- 4.7 This product is specified for vibrating as follows.
  - -For the enclosure material
  - Amplitude: 0.42mm / Frequency: 5~60Hz
  - -For the enclosure material of stainless steel only for inline type
  - Amplitude: 0-21mm / Frequency: 10~60Hz
  - -For the enclosure material other than stainless steel only for inline type
  - Amplitude: 0-15mm / Frequency: 10~60Hz

# **IECEx Flameproof and Dust Certifications (English)**

#### 1. Marking information

| Ex db IIC T6 Ga/Gb   | $-30^{\circ}C \le Tamb \le +75^{\circ}C$ | -30°C ≤T <sub>PROCESS</sub> ≤85°C  |
|----------------------|------------------------------------------|------------------------------------|
| Ex db IIC T5 Ga/Gb   | $-30^{\circ}C \le Tamb \le +80^{\circ}C$ | -30°C ≤T <sub>PROCESS</sub> ≤100°C |
| Ex db IIC T4 Ga/Gb   | $-30^{\circ}C \le Tamb \le +80^{\circ}C$ | -30°C ≤T <sub>PROCESS</sub> ≤110°C |
| Ex tb IIIC T85°C Db  | $-30^{\circ}C \le Tamb \le +75^{\circ}C$ | -30°C ≤T <sub>PROCESS</sub> ≤85°C  |
| Ex tb IIIC T100°C Db | $-30^{\circ}C \le Tamb \le +75^{\circ}C$ | -30°C ≤T <sub>PROCESS</sub> ≤100°C |
| Ex tb IIIC T110°C Db | -30°C ≤ Tamb ≤ +75°C                     | -30°C ≤T <sub>PROCESS</sub> ≤110°C |
| IP66/IP67            |                                          |                                    |

#### 2. Applicable standards

- IEC 60079-0: 2011
- IEC 60079-1: 2014
- IEC 60079-26: 2014
- IEC 60079-31: 2014

#### 3. Installation Instruction

- 3.1 To maintain the degree of protection of at least IP66 in accordance with IEC60529, suitable cable entries must be used and correctly installed. Unused openings must be closed with a suitable stopping plug.
- 3.2 Use supply wire suitable for  $5^\circ\!\mathrm{C}\,$  above surrounding ambient.
- 3.3 When Model No. is given with GTXxxx-x...x-yx...x-x...,
  - if y=A, the thread type of the end of all entries is 1/2 NPT, or

if y=B, the thread type of the end of all entries is M20

3.4 The earthing wire and the cable lug shall be assembled and the earthing wire secured close to the cable lug to prevent it from being pulled sideways. The tightening torque of the earthing secure is  $1.2\pm0.1$ N·m.

#### 4. Specific conditions of use

- 4.1 The enclosure of the Model GTX is made of aluminum, so if it mounted in Zone 0, where the use of Ga apparatus is required, it must be installed in such a way that, even in the event of rare incidents, ignition sources due to impact of friction sparks are excluded.
- 4.2 For the use in the area where EPL Db apparatus is required, electrostatic discharge shall be avoided.
- 4.3 See Table 5-1 in the clause 5.1.2 for the material of the barrier diaphragm.

The barrier diaphragm shall not be subjected environmental conditions which might adversely affect the partition wall, for example corrosion.

- 4.4 Repairs of flameproof joints are allowed only by manufacturer.
- 4.5 The equipment must be returned to the manufacturer in case of failure.
- 4.6 The wetted parts with process fluid are suitable for EPL Ga and other parts are suitable for EPL Gb.
- 4.7 This product is specified for vibrating as follows.
  - -For the enclosure material
  - Amplitude: 0.42mm / Frequency: 5~60Hz
  - -For the enclosure material of stainless steel only for inline type

Amplitude: 0-21mm / Frequency: 10~60Hz

-For the enclosure material other than stainless steel only for inline type

Amplitude: 0-15mm / Frequency: 10~60Hz

# ATEX Intrinsic Safety Certifications for Gas and Dust (English)

#### 1. Marking information

1.1 Intrinsic safety ia

**( €** 0344

$$\langle E \chi \rangle$$
 DEKRA 12ATEX0023X

FISCO Field Device

II 1 G Ex ia IIC T4 Ga II 1 D Ex ia IIIC T120 °C Da Ui = 17.5V, Ii = 380mA, Pi = 5.32W, Ci = 1.2nF, Li = 10 $\mu$ H, or Ui = 24V, Ii = 200mA, Pi = 1.2W, Ci = 1.2nF, Li = 10 $\mu$ H -30 °C ≤ Tamb ≤ +60 °C Tprocess = 110 °C IP66 / IP67 INSTALL IN ACCORDANCE WITH USER MANUAL

#### 1.2 Intrinsic safety ic

 $(\epsilon)$ 

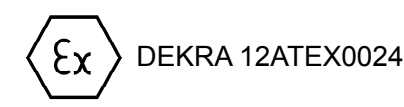

FISCO Field Device II 3 G Ex ic IIC T4 Gc II 3 D Ex ic IIIC T120°C Dc Ui = 32V, Ci = 1.2nF, Li =  $10\mu$ H -30 °C ≤ Tamb ≤ +60 °C Tprocess = 110 °C IP66 / IP67 INSTALL IN ACCORDANCE WITH USER MANUAL

#### 2. Applicable standards

•EN 60079-0:2012+A11 •EN 60079-11:2012

#### 3. Condition of Certification

Because the enclosure of the Advanced Transmitter Model GTX with Foundation Fieldbus is made of aluminium, if it is mounted in an area where the use of 1 G apparatus is required, it must be installed such, that, even in the event of rare incidents, ignition sources due to impact and friction sparks are excluded.

#### 4. Instruction for safe use

Although the circuit does not withstand the 500 V free from earth requirement the input circuit is functionally isolated from earth up to a voltage of 200 V.

# **IECEx Intrinsic Safety Certifications for Gas and Dust (English)**

#### 1. Marking information

Certificate No. IECEx DEK 12.0001X (intrinsic safety ia) **FISCO Field Device** Ex ia IIC T4 Ga Ex ia IIIC T120 °C Da Ui = 17.5V, Ii = 380mA, Pi = 5.32W, Ci = 1.2nF, Li = 10µH, or Ui = 24V, li = 200mA, Pi = 1.2W, Ci = 1.2nF, Li = 10µH -30 °C ≤ Tamb ≤ +60 °C Tprocess = 110 °C IP66 / IP67 INSTALL IN ACCORDANCE WITH USER MANUAL (intrinsic safety ic) **FISCO Field Device** Ex ic IIC T4 Gc Ex ic IIIC T120°C Dc Ui = 32V, Ci = 1.2nF, Li = 10µH -30 °C ≤ Tamb ≤ +60 °C Tprocess = 110 °C IP66 / IP67 INSTALL IN ACCORDANCE WITH USER MANUAL

#### 2. Applicable standards

·IEC 60079-0:2011

·IEC 60079-11:2011

#### 3. Condition of Certification

Because the enclosure of the Advanced Transmitter Model GTX with Foundation Fieldbus is made of aluminium, if it is mounted in an area where the use of EPL Ga equipment is required, it must be installed such, that, even in the event of rare incidents, ignition sources due to impact and friction sparks are excluded.

#### 4. Instruction for safe use

Although the circuit does not withstand the 500 V free from earth requirement the input circuit is functionally isolated from earth up to a voltage of 200 V.

# **Table of Contents**

| Chapter <sup>*</sup> | 1. Device Configuration and Structure                                              |
|----------------------|------------------------------------------------------------------------------------|
| 1-1.                 | Functionality and Configuration of this Device                                     |
|                      | 1-1-1. Functionality and Configuration of this Device                              |
|                      | 1-1-2. Part Names of the Device ····································               |
|                      | 1-1-3. Device Lineup                                                               |
|                      | 1-1-4. Indicator (Optional) ······1-4                                              |
| Chapter 2            | 2. Installation of this Device                                                     |
| 2-1.                 | Installation Location Selection Criteria 2-1                                       |
|                      | 2-1-1. General Installation Conditions 2-1                                         |
| 2-2.                 | Installation ······ 2-2                                                            |
|                      | 2-2-1. Installation Dimensions ······2-2                                           |
|                      | 2-2-2. Installation Location ······2-2                                             |
|                      | 2-2-3. Transmitter Body Installation ······ 2-2                                    |
|                      | 2-2-4. Installation Orientation of the Transmitter                                 |
|                      | 2-2-5. Integration with the Process (GTXF/GTXR/GTXU/GTXS)2-6                       |
|                      | 2-2-6. Attaching the FEP Film (for GTXR/GTXU) ······2-11                           |
|                      | 2-2-7. Installation of Models GTXR with Direct Mounting Kit2-14                    |
|                      | 2-2-8. 1/2B Remote Installation (GTXR/GTXU) ······2-22                             |
|                      | 2-2-9. Inline (Direct) Mounting (GTXG) ······2-23                                  |
| 2-3.                 | Piping                                                                             |
|                      | 2-3-1. Flow Rate Measurement Piping (GTXD) ······2-25                              |
|                      | 2-3-2. Piping for Pressure Measurement (GTXD/GTXG/GTXA)2-30                        |
|                      | 2-3-3. Piping for Liquid Level Measurement (GTX_D/GTX_G) ·······2-33               |
| 2-4.                 | Electrical Wiring ······ 2-36                                                      |
|                      | 2-4-1. General Wiring                                                              |
| 2-5.                 | Changing the Position of the Process Connection Port                               |
|                      | 2-5-1. Changing the Vertical Position of the Process Connection Port               |
|                      | (Model GTXD/GTXG/GTXA/GTXF)2-38                                                    |
| Chapter 3            | 3. Starting and Stopping this Device                                               |
| 3-1.                 | Preparing for Operation ····································                       |
|                      | 3-1-1. Connecting the Communicator                                                 |
| 3-2.                 | Measurement Using GTXD ···································                         |
|                      | 3-2-1. Flow Rate Measurement ····································                  |
|                      | 3-2-2. Measuring the Gas Pressure ····································             |
|                      | 3-2-3. Open Tank and Sealed Tank (Dry Leg) Liquid Level Measurement ·········· 3-7 |
|                      | 3-2-4. Sealed Tank (Wet Leg) Liquid Level Measurement ······· 3-10                 |
| 3-3.                 | Measurement with GTXG/GTXA ······ 3-13                                             |
|                      | 3-3-1. Pressure Measurement ····································                   |
|                      | 3-3-2. Liquid Level Measurement ····································               |
| 3-4.                 | Measurement Using GTXF ···································                         |
|                      | 3-4-1. Liquid Level Measurement ····································               |
| 3-5.                 | Measurement Using GTXR ···································                         |
|                      | 3-5-1. Liquid Level Measurement ····································               |
|                      | 3-5-2. Cautions during Flow Rate Measurement ······ 3-22                           |
|                      | 3-5-3. Flange Mounting for Flow Rate Measurement ······· 3-22                      |
| 3-6.                 | Measurement Using GTXR ···································                         |
|                      | 3-6-1. Liquid Level Measurement ····································               |
|                      | 3-6-2. Cautions for Flow Rate Measurement ····································     |
|                      | 3-6-3. Flange Mounting for Flow Rate Measurement                                   |

| 3-7        | Measurement Using GTXU/GTXS ······ 3-27                                                                |
|------------|----------------------------------------------------------------------------------------------------|
|            | 3-7-1. Measuring the Liquid Level and Pressure ······· 3-27                                            |
| 3-8        | Zero Adjustment at Actual Level ···································                                    |
| 3-9        | Setting the Range via Equivalent Input Pressure (Zero Adjustment) ···································· |
| 3-1        | External Zero Adjustment (Optional) ····································                               |
| 3-1        | Calculating the Setting Range for Liquid Level Measurement ····································        |
|            | 3-11-1. Setting Range of the Open Tank and Sealed Tank (Dry Leg or Remote Seal) ··· 3-31               |
|            | 3-11-2. Sealed Tank (Wet Leg or Remote Seal) Setting Range                                             |
|            |                                                                                                    |
| Chapter    | I. Operation by Fieldbus Communication4-1                                                              |
| 4-1        | Overview                                                                                               |
|            | 4-1-1. Introduction                                                                                    |
|            | 4-1-2. Fieldbus Communication Menu ······ 4-1                                                          |
| 4-2        | Main Settings ····································                                                     |
|            | 4-2-1. Setting the Tag Number ····································                                     |
|            | 4-2-2 Setting the Output Format ······· 4-2                                                            |
|            | 4-2-3 Setting the Digital Indicator                                                                    |
|            | 4-2-4 Setting the Pressure Unit                                                                        |
|            | 4-2-5 Setting the Measuring Range                                                                      |
|            | 4.2.5. Setting the Fill Fluid Temperature Compensation Function                                        |
|            | 4-2-7 Setting the Damping Time Constant                                                                |
|            | 4.2.7. Setting the bumping nine constant 4.2                                                           |
| 1-3        | A 2 0. Setting the Atanna 42<br>Overall Configuration of the ATQ000 FE                                 |
| L-F<br>V_V | Resource Block ····································                                                    |
|            | A-A-1 Field Diagnostics                                                                                |
| 1-5        | Pressure Transducer Block                                                                              |
| J          | 4.5.1 Eulertion Block Diagram                                                                          |
|            | 4-5-1. Function block blagram 4-6                                                                      |
|            | 4-5-2. Foldinetel List 4-7                                                                             |
|            | 4-5-5. Setting the Plessure Onit                                                                       |
|            | 4-5-4. Zero Aujustment via input Pressure Componistion Function 4-7                                    |
|            | 4-5-5. Setting the Fill Fluid temperature compensation Function 4-8                                    |
|            | 4-5-0. Calibration 4-8                                                                                 |
|            | 4-5-7. Self-Didghosis 4-10                                                                             |
| 16         | 4-5-6. Thistoly 4-12<br>Display Transducer Block                                                       |
| 4-0        | 4 6 1 December List                                                                                    |
|            | 4-0-1. Falameter List 4-14                                                                             |
|            | 4-0-2. Indicator Display 4-14                                                                          |
|            | 4-0-5. Display Duning Operation 4-10                                                                   |
|            | 4-0-4. Regulal Display 4-18                                                                            |
|            | 4-0-5. Several Parameter Display 4-17                                                                  |
|            | 4-0-0. Status Display                                                                                  |
|            | 4-0-7. Unit Display 4-18                                                                               |
| 47         | 4-0-6. Integrial Display 4-18                                                                          |
| 4-7        | 4-18                                                                                                   |
|            | 4-7-1. Falameter List 4-18                                                                             |
|            | 4-7-2. Tunction block blagram                                                                          |
|            | 4-7-5. Pressule frequency index 4-20                                                                   |
|            | 4-25 Excess Prossure Occurrence Erectionery                                                            |
|            | 4-23                                                                                                   |
| Chapter    | 5. Operation via External Switch (Optional)                                                            |
| 5-1        | Display of Node Address and Tag Number ······ 5-1                                                      |
| 5-2        | External Zero Adjustment                                                                               |

| Chapter     | 6. Maintenance and Troubleshooting of this Device6                                     | <b>5-1</b> |
|-------------|----------------------------------------------------------------------------------------|------------|
| 6-1.        | Assembly and Disassembly of this Device ·····                                          | 6-2        |
|             | 6-1-1. Attaching and Detaching the Case Cover                                          | 6-2        |
|             | 6-1-2. Detaching and Mounting of the Center Body Cover (Model GTX_D/GTX_G/             |            |
|             | GTXA/GTXF)                                                                             | 6-3        |
| 6.2         | 6-1-3. Cleaning the Device                                                             | 6-5<br>6 E |
| 0-2.<br>6 2 |                                                                                        | 6 5        |
| 0-5.<br>6-4 |                                                                                        | 6-6        |
| 6-5         | Insulation Resistance Test and Dielectric Strength Test ······                         | 6-7        |
| 0 5.        | insulation resistance rest and Dielectite Strength rest                                | 0,         |
| Appendi     | x A. GTXFF DD Menu List Table ······ A                                                 | -1         |
| Appendi     | x B. Priority of Block Mode ······B                                                    | 8-1        |
| Appendi     | x C. Resource Block Parameter List C                                                   | :-1        |
| Appendi     | x D. Pressure Transducer Block Parameter List                                          | )-1        |
| Appendi     | x E. Pressure Transducer Block Pressure Unit Table                                     | -1         |
| Appendi     | x F. Pressure Transducer Block Temperature Unit Table F                                | -1         |
| Appendi     | x G. Display Transducer Block Parameter List                                           | i-1        |
| Appendi     | x H. Display Transducer Block Displayable Parameter List H                             | I-1        |
| Appendi     | x J. Display Transducer Block Display Status List                                      | I-1        |
| Appendi     | x K. Display Transducer Block Display Status List ···································· | (-1        |
| Annendi     | y L Display Transducer Block Display Status List                                       | -1         |
| Аррени      |                                                                                        |            |
| Appendi     | x M. Diagnostics Transducer Block Parameter List                                       | -1         |
| Appendi     | x N. Diagnosis of Connecting Pipe Clogging via Pressure Frequency<br>Index             | I-1        |
| N1.         | Principles ······                                                                      | N-1        |
| N2.         | Setting Method via Pressure Gauge ·······                                              | N-2        |
|             | N2-1. Clog and Pressure Frequency Index                                                | V-2        |
|             | N2-2. Precautions on Clog Diagnosis ·······                                            | N-2        |
|             | N2-3. Parameter Setting Procedure                                                      | V-3        |
|             | N2-4. Setting Procedure ·······                                                        | N-4        |
| N3.         | Setting Using Differential Pressure Gauge ······N                                      | -12        |
|             | N3-1. Clog and Pressure Frequency Index ······N                                        | -12        |
|             | N3-2. Precautions on Clog Diagnosis ·······N                                           | -12        |
|             | N3-4. Setting Procedure ····································                           | -13        |
|             |                                                                                        |            |

| N4.     | Setting with a Level Meter ······N-24                                                                        |
|---------|----------------------------------------------------------------------------------------------------|
|         | N4-1. Clog and Pressure Frequency Index ······ N-24                                                          |
|         | N4-2. Precautions on Clog Diagnosis ······ N-24                                                              |
|         | N4-3. Parameter Setting Procedure ······ N-25                                                                |
|         | N4-4. Setting Procedure ······N-26                                                                           |
| N5.     | Supplementary Explanation of the Parameter ······                                                            |
|         | N5-1. Pressure Frequency Filter Constant ······ N-34                                                         |
|         | N5-2. Sensor Select ······N-35                                                                               |
| Appendi | x O. Setting the Range Damping Time Constant during Factory<br>Shipment ···································· |
| Appendi | x P. Specification, Performance, Model Number and Dimensions of the Instrument ······ P-1                    |

# Chapter 1. Device Configuration and Structure

#### Summary

The chapter illustrates the basic functionality, configuration, and structure of the device. Please read this chapter to understand the basics of this device if using it for the first time.

#### 1-1. Functionality and Configuration of this Device

#### 1-1-1. Functionality and Configuration of this Device

#### Introduction

This device measures differential pressure using a differential pressure sensor on a compound semiconductor sensor, and transmits flow rate, pressure, and liquid level data.

It also measures changes in the static pressure and ambient temperature, which influence accurate differential pressure measurement, via a static pressure sensor and temperature sensor located on the compound semiconductor sensor. By comparing these measurements with measurements made at the factory, it compensates for temperature and pressure and adjusts the measured differential pressure to the true differential pressure, which it outputs. This device is composed of a differential pressure sensor, a temperature sensor, a static pressure sensor, a multiplexer, and an A/D converter in the meter body, along with a microprocessor, and various data storage elements in the transmission unit.

#### Functionality and Configuration

Figure 1-1 below illustrates the basic functionality and configuration of this device.

The flow rate, pressure, and liquid level of the process fluid are conveyed to the differential pressure sensor on the compound semiconductor chip of the meter body.

The output of this sensor undergoes A/D conversion simultaneously with the temperature and static pressure detected by the temperature sensor and static pressure sensor on the compound semiconductor sensor.

These converted signals are processed by the microprocessor, converted again to a Foundation Fieldbus signal, and are output.

- PROM: The input-output characteristics, temperature characteristics, static pressure characteristics, device type, settable range, etc., of the meter are stored here.
- EEPROM: This is non-volatile memory that maintains various transmitter settings even when the power is off.
- A/D: Converts analog signals to a digital signals.
- FF: Outputs via a Foundation Fieldbus signal.

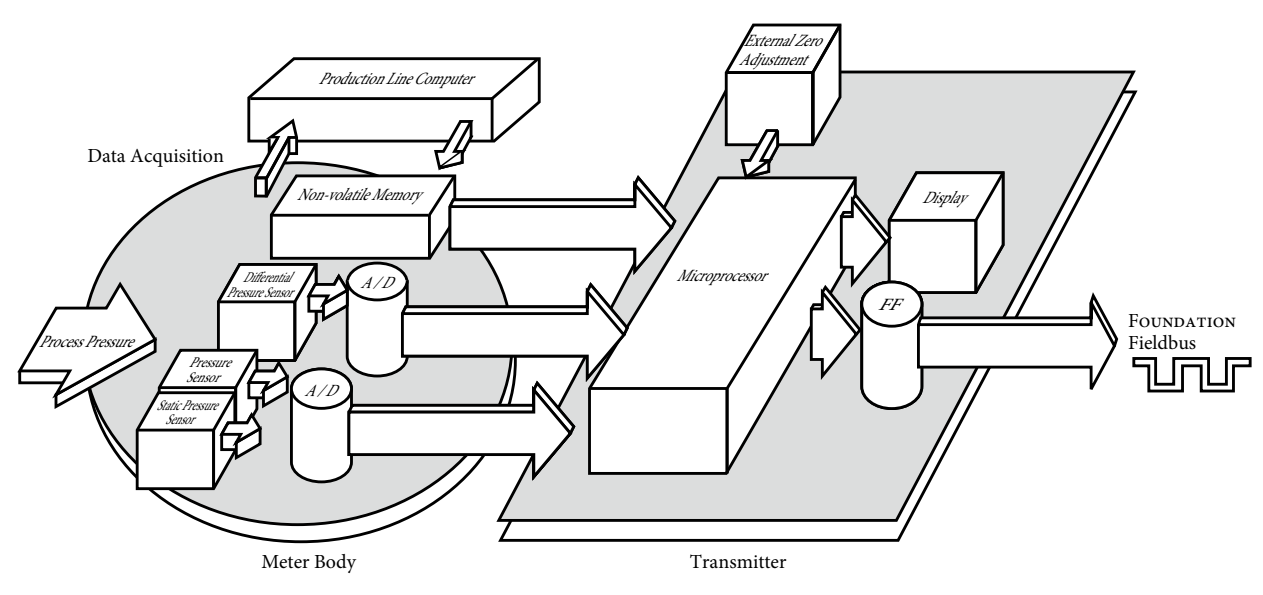

Figure 1-1. Block Diagram of this Device

#### 1-1-2. Part Names of the Device

#### Introduction

The device is mainly composed of a terminal block, electronics module, transmitter case, indicator, center body, etc.

#### Structure and Part Names of the Device

Figure 1-2 below shows the structure and part names of this device.

• Center Body:

Composed of a compound semiconductor sensor, a pressure-receiving diaphragm, an excess pressure protection mechanism, etc.

• Center Body Covers:

There are two of these, which enclose the center body from both sides. Connect the connecting pipe here.

• Bolt/nuts:

Hold the center body between the two center body covers.

• Detector Section:

Composed of a compound semiconductor sensor, pressure-receiving diaphragm, flange, capillary tube, etc.

- Electronics Module: This is the electronic circuit that processes and transmits the differential pressure signal, etc.
- Transmitter Case: Houses the electronics module, terminal block, etc.
- Case Cover: Cover for sealing the transmission unit case.
- Terminal Block: Terminals for electrical signal connections. Communicator can also be connected here.

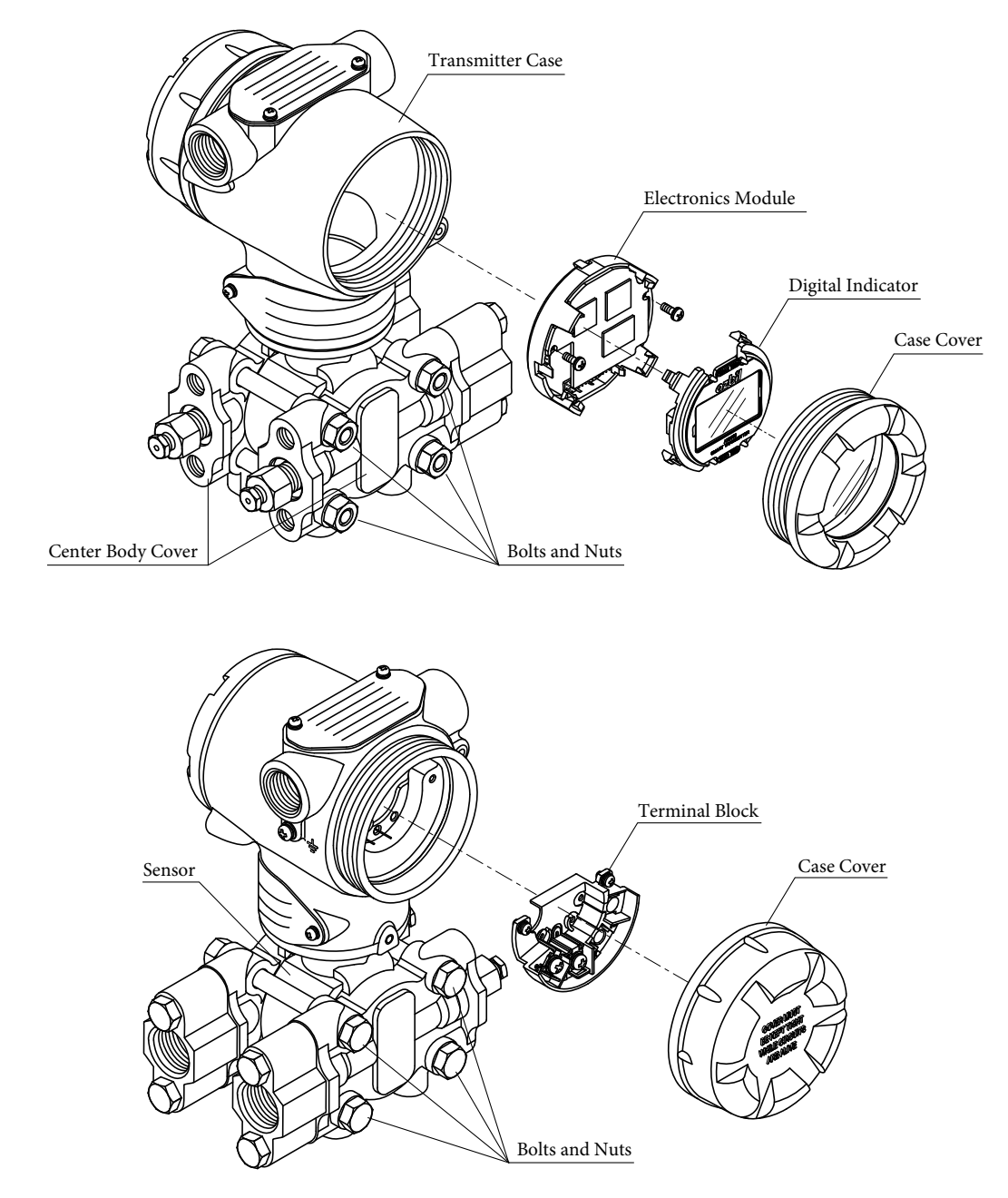

Figure 1-2. Transmitter Structure

#### 1-1-3. Device Lineup

There are 3 main types of this device, differing in their method of pressure measurement.

- Differential Pressure Type
- Gauge Pressure Type
- Absolute Pressure Type

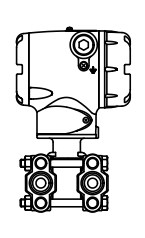

GTX\_D

Differential Pressure Type

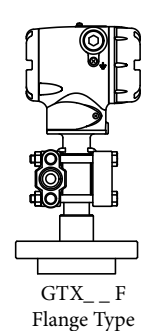

GTX\_G

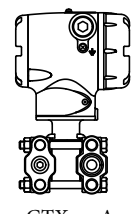

GTX\_A Gauge Pressure Type Absolute Pressure Type

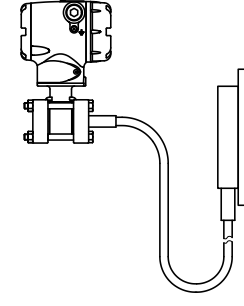

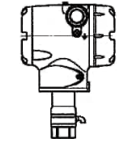

GTX\_\_G Gauge Pressure, Direct Mount Type

GTX\_R Differential Pressure Remote Seal Type

GTX\_\_U, S Gauge Pressure, Absolute Pressure Remote Seal Type

Figure 1-3. Name on the Indicator Display

#### 1-1-4. Indicator (Optional)

For details, please refer to 4-6, "Display Transducer Block."

# Chapter 2. Installation of this Device

#### Summary

This chapter covers important points related to installing this device and setting up its piping and wiring. Individuals in charge of installation work should read this chapter.

|                  | 🕂 Warning                                                                                                    |  |
|------------------|----------------------------------------------------------------------------------------------------|--|
| 0                | Use this product within the limits of the described usage conditions (explosion proofing, pressure rating, temperature, humidity, voltage, vibration, shock, installation orientation, ambient atmosphere, and the like). Usage outside of these limits can cause instrument failure or fire, resulting in a danger of scalding or other harm. |  |
| 0                | When working in an explosion-hazard area, perform installation and imple-<br>mentation according to the methods prescribed by the hazard guidelines.                                                                                                    |  |
| 0                | To ensure safety, have a qualified person with specific technical expertise in in-<br>strumentation work, electrical work, etc., perform the installation, wiring, and<br>the like. There is a risk of electric shock during the process.                                                                                                    |  |
| 0                | Use a power supply for this product which has overcurrent protection.                                                                                                    |  |
|                  |                                                                                                    |  |
| <b>▲</b> Caution |                                                                                                    |  |
| 0                | Ground the product properly in accordance with the instructions in this operation manual. Improper grounding may have an effect on the output or violate the explosion-proof guidelines.                                                                                                    |  |

## 2-1. Installation Location Selection Criteria

#### 2-1-1. General Installation Conditions

#### Introduction

Follow the selection criteria described here in order to enable this device to operate with peak performance over the long term.

#### Installation Location Selection Criteria

Select an installation location for this device in accordance with the following criteria.

- Choose a location with as little temperature variation as possible.
- Avoid installing the device in an area which is exposed to radiant heat from the plant.
- For areas in which there is a risk that the process fluid, fill fluid, etc., might freeze, take heat insulation measures.
- Choose an area with minimal exposure to vibration and impact.
- Avoid installation in areas with a corrosive atmosphere.
- For external zero adjustment (optional), since the output of this device can undergo variations in locations with strong magnetism (locations with motors, pumps, etc., with 400 A/m or higher), install the device at least 1 m away from such locations.
- Do not subject connecting pipes attached to this device to vibration.

#### 2-2. Installation

After installation, do not use the device as a scaffold. Doing so can cause equipment damage or injury.

**A** Caution

 $\sum$  Be careful not to strike the glass portion of the display with tools, etc. Damage or injury might occur.

When transporting or installing this product, use mechanical assistance or have two or more people carry the product. Lifting and lowering the product without sufficient care can cause injuries or product damage. Depending on the specifications, the mass of this product may in some cases exceed 10 kg.

#### 2-2-1. Installation Dimensions

Refer to the outline of the device in Appendix P.

#### 2-2-2. Installation Location

Refer to 2-1-1, "General Installation Conditions."

#### 2-2-3. Transmitter Body Installation

#### Components Required for Installation

In order to install this device, have the following items ready.

- 2 inch (50 mm) pipe
- Mounting bracket (U-bolts, nuts, and mounting bolts) --- optional

#### Installation Method

Refer to the following diagram for installation.

Use a mounting bracket and fasten using 2 inch (50 mm) pipe 12U bolt. There are four bolt holes on the rear surface of the pressure receiving main body; mount the bracket there. The pipe should be fastened securely so that it does not move.

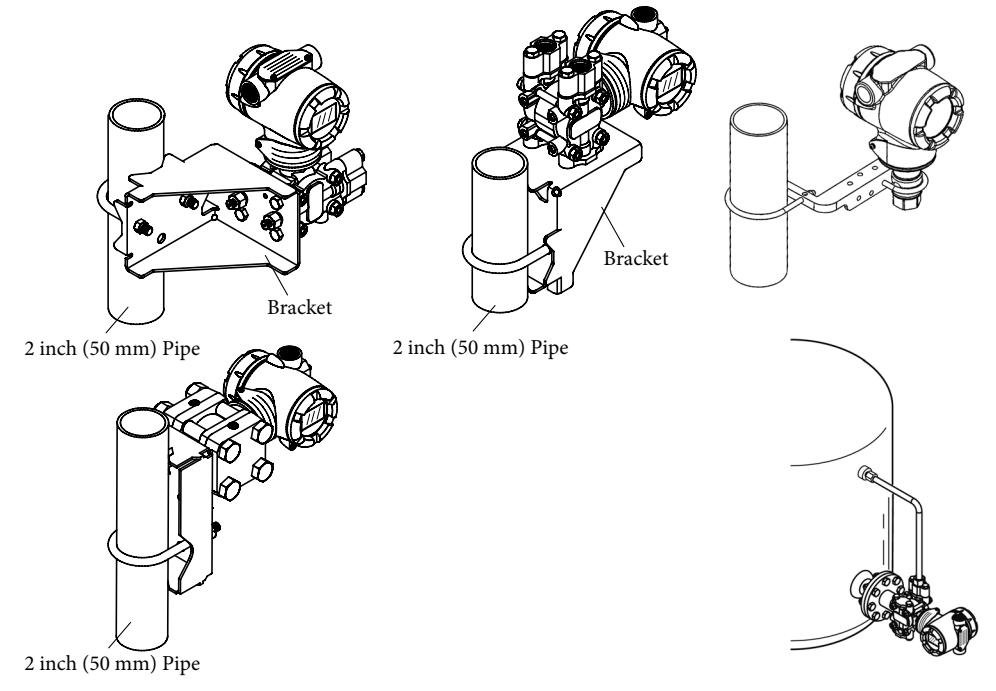

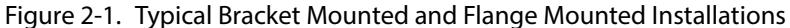

(A) Rotate electronics housing 90° horizontally.

Loosen 3 mm set screw on outside neck of transmitter. Rotate electronics housing in a maximum of 90 degree increments (left or right) from the center to a position you require and tighten the set screw.

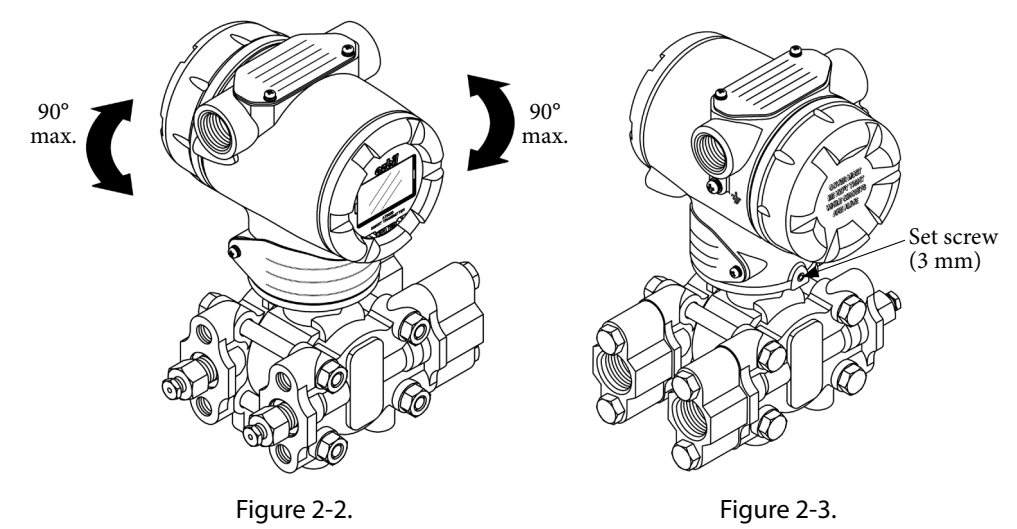

(B) Rotate digital display module

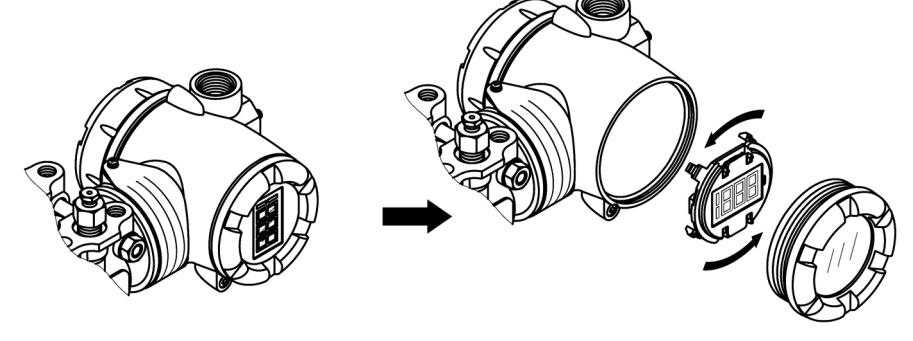

Figure 2-4.

<Example of Sealed Tank Level Measurement>

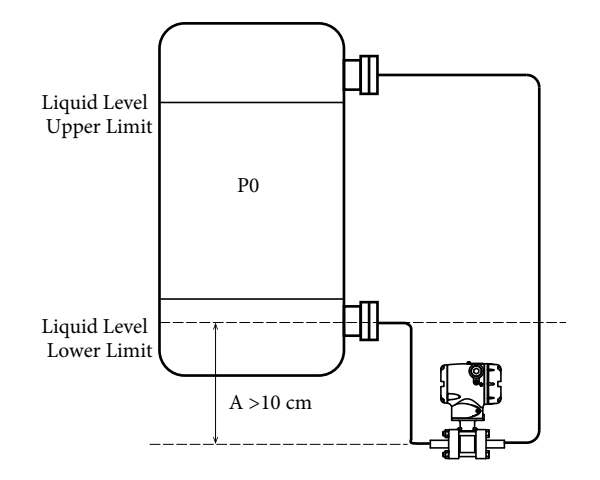

Figure 2-5. Example of Sealed Tank Level Measurement

Note

Please be careful of the following when installing model GTX\_\_R.

- Attach the transmitter in a location which is at least 10 cm lower than the location of the tank nozzle. Refer to "Installation Position of Remote-Seal Transmitter for Sealed Tank" below if it can't be installed at least 10 cm lower.
- If the measurement fluid includes hydrogen, please contact us for handling instructions.
- For high-temperature high-vacuum environments: when the process fluid temperature and ambient temperature dip below 10°C, the transmitter's response speed goes down. Therefore, set up the device such that the ambient temperature of the capillary tubes and center body is always at least 10°C.

#### Installation Position of Remote-Seal Transmitter for Sealed Tank

If the transmitter itself is installed higher than the lower flange of the sealed tank, the following conditions must be satisfied. When considering the mounting position of the remote-seal transmitter, the situation when the tank is empty must be considered.

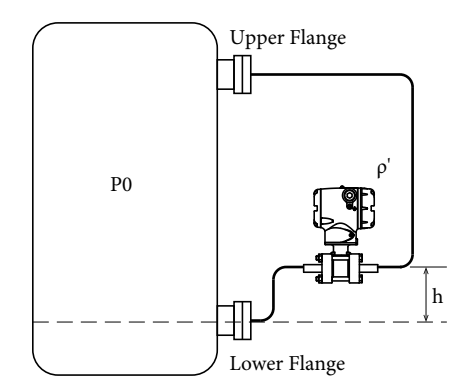

Figure 2-6. Installation Position on the Sealed Tank

P0: Tank internal pressure (absolute pressure: kPa abs)

- ρ': Specific gravity of the fill fluid inside the capillary
- h: Vertical distance from lower tank flange to the transmitter

If the transmitter is attached as in Figure 2-6, the pressure received by the diaphragm surface of the lower flange of the transmitter body includes not only the internal pressure of the tank but also the pressure of the fill fluid in the capillary tube section.

The pressure applied on this diaphragm surface needs to be greater than the lower range value P (kPa abs) of the allowable pressure of the transmitter body, and the requirements for it are described below.

When the tank's internal pressure is that of a vacuum, you will need to take special precautions, as the installation in Figure 2-6 means that the diaphragm surface of the transmitter body on the lower flange side will be pulled more by negative pressure.

P0+(- $\rho$ ' h/102)≥P 1 kPa=102 mmH<sub>2</sub>O h≤(P0-P)×102/ $\rho$ '
|                                     | Fill Fluid Specific<br>Gravity<br>ρ' | Lower Limit of<br>Allowable Pressure<br>P (kPa abs) | Wetted Temperature<br>Range<br>(°C) |
|-------------------------------------|--------------------------------------|-----------------------------------------------------|-------------------------------------|
| General-purpose                     | 0.935                                | 2                                                   | -40 to +40                          |
| High-temperature<br>model           | 1.07                                 | 2                                                   | -5 to +90                           |
| For high-temperature vacuum         | 1.07                                 | 0.133                                               | -5 to +100                          |
| For high-temperature<br>high-vacuum | 1.09                                 | 0.133                                               | 10 to 250                           |
| For oxygen or chlorine              | 1.87                                 | 53                                                  | -10 to +40                          |

Note

• If the wetted temperature range in the above table has been exceeded, the allowable pressure low limit will change as well, so refer to the specifications carefully before proceeding.

• The ambient temperature range should be the narrower of the contact liquid temperature range given in the above table and the ambient temperature normal operating range.

Example: Consider using the general-use remote-seal transmitter model GTX\_\_R for a vacuum-condition application.

- Wetted temperature is at ambient temperature
- Lower range limit of allowable pressure (P) is 2 kPa abs (15 mmHg abs.)
- Specific gravity of the fill fluid (ρ') is 0.935

Therefore, the relationship must be as follows to satisfy the transmitter specifications:

P0+( $-\rho$ ' h/102)≥P 1 kPa=102 mmH<sub>2</sub>O

If the tank's internal pressure (P0) drops to 3 kPa abs., the allowable range for h can be represented by the following formula.

h≤(P0−P)×102/ρ'

Since P0=3, P=2, ρ'=0.935,

h≤(3−2)×102/0.935=109 mm.

Accordingly, the transmitter can be attached at a location up to 109 mm above the lower tank flange.

#### Important

If the above conditions are not satisfied, the diaphragm surface will be pulled by negative pressure exceeding the usage range, resulting in the fill fluid reaching saturation vapor pressure and causing bubbles to form. If the negative pressure becomes even greater, the diaphragm may buckle and become damaged.

Recognizing that it may not necessarily be clear to customers what values to use in calculating the requirements, we recommend placing the transmitter body at least 10 cm lower than the lower flange.

## 2-2-4. Installation Orientation of the Transmitter

There aren't any special requirements for the installation orientation, but the best way is to install it so that the pressure-receiving diaphragm is vertical.

When it is installed on a slant, follow the procedure mentioned below to adjust the zero point.

Note

Do not use the zero-point adjustment procedure for model GTX\_\_A/GTX\_\_S transmitters.

Please conduct the zero point adjustment afterwards. Refer to Chapter 4, "General Installation Conditions" on how to use the communicator.

# 2-2-5. Integration with the Process (GTX\_\_F/GTX\_\_R/GTX\_\_U/GTX\_\_S)

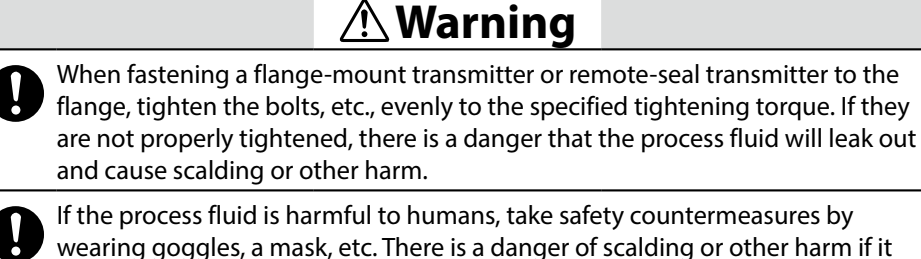

wearing goggles, a mask, etc. There is a danger of scalding or other harm if it gets on the skin or in the eyes, or if it is inhaled.

When installing the product, make sure that the gaskets do not stick out at the connections with the process (connections between adapter flanges and flanges). There is a danger that the process fluid will leak out and cause scalding or other harm.

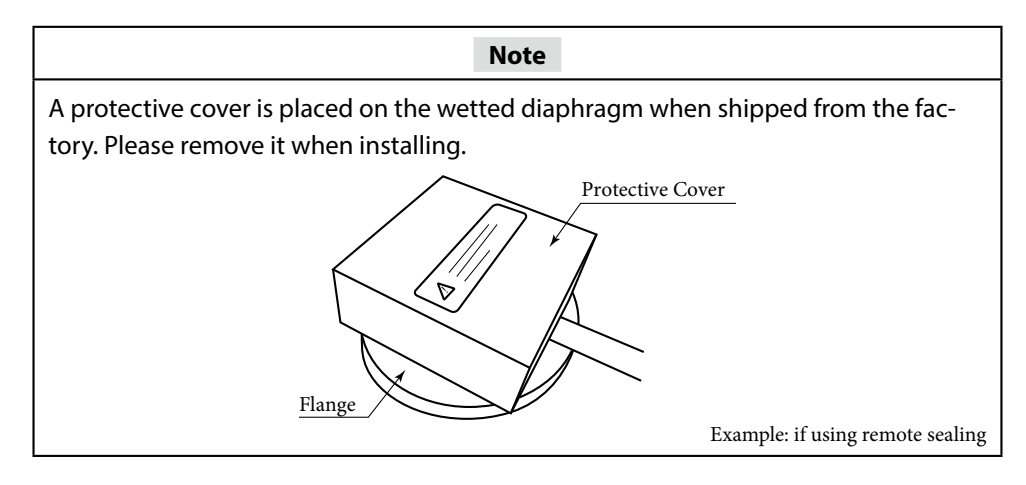

#### Installation of GTX\_\_K Transmitter

Please refer to Figure 2-7 for attaching the flange to the process.

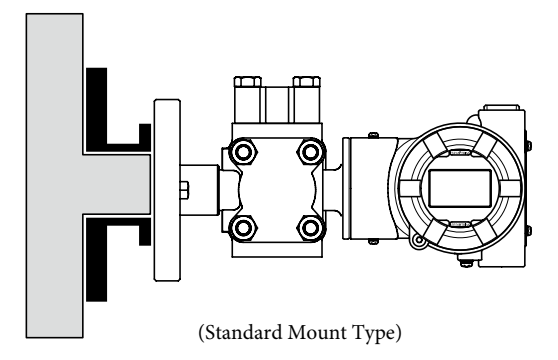

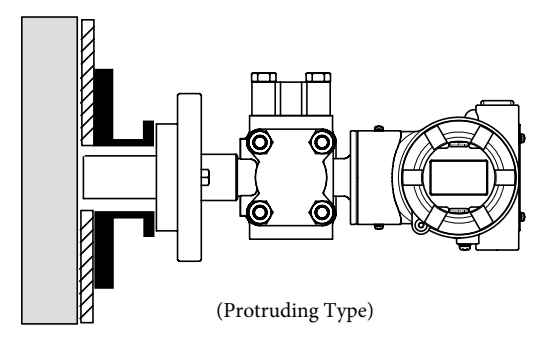

Figure 2-7. Tank Connection Diagram

When using the adapter flange, refer to section 6-1-2 for the tightening torque.

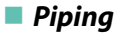

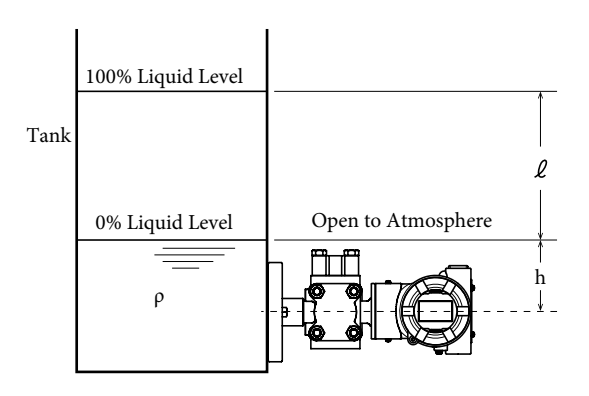

Figure 2-8. Measuring the Liquid Level of Sealed Tank (GTX\_\_F)

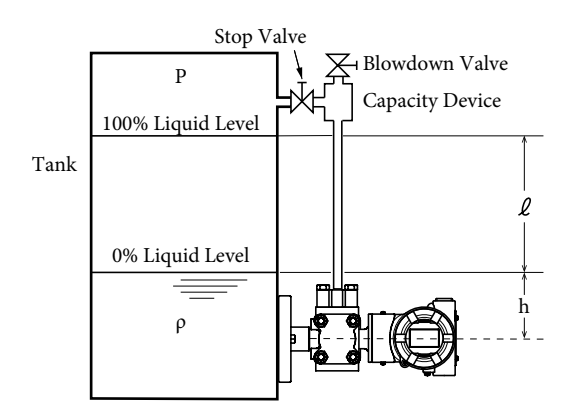

Figure 2-9. Liquid Level Measurement (by GTX\_\_F) of Sealed Tank with Gas Seal (Dry Leg) Connecting Pipe

### Installation of GTX\_\_R/GTX\_\_U/GTX\_\_S Transmitter

 Attach the process-side flange using mounting bolts and gaskets\*. To prevent leaks, tighten the bolts equally firmly. In order to lessen the effects of ambient temperature difference, bundle together the high pressure side and low pressure side capillary tubes. In addition, fasten the capillary tubes so that they do not move around due to wind, vibration, etc. (We recommend loosely winding remaining capillary tube and fixing it in place)

\* Prepare the flange gasket on the process side. When using semi-metallic or rubber gaskets, select ones which are shaped so as to not come into contact with the diaphragm of the detector.

2. Flanges used for measuring the liquid level of an open container should be securely attached at a place with low temperature change and no vibration. Make sure to put some protection on the seal diaphragm so that it does not get damaged or collect drained liquid or dust.

#### Note

- When handling the capillary tube, do not twist it.
- When unwinding a capillary tube, hold the flange portion and turn the tube such that it reverts to a big loop.
- We recommend installing the capillary tube so that it runs downward instead of horizontally.
- Do not turn the capillary tube in a way that twists it where it connects to the flange.
- We recommend securing the middle of the capillary tube to prevent vibration.
- 3. Selection of Flange Gasket (3B Flush Mount Type)

Please be careful of the following when selecting the flange gasket. The diaphragm diameter is 95 mm, so if a commercially available 3B gasket is used, it will come into contact with the diaphragm and may cause malfunction. Select appropriate materials based on the fluid, the working pressure, the temperature, etc., and also be careful of the inner diameter. (The inner diameter needs to be such that the gasket does not touch the diaphragm even if it is displaced or flattened)

#### Important

- If the flange shape is of the 3B flush mount type, its diaphragm diameter is 95 mm, so a commercial 3B gasket (inner diameter of 80 to 90 mm) should not be used. Since the inner diameter of a commercial 3B gasket is too small, it may come in contact with the diaphragm, resulting in errors or damage to the diaphragm.
- Select a gasket that will not contact the diaphragm even if the gasket shifts or becomes deformed. If the gasket is made of soft material, it may be deformed when it is attached.

Note

- Center the gasket accurately. The gasket can sag or become misaligned, especially if it is vertical.
- If the gasket has an FEP film, install it according to the "Attaching the FEP Film" section below, and do not overtighten.
- If the transmitter is installed on the flange located on the upper side of the process, the tank's inner pressure must be at atmospheric pressure or higher. If tank pressure will drop below this range, be sure to install the transmitter on the low side of the process.

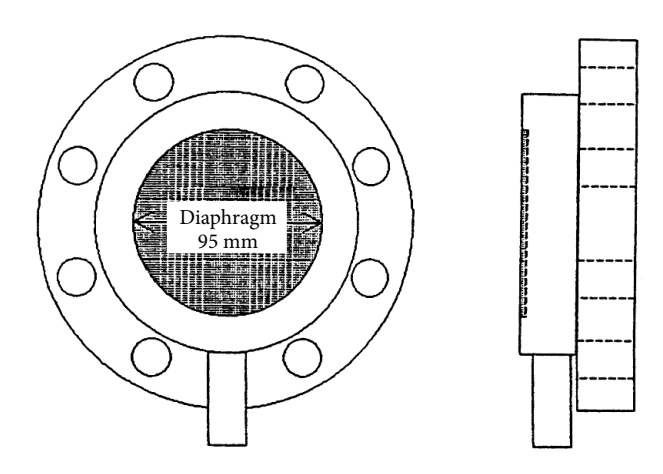

Figure 2-10. Full View of Pressure Receiver

Gasket Selection Example

Fluid: sea water Temperature: ambient temperature Pressure: 300 kPa max With FEP film Flange: 3BJIS10k

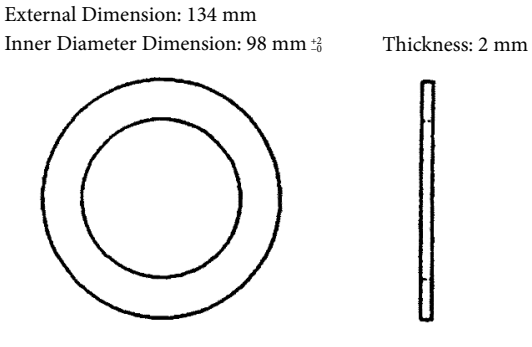

Figure 2-11. Full view of the gasket

#### Mounting the Flange for Measurement of Liquid Level by GTX\_\_R Transmitter

The following is a precautionary note on measuring the liquid level of sealed tanks. Refer to section 3-11-1 on how to calculate the setting range, as well as connection examples of closed tanks.

#### Note

- The setting range when attaching a high-pressure (HP) side transmitter flange to the upper portion of the tank is different from that when attaching one to the lower portion of the tank. For complete details, see pages 3-37 and 3-38.
- When attaching a high-pressure (HP) side transmitter flange to the lower portion of the tank, and enabling the fill fluid compensation feature, add a minus sign (–) on the height value.
- For model GTR40R, be sure to attach the high-pressure (HP) side of the transmitter to the upper portion of the tank.

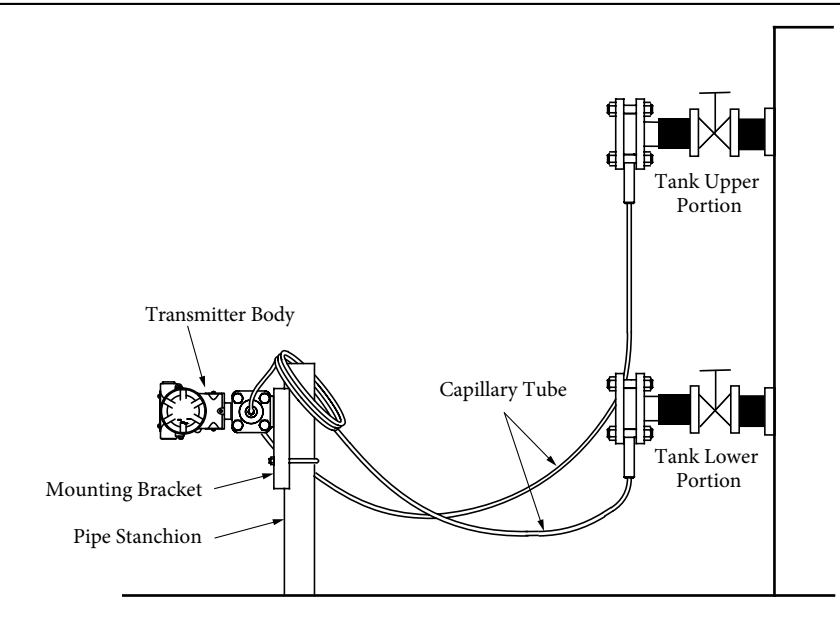

Figure 2-12. Example of Mounting on a Sealed Tank

#### Mounting the Flange for Measurement of Liquid Level by GTX\_U/GTX\_S Transmitter

The following is a mounting example for measuring the liquid level of open tanks.

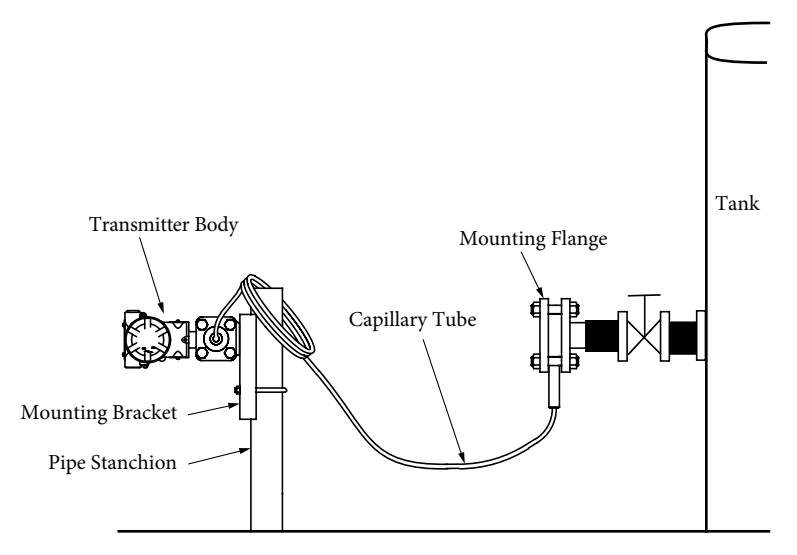

Figure 2-13. Example of Mounting on an Open Tank

#### 2-2-6. Attaching the FEP Film (for GTX\_\_R/GTX\_\_U)

#### 3B Flange

Do the following just before mounting the pressure-receiving flange.

- 1. Hold the diaphragm surface of the pressure-receiving flange of the transmitter so that it faces upward.
- 2. Apply about 15 g of Daiflon grease (No. DG.203, Daikin Industries Ltd.) to the diaphragm surface, and spread it across the entire surface with your finger. (The average thickness of the grease on the diaphragm will be about 2 mm)

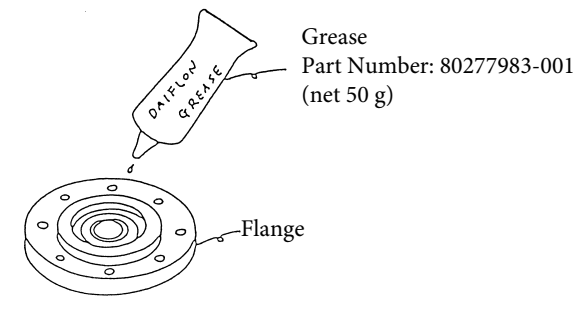

Figure 2-14.

3. Fit the FEP film onto the diaphragm's raised surface.

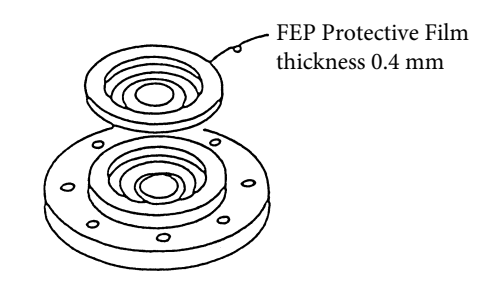

Figure 2-15.

4. Press the film outward from the center of the diaphragm so that the grease sticks out from the periphery. Press slowly so no air remains between the diaphragm and the FEP film.

Press the grease out until there is almost none left on the raised face area. After pressing out 5.7 g of grease, the thickness of the grease on the diaphragm surface will be about 0.5 mm. When doing this, be careful not to apply excessive force that would cause deformation.

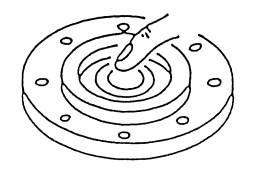

Figure 2-16.

5. Place the gasket against the flange of the pressure-receiver, and attach it to the process flange. Tighten bolts and nuts to about 20 N·m.

6. If work is impeded due to zero point fluctuation, use a communicator or the like to acquire input data from before and after fastening the flange, and check that the fluctuation is around ±0.1 kPa. Large fluctuation range will cause zero point shifts, so please redo it in such a case.

| Note                                                                                  |  |  |
|---------------------------------------------------------------------------------------|--|--|
| The process of coating grease so that the zero point fluctuation can be minimized re- |  |  |
| quires skill. If it doesn't go well, please contact our service representative.       |  |  |

#### 1-1/2, 2B Flange

Do the following just before mounting the instrument's pressure-receiver flange on the process flange.

- 1. Hold the diaphragm surface of the pressure-receiver flange of the transmitter so that it faces upward.
- 2. Apply about 10 g of Daiflon grease (No. DG-203, Daikin Industries Ltd.) to the flange diaphragm surface and the surfaces around the flange gasket, and spread it evenly on the gasket surface with your finger so that it reaches a thickness of about 0.5 mm

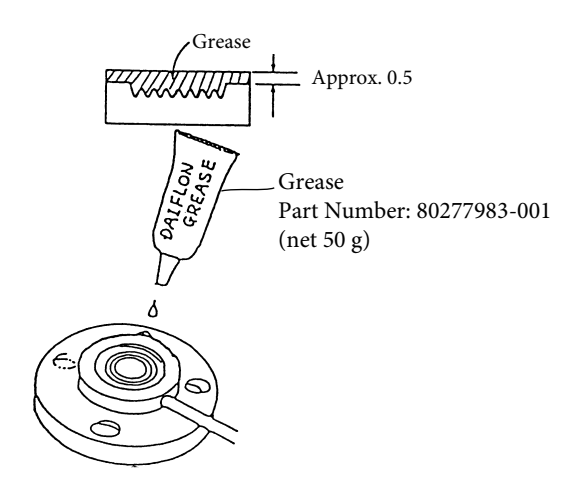

Figure 2-17.

| Note                                                                                           |
|------------------------------------------------------------------------------------------------|
| • When applying the grease, do not apply excessive force that might deform the dia-<br>phragm. |

• Make sure that no air (bubbles) are left in the grease.

3. Fit the FEP film onto the flange diaphragm surface. When doing this, lift one side and fit the film gently from the opposite side so that no air remains.

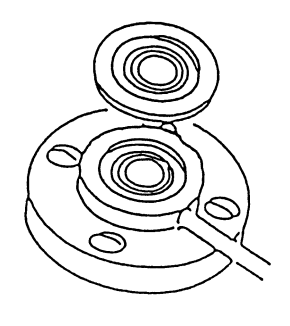

Figure 2-18.

| Note                                                                           |  |  |
|--------------------------------------------------------------------------------|--|--|
| • Make the FEP film <u>fit closely</u> onto the metallic diaphragm.            |  |  |
| • Make sure that the wave portion of the FE5P film <u>does not bulge out</u> . |  |  |

4. After attachment, confirm that no air remains between the diaphragm and the FEP film. If air remains, the measurement accuracy error might worsen. In this case, press the air out with your finger outward from the center of the diaphragm.

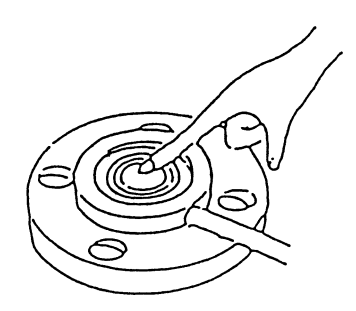

Figure 2-19.

5. Place the FEP-wrapped gasket against the pressure-receiving flange, and attach it to the process flange. The guidelines (reference values) for the tightening torque of bolts and nuts is shown in Table 2-1.

| Important                                      |  |  |
|------------------------------------------------|--|--|
| Apply an equal amaount of torque to each bolt. |  |  |

| Table 2-1. Torque (Reference Value | es) |
|------------------------------------|-----|
|------------------------------------|-----|

| Flange Rating        | Tightening Torque (N∙cm) |
|----------------------|--------------------------|
| JIS10K - 50A         | 30                       |
| JIS10K - 40A         | 20                       |
| ANSI/JPI 150# - 2B   | 28                       |
| ANSI/JPI 150# - 1 ½B | 20                       |

#### 2-2-7. Installation of Models GTX\_\_R with Direct Mounting Kit

#### Overview

The inclusion of a direct-mounting kit (adapter, tube clamps) with the remote-seal transmitter makes easy tank level instrumentation possible. Using the kit alleviates the need to attach the transmitter body to a stanchion. In addition, with our proprietary fill fluid temperature compensation feature and capillary tube wiring, which are included as standard features with remote-seal transmitters, the temperature characteristics can be captured.

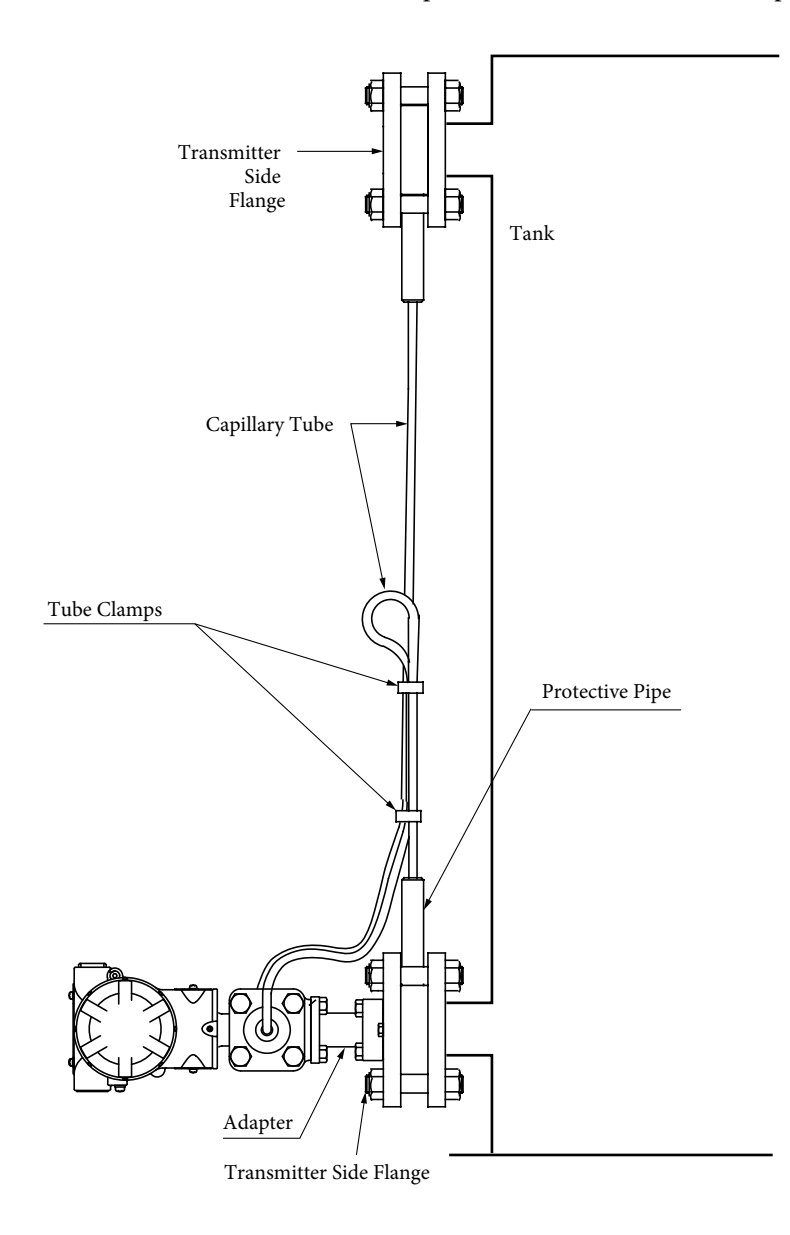

Figure 2-20. Direct-Mounting Installation Example

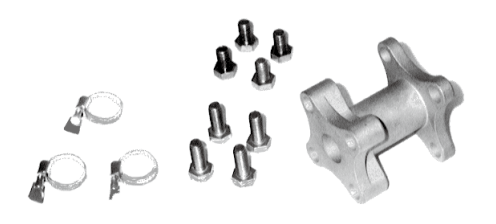

Figure 2-21. Direct-Mounting Kit

#### Features

- 1. Neat, easy, no-hassle instrumentation
  - Direct mounting on the tank using an adapter. Since a 2B stanchion pipe is unnecessary, you can save a lot of space around the tank.
  - Capillary tube can be easily held in place using the tube clamps. If you know the distance between the tank flanges, can order a product with the optimal capillary tube length.
- 2. Outstanding ambient temperature characteristics
  - By means of its fill fluid temperature compensation feature (patent pending), Azbil Corporation's remote seal can minimize the effects of ambient temperature changes on the fill fluid pressure applied as head pressure and can greatly improve zero point shift. (Effect of seasonal temperature change in the case of conventional technology is 1/5 to 1/10.)
  - By bundling capillary tubes with special tube clamps, zero point shift due to capillary temperature difference can be reduced by 50% compared to the conventional method.

#### Specification

This section gives the specifications for the direct-mounting Kit included with the remoteseal transmitters. Refer to Appendix P for the specifications of compatible remote-seal transmitters.

-Direct Mounting Kit Specifications-

Materials:

| Adapter                 | SCS13 (SUS304 equivalent)                                      |
|-------------------------|----------------------------------------------------------------|
| Adapter fastening bolts | SUS304 (M8)                                                    |
| Tube clamps             | Nickel-plated brass                                            |
| Adapter Mount:          |                                                                |
| Instrument side         | Mount using 4 adapter fastening bolts                          |
| Flange side             | Mount using 4 adapter fastening bolts                          |
| Tube clamp              | For bundling the folded-back capillary tube with the other one |

Mass: approx. 600 g

#### Compatible transmitter: GTX\_\_R

Only for a general model of the above remote-seal of differential pressure transmitter. Cannot be combined with a high-temperature model, high-temperature vacuum model, or high-temperature high-vacuum model.

#### Installation Overview

1. Attachment Dimensions

Figure 2-22 shows the adapter assembly diagram when mounted on the process, Figure 2-23 is a diagram of the adapter, and Figure 2-24 shows the adapter's length. For all other dimensions, Refer to the diagram in Appendix P.

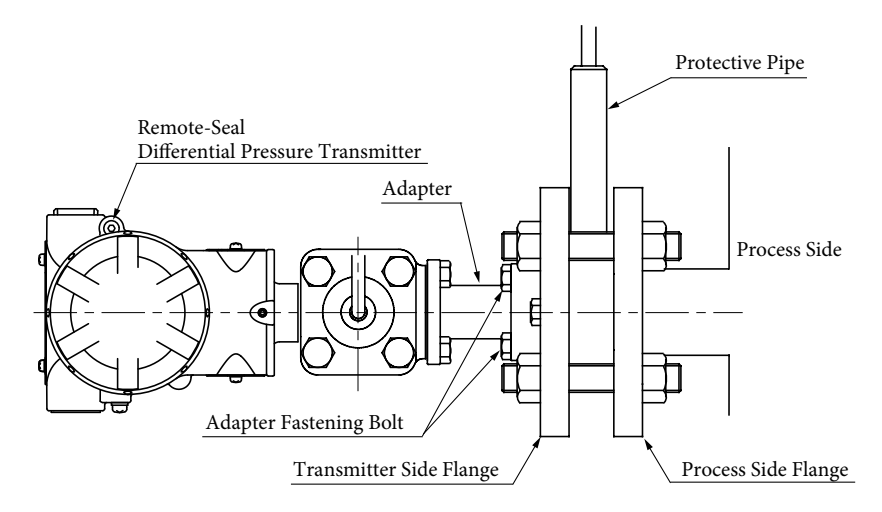

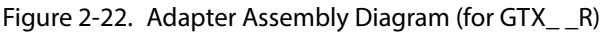

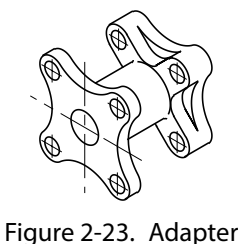

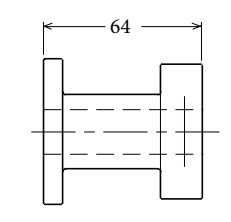

Figure 2-24. Adapter length

2. Installation Location

Refer to 2-1-1, "General Installation Conditions."

- 3. Installation Method
  - (1) Attach the adapter to the transmitter

Confirm that the adapter is firmly attached to the transmitter with four bolts. Make sure that it is not loose.

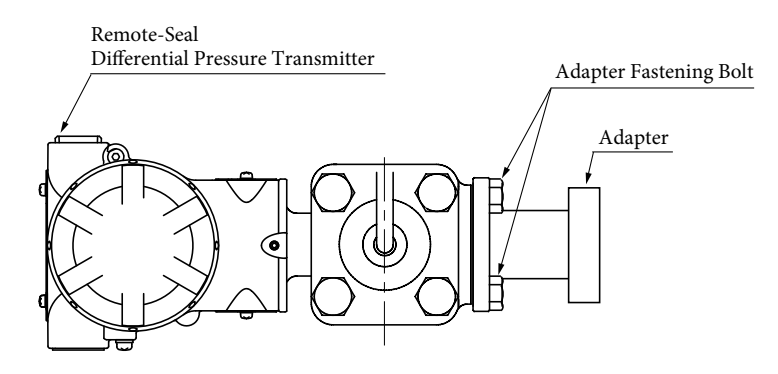

Figure 2-25. Transmitter Adapter Mount

(2) Mount the transmitter-side flange (to which the transmitter will be attached) to the process-side flange

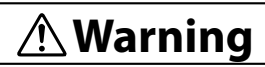

When fastening a flange-mount transmitter or remote-seal transmitter to the flange, tighten the bolts, etc., evenly to the specified tightening torque. If they are not properly tightened, there is a danger that the process fluid will leak out and cause scalding or other harm.

If the process fluid is harmful to humans, take safety countermeasures by wearing goggles, a mask, etc. There is a danger of scalding or other harm if it gets on the skin or in the eyes, or if it is inhaled.

Before attaching the transmitter-side flange<sup>\*</sup> to the adapter (which is attached to the transmitter), bolt the flange to the process-side flange.

\* The transmitter can be mounted on either the high pressure or low pressure-side flange.

#### Note

• If instrumenting a sealed tank using anything other than the model GTX35R, always mount the high pressure-side connection flange (HP) to the upper side of the process.

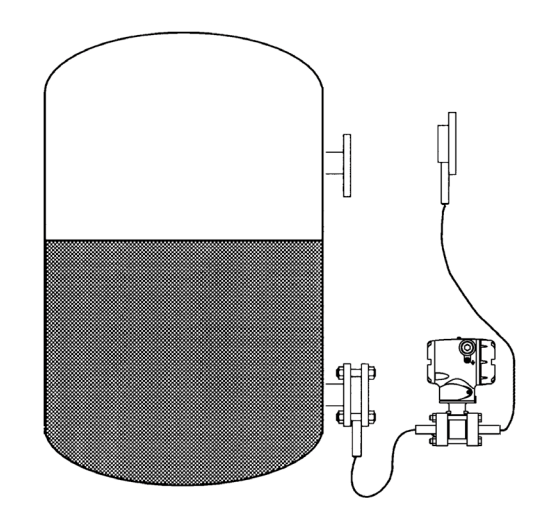

Figure 2-26. Mounting the Process-Side Flange (Example 1)

(3) Mount the flange on the process flange

Attach the transmitter-side flange to the process-side flange using a mounting bolt and gasket.

(4) Selecting the flange gasket

Prepare the flange gasket on the process-side. For this, select a shape that doesn't allow it to come in contact with the pressure-receiving diaphragm. Select appropriate materials based on the fluid, the working pressure, the temperature, etc., and also be careful of the inside diameter.

#### Important

- If the flange shape is of the 3B flush mount type, its diaphragm diameter is 95 mm, so a commercial 3B gasket (inner diameter of 80 to 90 mm) should not be used. Since the inner diameter of a commercial 3B gasket is too small, it may come in contact with the diaphragm, resulting in errors or damage to the diaphragm.
- Select a gasket that will not contact the diaphragm, even if the gasket shifts or becomes deformed. If the gasket is made of soft material, it may be deformed when it is attached.

Note

- Center the gasket accurately. The gasket can sag or become misaligned, especially if it is vertical.
- If the gasket has an FEP film, install it according to the "Attaching the FEP Film" section below, and do not overtighten.
- If the transmitter is installed on the flange located on the upper side of the process, the tank's inner pressure must be at atmospheric pressure or higher. If tank pressure will drop below this range, be sure to install the transmitter on the low side of the process.
  - (5) Mount the transmitter and adapter on the transmitter-side flangeSecurely fasten the transmitter body + adapter from step (1) to the transmitter-side flange mounted in step (2) using 4 fastening bolts.

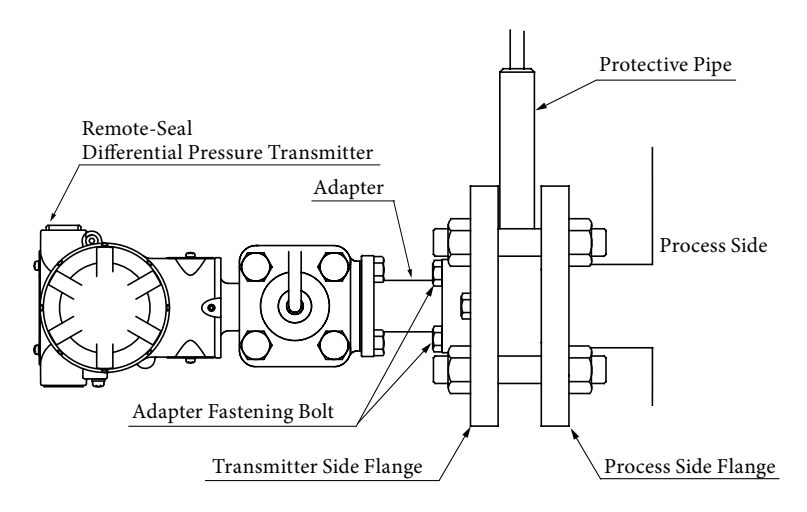

Figure 2-27. Mounting the Transmitter Flange

(6) Mount the other transmitter-side flange onto the process-side flangeMount the remaining transmitter-side on the process-side flange (see Figure 2-29 and (3), (4)).

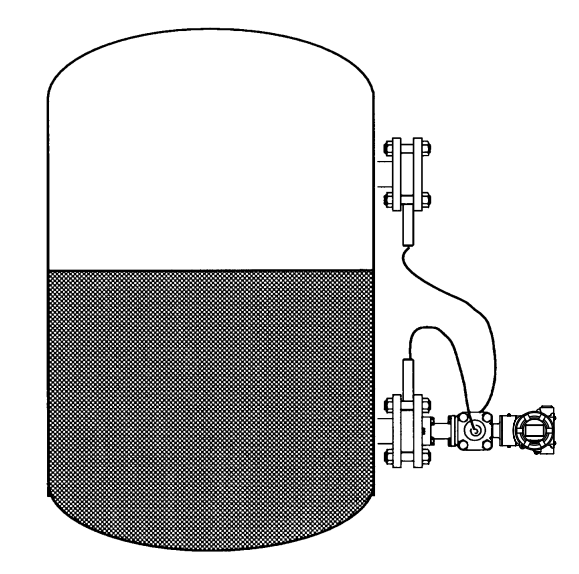

Figure 2-28. Mounting the Process-Side Flange (Example 2)

4. Bundle the capillary tubes using the tube clamp already attached to one capillary tube. Securely fasten the tube clamps but be careful not to crush the capillary tubes.

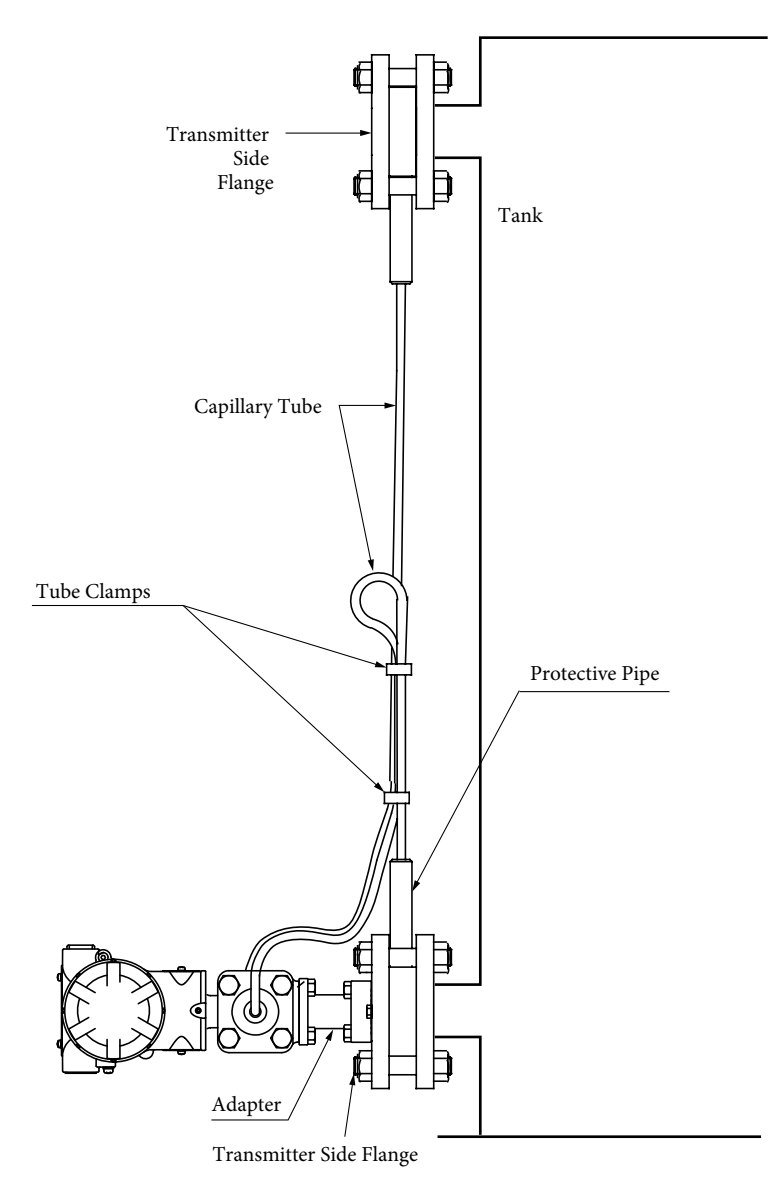

Figure 2-29. Mounting the Tube Clamps

- 5. Handling the capillary tube
  - (a) When handling the capillary tube, do not twist it.
  - (b) When unwinding a capillary tube, hold the flange portion and turn the tube such that it reverts to a big loop.
  - (c) We recommend installing the capillary tube so that it runs downward instead of horizontally.
  - (d) Do not turn the capillary tube in a way that twists it where it connects to the flange.
  - (e) We recommend securing the middle of the capillary tube to prevent vibration.

| Note                                                                                                    |
|----------------------------------------------------------------------------------------------------|
| <ul> <li>As shown in Figure 2-30, if you wish to raise a folded capillary tube, higher than the<br/>lower flange of the process, the tank's internal pressure must be at least as high as<br/>the atmospheric pressure. If the tank's internal pressure will drop lower, the folded<br/>capillary tube must always be lower than the lower flange of the process.</li> </ul> |
| <ul> <li>If you wish to lead out the capillary tube upward, always specify the olefin coating<br/>for the tube.</li> </ul>                                                                                                    |
| <ul> <li>If the olefin coating is not used, the capillary tube output should run downward. If<br/>it runs upward, rain water may collect in the protective pipe of the capillary outlet.</li> </ul>                                                                                                    |
|                                                                                                    |

6. Zero Adjustment

After installing the transmitter on the tank, adjust the zero point. Refer to sections 3-8 to 3-10 for the zero point adjustment method.

 Setting the Fill Fluid Temperature Compensation Function Set the height between the flanges using the communicator. Refer to section 4-5-5 for the setting procedure and features. Enabling this function will minimize the effects of ambient temperature change and greatly improve zero point shift. 8. Installation Examples for Various Conditions

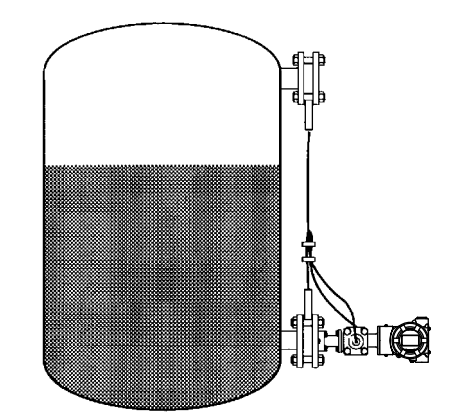

Tank Internal Pressure: 1 atm Attachment: bottom of tank Capillary Tube Olefin Coating: yes

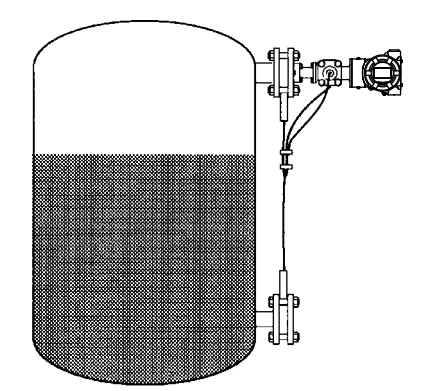

Tank Internal Pressure: 1 atm Attachment: top of tank Capillary Tube Olefin Coating: yes

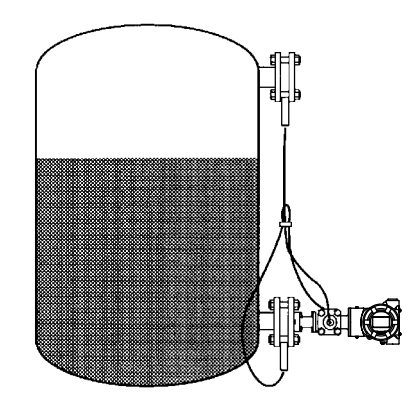

Tank Internal Pressure: 1 atm Attachment: bottom of tank Capillary Tube Olefin Coating: no

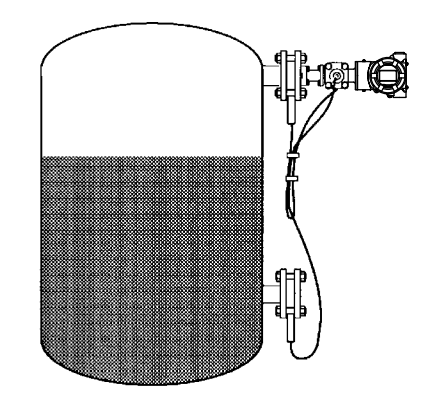

Tank Internal Pressure: 1 atm Attachment: top of tank Capillary Tube Olefin Coating: no

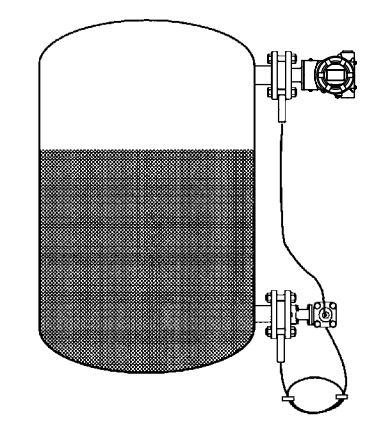

Tank Internal Pressure: vacuum (lower than atmospheric pressure)

Figure 2-30. Installation Examples for Various Conditions

# 2-2-8. 1/2B Remote Installation (GTX\_\_R/GTX\_\_U)

#### Installation Overview

1. Attachment Dimensions

Refer to the section on external dimensions in Appendix P

- 2. Installation Method
  - Attach the adapter to the transmitter
     Confirm that the end of the capillary tube is firmly fastened to the adapter with 4 pairs of bolts/nuts. Coat the bolts with grease.
  - (2) Mounting onto the process

The following is an example of mounting on the tank. Refer to section 2-2-5, "Integration with the Process (GTX\_\_F/GTX\_\_R/GTX\_\_U/GTX\_\_S)," for details.

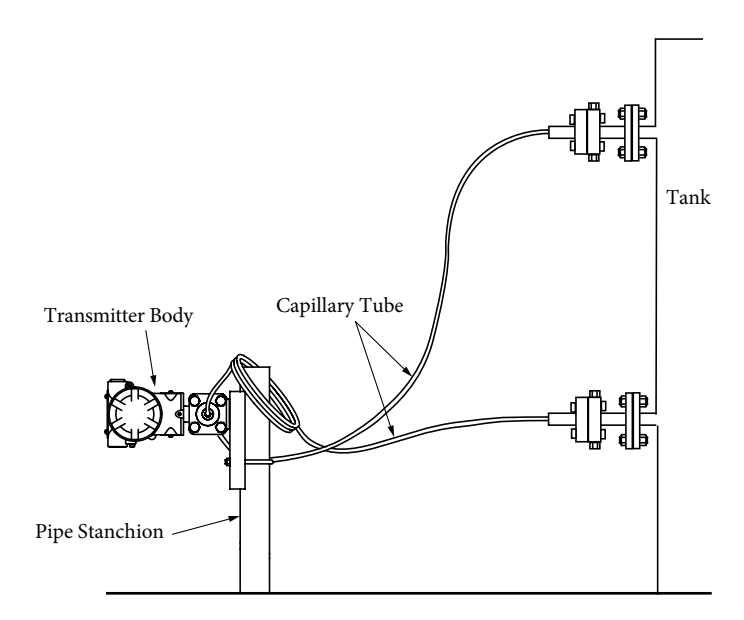

Figure 2-31. Tank Level Instrumentation Example

| Note                                                                                                    |  |
|----------------------------------------------------------------------------------------------------|--|
| When handling capillary tubes, be careful not to twist them.                                                                                                    |  |
| • The bend diameter of the capillary tubes is 5 cm minimum. Do not bend them be-<br>yond that by applying excessive force.                                                                                                    |  |
| • In addition, depending on its properties, the process fluid may in some cases so-<br>lidify in the adapter and impede measurement. Keep the area around the adapter<br>sufficiently warm so that the process fluid does not solidify. |  |

# 2-2-9. Inline (Direct) Mounting (GTX\_\_G)

This device can be directly screwed onto the process pipes (direct mounting) or optionally, can be mounted using the mounting brackets on a 2 inch pipe or panel.

#### For Direct Mounting

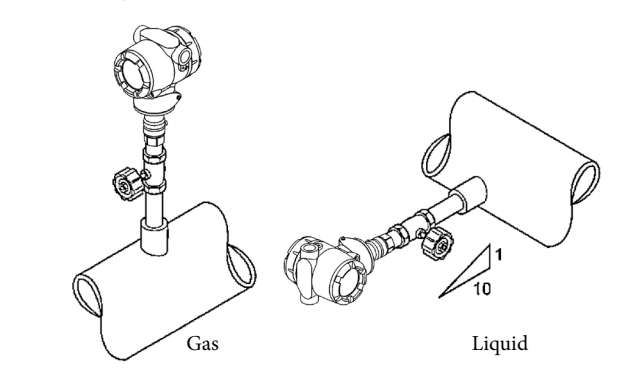

Figure 2-32. Direct Mounting Instrumentation Example

# <u> Marning</u>

The threads on this device and on the process pipes should conform to the same standard. If different standard threads are connected, there is a danger that the process fluid will leak out and cause scalding or other harm.

If the connecting thread of a direct-mount transmitter is a parallel thread, use the gasket supplied with the product. If a gasket is not used, or a gasket other than the supplied gasket is used, there is a danger that the process fluid will leak out and cause scalding or other harm.

If the connecting thread of a direct-mount transmitter is tapered, wind sealing tape around it. Without sealing tape, there is a danger that the process fluid will leak out and cause scalding or other harm.

If the connecting thread of a direct-mount transmitter is tapered, do not loosen it after it has been tightened. There is a danger that the process fluid will leak out and cause scalding or other harm.

If the orientation of the indicators and terminal blocks need to be aligned to each other, unlock the device's case, and rotate only the case itself. (Allowable rotation range: within  $\pm 180^{\circ}$ )

# \land Caution

) If the device's connecting thread is male, do not take off the protective cap that came with it until right before installation.

The thread is sharp and may cut your hand.

# Important When screwing in the device to the process pipes, tighten it using a tool such as a wrench, holding the hexagonal area (Figure 2-33). If you tighten while holding the case, the case itself will rotate excessively, which might snap the internal wiring. If the device is tightened when it is filled with the process liquid, it may be subject to excessive pressure and be damaged. Leave some air space as illustrated in Figure 2-34.

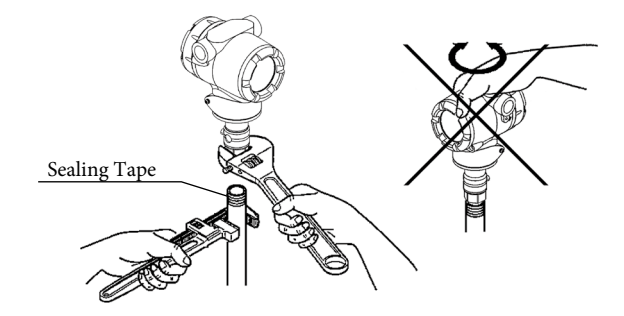

Figure 2-33. Installation Precautions

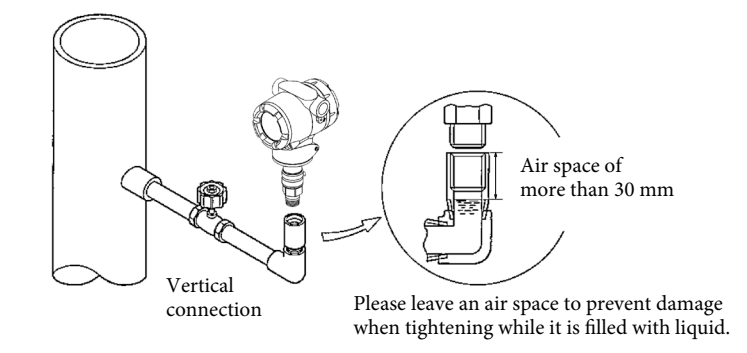

Figure 2-34. Installation Precautions

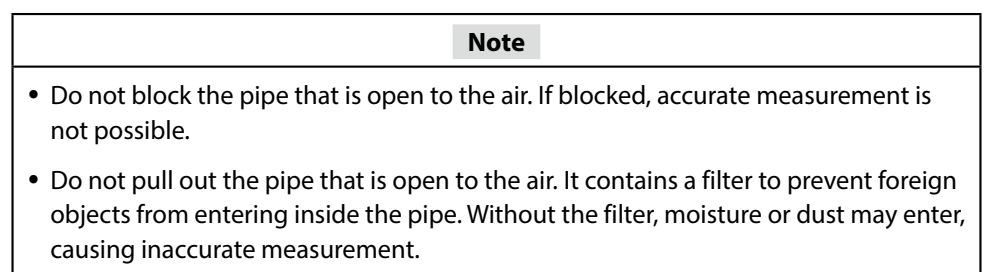

• Point the rubber fitting, which covers the pipe that is open to the air, downward so that rainwater does not get inside. If rain water gets in, accurate measurement is not possible.

#### When Using Mounting Brackets (Optional)

Mounting brackets are provided as an option. Using mounting brackets, 2 inch pipe mounting or panel mounting are possible.

Mounting brackets can be purchased separately.

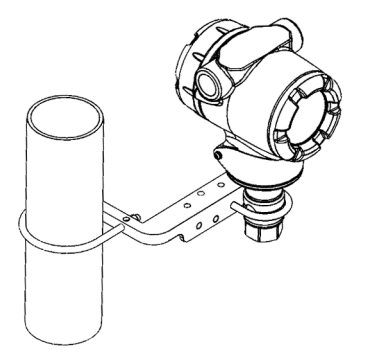

Figure 2-35. Example of Installation on 2 inch Pipe with Mounting Bracket

#### Note

- If you are mounting the device on 2 inch pipe or panel with a mounting bracket, make sure to consider the device's mass, wetted-part temperature, and vibration before instrumentation.
- Take process fluid into account when considering how to connect the connecting pipes.
- Select a location for the pressure outlet that does not receive any unnecessary dynamic pressure.
- Install the device in a place where the connecting pipes from the pressure outlet to the instrumentation will not be too long, and the head difference is minimized.
- Proper tightening torque value (for reference) 3 to 4 N·m (bolt size: M5, material: SUS304)

## 2-3. Piping

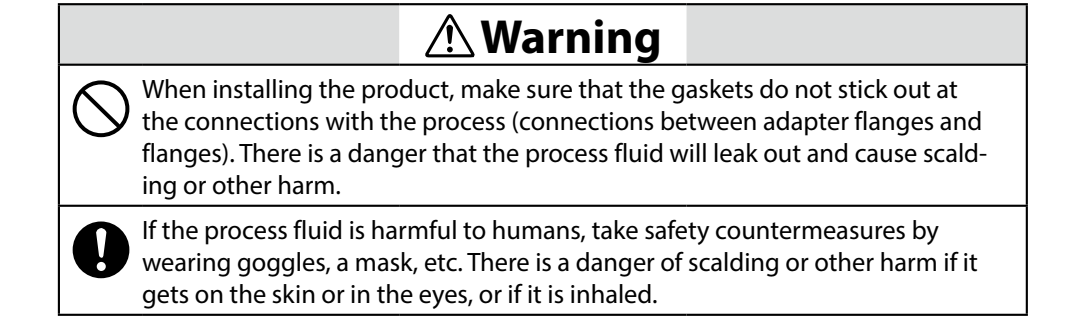

#### 2-3-1. Flow Rate Measurement Piping (GTX\_D)

#### 2-3-1-1. Piping Detail

#### Introduction

The piping method differs based on the device's position, status of pipeline installation, etc, but in general it uses a three-way manifold valve, and if necessary, involves connecting an extension pipe.

For the model GTX\_\_D, note that there are high pressure side and low pressure side pipe connection ports.

The three-way manifold valve is sold separately.

#### Three-Way Manifold Valve (sold separately)

The general form of the three-way manifold valve is as follows.

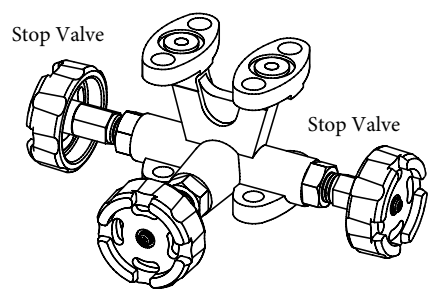

Equalizer Valve - MVG1 Type

Figure 2-36. Three-Way Manifold Valve

#### Extension Pipe (sold separately)

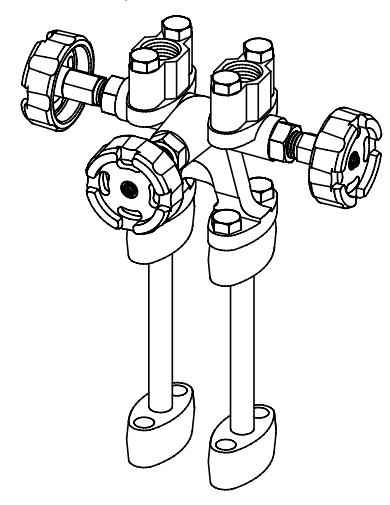

Figure 2-37. Extension Pipe

#### Mark on High Pressure-Side of the Device

An "H" is displayed on the high pressure side of the center body of this device to indicate high pressure, so be sure to check this during piping. (The side without a mark is the low pressure side).

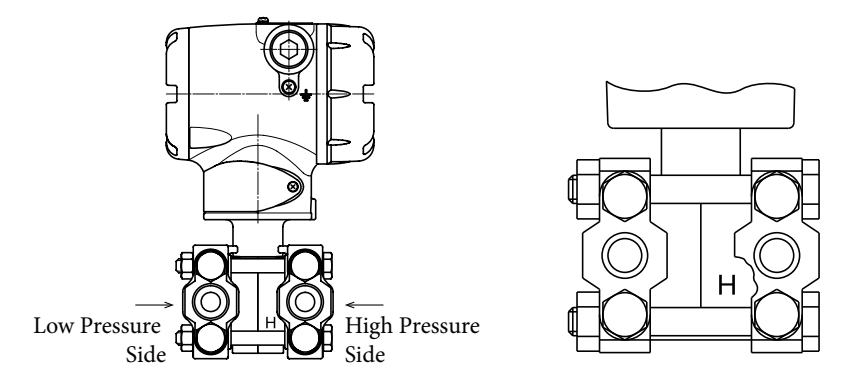

Figure 2-38. Mark on High Pressure Side of Center Body

#### Pipe Selection

Determine the schedule number, nominal thickness, etc., of the connecting pipes from the process according to the conditions, such as the process pressure, etc.

An example of a steel pipe is 1/2B, schedule number 80.

#### Required Components

The following components are required for piping. See the piping example figure.

- Three-Way Manifold Valve
- Piping
- Master Valve
- Unions or Flanges
- T-Joint
- Drain Valve
- Drain Plug
- Vent Plug
- Seal Pot (only for piping for vapor flow rate measurement)

#### 2-3-1-2. Liquid or Gas Flow Rate Measurement Piping

#### Recommended Piping Example 1

The following is a typical piping example in which the device is lower than the differential pressure outlets from the process pipe. See Figure 2-39, Figure 2-40.

Be sure to observe the following points.

- The piping of the differential pressure outlet should be on an incline. Meaning of the incline symbol ∠ in the figure: Low Level ∠ High Level
- After performing piping, confirm that there are no pressure leaks in the connecting pipes, three-way manifold valve, transmitter, etc.

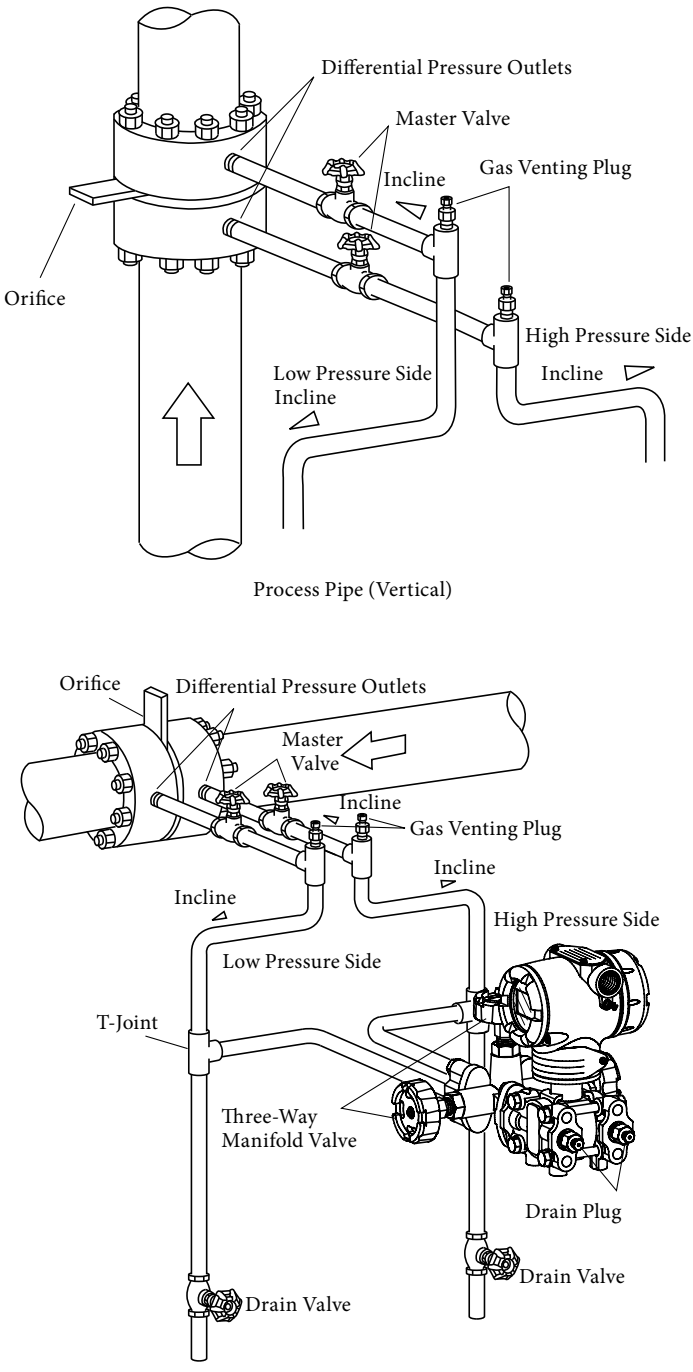

Process Pipe (Horizontal)

Figure 2-39. Examples of Piping for Measuring Fluid or Gas Flow Rate (If the device is lower than the differential pressure outlets from the process pipe)

#### Recommended Piping Example 2

Figure 2-40 illustrates a typical piping example in which the device is higher than the differential pressure outlets from the process pipe.

Be sure to observe the following points.

- The piping of the differential pressure outlet should be installed on an incline. Meaning of the incline symbol ∠ in the figure: Low Level ∠ High Level
- After connecting the piping, confirm that there are no pressure leaks in the connecting pipes, three-way manifold valve, transmitter, etc.

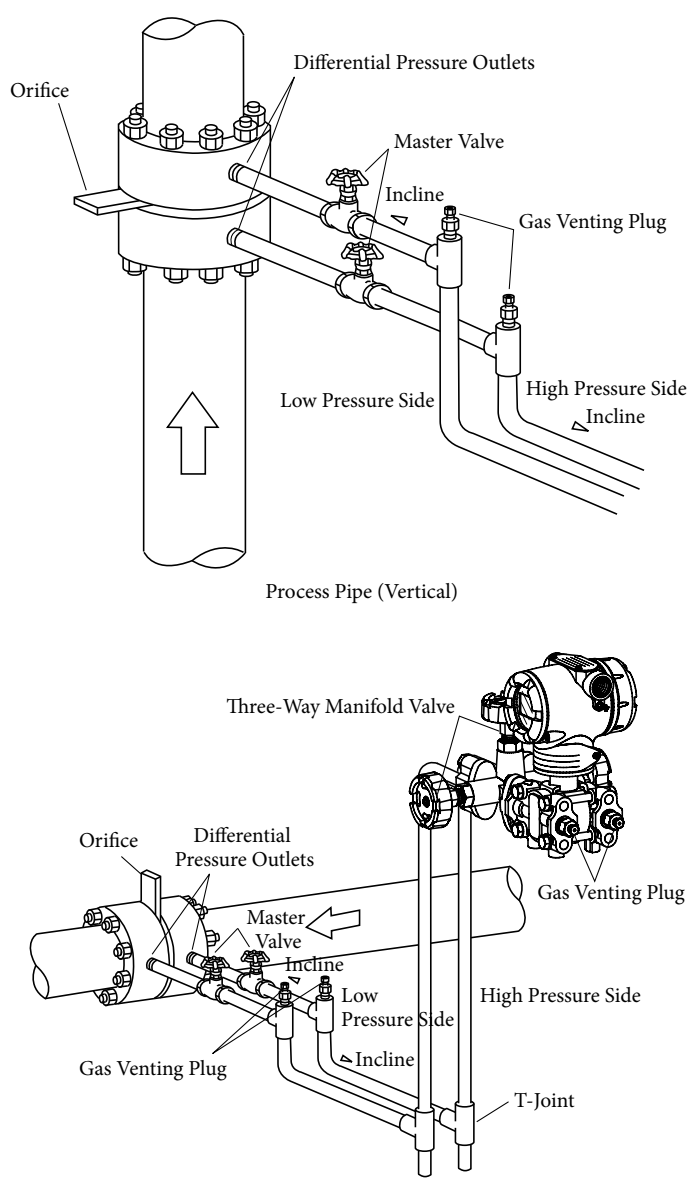

Process Pipe (Horizontal)

Figure 2-40. Example of Piping for Measuring Fluid or Gas Flow Rate (If the device is higher than the differential pressure outlets from the process pipe)

#### 2-3-1-3. Vapor Flow Rate Measurement Piping

#### Recommended Piping Example

Figure 2-41 illustrates a typical piping example in which the device is lower than the differential pressure outlets from the process pipe.

Make sure to ensure the following.

- The piping of the differential pressure outlet should be installed on an incline. Meaning of the incline symbol ∠ in the figure: Low Level ∠ High Level
- After connecting the piping, confirm that there are no pressure leaks in the connecting pipes, three-way manifold valve, transmitter, etc.
- When the piping process pipe is vertical, installing the seal pot at different heights as shown in Figure 2-41 prevents zero drift in the differential pressure gauge, which otherwise would occur readily. Incidentally, in this case it is not possible to perform the usual zero adjustment using the three-way manifold valve. Use the communicator to do zero adjustment for any zero shifts that result from the seal pot being at a different level than the water dripping.

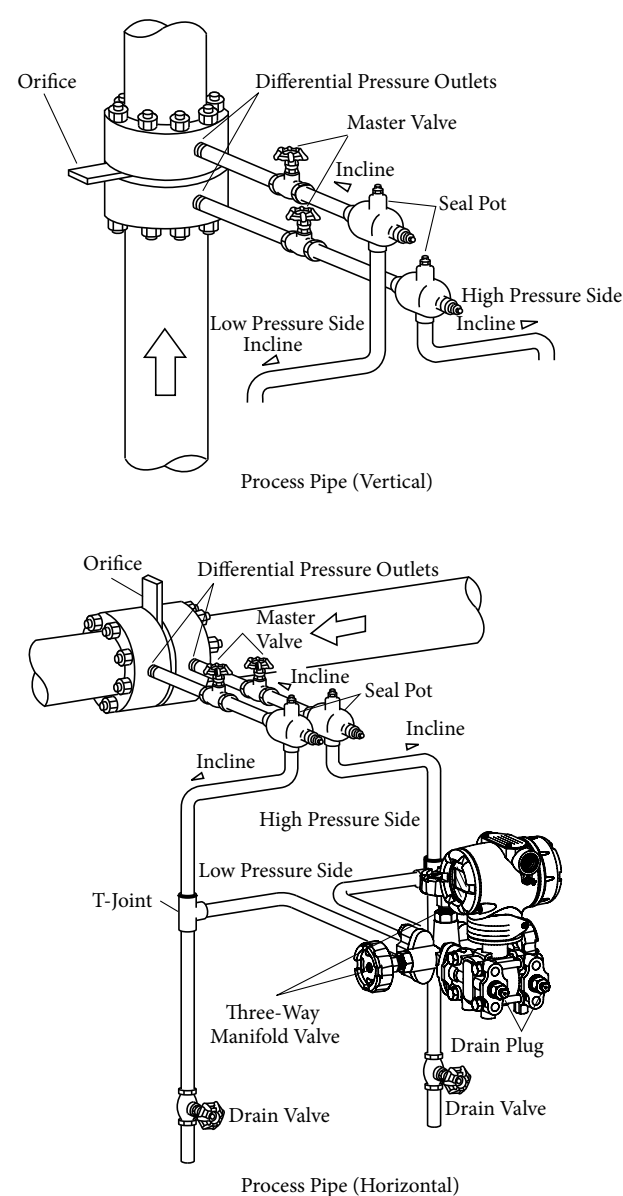

Figure 2-41. Example of Piping for Measuring Vapor Flow Rate (If the device is lower than the differential pressure outlets from the process pipe)

## 2-3-2. Piping for Pressure Measurement (GTX\_D/GTX\_G/GTX\_A)

# 2-3-2-1. Piping Detail

#### Introduction

Connect the high pressure side to the process pipe, and open the low pressure side to the atmosphere.

#### Mark on High Pressure-Side of the Device

An "H" is displayed on the high pressure side of the center body of this device to indicate high pressure, so be sure to check this during piping. (The side without a mark is the low pressure side).

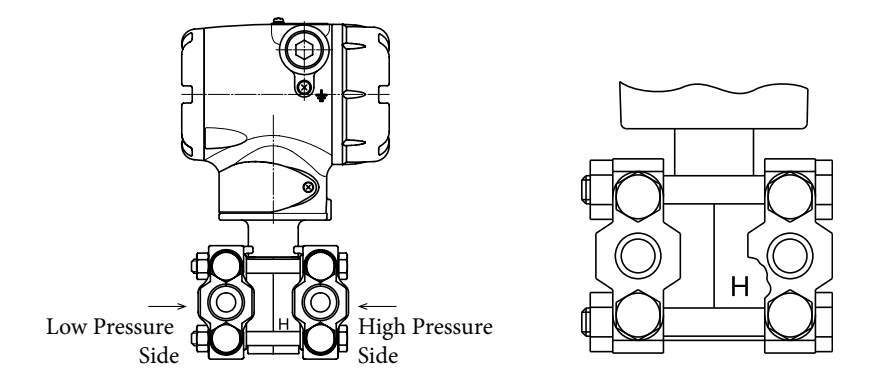

Figure 2-42. Mark on High Pressure Side of Center Body

#### Required Components

The following components are required for piping. See the piping example diagrams.

- Piping
- Master Valve
- Unions or Flanges
- T-Joint
- Drain Valve
- Drain Plug
- Gas Venting Plug

#### 2-3-2-2. Piping for Pressure Measurement

#### Recommended Piping Example

This example represents a typical piping example for measuring gas pressure. Make sure of the following.

- The piping of the pressure outlet should be installed vertically.
- After connecting the piping, confirm that there are no pressure leaks in the connecting pipes, transmitter, etc.

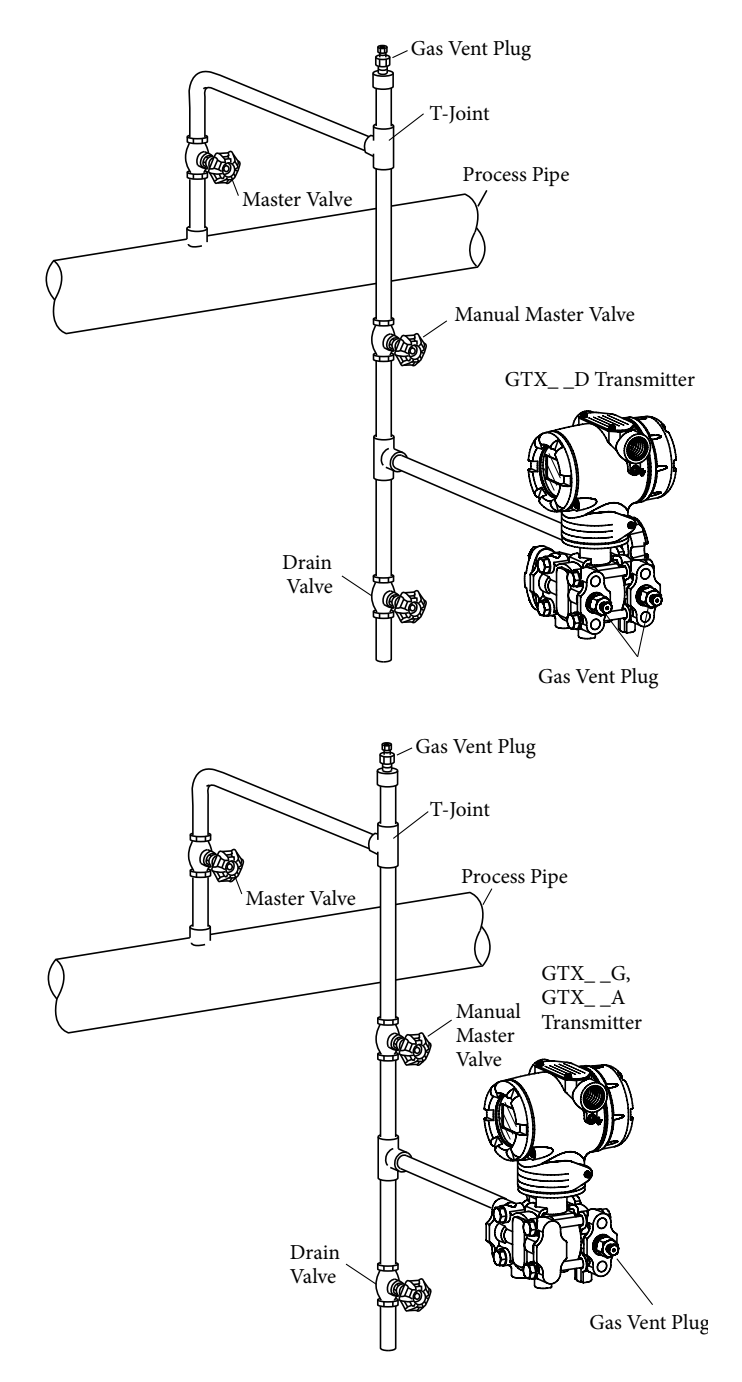

Figure 2-43. Piping for Pressure Measurement

#### Piping Method

The piping method for measuring fluid pressure differs depending on the meter's installation position, pipeline conditions, etc. The figure shows typical piping examples using a pressure gauge.

Run the piping as shown below.

- 1. Use a T-shaped coupling for the connecting pipe.
- 2. Install a master valve between the connecting pipe inlet and the T-shaped coupling.
- 3. If the process uses horizontal piping, set the incline so that the drain from the pressure line can escape.
  - Note: choose wisely the standard, shape, pipe dimensions, and material of the coupling if the pressure is high.
- 4. As for the piping from the process, determine the schedule number, nominal thickness, etc., of the conduit according to factors like the process pressure.

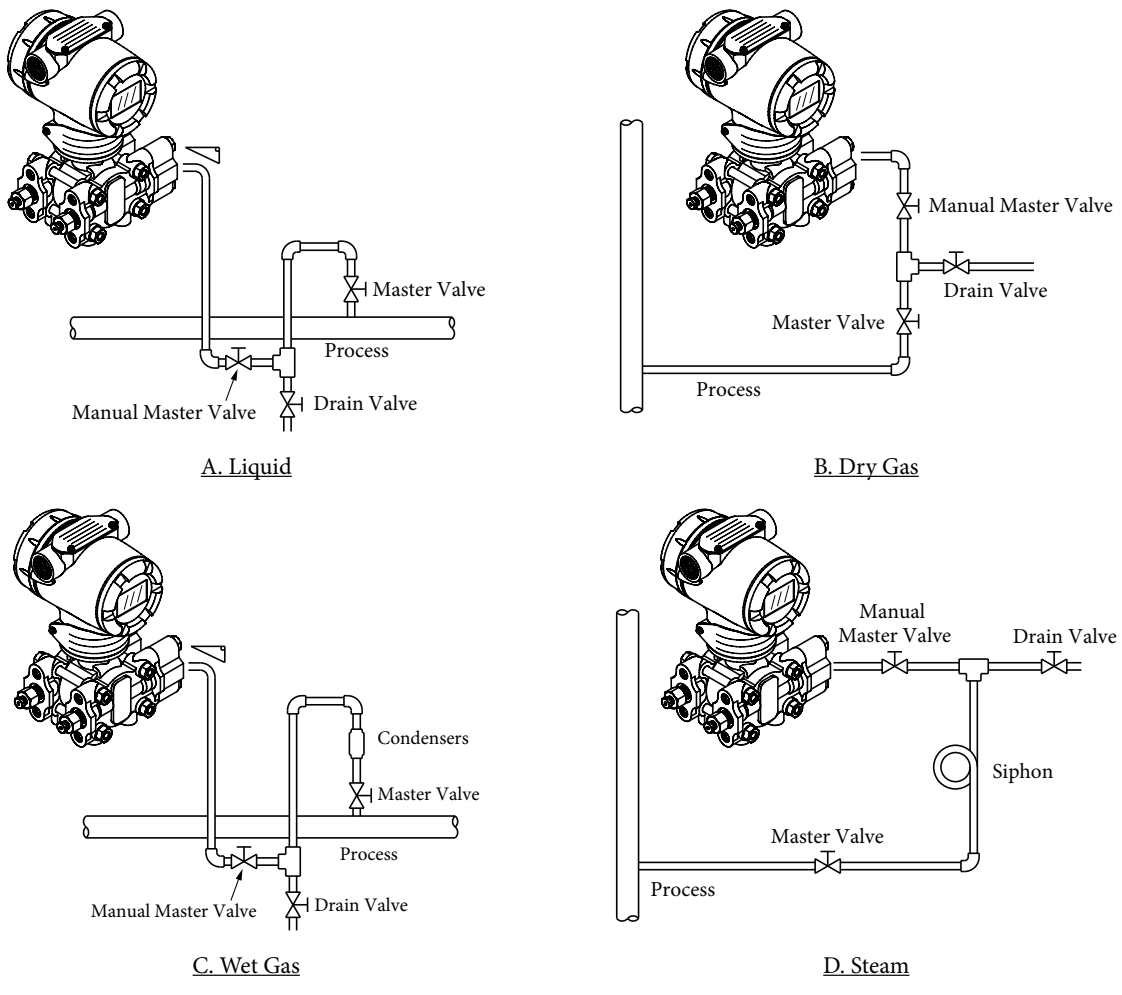

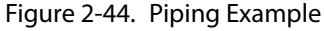

#### Auxiliary Equipment

1. Oil Seal and Air Purge

If it is inconvenient to guide the pressure medium (such as fluid with suspension, high viscosity, or corrosiveness) directly to the element, do a seal or purge. There are various ways of doing a seal or purge. Please contact us for more information.

2. Preventing Pulsation

If there is extreme pulsation or excessive pressure variation in the process, install a throttle valve, etc., in the conduit.

#### 2-3-3. Piping for Liquid Level Measurement (GTX\_D/GTX\_G)

#### 2-3-3-1. Piping Detail

#### Introduction

The method of measuring the liquid level in a tank using a GTX\_\_D transmitter differs depending on whether the tank is open or sealed. In addition, if the tank is sealed, the piping method also will differ depending on whether the gas seal method (dry leg) or the liquid seal method (wet leg) is used. If measuring the liquid level using a GTX\_\_G transmitter, it will generally be measured via an open tank.

#### Mark on High Pressure-Side of GTX\_\_D

An "H" is displayed on the high pressure side of the center body of GTX\_\_D to indicate high pressure, so be sure to check this during piping. (The side without a mark is the low pressure side).

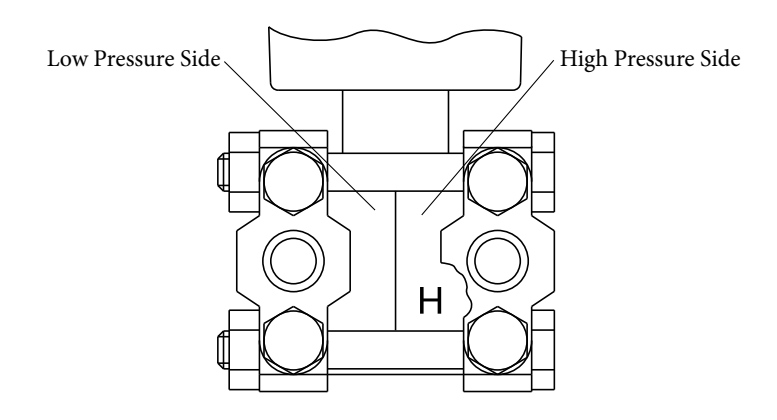

Figure 2-45. Mark on High Pressure Side of Center Body

If the amount of suppression specified on the nameplate at the time of product shipment is more than 50% of the span, the "H" is engraved on the lower left side towards the front. In this case, <u>connect the high pressure side of the process connection port</u> <u>on the right side (where nothing is carved, i.e. the carved H) toward the front.</u>

Example range: when range is -50 to +20 kPa.

Suppression=50 kPa Span=70 kPa

Since 50>70/2=35, the amount of suppression is greater than half the span. When the H is carved on the lower left side toward the front, the high pressure side of the process connection port will be on the right hand side.

#### Required Components

The following components are required for piping. See the piping example figure.

- Three-Way Manifold Valve Piping
- Master Valve
- Unions or Flanges
- T-Joint
- Drain Valve
- Drain Plug
- Seal Pot (only for sealed tank, wet leg)

#### 2-3-3-2. Open Tank Piping

#### Recommended Piping Example

For open tanks, connect the high pressure side of the device to the lower portion of the tank, and open the low pressure side to the atmosphere.

After connecting the piping, confirm that there are no pressure leaks from the connecting pipes, transmitter, three-way manifold valve, etc.

A typical piping example is shown below.

Always connect the high pressure side of the device to the lower part of the tank.

The device should also be installed lower than the lowest liquid level to be measured.

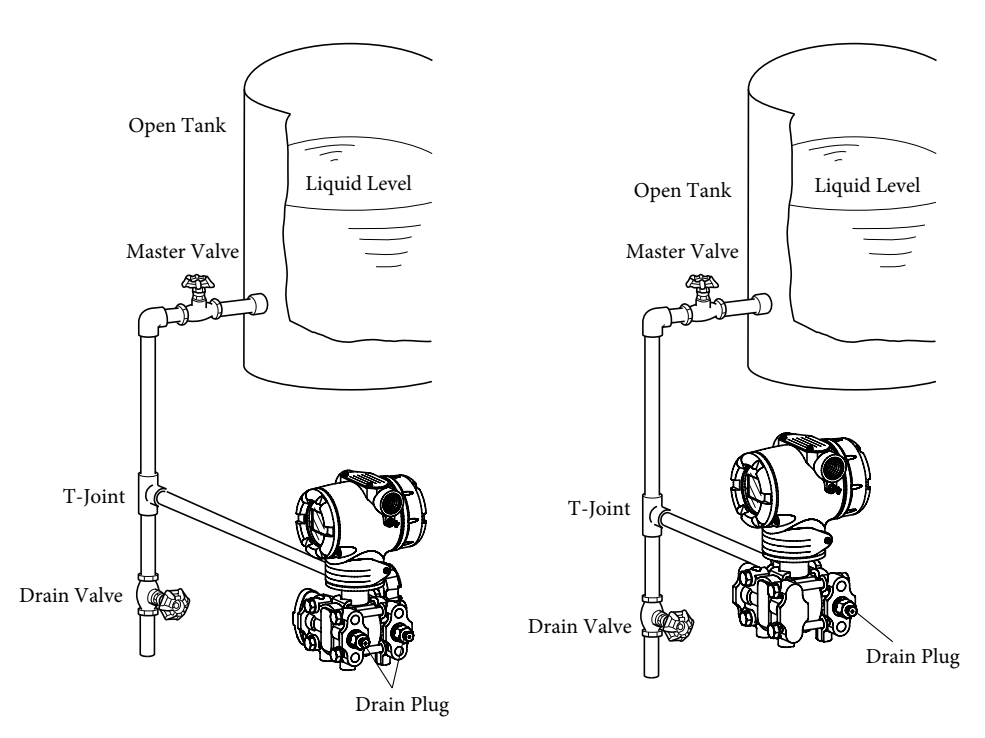

Figure 2-46. Open Tank Piping Example

### 2-3-3-3. Sealed Tank Piping

#### Recommended Dry Leg Piping Example

For dry leg, connect the high pressure side of the device to the lower portion of the tank, and connect the low pressure side to piping for the tank's gas seal. After connecting the piping, confirm that there are no pressure leaks from the connecting pipes, transmitter, three-way manifold valve, etc.

A typical piping example for the GTX\_\_D transmitter is illustrated below.

Always connect the high pressure side of the transmitter to the lower tank area.

The device should also be installed lower than the lowest liquid level to be measured.

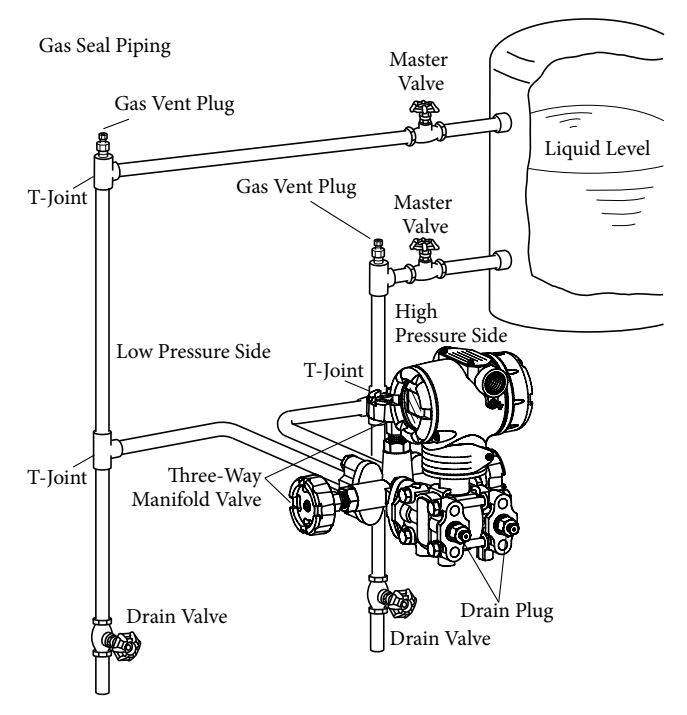

Figure 2-47. Closed Tank, Dry Leg Piping Example

#### Recommended Wet Leg Piping Example

For wet leg configuration, connect the high pressure side of the device to the piping for the tank's liquid seal, and connect the low pressure side to the lower portion of the tank. After connecting the piping, confirm that there are no pressure leaks from the connecting pipes, transmitter, three-way manifold valve, etc.

A typical piping example involving the GTX\_\_D transmitter is illustrated below. Always connect the high pressure side of the transmitter to the upper tank area.

The device should also be installed lower than the lowest liquid level to be measured.

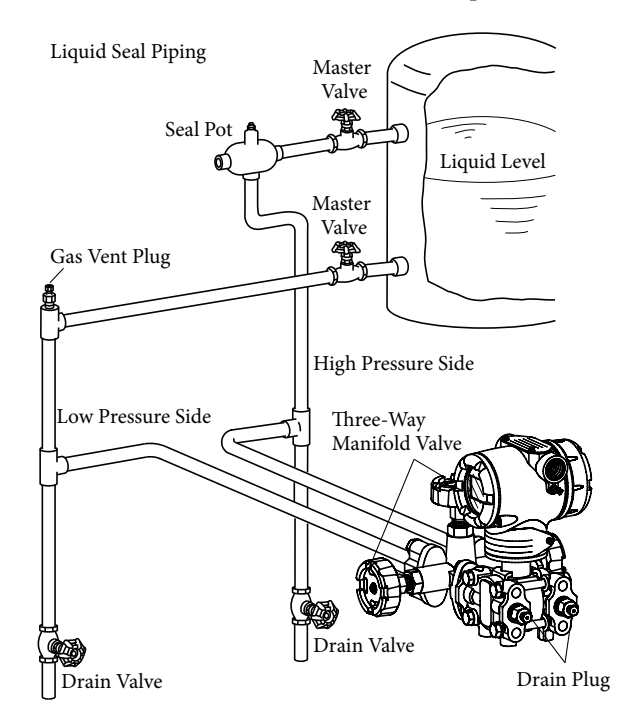

Figure 2-48. Closed Tank, Wet Leg Piping Example

# 2-4. Electrical Wiring

# 2-4-1. General Wiring

#### Introduction

Wiring which is not subject to explosion-proofing standards is described below.

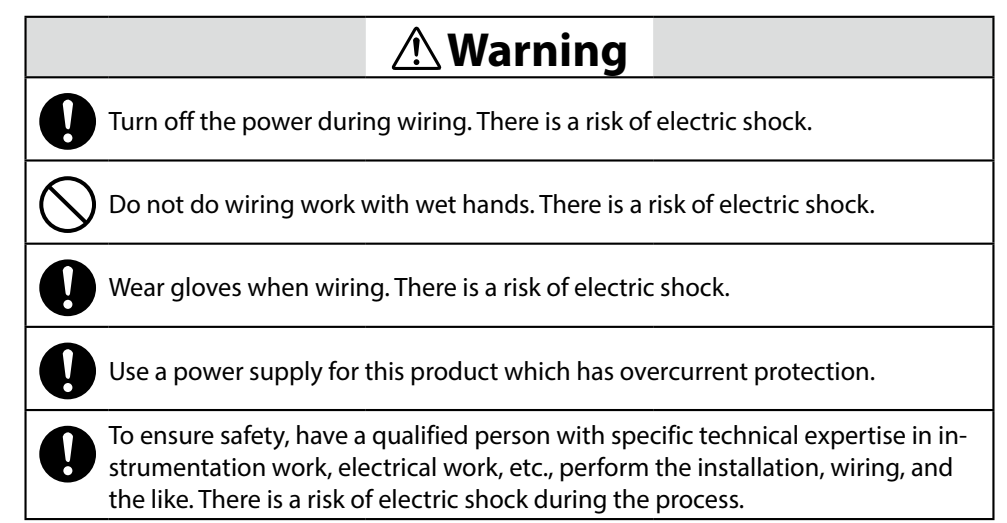

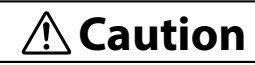

Ground the product properly in accordance with the instructions in this operation manual. Improper grounding may have an effect on the output or violate the explosion-proof guidelines.

Wire according to the specifications. Incorrect wiring can cause instrument damage or malfunction.

Supply power should comply with the specifications. Inputting an incorrect power supply can damage the instrument.

#### Wiring

When wiring, refer to the following diagram.

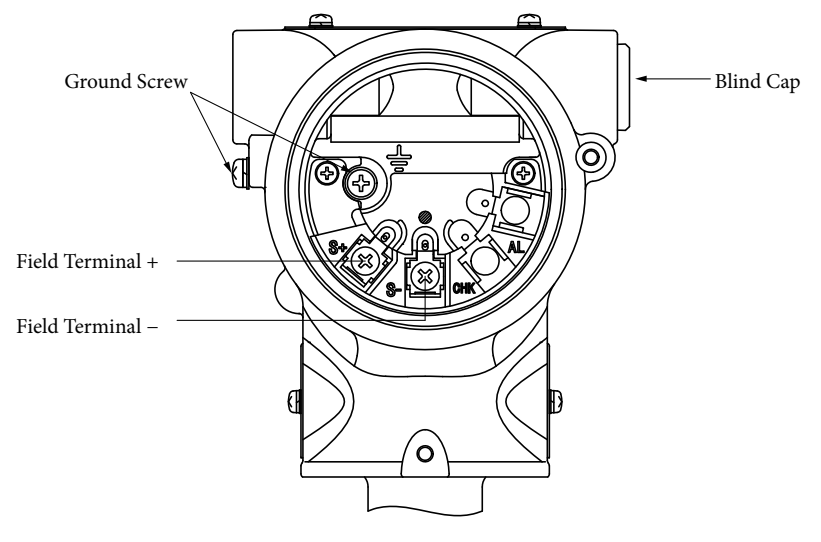

Figure 2-49. Wiring

#### Wiring Conduit

Wiring to the transmitter case should be run as follows.

- When running wiring to the device terminal, connect a conduit pipe to the conduit port on the side of the device and route the wiring through it.
- In order to prevent rainwater from entering the device, block off the conduit connectors with sealant or seal plugs.
- Install the wiring cables so that they enter from the bottom of the device.
- Use elbows for changing electrical wiring orientation as necessary.

#### Ground

There are grounding terminals in two areas (above terminal block (G) and externally  $(\frac{\bot}{=})$ ); ground to either of these.

- Connect the ground terminal to a D-type ground (grounding resistance of less than 100  $\Omega$ ) or better.
- For explosion-proof models, grounding work is absolutely necessary.
- Precautions for when there is welding work near the transmitter. Ground welding machines and welding power transformers directly; do not ground them to the stanchion pipe to which the transmitter is attached. It may be affected by the welding current.
- Insert the external ground wires to the terminal between the two flat washers. (Do not directly connect to the housing)

# 2-5. Changing the Position of the Process Connection Port

# 2-5-1. Changing the Vertical Position of the Process Connection Port (Model GTX\_\_D/GTX\_\_G/GTX\_\_A/GTX\_\_F)

#### Introduction

The vertical position of the process connection port of the center body cover of model GTX\_\_D/GTX\_\_G/GTX\_\_A/GTX\_\_F is preset, but it may be modified. Changing the position of the process connection port from lower area to upper area is done as follows.

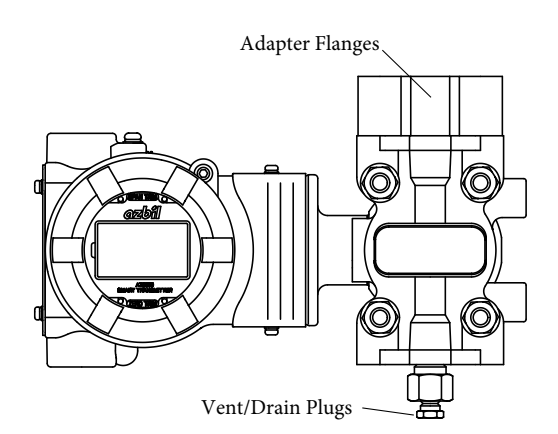

| Figure 2-50. | Changing the Vert | ical Position of the | <b>Process Connection Port</b> |
|--------------|-------------------|----------------------|--------------------------------|
|--------------|-------------------|----------------------|--------------------------------|

| Step | Procedure                                                                                                    |
|------|----------------------------------------------------------------------------------------------------|
| 1    | Remove the four bolts that hold the left and right adapter flanges.                                                                                         |
| 2    | Remove the two left and right vent/drain plugs.                                                                                                    |
| 3    | Using the bolts, fasten the two adapter flanges to the upper portion of the de-<br>vice. Tighten the bolts to the prescribed torque.                        |
|      | Tightening torque:       SNB 7, SUS 630       20±1 N·m         SUS 304       10±0.5 N·m                                                                     |
| 4    | Wrap sealing tape around the threaded portion of the two vent/drain plugs, and spray them with a lubricant.                                                 |
| 5    | Fasten the vent/drain plugs to the lower portion of the device. Tighten the plugs in accordance with the prescribed torque.<br>Tightening torque: 5±0.3 N·m |

Move the process connection port from the upper area to the lower area using an analogous procedure.

# Chapter 3. Starting and Stopping this Device

#### Summary

This chapter explains how to connect the communicator to this device.

It also gives information necessary for preparation before measurement, starting and completing the measurement, device maintenance and stopping the operation to conduct replacement, according to the type of measurement.

# 3-1. Preparing for Operation

#### 3-1-1. Connecting the Communicator

#### General Principle on Key Operation

Please be careful of the following when operating the communicator key.

- Slowly and accurately push the key in. If the display doesn't respond, it means that the key has not been inserted yet. Slowly try to insert it again.
- If the data display window screen doesn't respond even after inserting the key, the key may be one that is not used with this device. Find the correct key and insert it.
- If you wish to redo the operation from the initial state, refer to Chapter 5.

#### Communicator Connection Position

Figure 3-1 specifies how to connect the communicator to the device.

Note

Always connect the communicator's communication cable and the device's terminal as follows.

- Red wire: Field Terminal +
- Black wire: Field Terminal -

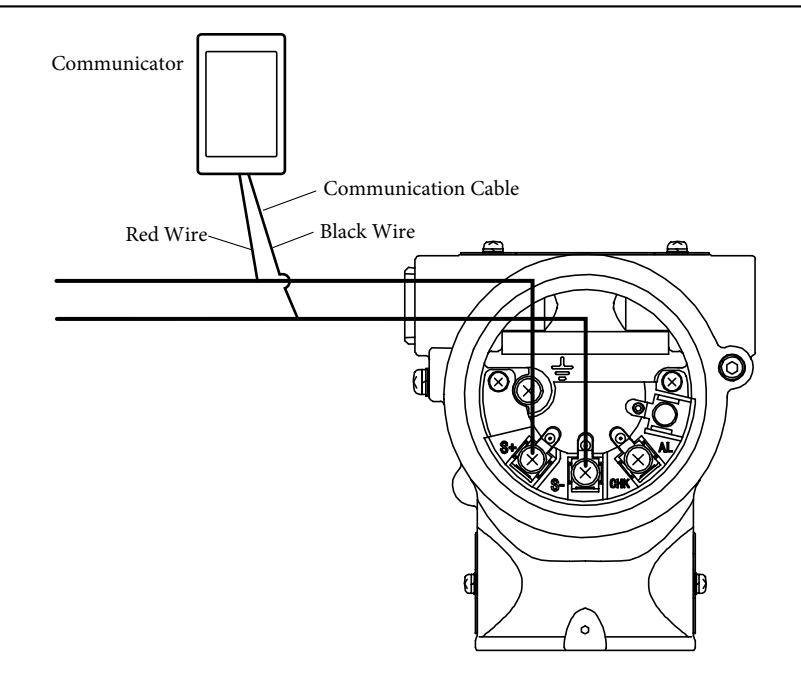

Figure 3-1. Connection with Communicator

# 3-2. Measurement Using GTX\_D

# 3-2-1. Flow Rate Measurement

## 3-2-1-1. Preparing for Operation

#### Important Points

# **Warning**

When clearing the vents and drains, do not touch the process fluid that comes out of the vent or drain. There is a danger of scalding or other harm.

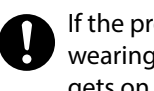

If the process fluid is harmful to humans, take safety countermeasures by wearing goggles, a mask, etc. There is a danger of scalding or other harm if it gets on the skin or in the eyes, or if it is inhaled.

#### Important

Confirm that the process is in manual control mode. If it is in automatic control mode, be sure to switch it to manual control mode before starting the following procedure.

Note

Before commencing the following procedure, the differential pressure outlet valves (master valves), drain valves, gas vent plugs (see Figure 2-36, Figure 2-37) and the stop valve of the three-way manifold valve must be closed on both the high pressure and low pressure sides. In addition, confirm that the equalizer valve of the three-way manifold valve is open.

In the procedure below, the process pressure is applied to the device's pressure-receiver.

#### Introducing Process Pressure

| Step | Procedure                                                                                                    |
|------|----------------------------------------------------------------------------------------------------|
| 1    | Open the high and low pressure side master valves (see Figure 2-36, Figure 2-37), and introduce process fluid into the connecting pipe.                                   |
| 2    | Fill the pressure receiver of the device with process fluid.                                                                                                    |
|      | (1) Gradually open the stop valve on the high pressure side. When it is filled with process fluid, close the valve.                                                       |
|      | (2) Gradually open the stop valve on the low pressure side. When it is filled with process fluid, close the valve.                                                        |
|      | Pressure Equalizing Valve<br>High<br>Pressure Side<br>Low Pressure Side Stop Valve<br>Three-Way Manifold Valve Drain Plug                                                 |
| 3    | Set the differential pressure applied to the device to zero.                                                                                                    |
|      | Gradually open the stop valve on the high pressure side, and introduce process pressure into the device's pressure receiver.                                              |
|      | The device will attain a state (the equalized pressure state) in which equal pres-<br>sure will be applied to the high pressure side and low pressure side of the device. |
| 4    | Confirm that there are no pressure leaks in the connecting pipes, the three-way manifold valve, the device itself, etc.                                                   |
#### Zero Point Calibration with the Communicator

Check if the device input is 0 kPa.

If it is not at 0 kPa, follow the instructions in Chapter 4, "Operation by Fieldbus Communication," and calibrate the device.

### 3-2-1-2. Starting Operation

#### Procedure

Follow the procedure below to operate the valve and apply the differential process pressure to the device, then use the communicator key to display the measured value.

| Step | Procedure                                                                                               |
|------|----------------------------------------------------------------------------------------------------|
| 1    | Confirm that the valves of the three-way manifold valve are in the following state.                     |
|      | (1) High pressure side stop valve: fully open                                                           |
|      | (2) Low pressure side stop valve: fully closed                                                          |
|      | (3) Equalizer valve: fully open                                                                         |
| 2    | (1) Close the equalizer valve.                                                                          |
|      | (2) Gradually open the low pressure-side stop valve.                                                    |
|      | Pressure Equalizing Valve<br>High<br>Pressure Side<br>Low Pressure Side<br>Low Pressure Side Stop Valve |

## **Operation to Apply the Process Pressure**

#### **Displaying the Measured Value**

Using the communicator, check the measured value. After concluding the measurement, disconnect the clip of the communication cable and switch the process to normal operation.

#### Note

Completely close the case lid of the transmitter. If it is not securely closed, rainwater and the like can enter the device and cause damage to the terminals, electronics modules, etc., located inside.

- If the input and output values are not given, recheck the set range and input/output values. If there are still no input/output values, refer to Chapter 6 for troubleshooting.
- If the data display value doesn't stabilize, refer to Chapter 4 and adjust the damping time constant.

## 3-2-1-3. Stopping Operation

#### Procedure

To stop operation of the device, carry out the following procedure.

| Step | Procedure                                                                                                    |
|------|----------------------------------------------------------------------------------------------------|
| 1    | Turn off the power to the device.                                                                                                    |
| 2    | Confirm that the valves of the three-way manifold valve are in the following state.                                                               |
|      | (1) Close the low pressure side stop valve.                                                                                                    |
|      | (2) Open the equalizer valve.                                                                                                    |
|      | (3) Close the high pressure side stop valve.                                                                                                    |
|      | Pressure Equalizing Valve<br>High<br>Pressure Side<br>Low Pressure Side<br>Low Pressure Side Stop Valve<br>Three-Way Manifold Valve<br>Drain Plug |
| 3    | Close the master valve on the high and low pressure sides (see Figure 2-36, Figure 2-37).                                                         |
| Note |                                                                                                    |

- If operation will be stopped for a long period of time, remove the process fluid from inside the connecting pipes and the device's pressure receiver.
- Leave the equalizer valve open.

# 3-2-2. Measuring the Gas Pressure

## 3-2-2-1. Preparing for Operation

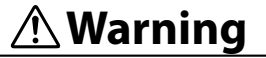

When clearing the vents and drains, do not touch the process fluid that comes out of the vent or drain. There is a danger of scalding or other harm.

If the process fluid is harmful to humans, take safety countermeasures by wearing goggles, a mask, etc. There is a danger of scalding or other harm if it gets on the skin or in the eyes, or if it is inhaled.

#### Important

Confirm that the process is in manual control mode. If it was in automatic control mode, be sure to confirm that it has been switched to manual mode.

## Note

Before commencing the following procedure, check that the pressure outlet valves (master valves), manual master valve, drain valves, and gas vent plugs (see Figure 2-40) are closed.

## Procedure

The procedures below are used to calibrate the zero point and introduce process pressure.

# Zero Point Calibration

| Step | Procedure                                                                                                    |
|------|----------------------------------------------------------------------------------------------------|
| 1    | Open the vent plug on both sides (high pressure and low pressure side) and re-<br>lease the gas in the pressure receiver. |
| 2    | Refer to Chapter 4, "Operation by Fieldbus Communication," for instructions on how to conduct zero-point calibration.     |
| 3    | After finishing calibration, close the high pressure side vent plug.                                                      |

# **Introducing Process Pressure and Bleeding Air**

| Step | Procedure                                                                                                    |
|------|----------------------------------------------------------------------------------------------------|
| 1    | (1) Open the master valves (see Figure 2-40), and apply the process pressure into the connecting pipe.                                       |
|      | (2) Gradually open the manual master valve, and introduce process pressure into the pressure receiver.                                       |
| 2    | (1) Gradually open the high pressure side vent plug to remove the air from the center body.                                                  |
|      | (2) When the air has been removed, close the plug and the manual master valve.<br>Manual Master Valve<br>High<br>Pressure Side<br>Drain Plug |
| 3    | Confirm that there are no pressure leaks in the connecting pipes and the device itself.                                                      |

## 3-2-2-2. Starting Operation

#### Procedure

Follow the procedure below to operate the valve and introduce process pressure into the device, and then use the communicator key to display the measured value.

#### **Introducing Process Pressure**

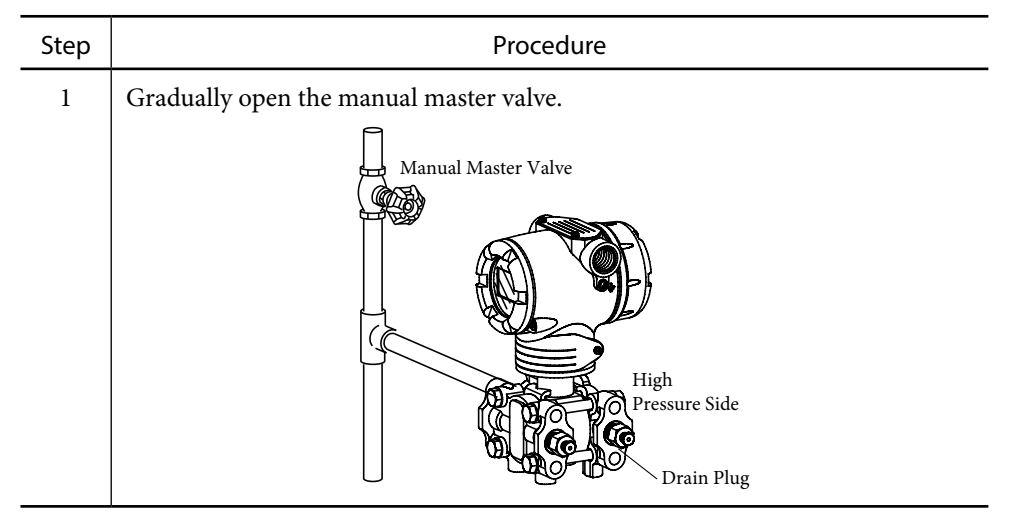

### **Displaying the Measured Value**

Using the communicator, check the measured value. After concluding the measurement, disconnect the clip of the communication cable and switch the process to normal operation.

Note

Completely close the case lid of the transmitter. If it is not securely closed, rainwater and the like can enter the device and cause damage to the terminals, electronics modules, etc., located inside.

- If the input and output values are not given, recheck the set range and input/output values. If there are still no input/output values, refer to Chapter 6 for troubleshooting.
- If the data display value doesn't stabilize, refer to Chapter 4 and adjust the damping time constant.

# 3-2-2-3. Stopping Operation

## Procedure

To stop the operation of the device, carry out the following procedure.

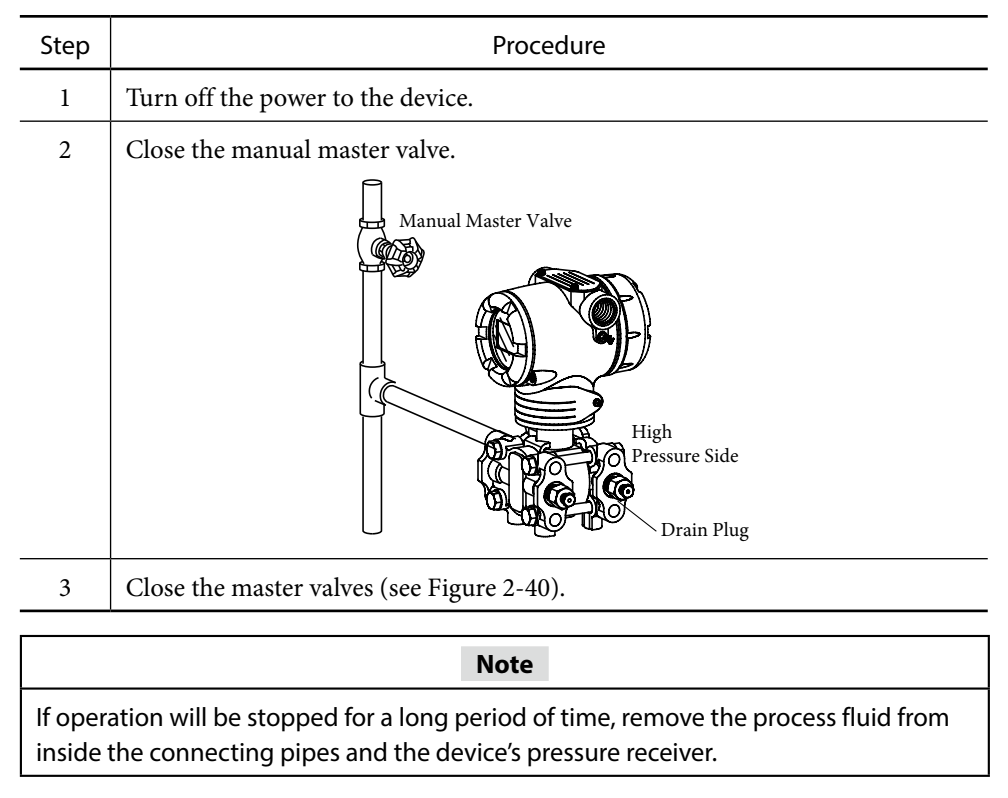

# 3-2-3. Open Tank and Sealed Tank (Dry Leg) Liquid Level Measurement

# 3-2-3-1. Preparing for Operation

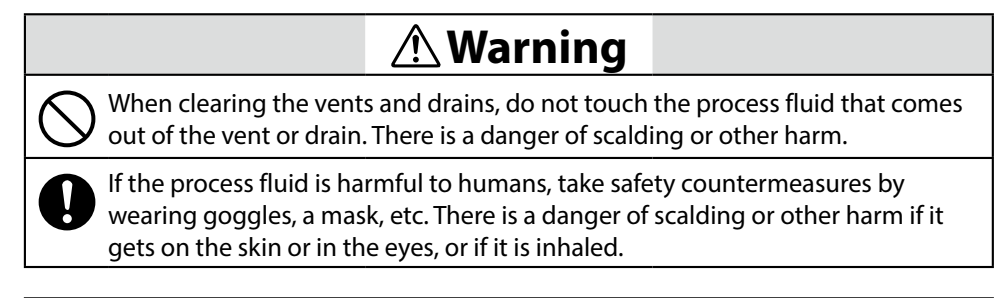

Confirm that the process is in manual control mode. If it is in automatic control mode, be sure to switch it to manual control mode before starting the following procedure.

#### Note

Check to make sure the differential pressure outlet valves (master valves), drain valves, gas vent plugs (see Figure 2-43, Figure 2-44,) and the stop valve of the three-way manifold valve are closed on both the high pressure and low pressure sides, and the equalizer valve of the three-way manifold valve is opened.

## **Calculating the Setting Range**

To calculate the setting range, refer to section 3-11.

| Step | Procedure                                                                                                    |
|------|----------------------------------------------------------------------------------------------------|
| 1    | Open the drain plug and stop valve on both sides (high pressure and low pres-<br>sure side) and release the gas in the pressure receiver. Blow out the fluid remain-<br>ing inside the receiver, and remove it. |
| 2    | Refer to Chapter 4, "Operation by Fieldbus Communication," on how to con-<br>duct zero-point calibration.                                                                                                    |
| 3    | After calibration is completed, close the high pressure-side drain plug, high pressure-side stop valve, and equalizer valve.                                                                                    |

# **Introducing Process Pressure**

| Step | Procedure                                                                                                    |
|------|----------------------------------------------------------------------------------------------------|
| 1    | (1) Open the master valves (see Figure 2-43), and apply the process pressure into the connecting pipe.                                                                                                    |
|      | (2) Gradually open the high pressure-side stop valve, introduce process pressure into the device's pressure receiver, and when the pressure application is complete, close the high pressure-side stop valves. |
|      | Pressure Equalizing Valve<br>High<br>Pressure Side<br>Low Pressure Side Stop Valve<br>Three-Way Manifold Valve Drain Plug                                                                                      |
| 2    | Confirm that there are no pressure leaks in the connecting pipes, the three-way manifold valve, the device itself, etc.                                                                                        |

## 3-2-3-2. Starting Operation

## Procedure

Follow the procedure below to operate the valve and introduce differential process pressure into the device, and then use the communicator key to display the measured value.

### Introducing Process Pressure

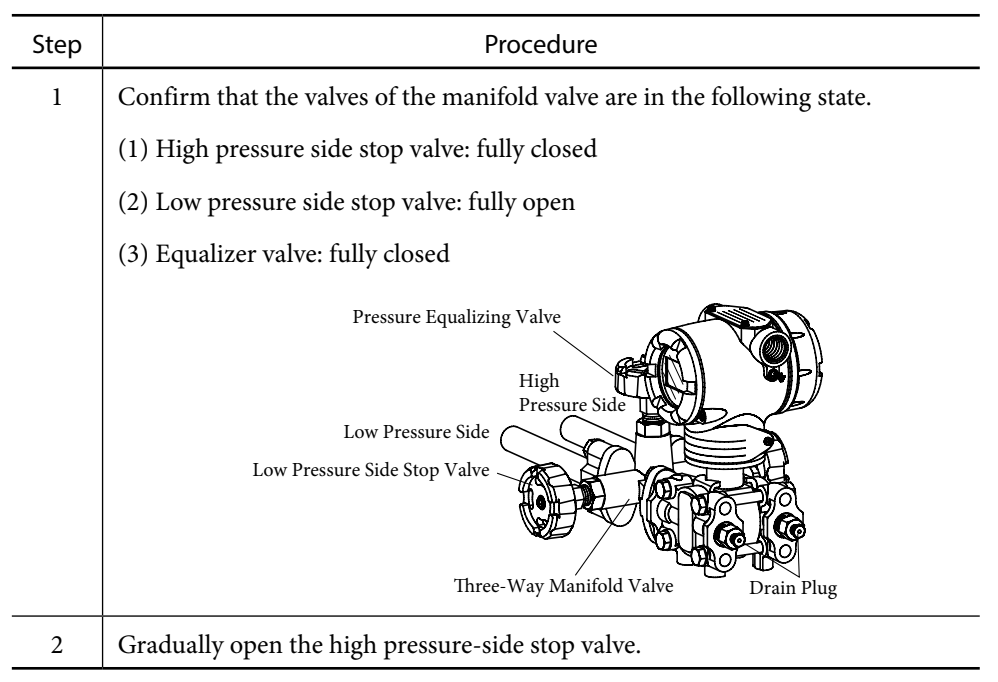

## Zero Point Adjustment during Measurement

To adjust the zero point while the device is measuring, refer to section 3-8.

## **Displaying the Measured Value**

Using the communicator, check the measured value. After concluding the measurement, disconnect the clip of the communication cable and switch the process to normal operation.

#### Note

Completely close the case lid of the transmitter. If it is not securely closed, rainwater and the like can enter the device and cause damage to the terminals, electronics modules, etc., located inside.

- If the input and output values are not given, recheck the set range and input/output values. If there are still no input/output values, refer to Chapter 6 for troubleshooting.
- If the data display value doesn't stabilize, refer to Chapter 4 and adjust the damping time constant.

# 3-2-3-3. Stopping Operation

#### Procedure

To stop operation of the device, carry out the following procedure.

| Step | Procedure                                                                                                    |
|------|----------------------------------------------------------------------------------------------------|
| 1    | Turn off the power to the device.                                                                                                    |
| 2    | Operate the valves of the three-way manifold valve in the following order.                                                                        |
|      | (1) Close the low pressure side stop valve.                                                                                                    |
|      | (2) Open the equalizer valve.                                                                                                    |
|      | (3) Close the high pressure side stop valve.                                                                                                    |
|      | Pressure Equalizing Valve<br>High<br>Pressure Side<br>Low Pressure Side<br>Low Pressure Side Stop Valve<br>Three-Way Manifold Valve<br>Drain Plug |
| 3    | Close the master valve (see Figure 2-43).                                                                                                    |
|      | Note                                                                                                    |

- If operation will be stopped for a long period of time, remove the process fluid from inside the connecting pipes and the device's pressure receiver.
- Leave the equalizer valve open.

# 3-2-4. Sealed Tank (Wet Leg) Liquid Level Measurement

# 3-2-4-1. Preparing for Operation

## Important Points

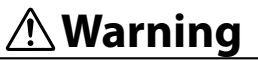

When clearing the vents and drains, do not touch the process fluid that comes out of the vent or drain. There is a danger of scalding or other harm.

If the process fluid is harmful to humans, take safety countermeasures by wearing goggles, a mask, etc. There is a danger of scalding or other harm if it gets on the skin or in the eyes, or if it is inhaled.

#### Important

Confirm that the process is in manual control mode. If it is in automatic control mode, be sure to switch it to manual control mode before starting the following procedure.

#### Note

Check to make sure the differential pressure outlet valves (master valves), drain valves, gas vent plugs (see Figure 2-45) and the stop valve of the three-way manifold valve are closed on both the high pressure and low pressure sides, and the equalizer valve of the three-way manifold valve is opened.

## Calculating the Setting Range

To calculate the setting range, refer to section 3-11.

## Procedure

The procedures below are used to calibrate the zero point and introduce process pressure.

# Zero Point Calibration of the Device

| Step | Procedure                                                                                                    |
|------|----------------------------------------------------------------------------------------------------|
| 1    | Inject fill fluid through the seal pot, and fill the connecting pipe with fill fluid.                                                                                                    |
| 2    | Gradually open the stop valves and drain plugs on both the high/low pressure side, and fill the device's pressure receiver with fill fluid.                                                                                                    |
| 3    | After the fill fluid outflows from the drain plug, close the low pressure-side stop valve and drain plug. The device will attain a state (of equalized pressure) in which equal pressure will be applied to the high pressure side and low pressure side of the device. |
| 4    | Refer to Chapter 4, "Operation by Fieldbus Communication," for instructions on how to conduct zero-point calibration.                                                                                                    |
| 5    | After finishing calibration, first close the equalizer valve, and then open the low pressure side stop valve and drain plug, and remove the fill fluid on the low pressure side.                                                                                        |
|      | Finally, close the low pressure-side stop valve and drain plug.                                                                                                    |
|      | Pressure Equalizing Valve<br>High<br>Pressure Side<br>Low Pressure Side<br>Low Pressure Side Stop Valve<br>Three-Way Manifold Valve<br>Drain Plug                                                                                                    |

## **Introducing Process Pressure**

| Step | Procedure                                                                                                    |
|------|----------------------------------------------------------------------------------------------------|
| 1    | Open the master valves (see Figure 2-42), and introduce process fluid into the connecting pipe.                                                                                                    |
| 2    | Gradually open the low pressure-side stop valve, introduce the process fluid into<br>the device's pressure receiver, and when the pressure application is complete,<br>close the low pressure-side stop valves. |
| 3    | Confirm that there are no pressure leaks in the connecting pipes, the three-way manifold valve, the device itself, etc.                                                                                         |

## 3-2-4-2. Starting Operation

### Procedure

Follow the procedure below to operate the valve and introduce the differential process pressure into the device, and then use the communicator to display the measured value.

### **Introducing Process Pressure**

| Step | Procedure                                                                                                    |
|------|----------------------------------------------------------------------------------------------------|
| 1    | Confirm that the valves of the manifold valve are in the following state.                                                 |
|      | (1) High pressure side stop valve: fully closed                                                                           |
|      | (2) Low pressure side stop valve: fully closed                                                                            |
|      | (3) Equalizer valve: fully closed                                                                                         |
| 2    | Fill the liquid seal pipes with fill fluid.                                                                               |
| 3    | (1) Gradually open the high pressure-side stop valve.                                                                     |
|      | (2) Gradually open the low pressure-side stop valve.                                                                      |
|      | Pressure Equalizing Valve<br>High<br>Pressure Side<br>Low Pressure Side Stop Valve<br>Three-Way Manifold Valve Drain Plug |

## Zero Point Adjustment during Measurement

For zero point adjustment during measurement, refer to section 3-7.

#### **Displaying the Measured Value**

Using the communicator, check the measured value. After concluding the measurement, disconnect the clip of the communication cable and switch the process to normal operation.

#### Note

Completely close the case lid of the transmitter. If it is not securely closed, rainwater and the like can enter the device and cause damage to the terminals, electronics modules, etc., located inside.

- If the input and output values are not given, recheck the set range and input/output values. If there are still no input/output values, refer to Chapter 6 for troubleshooting.
- If the data display value doesn't stabilize, refer to Chapter 4 and adjust the damping time constant.

# 3-2-4-3. Stopping Operation

## Procedure

To stop operation of the device, carry out the following procedure.

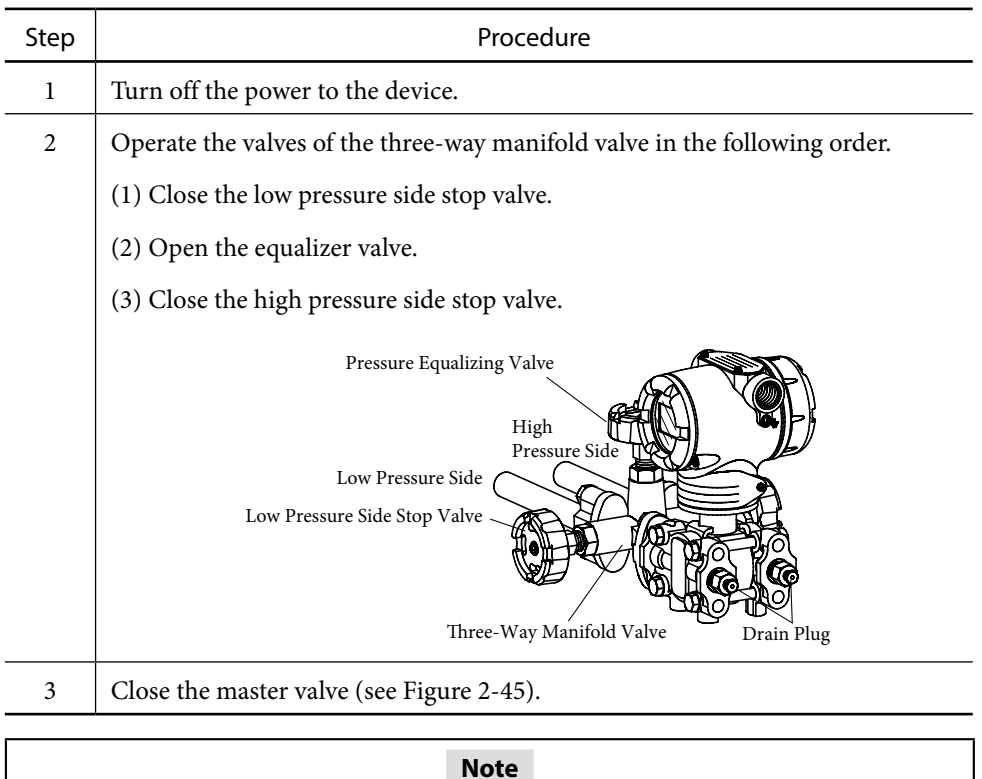

Model GTX\_\_A is an absolute pressure gauge. Do not perform zero point calibration on it. If zero point adjustment on an absolute pressure gauge becomes necessary, please contact us.

# 3-3. Measurement with GTX\_\_G/GTX\_\_A

# 3-3-1. Pressure Measurement

# 3-3-1-1. Preparing for Operation

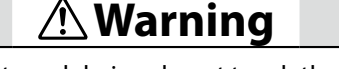

When clearing the vents and drains, do not touch the process fluid that comes out of the vent or drain. There is a danger of scalding or other harm.

If the process fluid is harmful to humans, take safety countermeasures by wearing goggles, a mask, etc. There is a danger of scalding or other harm if it gets on the skin or in the eyes, or if it is inhaled.

## Important

Confirm that the process is in manual control mode. If it is in automatic control mode, be sure to switch it to manual control mode before starting the following procedure.

## Note

Before beginning the following procedure, the differential pressure outlet valves (master valves), drain valves, and gas vent plugs (see Figure 2-40) must be closed.

## Gas Pressure Measurement Procedure

The procedures below are used to calibrate the zero point and introduce process pressure.

| Step | Procedure                                                                                                 |
|------|----------------------------------------------------------------------------------------------------|
| 1    | Open the vent plug and release the gas in the pressure receiver.                                          |
| 2    | Refer to Chapter 4, "Operation by Fieldbus Communication," on how to con-<br>duct zero-point calibration. |
| 3    | After finishing calibration, close the vent plug.                                                         |

Note

Model GTX\_\_A is an absolute pressure gauge. Do not perform zero point calibration on it. If zero point adjustment on an absolute pressure gauge becomes necessary, please contact us.

## **Introducing Process Pressure and Bleeding Air**

| Step | Procedure                                                                                                    |
|------|----------------------------------------------------------------------------------------------------|
| 1    | (1) Open the master valves (see Figure 2-37), and introduce process pressure into the connecting pipe. If the process temperature here is high, wait until the connecting pipe cools down. |
|      | (2) Gradually open the manual master valve, and introduce process pressure into the pressure receiver.                                                                                     |
| 2    | (1) Gradually open the vent plug to remove the air from the center body.                                                                                                    |
|      | (2) When the air has been removed, close the plug and the manual master valve.                                                                                                    |
| 3    | Confirm that there are no pressure leaks in the connecting pipes and the device itself.                                                                                                    |

## 3-3-1-2. Starting Operation

Follow the procedure below to operate the valve and apply the process pressure to the device, and then use the communicator key to display the measured value.

#### **Operation to Apply the Process Pressure**

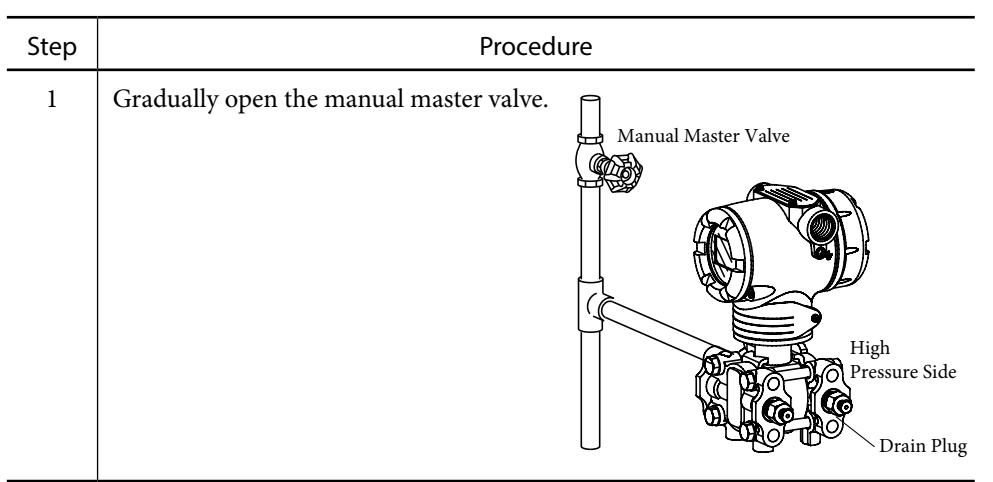

#### **Displaying the Measured Value**

Using the communicator, check the measured value. After concluding the measurement, disconnect the clip of the communication cable and switch the process to normal operation.

Note

Completely close the case lid of the transmitter. If it is not securely closed, rainwater and the like can enter the device and cause damage to the terminals, electronics modules, etc., located inside.

## 3-3-1-3. Stopping Operation

### Procedure

To stop the operation of the device, carry out the following procedure.

| Step | Procedu                                    | ure                                                        |
|------|--------------------------------------------|------------------------------------------------------------|
| 1    | Turn off the power to the device.          |                                                            |
| 2    | Close the manual master valve.             | Manual Master Valve<br>High<br>Pressure Side<br>Drain Plug |
| 3    | Close the master valves (see Figure 2-40). |                                                            |
|      |                                            |                                                            |

| If operation will be stopped for a long period of time, remove the process fluid from |
|---------------------------------------------------------------------------------------|
| inside the connecting pipes and the device's pressure receiver.                       |

Note

# 3-3-2. Liquid Level Measurement

# 3-3-2-1. Preparing for Operation

**A** Warning

When clearing the vents and drains, do not touch the process fluid that comes out of the vent or drain. There is a danger of scalding or other harm.

If the process fluid is harmful to humans, take safety countermeasures by wearing goggles, a mask, etc. There is a danger of scalding or other harm if it gets on the skin or in the eyes, or if it is inhaled.

#### Important

Confirm that the process is in manual control mode. If it is in automatic control mode, be sure to switch it to manual control mode before starting the following procedure.

#### Note

Before conducting the following procedure, the differential pressure outlet valves (master valves), drain valves and gas vent plugs (see Figure 2-40) must be closed.

### Calculating the Setting Range

To calculate the setting range, refer to section 3-11.

#### Procedure

The procedures below are used to calibrate the zero point and introduce process pressure.

## Zero Point Adjustment of the Device

| Step | Procedure                                                                                                    |
|------|----------------------------------------------------------------------------------------------------|
| 1    | Open the drain plugs, and open the pressure receiver to the atmosphere. Blow<br>out any fluid remaining inside the receiver, and remove it. |
| 2    | Refer to section 3-2-1 on zero point adjustment, and then conduct the zero point calibration.                                               |
| 3    | After finishing calibration, close the drain plugs.                                                                                         |

#### Introducing Process Pressure

| Step | Procedure                                                                                                    |
|------|----------------------------------------------------------------------------------------------------|
| 1    | (1) Gradually open the master valves (see Figure 2-43), and apply the process pressure into the connecting pipe.       |
|      | (2) After the application of process pressure into the device's pressure receiver is complete, close the master valve. |
| 2    | Confirm that there are no pressure leaks in the connecting pipes, the device itself, etc.                              |

## 3-3-2-2. Starting Operation

#### Procedure

Follow the procedure below to operate the valve and apply the process pressure to the device, then operate the communicator key to display the measured value.

### Applying the Process Pressure

| Step | Procedure                                          |
|------|----------------------------------------------------|
| 1    | Gradually open the master valve (see Figure 2-43). |

### Zero Point Adjustment during Measurement

For zero point adjustment during measurement, refer to section 3-8.

### **Displaying the Measured Value**

Using the communicator, check the measured value. After concluding the measurement, disconnect the clip of the communication cable and switch the process to normal operation.

#### Note

Completely close the case lid of the transmitter. If it is not securely closed, rainwater and the like can enter the device and cause damage to the terminals, electronics modules, etc., located inside.

- If the input and output values are not given, recheck the set range and input/output values. If there are still no input/output values, refer to Chapter 5 for troubleshooting.
- If the data display value doesn't stabilize, refer to Chapter 4 and adjust the damping time constant.

## 3-3-2-3. Stopping Operation

#### Procedure

To stop operation of the device, carry out the following procedure.

| Step | Procedure                                 |
|------|-------------------------------------------|
| 1    | Turn off the power to the device.         |
| 2    | Close the master valve (see Figure 2-43). |

| Note                                                                                                    |
|----------------------------------------------------------------------------------------------------|
| If operation will be stopped for a long period of time, remove the process fluid from inside the connecting pipes and the device's pressure receiver. |

# 3-4. Measurement Using GTX\_\_F

# 3-4-1. Liquid Level Measurement

## 3-4-1-1. Preparing for Operation

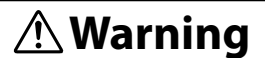

When clearing the vents and drains, do not touch the process fluid that comes out of the vent or drain. There is a danger of scalding or other harm.

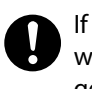

If the process fluid is harmful to humans, take safety countermeasures by wearing goggles, a mask, etc. There is a danger of scalding or other harm if it gets on the skin or in the eyes, or if it is inhaled.

#### Important

Confirm that the process is in manual control mode. If it is in automatic control mode, be sure to switch it to manual control mode before starting the following procedure.

Note

Check to make sure the master valve, drain valve and gas vent plug (see Figure 2-44) are closed.

## Checking the Minimum Liquid Level (zero position) and Zero Point during Input Equalization

The zero position of the liquid level to be measured is at the center of the seal diaphragm on the device's process connection flange (see Figure 3-2). As a result, the measuring range H extends from the center of the transmitter flange to the height of the specification range. However, the zero point check must be conducted after lowering the container liquid level until it is at least at the bottom of the process flange diaphragm. In other words, check the zero point check by putting the diaphragms on the high pressure side and the low pressure side into an equalized pressure state. Refer to section 2-2-4 on how to conduct the checks.

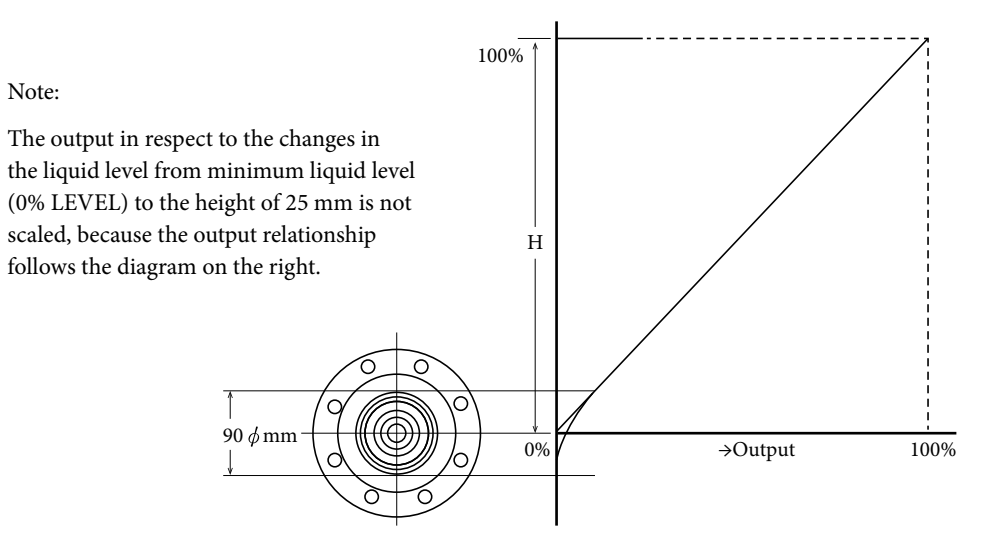

Figure 3-2. Minimum Liquid Level Property

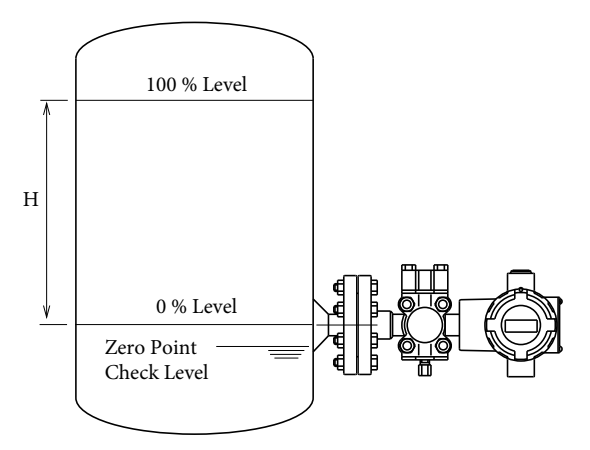

Figure 3-3. Deciding on the Zero Position

#### Zero Adjustment

Zero adjustment of this device can be performed by communicating with the device using a communicator, or via external zero adjustment (optional).

#### Procedure

- 1. If the Liquid Level in the Tank Can be Set to the Lower Range Value (0%) of the Measuring Range
  - Using the Communicator Refer to sections 3-8, "Zero Adjustment at Actual Level," and 3-9, "Setting the Range via Equivalent Input Pressure (Zero Adjustment)."
  - (2) Via External Zero Adjustment (Optional) Refer to section 3-10, "External Zero Adjustment (Optional)."
- 2. If the Liquid Level in the Tank Cannot be Set to the Lower Range Value (0%) of the Measuring Range
  - Using the Communicator Refer to section 3-8, "Zero Adjustment at Actual Level."
  - (2) Via External Zero Adjustment (Optional) Refer to section 3-10, "External Zero Adjustment (Optional)."

### 3-4-1-2. Starting Operation

After finishing the aforementioned zero adjustment, the device will be operating. Please conduct the following checks.

- 1. Verify if the input/output values are given.
  - If input/output values are not given, confirm the range and, the mounting position of the flange within the process, and recalibrate. If there are still no input/output values, refer to Chapter 6 for troubleshooting.
- 2. Check the data display.
  - If the data display value doesn't stabilize, refer to Chapter 4 and adjust the damping time constant.
- 3. Be careful to do the following correctly.
  - Disconnect the communicator from the device terminal, and check each terminal to make sure it is not loose.
  - Close the case cover. Screw on the cover tightly until you can't screw it in any more.
  - The device features a locking structure. Close the cover and then tighten the lock with a hexagonal wrench.

## 3-4-1-3. Stopping Operation

Turn off the power to the device.

**Note** If operation will be stopped for a long period of time, remove the process fluid within the connecting pipes and fluid that touches the device's pressure receiver.

# 3-5. Measurement Using GTX\_\_R

When the device begins to operate, adjust it under the actual process conditions. The fill fluid's specific gravity is as specified in Appendix P, and the specific gravity change due to temperature is 0.0008/°C. For calculations concerning the specific gravity in this chapter, use the capillary tube's temperature.

# 3-5-1. Liquid Level Measurement

## 3-5-1-1. Preparing for Operation

When clearing the vents and drains, do not touch the process fluid that comes out of the vent or drain. There is a danger of scalding or other harm.

If the process fluid is harmful to humans, take safety countermeasures by wearing goggles, a mask, etc. There is a danger of scalding or other harm if it gets on the skin or in the eyes, or if it is inhaled.

### Important

Confirm that the process is in manual control mode. If it is in automatic control mode, be sure to switch it to manual control mode before starting the following procedure.

Note

Check to make sure the master valve, drain valve and gas vent plug (see Figure 2-44) are closed.

# Checking the Minimum Liquid Level (zero position) and Zero Point during Input Equalization

The zero position of the liquid level to be measured is at the center of the seal diaphragm on the device's process connection flange (see Figure 3-4). As a result, the measuring range H extends from the center of the transmitter flange to the height of the specification range. However, the zero point check must be conducted after lowering the container liquid level until it is at least at the bottom of the process flange diaphragm. This assumes that the low pressure-side diaphragm is mounted at the same height as the high pressure-side diaphragm, and it requires a state where no head pressure is being applied from the liquid. In other words, check the zero point by putting the diaphragms on the high pressure side and low pressure side into an equalized pressure state. Refer to section 2-2-4 on how to conduct the checks.

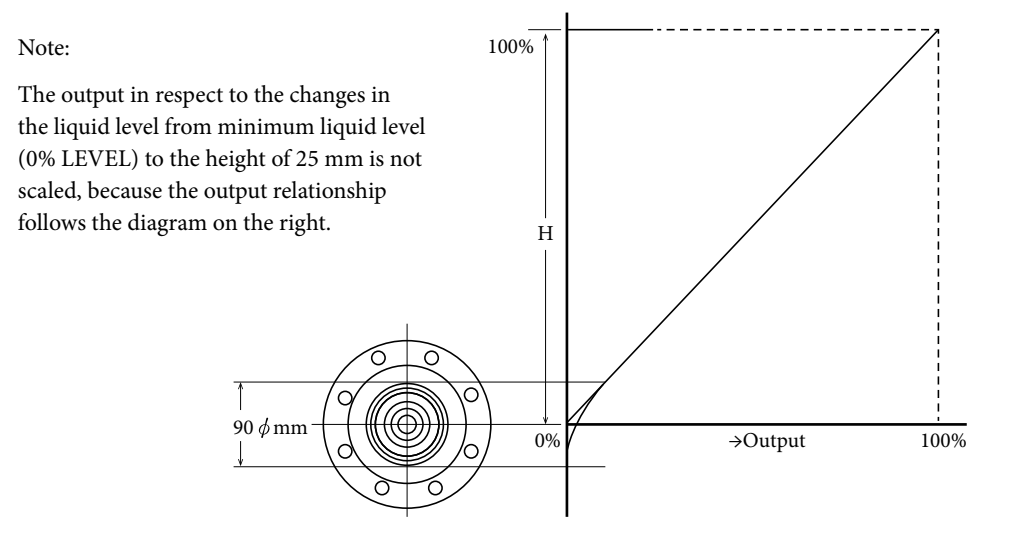

Figure 3-4. Minimum Liquid Level Property

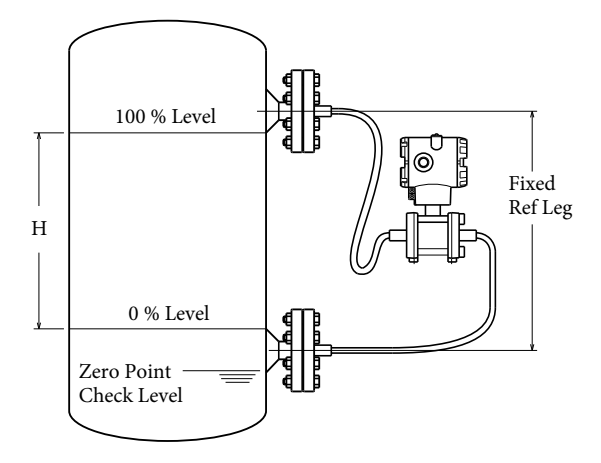

Figure 3-5. Deciding on the Zero Position

#### Zero Adjustment

Zero adjustment of this device can be performed by communicating with the device using a communicator, or via external zero adjustment (optional).

#### Procedure

- 1. If the Liquid Level in the Tank Can be Set to the Lower Range Value (0%) of the Measuring Range
  - Using the Communicator Refer to sections 3-8, "Zero Adjustment at Actual Level," and 3-9, "Setting the Range via Equivalent Input Pressure (Zero Adjustment)."
  - (2) Via External Zero Adjustment (Optional) Refer to section 3-10, "External Zero Adjustment (Optional)."
- 2. If the Liquid Level in the Tank Cannot be Set to the Lower Range Value (0%) of the Measuring Range
  - Using the Communicator Refer to section 3-8, "Zero Adjustment at Actual Level."
  - (2) Via External Zero Adjustment (Optional) Refer to section 3-10, "External Zero Adjustment (Optional)."

## 3-5-1-2. Starting Operation

After finishing the aforementioned zero adjustment, the device will be operating. Please conduct the following checks.

- 1. Verify if input/output values are given.
  - If the input/output values are not given, confirm the range and the mounting position of the flange within the process, and recalibrate. If there are still no input/output values, refer to Chapter 6 for troubleshooting.
- 2. Check the data display.
  - If the data display value doesn't stabilize, refer to Chapter 4 and adjust the damping time constant.
- 3. Be careful to do the following correctly.
  - Disconnect the communicator from the device terminal, and check each terminal to make sure it is not loose.
  - Close the case cover. Screw on the cover tightly until you can't screw it in any more.
  - The device features a locking structure. Close the cover and then tighten the lock with a hexagonal wrench.

## 3-5-1-3. Stopping Operation

Turn off the power to the device.

| Note                                                                                 |
|--------------------------------------------------------------------------------------|
| If operation will be stopped for a long period of time, remove the flange portions   |
| of the device, clean the diaphragm with a soft brush and some solvent, and store it. |
| When doing so, be careful not to deform or scratch the diaphragm.                    |

## 3-5-2. Cautions during Flow Rate Measurement

When measuring the flow rate, keep in mind the relationship between the flange mounting method and flow rate measurement.

Given the structure of GTX\_\_R in this case, please always finish the zero point check before releasing fluid into the main pipe, as you won't be able to install an equalizer valve or stop valve.

In addition, if there are differential pressure flange outlets on the vertical pipe, the highpressure-side flange and the low-pressure-side flange will be positioned at different heights. In this case, determine the zero point using the lower range value (LRV) setting.

#### 3-5-3. Flange Mounting for Flow Rate Measurement

#### Mounting Procedure

When measuring the flow rate, the positioning of the tap of the differential pressure outlet will follow the pipe tap method.

Therefore, if the inner pipe diameter is D, install the differential pressure outlet tap at a position that is 2.5D away from the upstream orifice surface for the high-pressure-side tap, as well as at a position that is 8D away from the downstream orifice surface for the low-pressure-side tap. Connect the differential pressure outlet tap by directly mounting the transmitter's flange part.

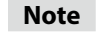

- When handling the capillary tube, do not twist it.
- When unwinding a capillary tube, hold the flange portion and turn the tube such that it reverts to a big loop.
- We recommend installing the capillary tube so that it runs downward instead of horizontally.

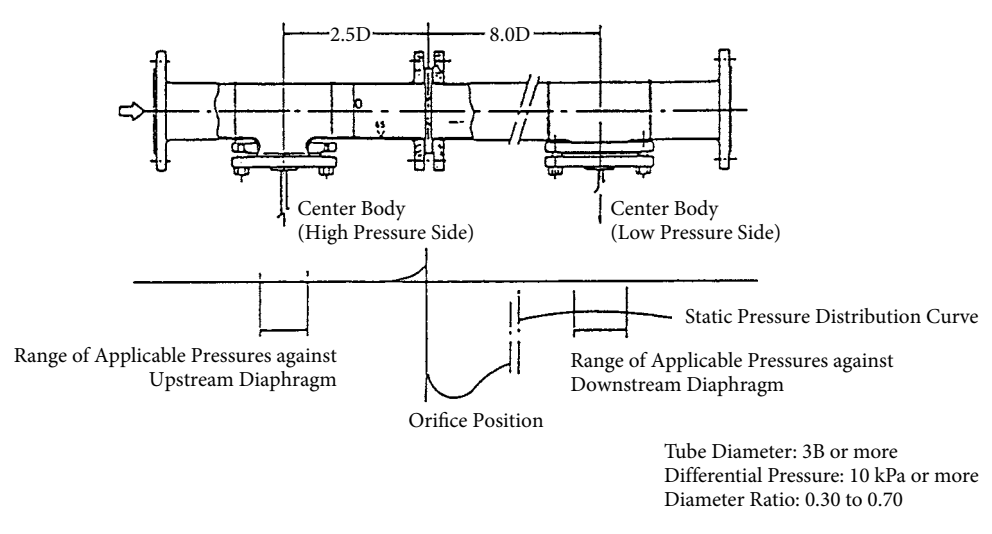

Figure 3-6. Orifice Plate Assembly

# 3-6. Measurement Using GTX\_\_R

In the course of starting operation, perform adjustment during the process' actual state. The fill fluid's specific gravity is as specified in Appendix A's specs, and the specific gravity change due to temperature is 0.0008/°C. For calculations concerning the specific gravity in this chapter, use the capillary tube's temperature.

# 3-6-1. Liquid Level Measurement

# 3-6-1-1. Preparing for Operation

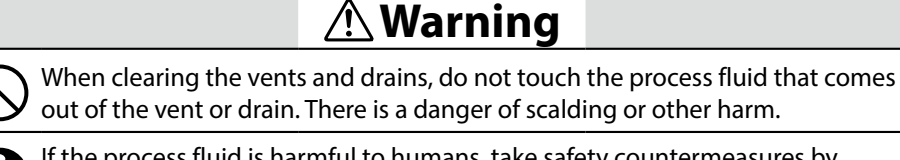

If the process fluid is harmful to humans, take safety countermeasures by wearing goggles, a mask, etc. There is a danger of scalding or other harm if it gets on the skin or in the eyes, or if it is inhaled.

## Important

Confirm that the process is in manual control mode. If it's in automatic control mode, be sure to switch it to manual control mode before starting the following procedure.

#### Note

In terms of piping, check to make sure the master valve, drain valve and gas vent plug (see Figure 2-44) are closed.

# Checking the Minimum Liquid Level (zero position) and Zero Point during Input Equalization

The zero position of the liquid level to be measured is at the center of the seal diaphragm on the device's process connection flange (see Figure 3-7). As a result, the measuring range H extends from the center of the transmitter flange to the height of the specification range. However, the zero point check must be conducted after lowering the container liquid level until it is at least at the bottom of the process flange diaphragm. This assumes that the low pressure-side diaphragm is mounted at the same height as the high pressure-side diaphragm, and it requires a state where no head pressure is being applied from the liquid. In other words, check the zero point check by putting the diaphragms on the high pressure side and the low pressure side into an equalized pressure state. Refer to section 2-2-4 on how to conduct the checks.

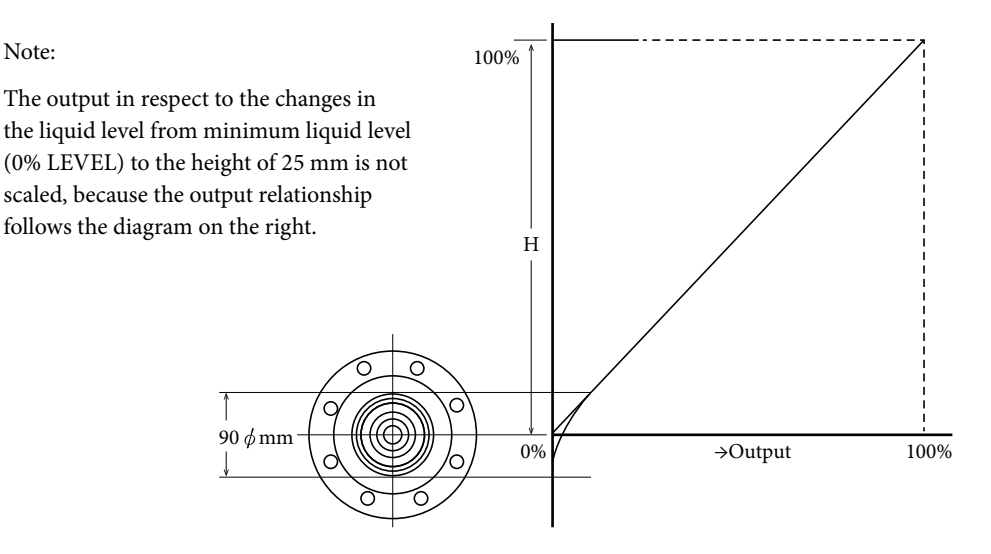

Figure 3-7. Minimum Liquid Level Property

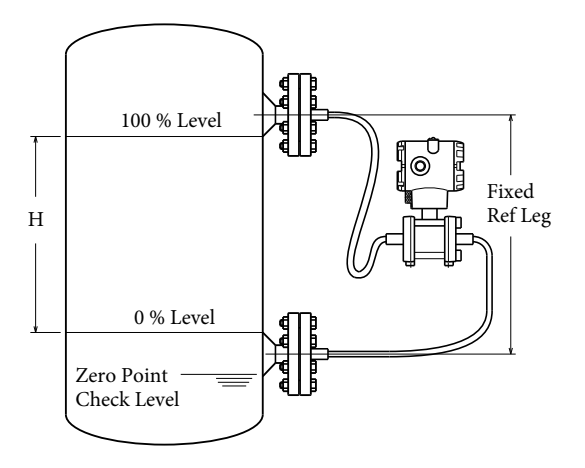

Figure 3-8. Deciding on the Zero Position

#### Zero Adjustment

Zero adjustment of this device can be performed by communicating with the device using a communicator, or via external zero adjustment (optional).

## Procedure

- 1. If the Liquid Level in the Tank can be Set to the Lower Range Value (0%) of the Measuring Range
  - Using the Communicator Refer to sections 3-8, "Zero Adjustment at Actual Level," and 3-9, "Setting the Range via Equivalent Input Pressure (Zero Adjustment)."
  - (2) Via External Zero Adjustment (Optional) Refer to section 3-10, "External Zero Adjustment (Optional)."
- 2. If the Liquid Level in the Tank cannot be Set to the Lower Range Value (0%) of the Measuring Range
  - Using the Communicator Refer to section 3-8, "Zero Adjustment at Actual Level."
  - (2) Via External Zero Adjustment (Optional) Refer to section 3-10, "External Zero Adjustment (Optional)."

## 3-6-1-2. Starting Operation

After finishing the aforementioned zero adjustment, it will be in an operating state. Please conduct the following checks.

- 1. Verify if the input/output values are supported.
  - If the input/output values are not supported, confirm the range, the mounting position of the flange within the process, and recalibrate. If the input/output values are still unsupported, refer to Chapter 6 to do some troubleshooting.
- 2. Confirm the data display.
  - If the data display value doesn't stabilize, refer to Chapter 4 and adjust the damping time constant.
- 3. Be careful to do the following correctly.
  - Disconnect the communicator from the device terminal, and check if each terminal is not loose.
  - Close the case cover. Screw on the cover tightly until you can't screw it in no more.
  - The device features a locking structure, so close the cover before tightening the lock with a hexagonal wrench.

## 3-6-1-3. Stopping Operation

Turn off the power to the device.

| Note                                                                                                    |
|----------------------------------------------------------------------------------------------------|
| If operation will be stopped for a long period of time, remove the flange portions<br>of the device, clean the diaphragm with a soft brush and some solvent, and store it.<br>When doing so, be careful not to deform or scratch the diaphragm. |

## 3-6-2. Cautions for Flow Rate Measurement

When measuring the flow rate, conduct the operation while referencing the flange mounting relative to the flow rate measurement.

Given the structure of model GTX\_\_F in this case, please always finish the zero point check before releasing the fluid in the main pipe, as you won't be able to install equalizer valve or stop valve.

In addition, if there are differential pressure flange outlets on the vertical pipe, the highpressure-side flange and the low-pressure-side flange will be positioned at different heights. In this case, determine the zero point using the lower range value (LRV) setting.

## 3-6-3. Flange Mounting for Flow Rate Measurement

### Mounting Procedure

When measuring the flow rate, the positioning of the tap of the differential pressure outlet will follow the pipe tap method.

Therefore, if we assume that the inner pipe diameter is D,please install the differential pressure outlet tap to a position that is 2.5D away from the upstream orifice surface for the high-pressure-side tap, as well as to a position that is 8D away from the downstream orifice surface for the low-pressure-side tap. Connect the differential pressure outlet tap by directly mounting the transmitter's flange area.

#### Note

- When handling the capillary tube, do not twist it.
- When unwinding a capillary tube, hold the flange portion and turn the tube such that it reverts to a big loop.
- We recommend installing the capillary tube so that it runs downward instead of horizontally.

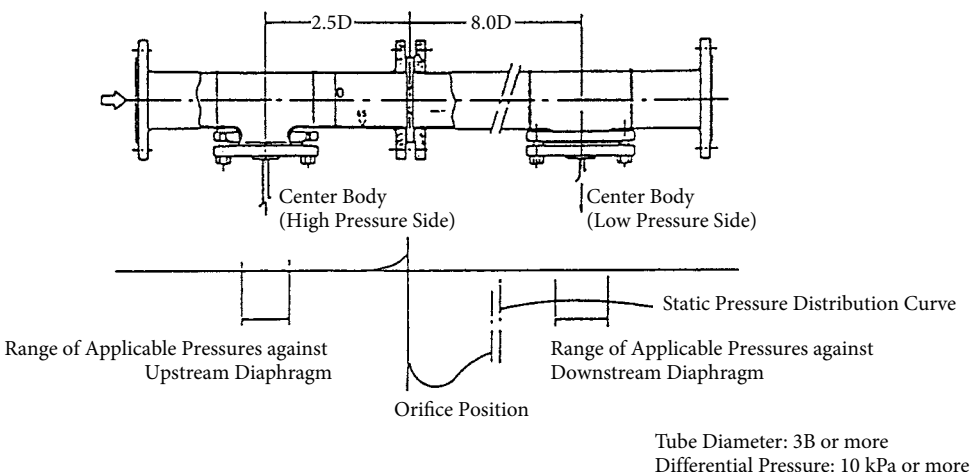

Diameter Ratio: 0.30 to 0.70

Figure 3-9. Orifice Plate Assembly

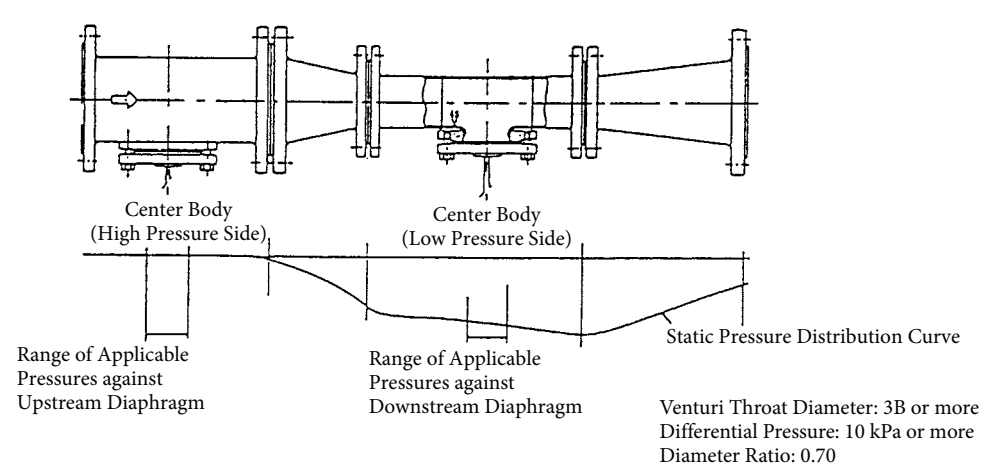

Figure 3-10. Venturi Tube Assembly

# 3-7. Measurement Using GTX\_\_U/GTX\_\_S

In the course of starting operation, perform adjustment during the process' actual state. The fill fluid's specific gravity is as specified in Appendix A's specs, and the specific gravity change due to temperature is 0.0008/°C. For calculations concerning the specific gravity in this chapter, use the capillary tube's temperature.

# 3-7-1. Measuring the Liquid Level and Pressure

# 3-7-1-1. Preparing for Operation

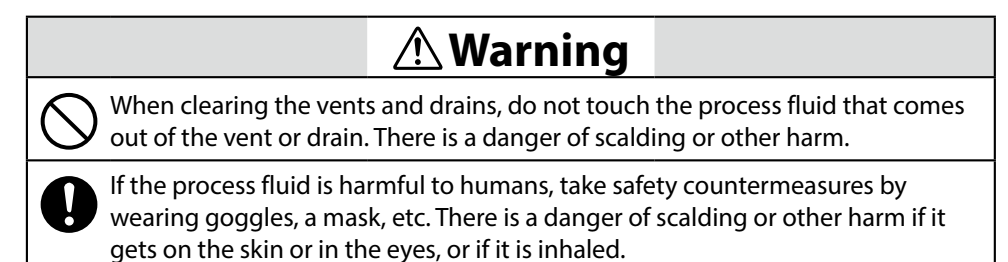

Important

Confirm that the process is in manual control mode. If it's in automatic control mode, be sure to switch it to manual control mode before starting the following procedure.

Note

In terms of piping, check to make sure the master valve, drain valve and gas vent plug (see Figure 2-44) are closed.

## Minimum Level (Zero Position) for Liquid Level Measurement

The zero position of the liquid level to be measured is at the center of the seal diaphragm on the device's process connection flange (see Figure 3-11). As a result, the measuring range H extends from the center of the transmitter flange to the height of the specification range. However, the zero point check must be conducted after lowering the container liquid level until it is at least at the bottom of the process flange diaphragm.

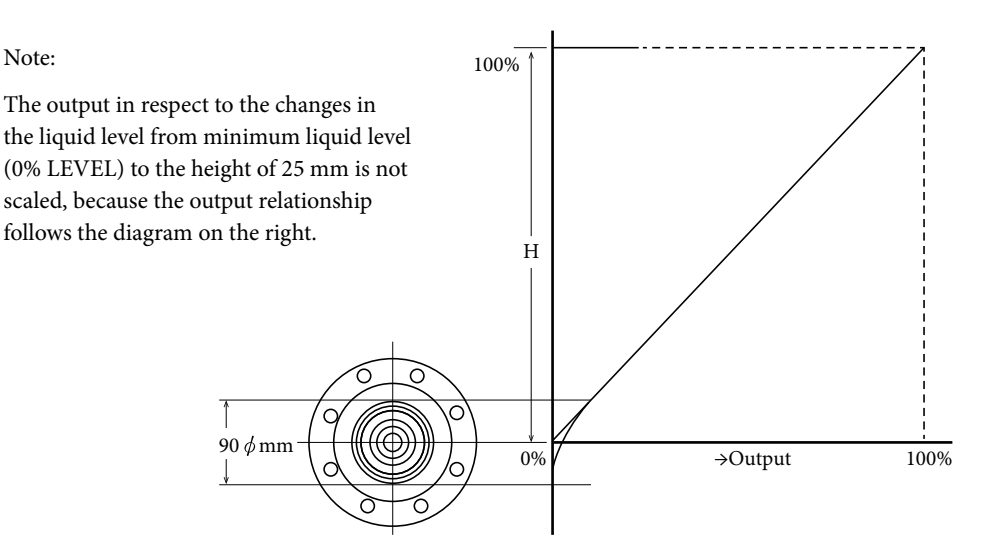

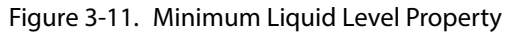

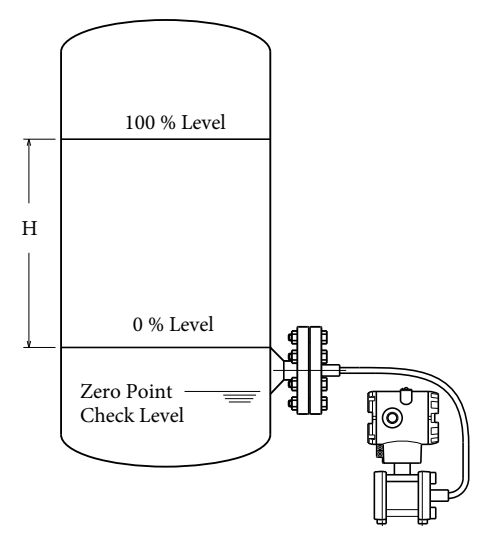

Figure 3-12. Deciding on the Zero Position

#### Zero Adjustment

Zero adjustment of this device can be performed by communicating with the device using a communicator, or via external zero adjustment (optional).

### Procedure

- 1. If the Liquid Level in the Tank can be Set to the Lower Range Value (0%) of the Measuring Range
  - Using the Communicator Refer to sections 3-8, "Zero Adjustment at Actual Level," and 3-9, "Setting the Range via Equivalent Input Pressure (Zero Adjustment)."
  - (2) Via External Zero Adjustment (Optional) Refer to section 3-10, "External Zero Adjustment (Optional)."
- 2. If the Liquid Level in the Tank cannot be Set to the Lower Range Value (0%) of the Measuring Range
  - Using the Communicator Refer to section 3-8, "Zero Adjustment at Actual Level."
  - (2) Via External Zero Adjustment (Optional) Refer to section 3-10, "External Zero Adjustment (Optional)."

## 3-7-1-2. Starting Operation

After finishing the aforementioned zero adjustment, it will be in an operating state. Please conduct the following checks.

- 1. Verify if the input/output values are supported.
  - If the input/output values are not supported, confirm the range, the mounting position of the flange within the process, and recalibrate. If the input/output values are still unsupported, refer to Chapter 6 to do some troubleshooting.
- 2. Confirm the data display.
  - If the data display value doesn't stabilize, refer to Chapter 4 and adjust the damping time constant.
- 3. Be careful to do the following correctly.
  - Disconnect the communicator from the device terminal, and check if each terminal is not loose.
  - Close the case cover. Screw on the cover tightly until you can't screw it in no more.
  - The device features a locking structure, so close the cover before tightening the lock with a hexagonal wrench.

## 3-7-1-3. Stopping Operation

Turn off the power to the device.

| Note                                                                                                    |
|----------------------------------------------------------------------------------------------------|
| If operation will be stopped for a long period of time, remove the flange portions<br>of the device, clean the diaphragm with a soft brush and some solvent, and store it.<br>When doing so, be careful not to deform or scratch the diaphragm. |

# 3-8. Zero Adjustment at Actual Level

Introduction

To adjust the zero point while the liquid level is being measured, without actually draining the liquid to the zero level, it is possible to make adjustment using an output value correlated with the actual level as measured by a level gauge (etc.). The following Figure 3-13 diagram shows an example in which a remote-seal gauge pressure transmitter is used in a sealed tank.

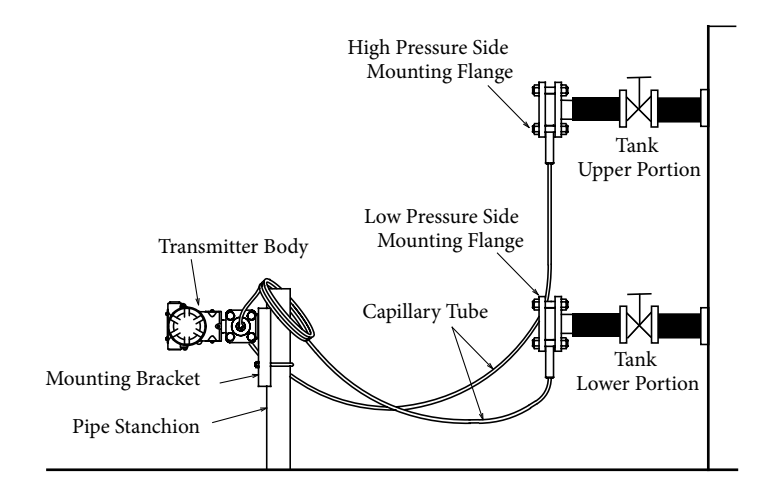

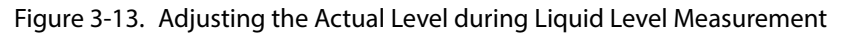

#### Procedure

Follow the procedure below to adjust the output value so that it matches the actual level during the liquid level measurement.

If you wish to use the fill fluid temperature compensation feature, activate the temperature compensation feature before doing the zero adjustment.

To set the temperature compensation feature, refer to section 4-2-6. The following shows the adjustment method that can be used when the level gauge shows a liquid level of 50%.

Refer to Chapter 4, "Operation by Fieldbus Communication," on how to set the communicator.

# 3-9. Setting the Range via Equivalent Input Pressure (Zero Adjustment)

## Introduction

By applying the pressure corresponding to the desired range to the transmitter, you may set the PV value that matches the actual pressure. The PV value gets automatically set from the desired the liquid level or input pressure, which would signify the completion of the zero adjustment.

#### Procedure

This is the procedure for conducting the zero adjustment under the following conditions. If you wish to use the fill fluid temperature compensation feature, activate the temperature compensation feature before doing the zero adjustment. To set the temperature compensation feature, refer to section 4-2-6.

Refer to Chapter 4, "Operation by Fieldbus Communication," on how to set the communicator.

# 3-10. External Zero Adjustment (Optional)

#### Introduction

When equipped with the external zero adjustment function, this device allows zero adjustment on-site even if a communicator is not used.

Procedure

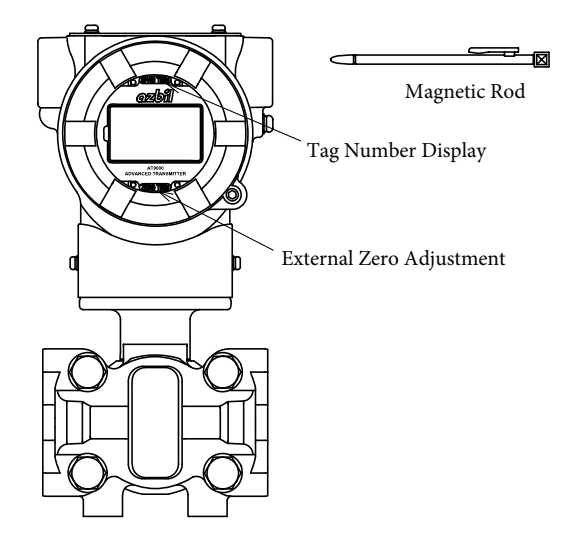

Figure 3-14. External Zero Adjustment

### External Zero Adjustment Method

External zero adjustment method is as follows.

| Step | Procedure                                                                                                    |
|------|----------------------------------------------------------------------------------------------------|
| 1    | Accurately apply the differential pressure (or pressure) to the device that will serve as the 0% reference point for the setting range                                                                                                |
|      | our ve us the systemeter point for the setting range.                                                                                                    |
| 2    | From above the glass window, touch the special-purpose magnetic bar to the location labeled "ZERO TRIM" continuously for at least 3 seconds. When the PV value of the transmitter gets adjusted to 0, and the magnet stick gets moved |
|      | away from the glass window, the zero adjustment has completed.                                                                                                    |
|      | • When a communication is made from the communicator during a zero-point adjustment, the adjustment stops while in communication.                                                                                                    |
|      | • When communicating from the communicator while conducting the zero-<br>point adjustment, you may only ready the setting value and setting status.                                                                                   |

# 3-11. Calculating the Setting Range for Liquid Level Measurement

## 3-11-1. Setting Range of the Open Tank and Sealed Tank (Dry Leg or Remote Seal)

## Calculation Example Using Model GTX\_\_D

Calculate the setting range as follows.

In this calculation, density and distance are represented by the following symbols.

The density is constant during liquid level measurement.

ρ: Specific gravity of liquid in tank

 $\rho_0$ : Specific gravity of liquid in high pressure side connecting pipe

l: Distance between the 100% liquid level and the 0% liquid level (measuring range)

h: Distance between the 0% liquid level and the high-pressure-side outlet

d: Distance between the high-pressure-side outlet and transmitter

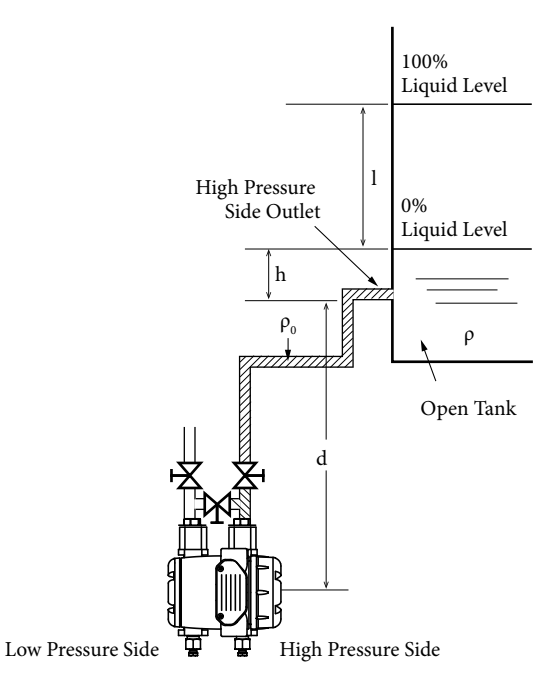

Figure 3-15. When Tank is Open

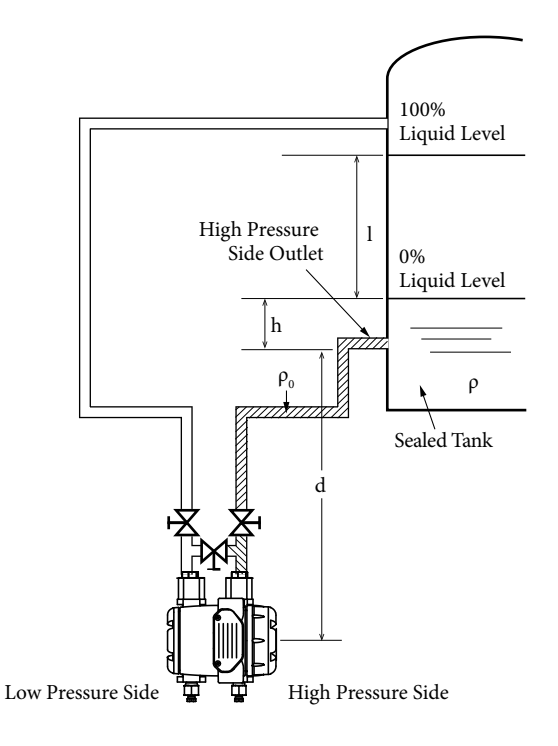

Figure 3-16. When Tank is Open (Dry Leg)

- 0% Differential pressure of the liquid level (high-pressure-side pressure-low-pressure-side pressure)  $=h\rho+d\rho_0=LRV$
- 100% Differential pressure of the liquid level (high-pressure-side pressure-low-pressure-side pressure)  $=l\rho+h\rho+d\rho_0=(l+h)\rho+d\rho_0=URV$

Therefore, set the following values accordingly:

Lower Range Value (LRV): h $\rho$ +d $\rho_0$ , Upper Range Value (URV): (l+h) $\rho$ +d $\rho_0$ 

Calculation example: When l=1500 mm, h=250 mm, d=500 mm,  $\rho = 0.9$ ,  $\rho_0=1.0$ 

Differential pressure at 0% liquid level = $(250\times0.9)+(500\times1.0)=725 \text{ mmH}_2\text{O}=7.110 \text{ kPa}$ 

Differential pressure at 100% liquid level ={(1500+250)×0.9}+(500×1.0)=2075 mmH<sub>2</sub>O =20.35 kPa

Therefore, set the following values accordingly:

Lower Range Value (LRV): 7.110 kPa, Upper range value (URV): 20.35 kPa.

#### Calculation Example Using Model GTX\_\_D

Calculate the setting range as follows.

In this calculation, density and distance are represented by the following symbols.

The density is constant during liquid level measurement.

ρ: Specific gravity of liquid in tank

 $\rho_0$ : Specific gravity of liquid inside the connecting pipe

l: Distance between the 100% liquid level and the 0% liquid level (measuring range)

- h: Distance between the 0% liquid level and the high-pressure-side outlet
- d: Distance between the high-pressure-side outlet and transmitter

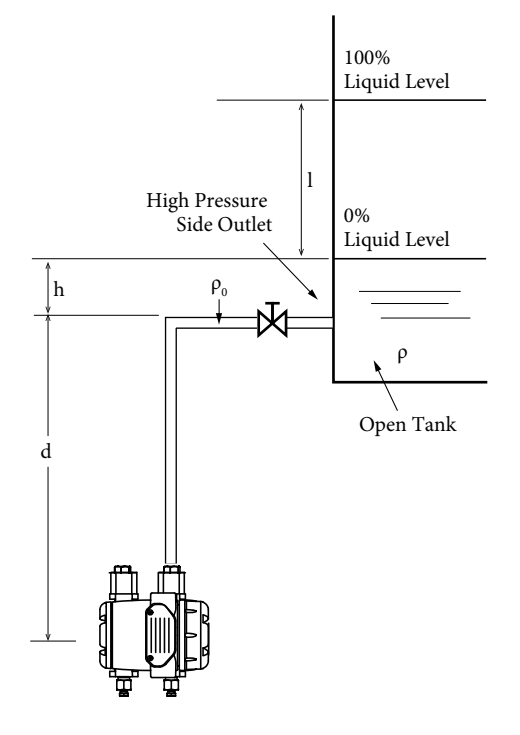

Figure 3-17.

Pressure at 0% liquid level  $=h\rho+d\rho_0=LRV$ Pressure at 100% liquid level  $=l\rho+h\rho+d\rho_0=(l+h)\rho+d\rho_0=URV$ 

Therefore, set the following values accordingly:

Lower Range Value (LRV):  $h\rho + d\rho_0$ , Upper Range Value (URV):  $(l+h)\rho + d\rho_0$ 

Calculation example: When l=1500 mm, h=250 mm, d=500 mm,  $\rho$ =0.9,  $\rho_0$ =1.0

Differential pressure at 0% liquid level = $(250\times0.9)+(500\times1.0)=725 \text{ mmH}_2\text{O}=7.110 \text{ kPa}$ 

Differential pressure at 100% liquid level ={(1500+250)×0.9}+(500×1.0)=2075 mmH<sub>2</sub>O =20.35 kPa

Therefore, set the following values accordingly:

Lower Range Value (LRV): 7.110 kPa, Upper range value (URV): 20.35 kPa.

## Calculation Example Using Model GTX\_\_F

Calculate the setting range as follows.

In this calculation, density and distance are represented by the following symbols.

The density is constant during liquid level measurement.

- ρ: Specific gravity of liquid in tank
- l: Distance between the 100% liquid level and the 0% liquid level (measuring range)
- h: Distance between the 0% liquid level and the high-pressure-side outlet
- d: Distance between the high-pressure-side outlet and transmitter

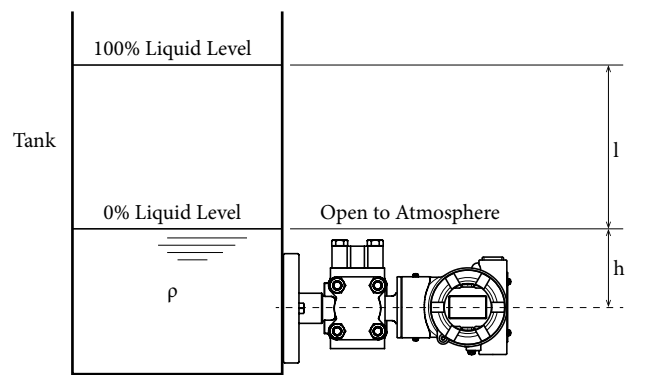

Figure 3-18. When Tank is Open

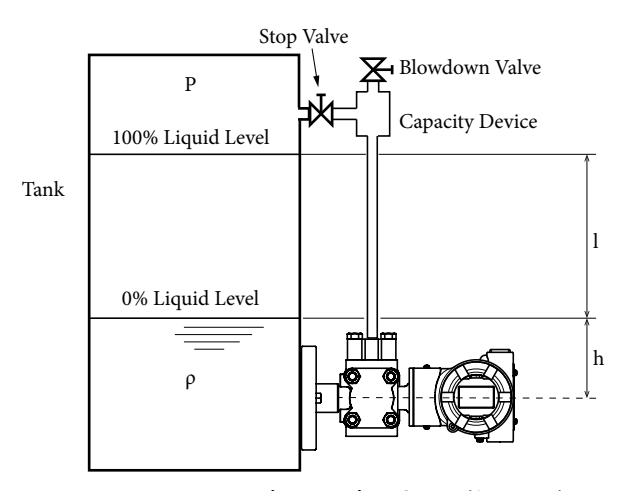

Figure 3-19. When Tank is Open (Dry Leg)

- 0% Differential pressure of the liquid level (high-pressure-side pressure-low-pressure-side pressure) =hρ=LRV
- 100% Differential pressure of the liquid level (high-pressure-side pressure-low-pressure-side pressure)  $=l\rho+h\rho=(l+h)\rho=URV$

Therefore, set the following values accordingly: Lower Range Value (LRV): hρ, Upper Range Value (URV): (l+h)ρ.

Calculation example: When l=1500 mm, h=250 mm, p=0.9

Differential pressure at 0% liquid level  $=250\times0.9=225 \text{ mmH}_2\text{O}=2.206 \text{ kPa}$ 

Differential pressure at 100% liquid level =(1500+250)×0.9=1575 mmH<sub>2</sub>O=15.45 kPa

Therefore, set the following values accordingly: Lower Range Value (LRV): 2.206 kPa, Upper range value (URV): 15.45 kPa.

3-34

### Calculation Example Using Model GTX\_\_R

Calculate the setting range as follows.

In this calculation, density and distance are represented by the following symbols.

The density is constant during liquid level measurement.

ρ: Specific gravity of liquid in tank

 $\rho_0$ : Specific gravity of the fill fluid

l: Distance between the 100% liquid level and the 0% liquid level (measuring range)

- h: Distance between the 0% liquid level and the high-pressure-side outlet
- d: Distance between the high-pressure-side outlet and transmitter

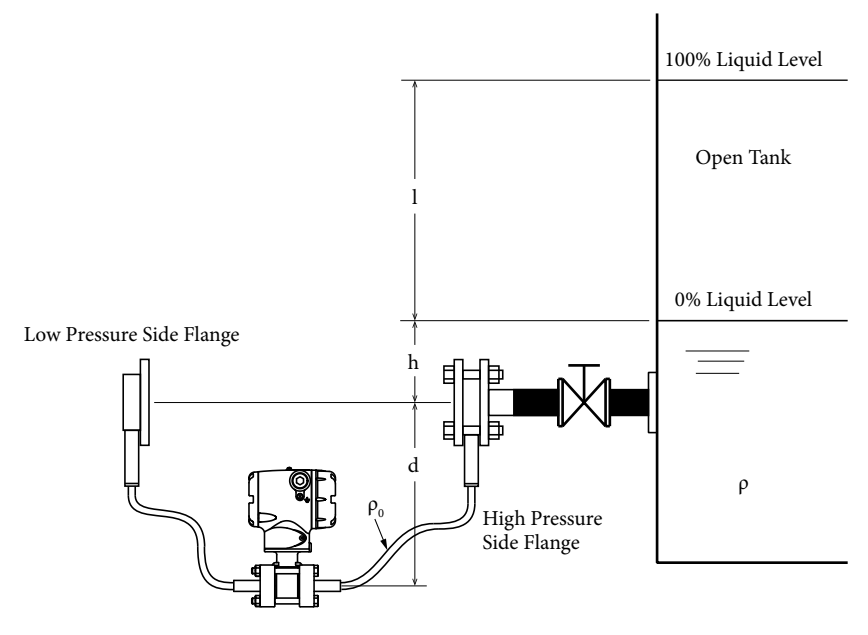

Figure 3-20. When Tank is Open

- 0% Differential pressure of the liquid level (high-pressure-side pressure-low-pressure-side pressure)  $=h\rho=LRV$
- 100% Differential pressure of the liquid level (high-pressure-side pressure-low-pressure-side pressure)  $=l\rho+h\rho=(l+h)\rho=URV$

Therefore, set the following values accordingly: Lower Range Value (LRV): hρ, Upper Range Value (URV): (l+h)ρ.

#### Calculation example:

When l=1500 mm, h=250 mm, d=500 mm,  $\rho$ =0.9,  $\rho_0$ =0.935 (general remote)

Differential pressure at 0% liquid level  $=250\times0.9=225 \text{ mmH}_2\text{O}=2.206 \text{ kPa}$ 

Differential pressure at 100% liquid level =(1500+250)×0.9=1575 mmH<sub>2</sub>O=15.45 kPa

Therefore, set the following values accordingly:

Lower Range Value (LRV): 2.206 kPa, Upper range value (URV): 15.45 kPa.

## Calculation Example Using Model GTX\_\_U

Calculate the setting range as follows.

In this calculation, density and distance are represented by the following symbols.

The density is constant during liquid level measurement.

- ρ: Specific gravity of liquid in tank
- $\rho_0$ : Specific gravity of the fill fluid
- l: Distance between the 100% liquid level and the 0% liquid level (measuring range)
- h: Distance between the 0% liquid level and the high-pressure-side outlet
- d: Distance between the process outlet and transmitter

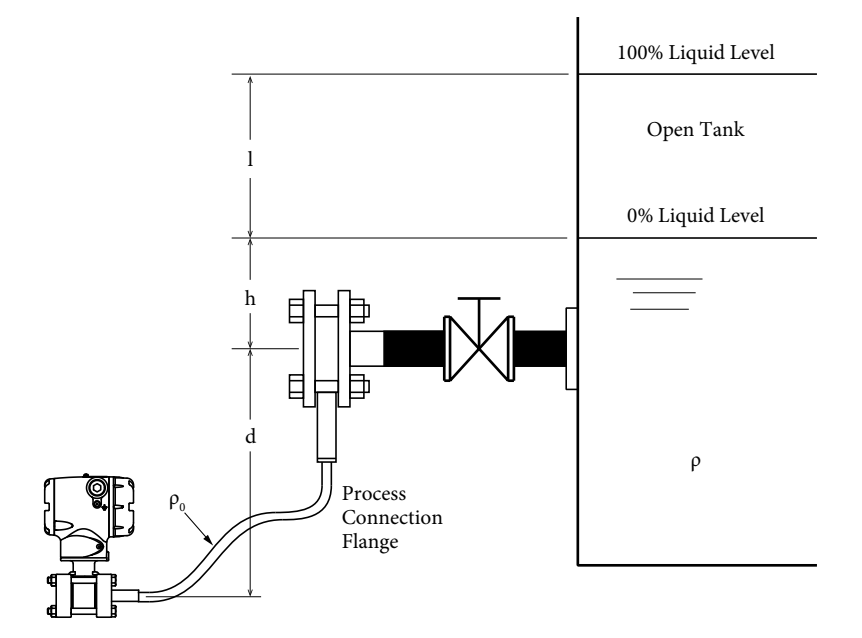

Figure 3-21. When Tank is Open

Differential pressure at 0% liquid level  $=h\rho+d\rho_0=LRV$ 

Differential pressure at 100% liquid level  $=l\rho+h\rho+d\rho_0=(l+h)\rho+d\rho_0=URV$ 

Therefore, set the following values accordingly:

Lower Range Value (LRV):  $h\rho+d\rho_0$ , Upper Range Value (URV):  $(l+h)\rho+d\rho_0$ 

Calculation example: When l=1500 mm, h=250 mm, d=500 mm,  $\rho$ =0.9,  $\rho_0$ =1.0

Differential pressure at 0% liquid level = $(250\times0.9)+(500\times1.0)=725 \text{ mmH}_2\text{O}=7.110 \text{ kPa}$ 

Differential pressure at 100% liquid level ={(1500+250)×0.9}+(500×1.0)=2075 mmH<sub>2</sub>O =20.35 kPa

Therefore, set the following values accordingly:

Lower Range Value (LRV): 7.110 kPa, Upper range value (URV): 20.35 kPa.

## 3-11-2. Sealed Tank (Wet Leg or Remote Seal) Setting Range

## Calculation Example Using Model GTX\_\_D

Calculate the setting range as follows.

In this calculation, density and distance are represented by the following symbols.

The density is constant during liquid level measurement.

ρ: Specific gravity of liquid in tank

 $\rho_0$ : Specific gravity of the fill fluid

l: Distance between the 100% liquid level and the 0% liquid level (measuring range)

h: Distance between the 0% liquid level and the transmitter

d: Distance between the high-pressure-side outlet and transmitter

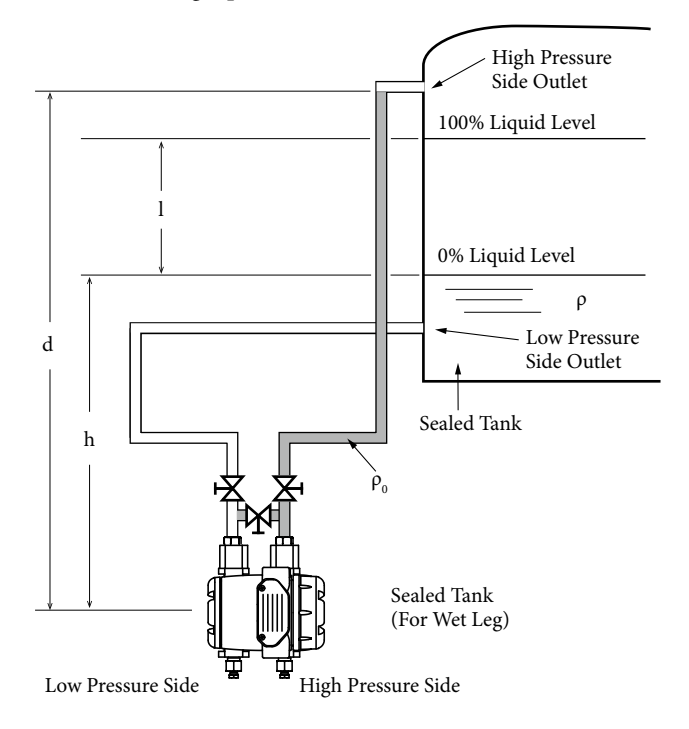

Figure 3-22. In the Case of Sealed Tank (For Wet Leg)

- 0% Differential pressure of the liquid level (high-pressure-side pressure-low-pressure-side pressure)  $=d\rho_0-h\rho=LRV$
- 100% Differential pressure of the liquid level (high-pressure-side pressure-low-pressure-side pressure)  $= d\rho_0 - (l+h)\rho = URV$

Therefore, set the following values accordingly:

Lower Range Value (LRV):  $d\rho_0-h\rho$ , Upper Range Value (URV):  $d\rho_0-(l+h)\rho$ .

Calculation example: When l=1500 mm, h=250 mm, d=2000 mm,  $\rho$ =0.9,  $\rho_0$ =1.0

Differential pressure at 0% liquid level = $(2000 \times 1.0) - (250 \times 0.9) = 1775 \text{ mmH}_2\text{O}$ =17.41 kPa

Differential pressure at 100% liquid level =(2000×1.0)–(1500+250)×0.9=425 mmH<sub>2</sub>O =4.168 kPa

Therefore, set the following values accordingly: Lower Range Value (LRV): 17.41 kPa, Upper range value (URV): 4.168 kPa.

## Calculation Example Using Model GTX\_\_F

Calculate the setting range as follows.

In this calculation, density and distance are represented by the following symbols.

The density is constant during liquid level measurement.

- ρ: Specific gravity of liquid in tank
- $\rho_0$ : Specific gravity of the fill fluid
- l: Distance between the 100% liquid level and the 0% liquid level (measuring range)
- h: Distance between the 0% liquid level and the transmitter
- d: Distance between the low-pressure-side outlet and transmitter

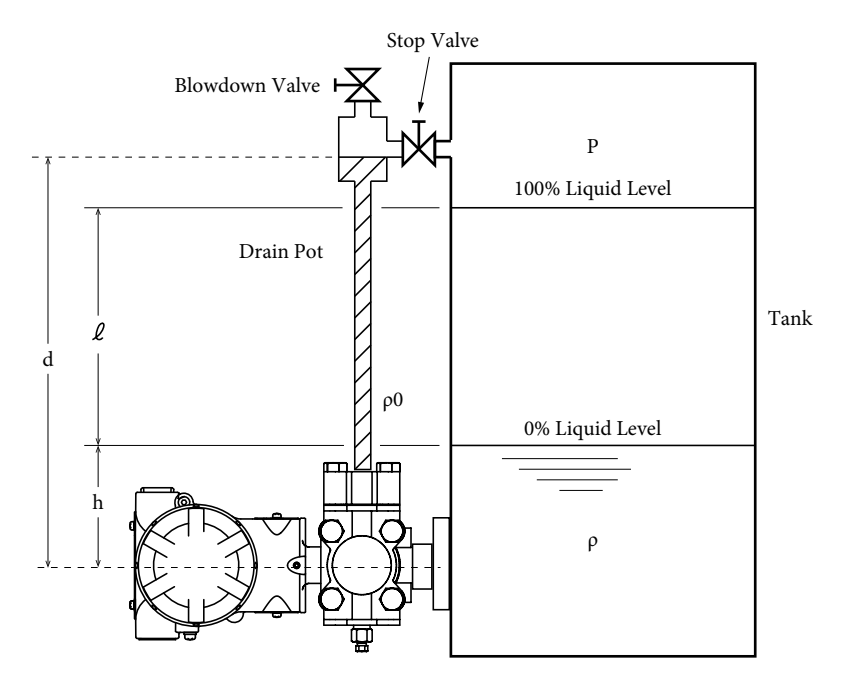

Figure 3-23. In the Case of Sealed Tank (for wet leg)

- 0% Differential pressure of the liquid level (high-pressure-side pressure-low-pressure-side pressure) =  $h\rho - d\rho_0 = LRV$
- 100% Differential pressure of the liquid level (high-pressure-side pressure-low-pressure-side pressure) =  $(l + h)\rho - d\rho_0 = URV$

Therefore, set the following values accordingly:

Lower Range Value (LRV):  $h\rho - d\rho_0$ , Upper Range Value (URV):  $(l+h)\rho - d\rho_0$ 

Calculation example: When l=1500 mm, h=250 mm, d=2000 mm,  $\rho$ =0.9,  $\rho_0$ =1.0

Differential pressure at 0% liquid level = $(250\times0.9)-(2000\times1.0)=-1775 \text{ mmH}_2\text{O}$ =-17.41 kPa

Differential pressure at 100% liquid level =(1500+250)×0.9–(2000×1.0)=–425 mmH<sub>2</sub>O =–4.168 kPa

Therefore, set the following values accordingly:

Lower Range Value (LRV): -17.41 kPa, Upper Range Value (URV): -4.168 kPa.
## Calculation Example Using Model GTX\_\_R

Calculate the setting range as follows.

#### 1. If attaching the high pressure side flange to the upper portion of the tank

In this calculation, density and distance are represented by the following symbols.

| Note                                         |             |
|----------------------------------------------|-------------|
| Please always connect in this manner for mod | lel GTX40R. |
|                                              |             |

The density is constant during liquid level measurement.

- ρ: Specific gravity of liquid in tank
- $\rho_0$ : Specific gravity of the fill fluid
- l: Distance between the 100% liquid level and the 0% liquid level (measuring range)
- h: Distance between the 0% liquid level and flange at tank bottom
- d: Distance between the tank flanges

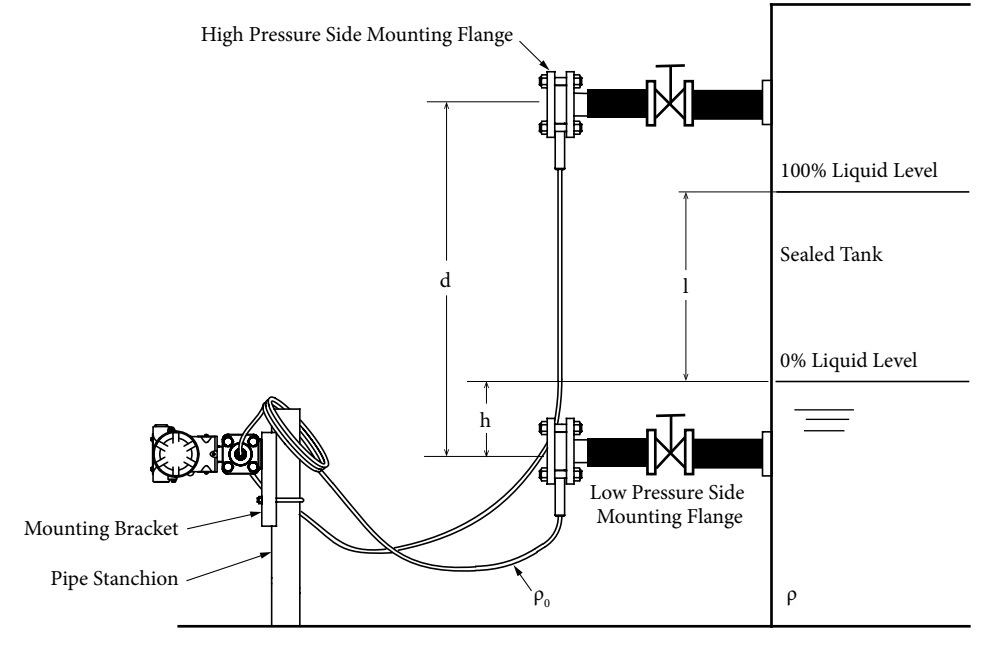

Figure 3-24. When Tank is Sealed

0% Differential pressure of the liquid level (high-pressure-side pressure-low-pressure-side pressure)  $=d\rho_0-h\rho=LRV$ 

100% Differential pressure of the liquid level (high-pressure-side pressure-low-pressure-side pressure)  $=d\rho_0-(l+h)\rho=URV$ 

Therefore, set the following values accordingly: Lower Range Value (LRV):  $d\rho_0-h\rho$ , Upper Range Value (URV):  $d\rho_0-(l+h)\rho$ .

#### Calculation example:

When l=1500 mm, h=250 mm, d=2000 mm,  $\rho$ =0.9,  $\rho_0$ =0.935 (general remote)

Differential pressure at 0% liquid level = $(2000 \times 0.935) - (250 \times 0.9) = 1645 \text{ mmH}_2\text{O}$ =16.13 kPa

Differential pressure at 100% liquid level =(2000×0.935)–(1500+250)×0.9=295 mmH<sub>2</sub>O =2.893 kPa

Therefore, set the following values accordingly: Lower Range Value (LRV): 16.13 kPa, Upper range value (URV): 2.893 kPa.

#### 2. If attaching the high pressure side flange to the lower portion of the tank

In this calculation, density and distance are represented by the following symbols.

| Note                                         |
|----------------------------------------------|
| This connection is possible with the GTX35R. |

In addition, if enabling the fill fluid temperature compensation feature, affix a minus sign (–) to the height setting.

The density is constant during liquid level measurement.

- ρ: Specific gravity of liquid in tank
- $\rho_0$ : Specific gravity of the fill fluid
- l: Distance between the 100% liquid level and the 0% liquid level (measuring range)
- h: Distance between the 0% liquid level and flange at tank bottom
- d: Distance between the tank

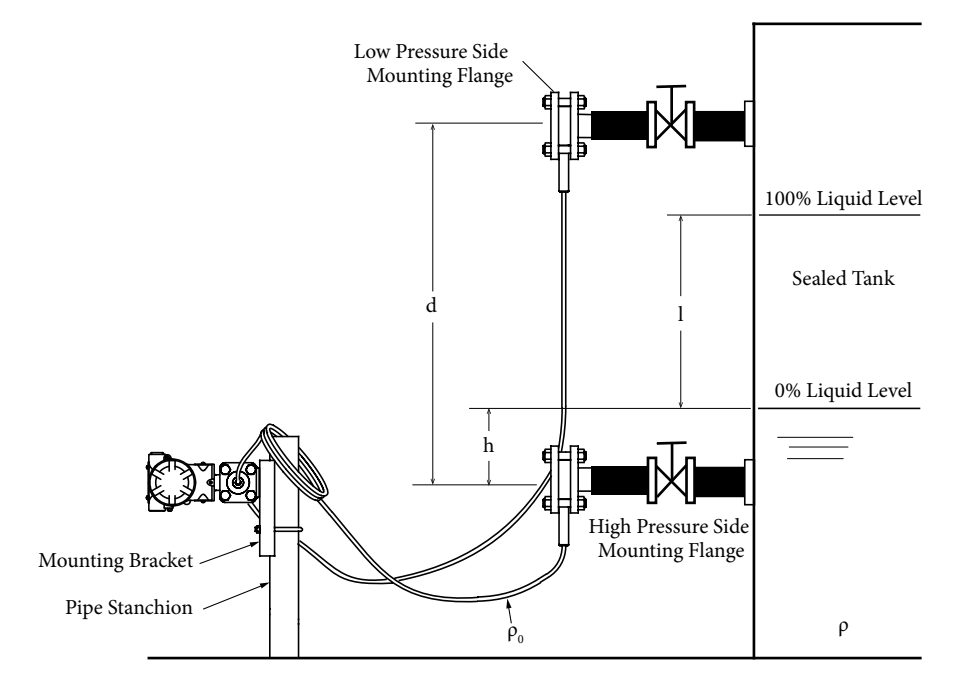

Figure 3-25. When Tank is Sealed

0% Differential pressure of the liquid level (high-pressure-side pressure-low-pressure-side pressure) =  $h\rho$ - $d\rho_0$ =LRV

100% Differential pressure of the liquid level (high-pressure-side pressure-low-pressure-side pressure) =  $(l + h)\rho - d\rho_0 = URV$ 

Therefore, set the following values accordingly: Lower Range Value (LRV):  $h\rho$ - $d\rho_0$ , Upper Range Value (URV):  $(l+h)\rho$ - $d\rho_0$ 

#### Calculation example:

When l=1500 mm, h=250 mm, d=2000 mm,  $\rho$ =0.9,  $\rho_0$ =0.935 (general remote)

Differential pressure at 0% liquid level = $(250\times0.9)-(2000\times0.935)=-1645 \text{ mmH}_2\text{O}$ =-16.13 kPa

Differential pressure at 100% liquid level =(1500+250)×0.9–(2000×0.935)=–295 mmH<sub>2</sub>O =–2.893 kPa

Therefore, set the following values accordingly: Lower Range Value (LRV): –16.13 kPa, Upper range value (URV): –2.893 kPa.

# Chapter 4. Operation by Fieldbus Communication

# 4-1. Overview

## 4-1-1. Introduction

This chapter describes operations that are performed using fieldbus communication.

Refer to this chapter for information regarding the basics of operations, data setting and modification, etc.

## 4-1-2. Fieldbus Communication Menu

There are the following 5 types of menus for the field bus communicator, depending on the host to be used.

- Communicator Device Menu (refer to Appendix A) Displays the parameters for setting, adjusting, etc. the transmitter. This can be displayed with the host (hand held communicator) that supports the device menu. (i.e. EMERSON 475 Communicator)
- Communicator Block Menu (refer to Appendix A) Displays the parameters for setting, adjusting, etc. the transmitter in the menu at each block. This can be displayed with the host (hand held communicator) that supports the block menu. (i.e. EMERSON 475 Communicator)
- PC Device Menu (refer to Appendix A) Displays the parameters for setting, adjusting, etc. the transmitter. This can be displayed with the host (PC) that supports the device menu.
- PC Block Menu (refer to Appendix A)

Displays the parameters for setting, adjusting, etc. the transmitter in the menu at each block. This can be displayed with the host (PC) that supports the block menu. (i.e. Azbil Device Management System InnovativeField Organizer)

Parameter List
 This lists all the parameters for each block.
 Resource Block (refer to Appendix C)
 Pressure Transducer Block (refer to Appendix D)
 Display Transducer Block (refer to Appendix G)
 Diagnostics Transducer Block (refer to Appendix M)

# 4-2. Main Settings

The main settings are as follows.

This section is mainly explained using the communicator device menu.

Please refer to Appendix A for the communicator device menu.

## 4-2-1. Setting the Tag Number

Tag No. cannot be set using the communicator device menu.

## 4-2-2. Setting the Output Format

It cannot be setup using the communicator device menu.

## 4-2-3. Setting the Digital Indicator

This is set using the Display Transducer Block. Please refer to 4-6, "Display Transducer Block."

If setting with the communicator device menu, go to [Device] > [Display configuration]. To set each item, please refer to 4-6, "Display Transducer Block."

## 4-2-4. Setting the Pressure Unit

This is set using the Pressure Transducer Block and AI Function Block.

Set the Unit Index of the PRIMARY\_VALUE\_RANGE in the 4-5, "Pressure Transducer Block."

## 4-2-5. Setting the Measuring Range

This is set with the AI Function Block.

## 4-2-6. Setting the Fill Fluid Temperature Compensation Function

This is set using the Pressure Transducer Block. Set the HEIGHT\_VALUE described in 4-5, "Pressure Transducer Block."

## 4-2-7. Setting the Damping Time Constant

This is set using the Pressure Transducer Block and AI Function Block. The DAMPING\_ CONSTANT is normally set in the 4-5, "Pressure Transducer Block." During this process, set the PV\_FTIME (a damping time constant of AI Function Block) to 0.0.

## 4-2-8. Setting the Alarm

The upper and lower alarm limits of the output value are set using the AI Function Block.

To set all other alarms, please refer to 4-7, "Diagnostic Transducer Block."

# 4-3. Overall Configuration of the AT9000 FF

The block configuration of AT9000 FF is as follows.

| Block Name          | Abbreviation | Number of<br>Implementation | Overview                                                  |
|---------------------|--------------|-----------------------------|-----------------------------------------------------------|
| Resource Block      | RB           | 1                           | Block that includes mainly information on the device      |
|                     |              |                             | hardware                                                  |
| Pressure Transducer | PRESS TB     | 1                           | Block that calculates differential pressure and pressure  |
| Block               |              |                             |                                                           |
| Display Transducer  | DISP TB      | 1                           | Block that controls the LCD display                       |
| Block               |              |                             |                                                           |
| Diagnostic          | DIAG TB      | 0/1 *2                      | Block that executes the diagnosis                         |
| Transducer Block    |              |                             |                                                           |
| Analog Input        | AI           | 2/4 *1                      | Block that receives the measurement from the input        |
| Function Block      |              |                             | channel of the transducer block, calculates scaling, etc. |
|                     |              |                             | and outputs the result                                    |
| Discrete Input      | DI           | 2                           | Block that receives the limit switch data from the        |
| Function Block      |              |                             | transducer block, conducts invert calculation and         |
|                     |              |                             | damping time calculation, and outputs the result          |
| PID Control         | PID          | 1                           | Block that calculates the PID control using the mea-      |
| Function Block      |              |                             | surements from AI and local set points, and then          |
|                     |              |                             | outputs its result as a control input to AO on the        |
|                     |              |                             | downstream side                                           |
| Output Splitter     | OS           | 1                           | Block that feeds a single input into two individual       |
| Function Block      |              |                             | linear functions to spit out two individual ones, and     |
|                     |              |                             | enable the control of two systems                         |
| Input Selector      | IS           | 1                           | Block that generates output based on the behaviors        |
| Function Block      |              |                             | specified from several inputs                             |
| Arithmetic          | AR           | 1                           | Block that conducts calculation using calculation for-    |
| Function Block      |              |                             | mats (10 types) necessary to calculate the temperature    |
|                     |              |                             | and flow rate                                             |

| Table 4-1. | Block configuration  | of AT9000 FF. |
|------------|----------------------|---------------|
|            | Diocit configuration | 017112000111  |

\*1. Set to 4 if there's advanced diagnosis, 2 if not

\*2. Set to 1 if there's advanced diagnosis, 0 if not

# 4-4. Resource Block

Resource Block is a block that includes mainly information on the device hardware. Several basic parameters within this block may affect the operation, including function block process, alert process, etc. Furthermore, information the host device uses to identify the type of field device will also be included in this. If these parameters are not set correctly, it may interfere with the inter-device messages.

For information on parameters (MODE\_BLK, FEATURES, FEATURES\_SEL, MANFAC\_ID, DEV\_TYPE, DEV\_REV, DD\_REV) that you need to especially take caution in terms of delivery of messages within a resource block.

For all other parameters, please refer to the Resource Block Parameter List in Appendix C.

Please refer to the next section regarding the field diagnostic function.

## 4-4-1. Field Diagnostics

Field diagnostics is a function that summarizes and notifies the device status and diagnosis result.

Diagnosis result is categorized into the following four categories. Categorization of each diagnosis result can be set and modified by the user.

| Maintenance       | Maintenance Required                                                     |
|-------------------|--------------------------------------------------------------------------|
|                   | Although the output signal is valid, the wear reserve is nearly          |
|                   | exhausted or a function will soon be restricted due to operational       |
|                   | conditions                                                               |
| Off Specification | Off-Spec Usage                                                           |
|                   | Off-spec means that the device is operating outside its specified range  |
|                   | or an internal diagnostic indicates deviations from measured or set      |
|                   | values due to internal problems in the device or process characteristics |
| Check Function    | Functional Check Required                                                |
|                   | Output signal temporarily invalid due to on-going work on the device.    |
| Failed            | Failure                                                                  |
|                   | Output signal invalid due to malfunction in the field device or its      |
|                   | peripherals.                                                             |

Out of the resource block parameters, the ones with "FD\_" at the beginning of their name are the parameters related to field diagnostics.

#### FD\_VER

This is the main version of the field diagnostic specifications that is being referenced.

## FD\_FAIL\_MAP, FD\_OFFSPEC\_MAP, FD\_MAINT\_MAP, FD\_CHECK\_MAP

FD\_\*\_MAP is the parameter that selects the items to be reflected in FD\_\*\_ACTIVE. This parameter is used to decide which category each diagnosis item should be categorized into.

#### FD\_FAIL\_ACTIVE, FD\_OFFSPEC\_ACTIVE, FD\_MAINT\_ACTIVE, FD\_CHECK\_ACTIVE

When errors categorized to each category are detected, it gets reflected onto these parameters.

#### FD\_FAIL\_MASK, FD\_OFFSPEC\_MASK, FD\_MAINT\_MASK, FD\_CHECK\_MASK

You can use FD\_\*\_MASK to decide whether to notify FD\_\*\_ALM of the diagnostic result generated with FD\_\*\_ACTIVE. It will be queued into the notification queue if it hasn't been masked.

#### FD\_FAIL\_PRI, FD\_OFFSPEC\_PRI, FD\_MAINT\_PRI, FD\_CHECK\_PRI

Sets the priority of the alarm notification. When this value is 0, detection and notification will not be conducted.

#### FD\_FAIL\_ALM, FD\_OFFSPEC\_ALM, FD\_MAINT\_ALM, FD\_CHECK\_ALM

This is the alarm notification history.

#### FD\_SIMULATE

You may simulate the diagnosis result. Furthermore, you may confirm the actual diagnosis result.

#### FD\_RECOMMEN\_ACT

These are the actions we would like the users to implemented in regards to the diagnosis result.

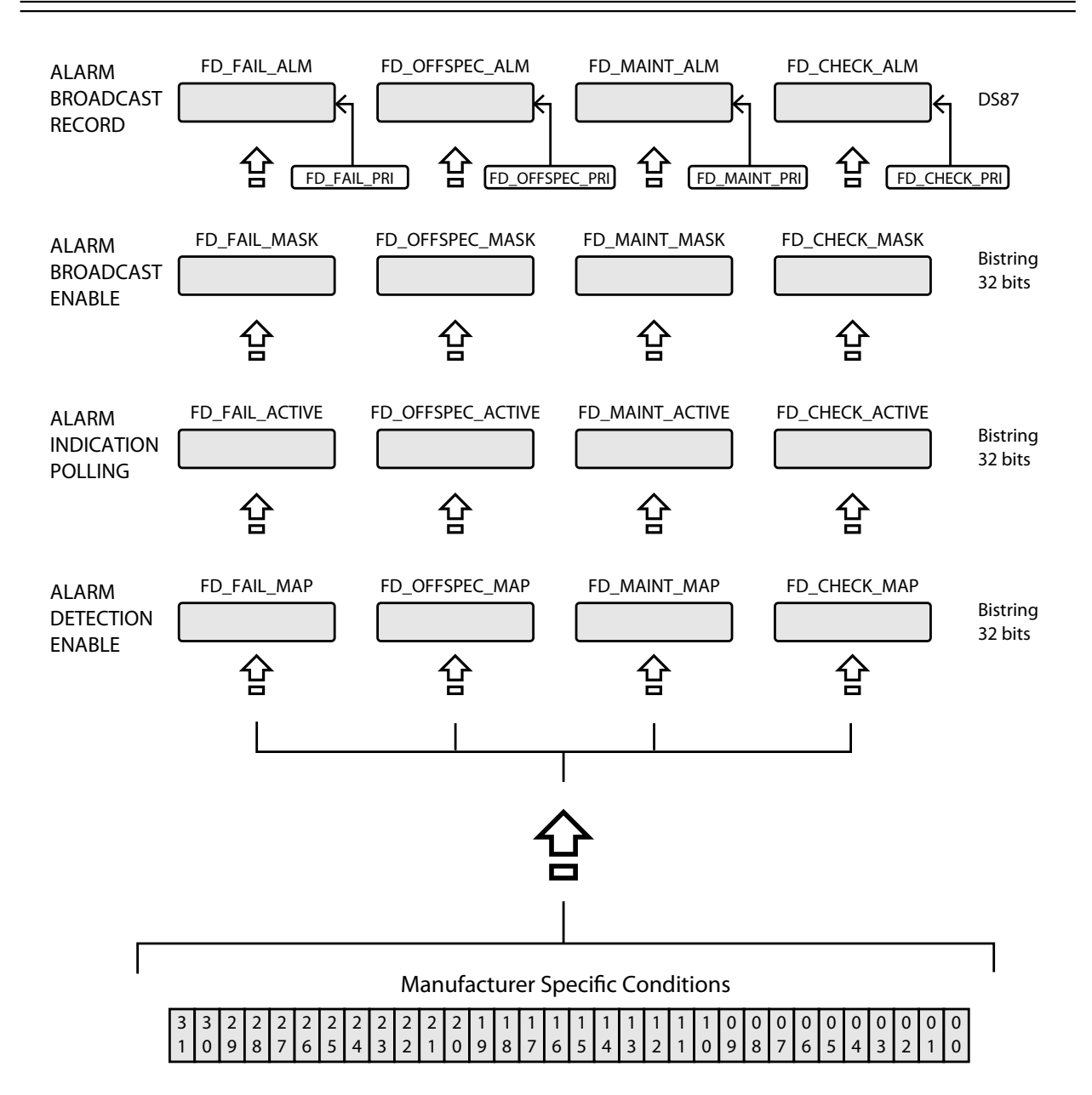

| The detail of each bit is as follow | vs. |
|-------------------------------------|-----|
|-------------------------------------|-----|

| bit | Description                           | Factory Default<br>MAP Setting | Diagnosis Representative<br>Block | Unit LCD<br>Display |
|-----|---------------------------------------|--------------------------------|-----------------------------------|---------------------|
| 31  | Electrical Module Failure             | FAIL                           | Press TB, RB                      | EM Fail             |
| 28  | Meter Body Failure                    | FAIL                           | Press TB                          | MB Fail             |
| 27  | Invalid Database                      | FAIL                           | Press TB                          | DB Fail             |
| 23  | Meter Body Over Temperature           | OFFSPEC                        | Press TB                          | OvrTemp             |
| 22  | Meter Body Overload or Failure        | OFFSPEC                        | Press TB                          | OvrLoad             |
| 15  | External Zero Switch Failure          | MAINT                          | Press TB                          | SwcFail             |
| 14  | Not Calibrated                        | MAINT                          | Press TB                          | NoCalib             |
| 13  | Zero Calibration Amount Exceeds ± 5 % | MAINT                          | Press TB                          | Ex Zero             |
| 12  | Span Calibration Amount Exceeds ±5 %  | MAINT                          | Press TB                          | Ex Span             |
| 10  | Pressure Frequency Index Alarm        | MAINT                          | Diag TB                           | PressFq             |
| 9   | Standard Deviation Alarm              | MAINT                          | Diag TB                           | Std Dev             |
| 8   | Overload Count Alarm                  | MAINT                          | Diag TB                           | OOR Cnt             |
| 0   | Check bit for ITK                     | CHECK                          | Diag TB, Press TB, Disp TB        | Check               |

## 4-5. Pressure Transducer Block

This explains the functions of the Pressure Transducer Block. Pressure Transducer Block will be hereinafter referred to as "PRESS TB."

PRESS TB gets input from the sensor, calculates the differential pressure or pressure, as well as the sensor temperature, and then outputs it as channel value to AI FB. Furthermore, the limit switch function outputs alert to DI FB. There are also the external zero adjustment function, which use the external zero adjustment switch as the input, as well as the self diagnosis function and history function. The self-diagnostic result is reflected on the Resource Block as well.

## 4-5-1. Function Block Diagram

The function block of PRESS TB is described below.

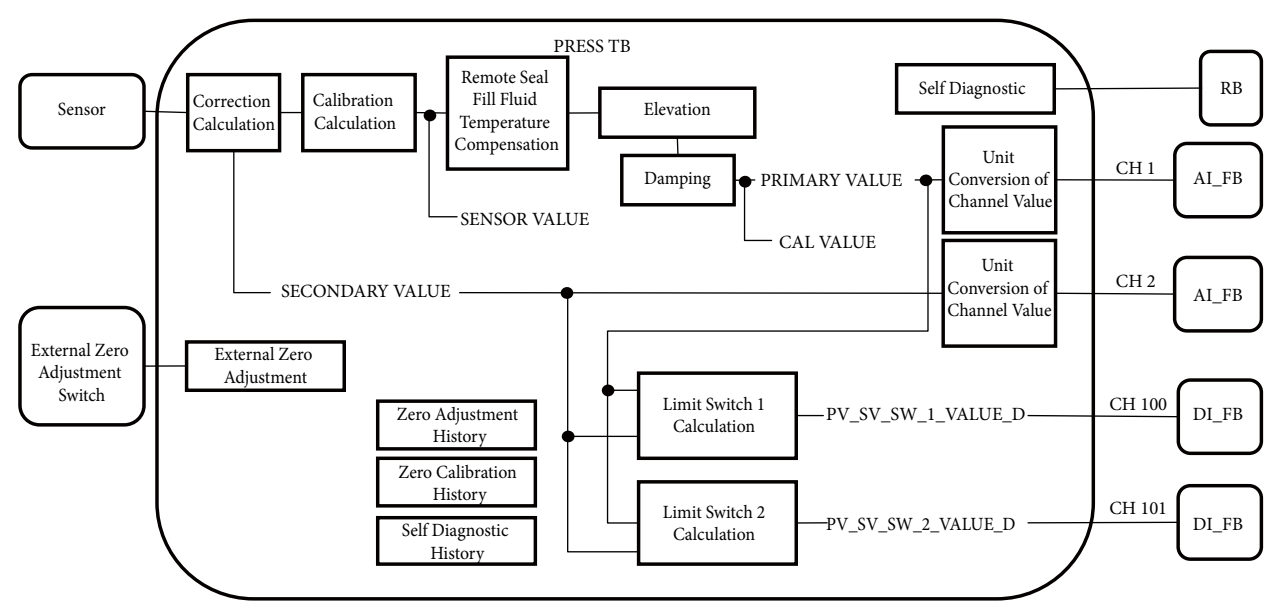

Figure 4-1. PRESS TB Function Block Diagram

#### **Compensation Calculation**

This calculates the input pressure and temperature (SECONDARY\_VALUE) by making a compensation calculation of the output values from the static pressure sensor and temperature sensor, via the characterization data stored in the meter body's memory.

#### **Calibration Calculation**

Input pressure is calibrated using the zero point calibration value and span point calibration value. The calibrated value becomes the SENSOR\_VALUE.

#### **Remote Seal Fill Fluid Temperature Compensation**

With the remote-seal differential pressure transmitter, the density of the fill fluid inside the capillary tube changes based on the changes in the ambient temperature. Remoteseal fill fluid temperature compensation corrects the differential pressure changes due to changes in the fluid's density due to changes in the ambient temperature.

#### Elevation

This conducts the zero shift zero adjustment via cancellation of the connecting pipe's sealed liquid, and the specific on-site placement.

### **Damping Time**

This suppresses sudden change in the pressure value. The values after damping time become: PRIMARY\_VALUE and CAL\_VALUE.

#### **Unit Conversion of Channel Value**

This function converts the channel value into a unit specified by AI FB, and hands it over to AI FB, whenever PRESS TB is requested by AI FB for the Channel Value, and if the unit of the PRESS TB's Channel Value and the unit of AI FB connected to that Channel differ. The unit of XD\_SCALE of FB connected to CH1 needs to be a pressure unit, and unit of XD\_SCALE of AI FB connected to CH2 needs to be a temperature unit. If it is not correct, it will be a configuration error.

#### Channel

PRESS TB has 4 channels. The channel numbers, output, FB (Function Block) to which it can connect are as follows.

| Table 4-2. The channel numbers, outp | out, FB (Function Block) to which it can conn | ect |
|--------------------------------------|-----------------------------------------------|-----|
|--------------------------------------|-----------------------------------------------|-----|

| Channel number | Channel output     | FB that can connect to a channel |
|----------------|--------------------|----------------------------------|
| 1              | PRIMARY_VALUE      | AI FB                            |
| 2              | SECONDARY_VALUE    | AI FB                            |
| 100            | PV_SV_SW_1_VALUE_D | DI FB                            |
| 101            | PV_SV_SW_2_VALUE_D | DI FB                            |

#### **Limit Switch Calculation**

Limit switch is a function that outputs 1 if the input exceeds the threshold, and 0 if it doesn't. The output becomes an input of DI FB (Discrete Input Function Block). There are two types: Limit Switch 1 and Limit Switch 2.

#### **External Zero Adjustment**

Zero adjust is done via the zero adjustment switch on the lower area of the LCD display. This is operated with a magnet attached to the transmitter.

#### Self-Diagnosis

This implements the self diagnosis of the transmitter. The diagnostic result also gets reflected on the Resource Block (RB).

#### History

There are the following 3 types of history.

- · Zero Adjustment History
- Zero Calibration History
- Self Diagnosis History

## 4-5-2. Parameter List

For the parameters held by PRESS TB, please refer to Appendix D, "Pressure Transducer Block Parameter List."

#### 4-5-3. Setting the Pressure Unit

In the communicator's device menu (refer to Appendix A), go to [Device]>[Basic Setup]>[Primary Value Range.Units Index].

Please refer to Appendix E for the pressure unit that can be set.

## 4-5-4. Zero Adjustment via Input Pressure

In the communicator's device menu (refer to Appendix A), go to [Device]>[Basic Setup]>[Zero Adjustment] to conduct the adjustment.

Please refer to section 3-10, "External Zero Adjustment (Optional)."

## 4-5-5. Setting the Fill Fluid Temperature Compensation Function

This function is useful during connection with model GTX\_\_R.

Menu will not get displayed during connection with models other than model GTX\_\_R.

This is Azbil Corporation's proprietary compensation function, which minimizes the zero shift due to changes in the density of the fill fluid in a remote-seal differential pressure transmitter. It measures the ambient temperature with the transmitter unit's temperature sensor, and compensates the density.

To active this function, set the height between the flanges of the tank to which the transmitter unit will be mounted on.

• Example 1: Input the set Point

Height between flanges, set the value in communicator's device menu (refer to Appendix A) by going to [Device]>[Basic Setup]>[Height Value] Input the height between flanges using "m" as the unit.

• Example 2: Auto Set Point

Height between flanges, set the value in communicator's device menu (refer to Appendix A) by going to [Device]>[Basic Setup]>[Auto Height Calculation] (Amb. Temp. Compensation).

## 4-5-6. Calibration

PRESS TB has four calibration functions: zero calibration, span calibration, restoration of the factory calibration value and calibration value reset.

The following devices are required for zero calibration and span calibration.

#### Equipment Used

• Standard Pressure Generator:

Those that can generate a pressure close to the measuring range of the test unit.

Accuracy:  $\pm 0.05$  F.S. or  $\pm 0.1\%$  setting

## **Calibration Requirements**

Please satisfy the following requirements for the actual pressure calibration.

- Perform calibration in a windless test chamber. (If there is a wind, pressure will be applied to the pressure receiver on the side that is open to the atmosphere, which may exert an effect on calibration accuracy)
- Standard temperature is 23°C, humidity is 65%. (If no sudden change occurs, ambient temperature can be in the range of 15°C to 35°C and normal humidity between 45% to 75%)
- The ideal accuracy of the measuring instrument is at least 4 times the accuracy of the transmitter to be calibrated.
- ELEVATION\_VALUE, HEIGHT\_VALUE should be set to 0.
- Set CAL\_UNIT to your desired unit.

## 4-5-6-1. Zero Calibration

This function calibrates the zero point so that the current input pressure becomes the same value as what was written in CAL\_POINT\_LO.

Zero calibration occurs when a value is written in CAL\_POINT\_LO.

<Working Example>

- Set the pressure or differential pressure to 0.
- Wait a while until the pressure or differential pressure becomes stable.
- Write 0.0 to CAL\_POINT\_LO. Zero calibration occurs at this moment.
- Verify whether CAL\_VALUE is close to 0.0.

#### 4-5-6-2. Span Calibration

This function span calibrates the current input pressure so that it becomes the same value as what was written in CAL\_POINT\_HI.

Span calibration occurs when a value is written in CAL\_POINT\_HI.

<Working Example>

- Put pressure or differential pressure for the span to calibrate via the standard pressure generator.
- Wait a while until the pressure or differential pressure becomes stable.
- Write the span value that is to be calibrated to CAL\_POINT\_HI. Span calibration occurs at this moment.
- Verify whether CAL\_VALUE is near the calibrated span value.

#### 4-5-6-3. Restoring the Factory Calibration Value

Restoration of the factory calibration value returns the zero calibration value and span calibration value to that of factory default.

It can be operated with the Resource Block (RB).

<Working Example>

- Set the RB's Actual Mode to Auto.
- Confirm that RB's Actual Mode is set to Auto.
- Write 12 as value for RB's RESTART (Resets transducer block factory calibration).
- The zero calibration value and span calibration value return to that of factory default.
- RB's RESTART returns to 0.

#### 4-5-6-4. Calibration Value Reset

This resets the zero calibration value and span calibration value. Zero calibration value and span calibration value get reset to 0.0 and 1.0, respectively.

Please conduct the zero calibration (and span calibration) after a calibration value reset. This will clear the uncalibrated flag.

<Working Example>

- Write 254 as a value of RESET\_CALIBRATION (Reset Calibration). This will reset the calibration value.
- When the calibration value is reset, RESET\_CALIBRATION returns to 0 (None).

## 4-5-7. Self-Diagnosis

Press TB conducts a self-diagnosis of the transmitter, and as a result, outputs the following four items.

| XD_ERROR         | Represents the device errors           |
|------------------|----------------------------------------|
| BLOCK_ERR        | Represents the block errors            |
| BLOCK_ERR_DESC_1 | Represents the detail of the BLOCK_ERR |
| BLOCK_ERR_DESC_2 | Represents the detail of the BLOCK_ERR |

The detail of XD\_ERROR is as follows. If several errors have occurred, the one with the largest value will get selected.

| Value | Description                | Detail                                                                             |  |
|-------|----------------------------|------------------------------------------------------------------------------------|--|
| 17    | General error              | An error has occurred that could not be classified as one of the errors below.     |  |
| 18    | Calibration error          | An error occurred during calibration of the device or a calibration error has been |  |
|       |                            | detected during operation of the device.                                           |  |
| 19    | Configuration error        | An error occurred during configuration of the device or a configuration error has  |  |
|       | _                          | been detected during operation of the device.                                      |  |
| 20    | <b>Electronics Failure</b> | An electronic component has failed.                                                |  |
| 22    | I/O Failure                | An I/O failure has occurred                                                        |  |
| 23    | Data Integrity Error       | Indicates that data stored within the system may no longer be valid due to NVM     |  |
|       |                            | checksum failure, data verify after write failure, etc.                            |  |

The detail of BLOCK\_ERR is as follows. When several errors are present, each bit gets set, as they are bit-handled.

| Value  | Description                           | Detail                                                |
|--------|---------------------------------------|-------------------------------------------------------|
| bit 0  | Other                                 | BLOCK_ERR_DESC_1's bit 12, 13, 14, 15, 21, 22, 23, 24 |
| bit 1  | Block Configuration Error             | BLOCK_ERR_DESC_2's bit 28, 29, 30, 31                 |
| bit 7  | Sensor Failure detected by this block | BLOCK_ERR_DESC_1's bit 25, 26, 27, 28, 29, 30, 31     |
| bit 15 | Out-of-SERVICE                        |                                                       |

| Value  | Description                            | Recommended Action               | Influence on the<br>BLOCK_ERR |
|--------|----------------------------------------|----------------------------------|-------------------------------|
| bit 12 | Span Calibration Amount Exceeds by ±5% | Execute Calibration              | bit 0                         |
| bit 13 | Zero Calibration Amount Exceeds by ±5% | Execute Calibration              | bit 0                         |
| bit 14 | Not Calibrated                         | Execute Calibration              | bit 0                         |
| bit 15 | External Zero Switch Failure           | Replace LCD Module.              | bit 0                         |
|        |                                        | Please Contact Customer Service. |                               |
| bit 21 | Meter Body Overload or Failure         | Check Operating Conditions       | bit 0                         |
| bit 22 | Meter Body Over Temperature            | Check Operating Conditions       | bit 0                         |
| bit 23 | Invalid Database                       | Replace Electrical Module.       | bit 0                         |
|        |                                        | Please Contact Customer Service. |                               |
| bit 24 | Sensor Characteristic Data Failure     | Replace Meter Body.              | bit 0                         |
|        |                                        | Please Contact Customer Service. |                               |
| bit 25 | Pressure Sensor Failure                | Replace Meter Body.              | bit 7                         |
|        |                                        | Please Contact Customer Service. |                               |
| bit 26 | Analog/Digital Conversion Failure      | Replace Meter Body.              | bit 7                         |
|        |                                        | Please Contact Customer Service. |                               |
| bit 27 | Sensor Module NVM Failure              | Replace Electrical Module.       | bit 7                         |
|        |                                        | Please Contact Customer Service. |                               |
| bit 28 | Sensor Module RAM Failure              | Replace Electrical Module.       | bit 7                         |
|        |                                        | Please Contact Customer Service. |                               |
| bit 29 | Sensor Module ROM Failure              | Replace Electrical Module.       | bit 7                         |
|        |                                        | Please Contact Customer Service. |                               |
| bit 30 | Sensor Module CPU Failure              | Replace Electrical Module.       | bit 7                         |
|        |                                        | Please Contact Customer Service. |                               |
| bit 31 | CPU-to-CPU Communications Error        | Replace Electrical Module.       | bit 7                         |
|        |                                        | Please Contact Customer Service. |                               |

The detail of BLOCK\_ERR\_DESC\_1 is as follows. This is the detailed information on BLOCK\_ERR.

The detail of BLOCK\_ERR\_DESC\_2 is as follows. This is the detailed information on BLOCK\_ERR.

| Value  | Description         | Recommended Action                                                | Influence on the<br>BLOCK_ERR |
|--------|---------------------|-------------------------------------------------------------------|-------------------------------|
| bit 28 | PV/SV Switch 2      | PV/SV Switch 2 settings is not correct.                           | bit 1                         |
|        | Configuration Error | Please verify the settings.                                       |                               |
| bit 29 | PV/SV Switch 1      | PV/SV Switch 1 settings is not correct.                           | bit 1                         |
|        | Configuration Error | Please verify the settings.                                       |                               |
| bit 30 | SVR Configuration   | Secondary Value Range settings (EU_100 and EU_0) are not correct. | bit 1                         |
|        | Error               | Please verify the settings.                                       |                               |
| bit 31 | PVR Configuration   | Primary Value Range settings (EU_100 and EU_0) are not correct.   | bit 1                         |
|        | Error               | Please verify the settings.                                       |                               |

## 4-5-8. History

There are the following 3 history functions.

- Zero Adjustment History
- Zero Calibration History
- Self-Diagnostic History

#### 4-5-8-1. Zero Adjustment History

The history will remain if zero adjustment is conducted.

It will get recorded in the order of occurrence, from ELEVATION\_RECORD\_1 to ELEVA-TION\_RECORD\_30.

The latest history will be ELEVATION\_RECORD\_1.

The latest 30 histories get stored, and anything older than that gets deleted.

The following three items get recorded.

| Date   | Implementation Date            |                                      |
|--------|--------------------------------|--------------------------------------|
| Select | Implementation Method          |                                      |
|        | 0: None                        | Unimplemented                        |
|        | 1: Elevation Command           | Execute in the adjustment command    |
|        | 2: Manual Elevation Input      | Direct input                         |
|        | 3: External Adjustment         | Execute via external zero adjustment |
| Value  | Elevation Value (unit is CAL_U | UNIT)                                |

## 4-5-8-2. Zero Calibration History

The history will remain if zero calibration is conducted.

It gets recorded in the order of occurrence, from ZERO\_CAL\_RECORD\_1 to ZERO\_CAL\_RECORD\_30.

The latest history is represented by ZERO\_CAL\_RECORD\_1.

The latest 30 histories get stored, and anything older than that gets deleted.

The following two items get recorded.

Date Implementation Date

Value Calibration Value (Unit is %)

## 4-5-8-3. Self-Diagnostic History

As a result of a self-diagnosis, a history record will be written when error occurs or when returning from error.

It gets recorded in the order of occurrence, from SELF\_DIAG\_RECORD \_1 to SELF\_DIAG\_RECORD \_30.

The latest history is represented as SELF\_DIAG\_RECORD \_1.

If 30 histories get written, no other new self-diagnostic result gets recorded.

Therefore, we recommend deleting the history after confirming the self-diagnostic history. Please refer to the next chapter on how to delete it.

The following four items get recorded in the self-diagnostic history.

| BLOCK_ERR                | Represents the block errors            |
|--------------------------|----------------------------------------|
| BLOCK_ERR_DESC_1         | Represents the detail of the BLOCK_ERR |
| SELF_DIAG_SUMMARY        | Summary of self-diagnosis              |
| SELF_DIAG_RECORD_1 to 40 | Self-diagnostic history                |

## 4-5-8-4. Deletion of Self-Diagnostic History

User may arbitrarily initialize (delete) the self-diagnostic history.

(1) Initializing the SELF\_DIAG\_SUMMARY

Write 1 {Reset Self-Diagnostic Summary} to ERASE\_SELF\_DIAG\_RECORDS. The value of ERASE\_SELF\_DIAG\_RECORDS returns to 0 {None} immediately after it is written.

This will initialize the SELF\_DIAG\_SUMMARY.

(2) Initialization of SELF\_DIAG\_RECORD\_1 to 40

Write 2 {Reset Self-Diagnostic Records} to ERASE\_SELF\_DIAG\_RECORDS. The value of ERASE\_SELF\_DIAG\_RECORDS returns to 0 {None} immediately after it is written.

This will initialize the SELF\_DIAG\_RECORD\_1 to 40.

# 4-6. Display Transducer Block

This explains the functions of the Display Transducer Block. Display Transducer Block will be hereinafter referred to as Disp\_TB.

Disp\_TB is a block that converts the output value of a block specified by the user, and converts the device's diagnostic information into a display data. Converted display data get output to the digital indicator.

## 4-6-1. Parameter List

For the parameters held by Disp\_TB, please refer to Appendix G, "Display Transducer Block Parameter List."

## 4-6-2. Indicator Display

The indicator display is comprised of the following detail.

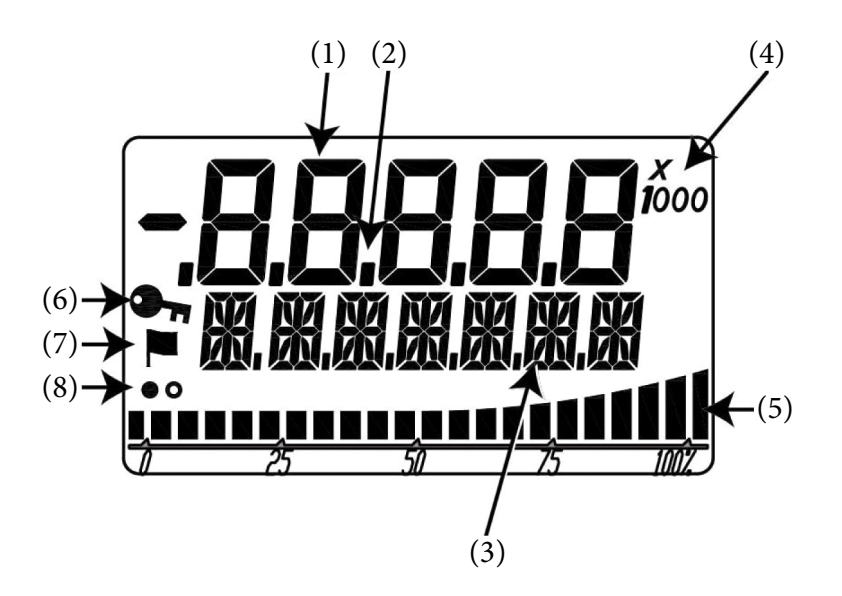

| No. | Display resource         | Description                                                         | Display category |
|-----|--------------------------|---------------------------------------------------------------------|------------------|
| (1) | 7 segments (5 digits)    | Main number display, alarm number                                   | Numerical part   |
| (2) | Decimal point (5 digits) | Decimal point                                                       |                  |
| (3) | 16 segments (7 digits)   | Tag, unit, status detail, alarm detail                              | String part      |
| (4) | Exponent                 | None, ×10, ×100, ×1000                                              | Other            |
| (5) | Bar graph (22)           | % bar graph                                                         | Bar graph part   |
| (6) | Key symbol               | Write protect status                                                | Other            |
| (7) | Flag symbol              | Status history                                                      |                  |
| (8) | Display update symbol    | It represents that an LCD has been updated via alternating flashes. |                  |
|     |                          | It signifies that an LCD display function is properly working.      |                  |

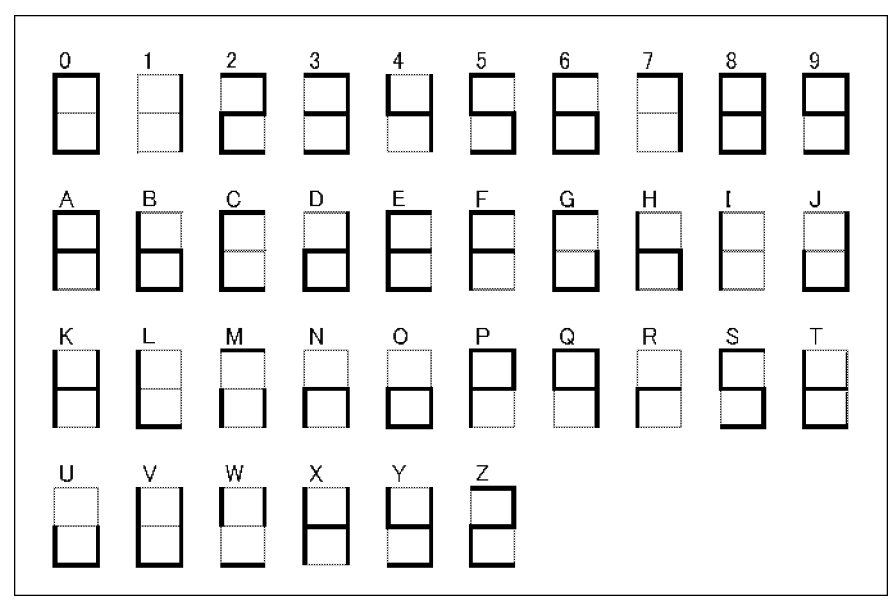

Table of Character Pattern Display of the 7 Segments in (1)

Table of Character Pattern Display of 16 Segments from (3)

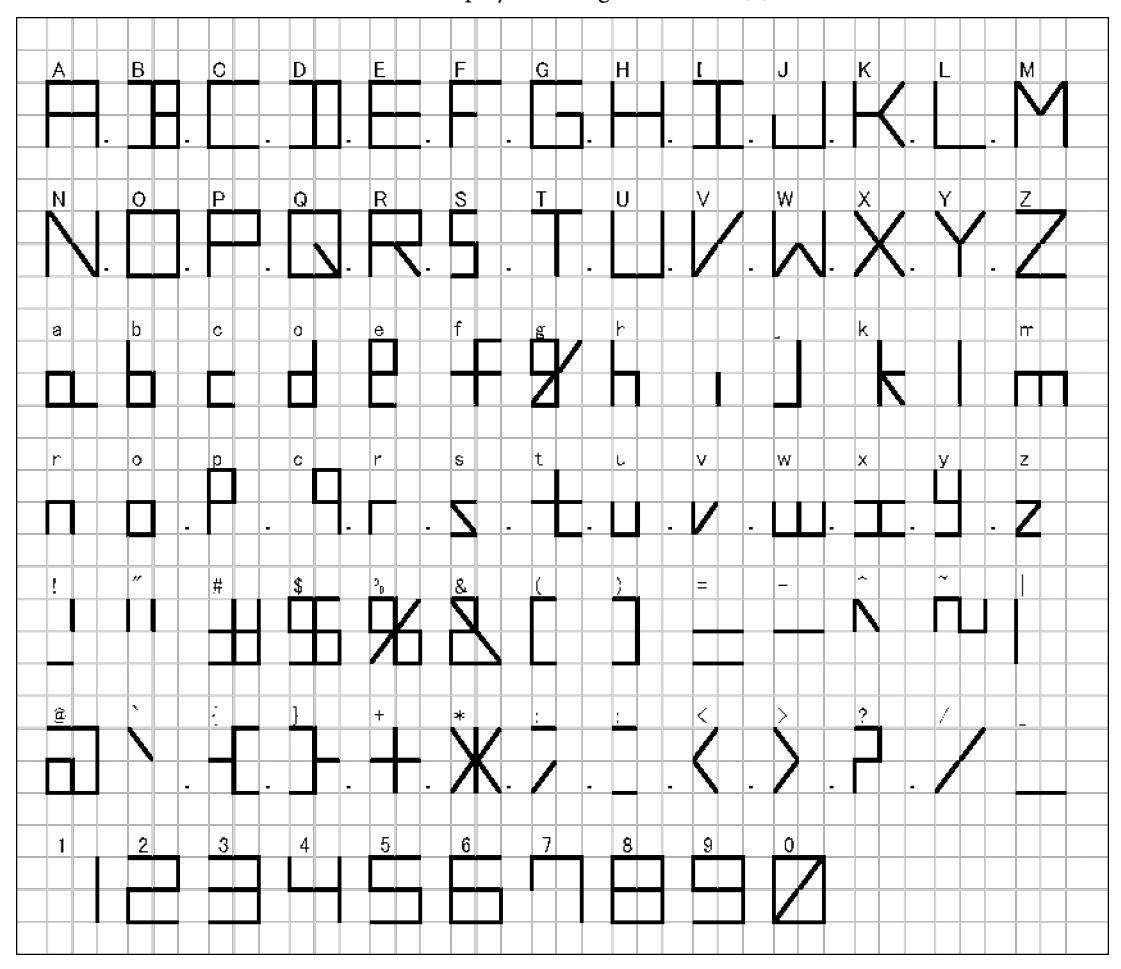

## 4-6-3. Display During Operation

When in operation, it displays in the following order.

[All segments lights up (about 3 sec)] → [All segment lights go off (about 3 sec)] → [Preparation display] → [Regular display]

For the above "Preparation display," "FF" and "initial" get written to the numerical part and string part, respectively.

## 4-6-4. Regular Display

With the factory default setting, the OUT value of AI Function Block is displayed.

With the factory default setting, it gets displayed periodically according to the following sequence.

| Sequence Number     | 1            | 2                | 3            |
|---------------------|--------------|------------------|--------------|
| Numerical part      | AI:OUT value | AI:OUT value     | AI:OUT value |
| String part         | AI_OUT       | %                |              |
|                     | (Tag)        | (Specified Unit) | (Status)     |
| <b>Display Time</b> | 5            | 5                | 5            |

If changing the display time, change the following parameter setting. DISPLAY\_CYCLE: can set it to a value between 1 sec and 10 sec

Furthermore, if changing the display of this string part, change the following parameter setting.

DISPLAY\_INFO\_SELECTION: factory default is 0x07 (Tag, Unit, Status are all selected) For example, if not displaying Tag and Status, and displaying only Unit, change the setting to 0x02. Please refer to Appendix G.

If changing the display detail from the factory default OUT value of the AI Function Block to other parameter, change the following parameter.

BLOCK\_TAG\_SELECTION\_1: specifies Block Tag of the block to be displayed. PARAM\_SELECTION\_1: specifies the parameter to be displayed in the block. DISPLAY\_TAG\_1: sets the Tag to be displayed.

For example, if you wish to change the display detail to Primary\_Value of Pressure TB,

- Set PRESSURE\_TB in BLOCK\_TAG\_SELECTION\_1. (PRESSURE\_TB of Block Tag is the factory default value. If it has been changed since factory shipment, set this modified value)
- (2) Verify that BLOCK\_TYPE\_SELECTION\_1 is now 0x0158 Pressure\_TB.
- (3) Select 15:PRIMARY\_VALUE for PARAM\_SELECTION\_1
- (4) For example, change DISPLAY\_TAG\_1, which is the tag to be displayed, to PV. For other displayable parameters, please refer to Appendix H.

#### Note

If you change the Block Tag of the block that you are trying to set the display for, the setting will not get properly implemented.

If you had changed the Block Tag, turn the device power off and then on again, or write "4 {Restart Processor}" to Resource Block's RESTART section and then restart your device.

## 4-6-5. Several Parameter Display

Disp\_TB can display a maximum of 4 parameters sequentially and periodically. This section will explain the setting of displaying two parameters as an example.

This explains how to set it to display the OUT value of AI Function Block and sensor temperature (SECONDARY\_VALUE) of Pressure TB periodically.

The factory default setting sets it so that it only displays the OUT value of AI Function Block. In addition, if adding the sensor temperature (SECONDARY\_VALUE) of Pressure TB as the second parameter, enable bit1: Parameter 2 of the DISPLAY\_PARAM\_SELEC-TION. DISPLAY\_PARAM\_SELECTION will change from the factory default 0x01 to 0x03.

Next, you will set BLOCK\_TAG\_SELECTION\_2 to PRESSURE\_TB.

Verify that BLOCK\_TYPE\_SELECTION\_2 is now set to 0x0158 Pressure\_TB (PRES-SURE\_TB of Block Tag is the factory default value. If it has been changed since factory shipment, set this modified value).

Select 34: SECONDARY\_VALUE for PARAM\_SELECTION\_2.

Set the DISPLAY\_TAG\_2, a display tag, to TEMP for example.

By conducting the above setting, it gets displayed periodically according to the following sequence.

| Sequence<br>Number | 1             | 2                | 3             | 4                 | 5                 | 6                 |
|--------------------|---------------|------------------|---------------|-------------------|-------------------|-------------------|
| Numerical<br>part  | AI: OUT value | AI: OUT value    | AI: OUT value | PressTB: SV value | PressTB: SV value | PressTB: SV value |
| String part        | AI_OUT        | (Specified Unit) | (Status)      | TEMP              | (Specified Unit)  | (Status)          |
| Display Time       | 5             | 5                | 5             | 5                 | 5                 | 5                 |

If changing the display time, change the DISPLAY\_CYCLE setting. This can be set within the range of 1 to 10 seconds.

Set the following to display the third parameter along with the above.

DISPLAY\_PARAM\_SELECTION: 0x07 (enable bit2: Parameter 3 as well) BLOCK\_TAG\_SELECTION\_3: set the Block Tag to be displayed PARAM\_SELECTION\_3: select the parameter to be displayed DISPLAY\_TAG\_3: set the Tag to be displayed

Set the following to display the fourth parameter as well.

DISPLAY\_PARAM\_SELECTION: 0x0f (enable bit3: Parameter 4 as well) BLOCK\_TAG\_SELECTION\_4: set the Block Tag to be displayed PARAM\_SELECTION\_4: select the parameter to be displayed DISPLAY\_TAG\_4: set the Tag to be displayed

Please refer to Appendix G for detail on Disp\_TB parameters.

Note

If you change the Block Tag of the block that you had set via BLOCK\_TAG\_SELECTION\_n (n=1, 2, 3, 4), the setting will not get properly implemented.

If you had changed the Block Tag, turn the device power off and then on again, or write "4 {Restart Processor}" to Resource Block's RESTART section and then restart your device.

#### 4-6-6. Status Display

Please refer to Appendix J for the status displayed by the string part.

## 4-6-7. Unit Display

Specify the display unit via UNIT\_SELCTION\_n. You can select either Auto (0) or Custom (1).

If Auto, the unit specified in the display parameter range will get displayed. Please refer to the parameter list, which includes the display parameter, and section in Appendix L, "Display Transducer Block Display Status List."

If Custom, the first 7 characters of the unit (max 32 characters) specified in CUSTOM\_UNIT\_n will get displayed.

## 4-6-8. Irregular Display

During OOS and CPU-to-CPU communication error, the regular display will be switched to irregular display.

## 4-6-8-1. OOS Display

When Disp\_TB is OOS (Out Of Service), it will display the following.

| Numerical part | (Lights off) |
|----------------|--------------|
| String part    | DSP_OOS      |

Switching to Auto will change it back to regular display.

#### 4-6-8-2. CPU-to-CPU Communication Error Display

When a CPU-to-CPU communication error occurs inside the transmitter, the following gets displayed.

| Numerical part | FF      |  |
|----------------|---------|--|
| String part    | _discon |  |

If the above display problem occurs, please consult the distributor.

## 4-6-8-3. Alarm Display

When an alarm is activated, the alarm display strings of Appendix K will get periodically displayed.

## 4-7. Diagnostic Transducer Block

This explains the functions of the Diagnostic Transducer Block. Diagnostic Transducer Block will be hereinafter referred to as Diag\_TB.

Diag\_TB calculates the pressure frequency index, standard deviation and excess pressure occurrence frequency. Furthermore, it determines whether the pressure frequency index, standard deviation or excess pressure occurrence frequency has exceeded the threshold, and notifies the result to Resource Block (RB).

The pressure frequency index and standard deviation may be output to AI FB.

## 4-7-1. Parameter List

For the list of parameters held by Diag\_TB, please refer to Appendix M, "Diagnostics Transducer Block Parameter List."

## 4-7-2. Function Block Diagram

The function block of Diag\_TB is described below.

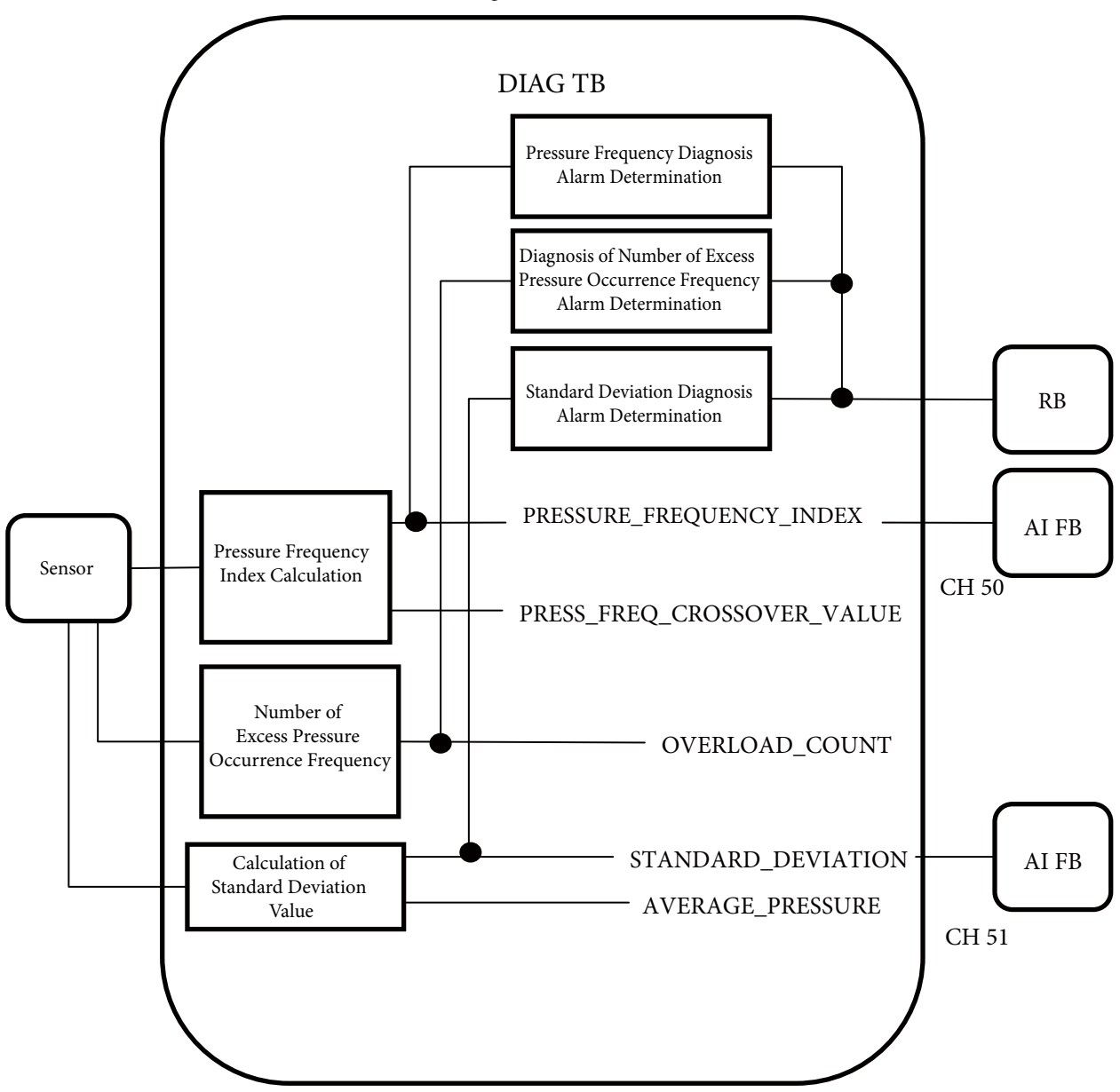

Channel

Diag\_TB has two channels. The channel number, output and FB (function block), to which it can connect, of each channel are as follows.

| Table 4-3. Diag | J_RB's channel number, | output, FB (Function | Block) to which it | t can connect |
|-----------------|------------------------|----------------------|--------------------|---------------|
|-----------------|------------------------|----------------------|--------------------|---------------|

| Channel number | Channel output           | FB that can connect to a channel |
|----------------|--------------------------|----------------------------------|
| 50             | PRESSURE_FREQUENCY_INDEX | AI FB                            |
| 51             | STANDARDE_DEVIATION      | AI_FB                            |

## 4-7-3. Pressure Frequency Index

Pressure frequency index is a numerical representation of the frequency of the vertical volatility (oscillation) of the input pressure, via a range between 0 and 1. This is calculated based on the frequency of vertical volatility in a span of few minutes. By observing the changes in this value, it is possible to detect the changes in the process. For example, it can be utilized for the connecting pipe clog diagnosis.

If you wish to utilize it for the connecting pipe clog diagnosis, please refer to Appendix N.

The following is a working example that can grasp the changes in the volatile frequency of the input pressure during normal state as well as during changes.

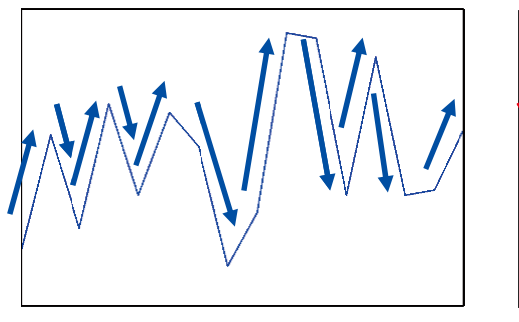

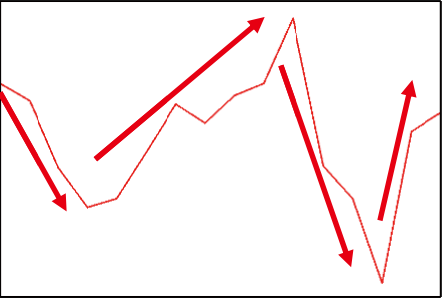

Normal state

During a change

## 4-7-3-1. Warning regarding the Pressure Frequency Index

Please pay careful attention to the following precautionary notes when utilizing the pressure frequency index.

The pressure frequency index changes based on several factors. Therefore, it is sometimes difficult to determine certain abnormality or phenomenon just from looking at this index alone.

If it was abnormal to begin with, it won't be able to capture changes due to such abnormalities. Please conduct works associated with Preparation (section 4-7-3-3) during a normal state.

Even if sudden abnormality occurs, the pressure frequency index does not immediately change. This is because it requires few minutes to accurately calculate the pressure perturbation frequency. Furthermore, if the abnormality duration is small and it quickly returned to normal state, the alarm may not be activated due to such small index change.

If the transmitter is placed in an environment with large vibrations, a false alarm may be generated, as it won't be able to correct detect abnormalities.

## 4-7-3-2. Pressure Frequency Index related Parameters

Pressure Frequency Index related parameters are as follows. For attribute detail, please refer to Appendix M, "Diagnostics Transducer Block Parameter List." There are some limitations while in a mode that allows writes. Please refer to the parameter list.

| PRESSURE_FREQUENCY_INDEX        | Pressure Frequency Index                  |
|---------------------------------|-------------------------------------------|
| PRESSURE_FREQUENCY_INDEX_MAX    | High Limit of Pressure Frequency Index    |
| PRESSURE_FREQUENCY_INDEX_MIN    | Low Limit of Pressure Frequency Index     |
| PRESS_FREQ_IDX_RANGE            | Pressure Frequency Index Range            |
| RESET_PRESSURE_FREQUENCY_INDEX  | Reset Pressure Frequency Index            |
| PRESS_FREQ_INDEX_ALARM_USE      | Operation Mode for the Pressure Frequency |
|                                 | Index Diagnosis Alarm                     |
| PRESS_FREQ_INDEX_HI_LIMIT       | High Limit of Pressure Frequency Index    |
|                                 | (diagnosis alarm threshold (high side))   |
| PRESS_FREQ_INDEX_LO_LIMIT       | Low Limit of Pressure Frequency Index     |
|                                 | (diagnosis alarm threshold (low side))    |
| PRESS_FREQ_IDX_SENSOR_SELECTION | Sensor Selection                          |
| PRESS_FREQ_CALC_PV_HI_LIMIT     | High Limit of Pressure Value Filter       |
| PRESS_FREQ_CALC_PV_LO_LIMIT     | Low Limit of Pressure Value Filter        |
| PRESS_FREQ_CALC_PV_UNIT         | Pressure Value Filter Unit                |
| PRESS_FREQ_FILTER_CONSTANT      | Pressure Frequency Filter Constant        |

#### 4-7-3-3. Preparation

First, observation must be made during a normal state of the process. A good amount of observation time is from several hours to about a day (adjust the required time based on a criteria, if the operating condition can vary greatly).

One observation method is to observe the trend of the pressure frequency index, but if not, an easily method is to measure the max and lower range values of the pressure frequency index.

(1) Pressure Frequency Index Trend Observation

To observe the trend in the pressure frequency index, connect the Channel #50 to AI FB.

(2) Measuring the Max and lower range values of the Pressure Frequency Index

To measure the max and lower range values of the pressure frequency index, please refer to the following procedure.

When the process state is normal and stabilized, reset the pressure frequency index, the max and the lower range values of it, and start the measurement of the max and lower range values.

Write 1 to RESET\_PRESSURE\_FREQUENCY\_INDEX {Reset} to reset it.

This will reset the pressure frequency index, as well as its max and lower range values.

Please also note that when it is reset, the correct values for the reset parameters will not be obtainable until the pressure frequency index is newly calculated.

After a set time has elapsed, observe the value of the following two variables.

PRESSURE\_FREQUENCY\_INDEX\_MAX High Limit of Pressure Frequency Index PRESSURE\_FREQUENCY\_INDEX\_MIN Low Limit of Pressure Frequency Index

## 4-7-3-4. Setting the Alarm

Set the following two variables relating to the upper and lower range values of the pressure frequency index based on the observation result in the preparation section.

PRESS\_FREQ\_INDEX\_HI\_LIMITHigh Limit of Pressure Frequency Index<br/>(diagnosis alarm threshold (high side))PRESS\_FREQ\_INDEX\_LO\_LIMITLow Limit of Pressure Frequency Index<br/>(diagnosis alarm threshold (low side))

Next, set the operation mode of the pressure frequency diagnosis alarm. Set the following parameters.

PRESS\_FREQ\_INDEX\_ALARM\_USE

0: No operation

- 1: Upper range value only
- 2: Lower range value only
- 3: Upper and lower range values

## 4-7-3-5. Alarm Detection

When the pressure frequency index alarm is detected, it is notified to the resource block. Please refer to section 4-4-1, "Field Diagnostics."

#### 4-7-3-6. Sensor Select and P Sampling Interval

The sensor can be selected and the P sensor sampling interval can be set with PRESS\_ FREQ\_IDX\_SENSOR\_SELECTION.

For differential pressure gauge (DP):

0: DP, 120 ms (factory default setting)

- 1: DP, 240 ms
- 2: DP, 360 ms
- 10: SP, 360 ms

For pressure gauge (GP) or absolute pressure gauge (AP):

0: DP, 120 ms (factory default setting)

1: DP, 240 ms

2: DP, 360 ms

#### **Sensor Select:**

For the differential pressure gauge, the DP sensor can be selected, as well as the SP sensor. By selecting the SP sensor, the static pressure oscillation on the high pressure side can be detected. By using this static pressure oscillation, you can monitor the process or application status from a viewpoint different from the differential pressure oscillation.

For example, when utilizing it for the connecting pipe clog detection, changes in the pressure oscillation frequency due to single side clog may appear before during static pressure as opposed to differential pressure, and therefore, the SP sensor may be able to detect the clog faster in this case.

However, the calculation of the pressure frequency index via the SP sensor data is limited to situations where the pressures applicable for measurement are sufficiently high, and the pressure oscillation can be detected using an SP sensor.

#### **P** Sampling Interval:

The sampling interval of the differential pressure or pressure value data used in the calculation of the pressure frequency index during the selection of [DP Sensor] in [Sensor Select] may be selected from either 120 ms/240 ms/360 ms.

Shortening the vertical oscillation detection interval will heighten the Upper Range Value of the detectable frequency, but as the interval for conducting the vertical oscillation detection process will shorten as well, the lower range value will get higher as well. Making it longer will lower the lower range value of the detectable frequency, and can allow the detection of very low frequency.

When detecting a phenomenon with influence from high frequency like during connecting pipe clog, it is generally better to shorten the vertical oscillation detection interval, but when the pressure oscillation is already low to begin with, it will actually make the detection more difficult, as the frequency will be outside the detectable frequency range. As such, it is necessary to set the sampling interval after considering the pressure oscillation frequency during the normal state, as well as the frequency range during an abnormality.

#### 4-7-3-7. Filter Adjustment

The pressure frequency index is originally for detecting the process abnormality. However, if the pressure or flow rate itself changes slowly in 40 sec to 5 minute interval (low frequency oscillation), the index may get lower even if no process abnormality exists. Since these changes in pressure and flow rate can happen during a normal operating state, one might falsely conclude of an abnormality by looking at the reduced index, and make it difficult to correctly determine a real one when it occurs.

To counteract this, you can conduct a high pass filter process before counting the vertical oscillation frequency and removing the low frequency components, thereby minimizing false conclusions of abnormality due to the index reduction.

You can change the filter effect (filter coefficient) within the range of 0.0 to 1.0. The factory default setting is 0.0.

If you wish to increase the effect of removing the low frequency components, increase the filter value; if you wish to decrease it, reduce the filter value.

However, please be careful, as it may reduce the abnormality detection performance if it is increased too much.

## 4-7-4. Standard Deviation

This calculates the standard deviation of the input pressure. This can be utilized for diagnosis that detects the changes in the process status.

#### 4-7-4-1. Calculating Formula

The standard deviation (s) is calculated using the following formula.

$$s = \frac{1}{n} \sum_{i=0}^{n} (x_i - \overline{x})^2 = \overline{x^2} - (\overline{x})^2$$

s: standard deviation

x: input pressure

n: sample number

## 4-7-4-2. Standard Deviation related Parameter

Standard deviation related parameters are as follows. For the attribute detail, please refer to Appendix M, "Diagnostics Transducer Block Parameter List." There are some limitations while in a mode that allows writes. Please refer to the parameter list.

| STANDARD_DEVIATION              | Standard Deviation                     |
|---------------------------------|----------------------------------------|
| STANDARD_DEVIATION_MAX          | High Limit of Standard Deviation       |
| STANDARD_DEVIATION_MIN          | Low Limit of Standard Deviation        |
| AVERAGE_PRESSURE                | Average Pressure                       |
| STD_DEVIATION_RANGE             | Standard Deviation Range               |
| RESET_STANDARD_DEVIATION        | Reset Standard Deviation and Average   |
|                                 | Value                                  |
| STANDARD_DEVIATION_SAMPLE_COUNT | Calculation Sample Number              |
| STANDARD_DEVIATION_ALARM_USE    | Operation Mode for the Standard Devia- |
|                                 | tion Alarm                             |
| STANDARD_DEVIATION_HI_LIMIT     | High Limit of the Standard Deviation   |
|                                 | (alarm threshold (high side))          |
| STANDARD_DEVIATION_LO_LIMIT     | Low Limit of the Standard Deviation    |
|                                 | (alarm threshold (low side))           |

#### 4-7-4-3. Preparation

First, observation must be made during a normal state of the process. A good amount of observation time is from 1 hour to about several hours (adjust the required time based on a criteria, if the operating condition can vary greatly).

One observation method is to observe the trend of the standard deviation, but if not, an easily method is to measure the max and lower range values of the standard deviation.

(3) Observing the Standard Deviation Trend

To observe the trend in the standard deviation, connect the Channel #51 to AI FB.

(4) Measuring the Max and lower range values of the Standard Deviation

To measure the max and lower range values of the standard deviation, please refer to the following procedure.

When the process state is normal and stabilized, reset the standard deviation, the max and the lower range values of it, and start the measurement of the max and lower range values.

Write 1 to RESET\_STANDARD\_DEVIATION {Reset} to reset it.

This will reset the standard deviation, its max and lower range values and average pressure.

After a set time has elapsed, observe the value of the following two variables.

| STANDARD_DEVIATION_MAX | High Limit of Standard Deviation |
|------------------------|----------------------------------|
| STANDARD_DEVIATION_MIN | Low Limit of Standard Deviation  |

#### 4-7-4-4. Setting the Alarm

Set the following two variables relating to the upper and lower range values of the standard deviation based on the observation result in the preparation section.

| STANDARD_DEVIATION_HI_LIMIT | High Limit of the Standard Deviation |
|-----------------------------|--------------------------------------|
|                             | (alarm threshold (high side))        |
| STANDARD_DEVIATION_LO_LIMIT | Low Limit of the Standard Deviation  |
|                             | (alarm threshold (low side))         |

Next, set the operation mode of the standard deviation diagnosis alarm. Set the following parameters.

STANDARD\_DEVIATION\_ALARM\_USE

0: No operation

1: Upper range value only

2: Lower range value only

3: Upper and lower range values

### 4-7-4-5. Alarm Detection

When the standard deviation alarm is detected, it is notified to the resource block. Please refer to section 4-4-1, "Field Diagnostics."

## 4-7-4-6. Sample Number

The factory default sample number of the pressure that calculates the standard deviation is 1000 times. Since the sample rate is about 60 ms, standard deviation will get calculated about once every 60 seconds.

If changing the sample number, set the following parameters.

STANDARD\_DEVIATION\_SAMPLE\_COUNT

You can set it to between 1000 times (about 1 min) to 60,000 times (about 1 hour). Modify the setting as necessary.

## 4-7-5. Excess Pressure Occurrence Frequency

This counts the number of times Press\_TB's SENSOR\_VALUE (pressure after calibration) exceeded the configured threshold pressure (high or low side). When the occurrence frequency exceeds the configured excess pressure occurrence alarm threshold, the alarm will activate.

## 4-7-5-1. Excess Pressure Occurrence Frequency related Parameter

Excess pressure related parameters are as follows. For the attribute detail, please refer to Appendix M, "Diagnostics Transducer Block Parameter List." There are some limitations while in a mode that allows writes. Please refer to the parameter list.

| OOR_PRESSURE_COUNT       | Excess Pressure Occurrence Frequency                                            |
|--------------------------|---------------------------------------------------------------------------------|
| RESET_OOR_PRESSURE_COUNT | Reset Excess Pressure Occurrence Frequency                                      |
| NORMAL_PRESSURE_HI_LIMIT | High Limit of Regular Pressure via Excess Pressure occurrence Frequency Feature |
| NORMAL_PRESSURE_LO_LIMIT | Low Limit of Regular Pressure via Excess Pressure occurrence Frequency Feature  |
| OOR_PRESSURE_UNIT        | Unit of Regular Pressure via Excess Pressure Occur-<br>rence Frequency Feature  |
| OOR_ALARM_USE            | Operation Mode of the Excess Pressure Occurrence<br>Frequency Alarm             |
| OOR_ALARM_THRESHOLD      | Threshold of the Excess Pressure Occurrence Fre-<br>quency Alarm                |

## 4-7-5-2. Setting the Threshold Pressure

This sets the following threshold pressure (high and low side) of the excess pressure occurrence frequency count and the unit of the excess pressure threshold pressure.

| NORMAL_PRESSURE_HI_LIMIT | High Limit of Regular Pressure via Excess Pressure  |
|--------------------------|-----------------------------------------------------|
|                          | occurrence Frequency Feature                        |
| NORMAL_PRESSURE_LO_LIMIT | Low Limit of Regular Pressure via Excess Pressure   |
|                          | occurrence Frequency Feature                        |
| OOR_PRESSURE_UNIT        | Unit of Regular Pressure via Excess Pressure Occur- |
|                          | rence Frequency Feature                             |

#### 4-7-5-3. Resetting the Excess Pressure Occurrence Frequency

If you wish to reset the excess pressure occurrence frequency count, conduct the following procedures.

Write {1: Reset} to the following parameter.

RESET\_OOR\_PRESSURE\_COUNT

After resetting, it will return to {0: None}.

## 4-7-5-4. Setting the Excess Pressure Occurrence Frequency Alarm Threshold

Set the following parameter as the excess pressure occurrence frequency alarm threshold. OOR\_ALARM\_THRESHOLD

It can be set to any value below 100,000 times.

## 4-7-5-5. Setting the Operation Mode of the Excess Pressure Occurrence Frequency Alarm

Next, set the operation mode of the excess pressure occurrence frequency alarm. Set the following parameters.

OOR\_ALARM\_USE

- 0: No operation
- 1: Operation on

#### 4-7-5-6. Alarm Detection

When the excess pressure occurrence frequency alarm is detected, it is notified to the resource block. Please refer to section 4-4-1, "Field Diagnostics."

# Chapter 5. Operation via External Switch (Optional)

You can use the magnet stick that is attached to the transmitter to display the node address, tag number, and implement external zero adjustment.

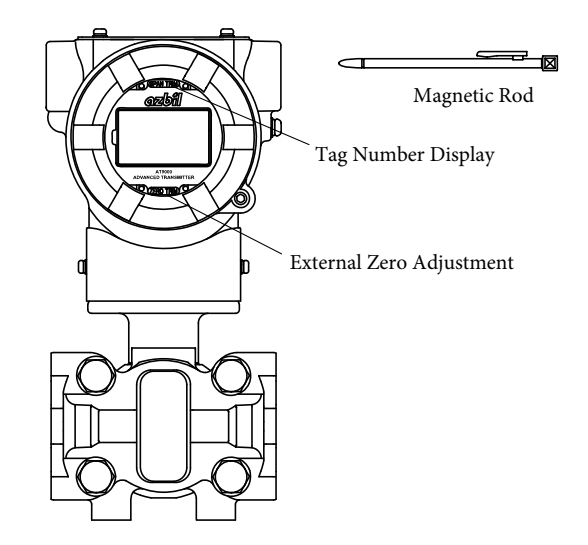

Figure 5-1. Operation via External Switch

# 5-1. Display of Node Address and Tag Number

Touch the Figure 5-1's "tag number display" area with the magnetic stick. The node address and tag number will be displayed.

# 5-2. External Zero Adjustment

## External Zero Adjustment Method

External zero adjustment method is as follows.

| Step | Procedure                                                                                                    |
|------|----------------------------------------------------------------------------------------------------|
| 1    | Accurately apply the differential pressure (or pressure) to the device that will serve as the 0% reference point for the setting range.                                                                                                    |
| 2    | From above the glass window, touch the special-purpose magnetic bar to the location labeled "ZERO TRIM" continuously for at least 3 seconds. When the PV value of the transmitter gets adjusted to 0, and the magnet stick gets moved away from the glass window, the zero adjustment has completed. |

# Chapter 6. Maintenance and Troubleshooting of this Device

## Summary

This chapter describes this device's data storage, assembly and disassembly, output checking, calibration methods, and countermeasures if problems occur.

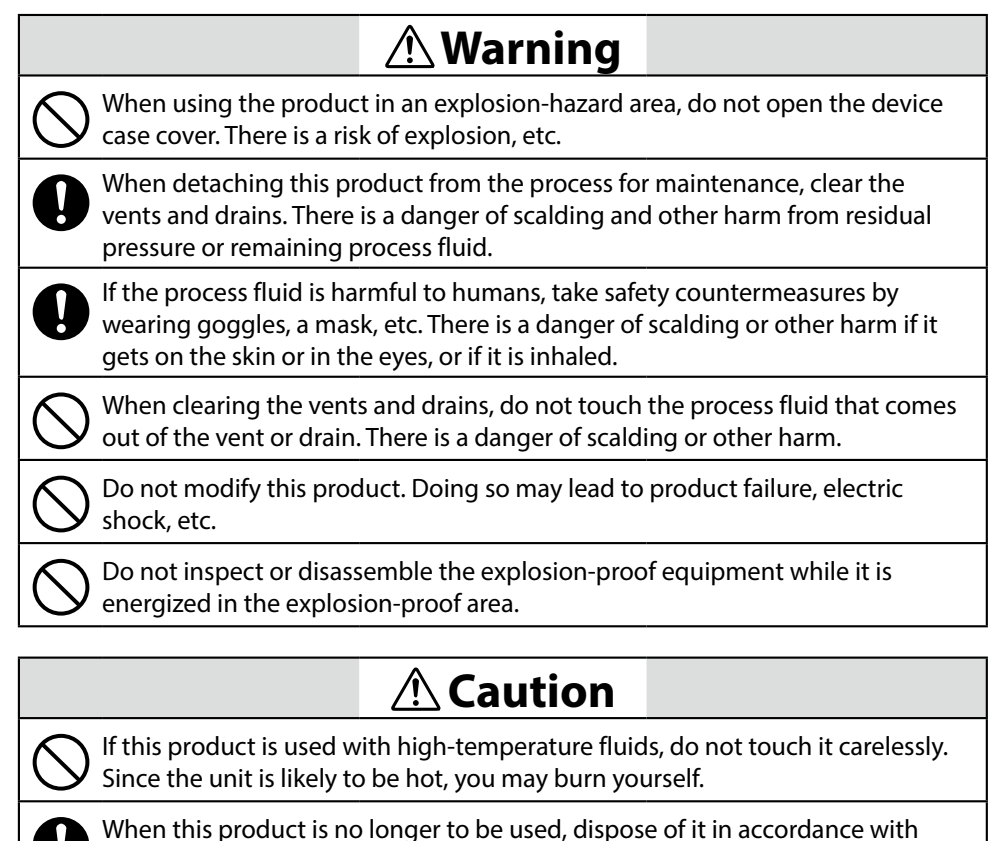

local regulations, treating it as industrial waste.

Do not reuse this product in whole or in part.

#### Note

If you wish to stop the operation of this product due to maintenance, etc., please follow the procedures for the specific model type listed in Chapter 3 of this operation manual.

# 6-1. Assembly and Disassembly of this Device

# 6-1-1. Attaching and Detaching the Case Cover

This product has a locking structure. When detaching the case cover, first take out the lock using a standard hexagonal wrench. When attaching the case cover, first screw on the case cover tightly, and then fasten the lock using the hexagonal wrench.

# **Warning**

If the o-ring that seals the case cover is damaged, replace it with a new one. A damaged o-ring can cause corrosion or leakage inside the equipment, resulting in electrical shock or impaired functioning of the equipment.

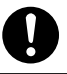

Fasten the case cover completely. If there is a gap, the device will not be explosion-proof.

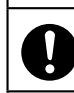

Lock the case cover. Locking is required.

If the case cover is corroded, deformed, or damaged, replace it with a new one. Otherwise the explosion-proof function may be impaired.

Note

After detaching the case cover, be careful that dust, rainwater, etc, do not enter the inside of the transmitter case. This could cause corrosion.

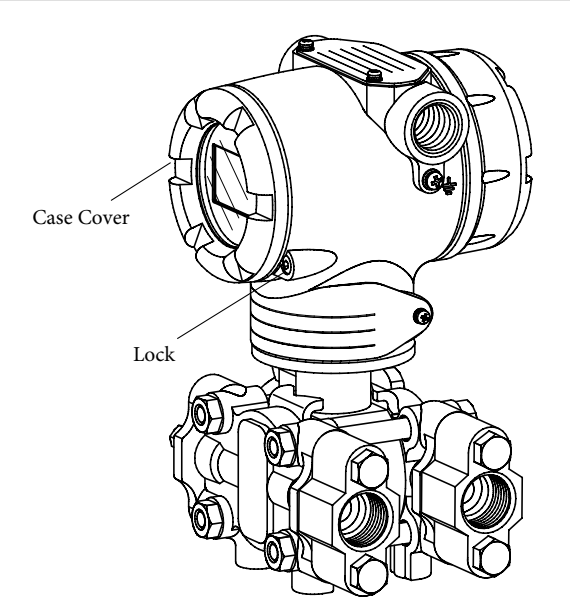

Figure 6-1. Locking the Equipment (Model GTX\_ D)

## 6-1-2. Detaching and Mounting of the Center Body Cover (Model GTX\_\_D/GTX\_\_G/ GTX\_\_A/GTX\_\_F)

## Detaching

When detaching the center body cover, remove the four sets of nuts and bolts shown in the Figure 6-2 below.

Note

After detaching the center body cover, be careful not to scratch the diaphragm.

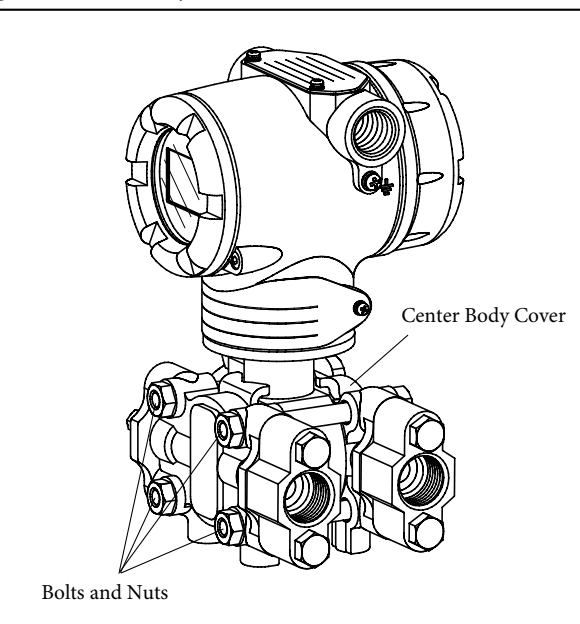

Figure 6-2. Fastening Bolt for the Center Body Cover

## Mounting

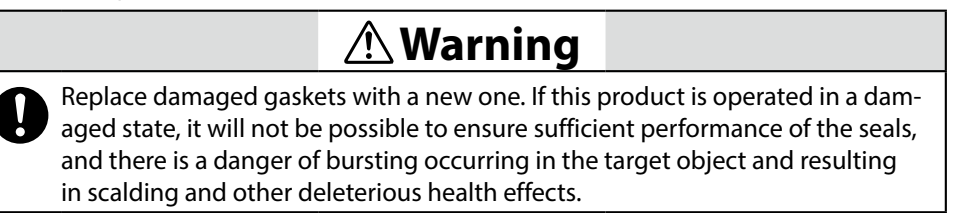

When attaching the center body cover, fasten the bolts to the appropriate tightening torque below.

|                  | Wetted Part<br>Material             |                          | Bolt and Nut Tightening Torque (N·m) |              |                                                 |
|------------------|-------------------------------------|--------------------------|--------------------------------------|--------------|-------------------------------------------------|
| Model No.        |                                     | Bolt and Nut<br>Material | Center Body Cover Material<br>SCS14A |              | Center Body Cover Material<br>PVC               |
|                  |                                     |                          | New Gasket<br>When in Use            | When Reusing | Center Body Cover<br>Commonalities When Reusing |
| GTX15D           | SUS316                              | SUS304                   | 15±1                                 | 10±1         |                                                 |
| OTVALD           | 0110016                             | SNB7                     | 22±2                                 | 17±1         | 10±1                                            |
| GTX3ID<br>CTX41D | SUS316                              | SUS630                   | 22±2                                 | 17±1         | _                                               |
| GIX41D           | AS1MB5/5                            | SUS304                   | 15±1                                 | 10±1         | 10±1                                            |
| GTX31D           | m . 1                               | SNB7                     | 22±2                                 | 17±1         | 10±1                                            |
| GTX41D           | Tantalum<br>SUS2161                 | SUS630                   | —                                    | —            |                                                 |
| GTX71D           | 303510L                             | SUS304                   | 15±1                                 | 10±1         | 10±1                                            |
| GTX32D           |                                     | SNB7                     | 90±20                                | 90±20        |                                                 |
| GTX42D           | SUS316                              | SUS630                   | 90±20                                | 90±20        |                                                 |
| GTX72D           |                                     | SUS304                   | 55±10                                | 55±10        |                                                 |
| OTTACO           | 0110016                             | SNB7                     | 22±2                                 | 17±1         | 10±1                                            |
| GIX60G<br>GTX71G | SUS316<br>ASTMB575                  | SUS630                   | 22±2                                 | 17±1         | _                                               |
| 017/10           | ASTMD575                            | SUS304                   | 15±1                                 | 10±1         | 10±1                                            |
| OTYCOC           | <b>T</b> (1                         | SNB7                     | 22±2                                 | 17±1         | 10±1                                            |
| GTX60G           | 1G SUS316L                          | SUS630                   | 22±2                                 | 17±1         | _                                               |
| 017/10           |                                     | SUS304                   | 15±1                                 | 20±1         | 10±1                                            |
|                  | 0110216                             | SNB7                     | 90±20                                | 90±20        | _                                               |
| GTX82G           | ASTM                                | SUS630                   | 90±20                                | 90±20        | _                                               |
|                  |                                     | SUS304                   | 55±10                                | 55±10        | _                                               |
| OTV20 A          | SUS316<br>ASTM, tantalum<br>SUS316L | SNB7                     | 22±2                                 | 17±1         | _                                               |
| GTX30A<br>GTX60A |                                     | SUS630                   | 22±2                                 | 17±1         | _                                               |
|                  |                                     | SUS304                   | 15±1                                 | 10±1         | _                                               |
| CTV2CD           |                                     | SNB7                     | 22±2                                 | 17±1         | _                                               |
| GIX35F<br>GTX60F | SUS316                              | SUS630                   | 22±2                                 | 17±1         |                                                 |
| GIA00F           |                                     | SUS304                   | 15±1                                 | 10±1         |                                                 |

Table 6-1. Cover Bolt and Nut and Tightening Torque

# Table 6-2. Adapter Flange Bolt and Nut Tightening Torque

| Bolt and Nut | Bolt and Nut Tightening Torque (N·m) |                             |  |  |
|--------------|--------------------------------------|-----------------------------|--|--|
| Material     | Adapter Flange Material SCS14A       | Adapter Flange Material PVC |  |  |
| SNB7         | 20±1                                 | 7±0.5                       |  |  |
| SUS630       | 20±1                                 |                             |  |  |
| SUS304       | 10±0.5                               | 7±0.5                       |  |  |

## 6-1-3. Cleaning the Device

## Introduction

In order to maintain the accuracy and satisfactory performance of the transmitter, it is necessary to thoroughly clean the transmitter and pipes. If, for example, sediment accumulates in the pressure chamber of the transmitter, it can cause measurement errors.

## Cleaning the Center Body (Model GTX\_\_D/GTX\_\_G/GTX\_\_A/GTX\_\_F)

The cleaning method is as follows.

- 1. Take off the hexagonal bolt from the center body, and remove the cover.
- 2. Clean the interior of the diaphragm and the cover, etc, using a soft brush and solvent. When doing so, be careful not to deform or scratch the diaphragm.
- 3. During re-assembly, replace cover gaskets with new ones if necessary.
- 4. Fasten bolts and nuts to the prescribed fastening torque. (section 6-1-2)

When measuring and stopping operation of a device in a cold area in which there is a risk that water (etc.) may freeze, remove the water from the center body. (Loosen the drain plug before you do this)

## Maintenance of the Detector Section (Remote Seal Type)

There is no need for routine maintenance and inspection. If the flanges are removed for maintenance, clean the diaphragm with a soft brush and solvent. When doing so, be careful not to deform or scratch the diaphragm.

# 6-2. Input Pressure Calibration

This section describes calibration work which is performed at our company and at designated service stations. Since precise reference input devices and measuring instruments are necessary, this is not work that will typically be carried out by users, but it is described in case it absolutely must be performed.

For details, please refer to 4-5-6, "Calibration."

# 6-3. History Function

There are three types of history function, as follows.

- Zero Adjustment History
- Zero Calibration History
- Self-Diagnostic History

For details, please refer to 4-5-8, "History."

# 6-4. Troubleshooting

If the transmitter does not operate, or if it operates erroneously, check the following sections.

| Phenomenon                          | Countermeasures                                                                                                    |
|-------------------------------------|----------------------------------------------------------------------------------------------------|
| Nothing is displayed on the display | • Confirm that the correct power supply voltage is being applied.                                                      |
|                                     | • Confirm that the power supply is connected.                                                                          |
| Output is fixed at 0                | • Confirm that the device's settings are correct.                                                                      |
|                                     | • Confirm that the flow rate is not in the low-flow cutoff range.                                                      |
|                                     | • Confirm that there are no clogs in the pipes.                                                                        |
| Output is off                       | • Confirm that fluid is not leaking from the pipes.                                                                    |
|                                     | • Confirm that fluid is not flowing in reverse.                                                                        |
|                                     | • Confirm that the respective directions of the high pres-<br>sure side and low pressure side connections are correct. |
|                                     | • Confirm that the transmitter is not tilted.                                                                          |

Table 6-3. Troubleshooting Phenomena and Solutions

In addition to the above, check the following.

- Use the self-diagnostic result communicator to verify the result of the self diagnosis
- Whether the respective directions of the high pressure side and low pressure side connections are correct
- Whether there are leaks in the pipe connectors
- Whether the product-side bolt fasteners are loose
- Whether any pipes are loose or disconnected
- Whether the wiring connections are properly done
- Whether the power supply voltage is the same as specified in the specification
- Whether the pressure and temperature are in accordance with the specifications
- · Whether there are any strong sources of magnetism or electrical noise nearby

If the situation does not improve even after checking the above, stop using the device, turn off the power, and contact one of our branch offices, sales offices, or distributors. When contacting, please have the following information handy.

- Product Number
- FF Version: Resource Block SOFTWARE\_REV
- Tx Version: Pressur TB SENSOR\_SOFTWARE\_REV

For information on the device's digital indicator message and solutions, please refer to Table 6-4.

Please refer to Item 2 below for verifying the diagnostic message from the fieldbus communication and the corresponding solutions.

- 4-4-1, "Field Diagnostics."
- 4-5-7, "Self-Diagnosis" (Pressure TB)
| Unit LCD<br>Display | Description                         | Countermeasures                                                                                                    |
|---------------------|-------------------------------------|----------------------------------------------------------------------------------------------------|
| EM Fail             | Electrical Module Failure           | There is a problem with the printed circuit board, so please contact customer service.                                                       |
| MB Fail             | Meter Body Failure                  | There is a problem with the sensor or printed circuit board, so please contact customer service.                                             |
| DB Fail             | Invalid Database                    | There is a problem with the printed circuit board, so please contact customer service.                                                       |
| OvrTemp             | Meter Body Over Temperature         | Change the placement so that the temperature of the meter<br>body falls within the specified range. Otherwise, please<br>verify the process. |
| OvrLoad             | Meter Body Overload or Failure      | • Confirm that the input pressure is within the specified range.                                                                             |
|                     |                                     | • If the input pressure is high, either lower the input pressure or, if necessary, calibrate using a device with a large range.              |
| SwcFail             | External Zero Switch Failure        | There is a problem with the external zero adjustment switch<br>or the printed circuit board. Contact customer service.                       |
| NoCalib             | Not Calibrated                      | Restore the calibration value at the time of shipping, or calibrate the high and low limits of the setting range.                            |
| Ex Zero             | Zero Calibration Amount Exceeds ±5% | Check that the input pressure is appropriate for the calibration value, and calibrate again.                                                 |
| Ex Span             | Span Calibration Amount Exceeds ±5% | Check that the input pressure is appropriate for the calibration value, and calibrate again.                                                 |
| PressFq             | Pressure Frequency Index Alarm      | Please verify the process.                                                                                                    |
| Std Dev             | Standard Deviation Alarm            | Please verify the process.                                                                                                    |
| OOR Cnt             | Overload Count Alarm                | Please verify the process.                                                                                                    |
| Check               | Check bit for ITK                   | Please contact customer service.                                                                                                    |

#### Table 6-4. Digital Indicator Display Message and Solution

#### 6-5. Insulation Resistance Test and Dielectric Strength Test

| Important                                                                               |
|-----------------------------------------------------------------------------------------|
| As a rule, do not perform the insulation resistance test and dielectric strength test.  |
| Performing this test may damage the built-in lightning arrester for surge voltage ab-   |
| sorption. If these tests absolutely must be carried out, follow the specified procedure |
| closely.                                                                                |

#### Test Procedure

- Detach the device's exterior wiring.
- Short the respective + and SUPPLY terminals.
- Perform the test in between these short circuits and the ground terminals.
- Applied voltage and decision criteria are as follows. In order to prevent damage to the meter, do not apply voltages higher than the values shown below.

#### Decision Criteria

The decision criteria for these tests are as follows.

| Test                       | Decision Criteria                                                 |  |
|----------------------------|-------------------------------------------------------------------|--|
| Insulation Resistance Test | $2x10^7 \Omega$ or higher at test voltage 25 V DC (25°C, 60%RH or |  |
|                            | lower)                                                            |  |
| Dielectric Strength        | 50 V AC, 1 min., set current at 2 mA                              |  |

## Appendix A. GTXFF DD Menu List Table

|     |       |            | Menu Table                           | Parameter Name                   | Description                                                                                                    | Style     | Block    |
|-----|-------|------------|--------------------------------------|----------------------------------|----------------------------------------------------------------------------------------------------|-----------|----------|
| Pro | ocess | s Vai      | riables                              |                                  | Displays the process value and its chart                                                                                                    | WINDOW    | Press_TB |
|     | Mo    | nito       | oring                                |                                  | Displays all process values                                                                                                    | PAGE      | Press_TB |
|     |       | Pri        | mary Value.Status                    | PRIMARY_VALUE.STATUS             | This is the status of PRIMARY_VALUE                                                                                                    | Parameter | Press_TB |
|     |       | Pri        | mary ValueVaue                       | PRIMARY_VALUE.VALUE              | value. This is the PRIMARY_VALUE value (measure when)                                                                                                    | Parameter | Press_TB |
|     |       | Sec        | condary Value.Status                 | SECONDARY_VALUE.STATUS           | (pressure value).<br>This is the SECONDARY_VALUE value<br>(temperature value)                                                                                | Parameter | Press_TB |
|     |       | Sec        | condary Value.Value                  | SECONDARY_VALUEVALUE             | This is the status of the SECONDARY_<br>VALUE value (temperature value).                                                                                     | Parameter | Press_TB |
|     | *2    | Mc         | ode                                  |                                  |                                                                                                    | GROUP     | Press_TB |
|     |       | *2         | Block Tag                            | BLOCK_TAG                        | Block tag                                                                                                    | Parameter | Press_TB |
|     |       | *2         | Block Mode. Target                   | MODE_BLK.TARGET                  | Block Mode .TARGET                                                                                                    | Parameter | Press_TB |
|     |       | *2         | Block Mode. Actual                   | MODE_BLK.ACTUAL                  | Block Mode .ACTUAL                                                                                                    | Parameter | Press_TB |
|     |       | *2         | Change Mode to OOS                   | change_mode_to_oos_method        | Set target mode to OOS                                                                                                    | Method    | Press_TB |
|     |       | *2         | Change Mode to MAN                   | change_mode_to_man_method        | Set target mode to MAN                                                                                                    | Method    | Press_TB |
|     |       | *2         | Change Mode to MAN                   | change_mode_to_auto_method       | Set target mode to AUTO                                                                                                    | Method    | Press_TB |
|     | Tre   | nd         |                                      |                                  | Trend                                                                                                    | PAGE      | Press_TB |
|     |       | Tre        | end                                  | pv_sv_chart                      | If possible, 1 piece of trend with pressure and temperature                                                                                                  | Chart     | Press_TB |
|     | Ga    | uge        |                                      |                                  | Gauge                                                                                                    | PAGE      | Press_TB |
|     |       | Pre        | essure(PV) Gauge                     | pv_chart                         |                                                                                                    | Chart     | Press_TB |
|     |       | Ter        | nperature(SV) Gauge                  | sv_chart                         |                                                                                                    | Chart     | Press_TB |
| De  | vice  | (blo       | ock, if at block level)              |                                  | Device setting/adjustment/testing                                                                                                    | WINDOW    | All      |
|     | Bas   | sic S      | etup                                 |                                  | Pre-operation Preparation                                                                                                    | PAGE      | Press_TB |
|     |       | Pri        | mary Value Range.Units Index         | PRIMARY_VALUE_RANGEUNITS_INDEX   | This is the value set as the unit of PRI-<br>MARY_VALUE value (pressure value).                                                                              | Parameter | Press_TB |
|     |       | Da         | mping Constant                       | DAMPING_CONSTANT                 | This is the damping time coefficient of the PRIMARY_VALUE (pressure value).                                                                                  | Parameter | Press_TB |
|     |       | Sec<br>Inc | condary Value Range.Units<br>lex     | SECONDARY_VALUE_RANGEUNITS_INDEX | This is the value set for the unit of SEC-<br>ONDARY_VALUE value (temperature<br>value).                                                                     | Parameter | Press_TB |
|     |       | Zei        | ro Adjustment                        | zero_adjustment_method           | Zero adjustment (elevation adjustment)                                                                                                    | Method    | Press_TB |
|     | *1    | He         | ight Value                           | HEIGHT_VALUE                     | This compensates for the effect of tem-<br>perature change from the fill fluid of the<br>remote-seal transmitter.<br>Input the height between the flanges to | Parameter | Press_TB |
|     | *1    | Au         | to Height Calculation (Amb.          | auto_height_calculation_method   | Ambient temperature compensation                                                                                                    | Method    | Press_TB |
| *1  | *3    | Δ11        | to Range (Closed Tank)               | auto range method                | Auto range setting (sealed tank)                                                                                                    | Method    | Device   |
| 1   | *2    | Mc         | nde                                  | auto_range_neurou                | Futo range setting (searce tank)                                                                                                    | GROUP     | Press TR |
|     | Dre   | 1010       | e Transmitter Configuration          |                                  |                                                                                                    | PAGE      | Press TB |
|     | 110   | Dre        | esure(PV)                            |                                  |                                                                                                    | GROUP     | Press TB |
|     |       | 110        | Primary Value Range.EU at<br>100%    | PRIMARY_VALUE_RANGE.EU_100       | This is the Upper Range Value range of the PRIMARY_VALUE value (pressure value)                                                                              | Parameter | Press_TB |
|     |       |            | Primary Value Range.EU at 0%         | PRIMARY_VALUE_RANGE.EU_0         | This is the lower range value range of the PRIMARY_VALUE value (pressure value).                                                                             | Parameter | Press_TB |
|     |       |            | Primary Value Range.Units<br>Index   | PRIMARY_VALUE_RANGEUNITS_INDEX   | This is the value set as the unit of PRI-<br>MARY_VALUE value (pressure value).                                                                              | Parameter | Press_TB |
|     |       |            | Primary Value Range.Decimal          | PRIMARY_VALUE_RANGE.DECIMAL      | This is the value set for the decimal point position of the PRIMARY_VALUE value (pressure value).                                                            | Parameter | Press_TB |
|     |       |            | Damping Constant                     | DAMPING_CONSTANT                 | This is the damping time coefficient of the PRIMARY_VALUE (pressure value).                                                                                  | Parameter | Press_TB |
|     |       | Ter        | mperature(SV)                        |                                  |                                                                                                    | GROUP     | Press_TB |
|     |       |            | Secondary Value Range.EU<br>at 100%  | SECONDARY_VALUE_RANGE.EU_100     | This is the value set for the upper value range of the SECONDARY_VALUE value (temperature value).                                                            | Parameter | Press_TB |
|     |       |            | Secondary Value Range.EU<br>at 0%    | SECONDARY_VALUE_RANGE.EU_0       | This is the value set for the lower value<br>range of the SECONDARY_VALUE value<br>(temperature value).                                                      | Parameter | Press_TB |
|     |       |            | Secondary Value Range.Units<br>Index | SECONDARY_VALUE_RANGEUNITS_INDEX | This is the value set for the unit of SEC-<br>ONDARY_VALUE value (temperature<br>value).                                                                     | Parameter | Press_TB |
|     |       |            | Secondary Value Range.<br>Decimal    | SECONDARY_VALUE_RANGE.DECIMAL    | This is the value set for the decimal point position of the SECONDARY_VALUE value (temperature value).                                                       | Parameter | Press_TB |
|     |       | Pre        | ess(PV)/Temp(SV) Switch 1            |                                  | You turn this switch ON when PV (pres-<br>sure) or SV (temperature) exceeds the<br>threshold                                                                 | GROUP     | Press_TB |
|     |       |            | PV/SV Switch 1 Value D.Status        | PV_SV_SW_1_VALUE_D.STATUS        | This is the switch status                                                                                                    | Parameter | Press_TB |

|        |       | Menu Table                                           | Parameter Name                 | Description                                                                                                    | Style     | Block    |
|--------|-------|------------------------------------------------------|--------------------------------|----------------------------------------------------------------------------------------------------|-----------|----------|
|        |       | PV/SV Switch 1 Value D.Value                         | PV_SV_SW_1_VALUE_D.VALUE       | This is the switch                                                                                                    | Parameter | Press_TB |
|        |       | PV/SV Switch 1 Source                                | PV_SV_SW_1_SOURCE              | Select the input to which PV/SV Switch<br>1 gets applied from Pressure(PV) or<br>Temperature(SV)                                                                                                    | Parameter | Press_TB |
|        |       | PV/SV Switch 1 Mode                                  | PV_SV_SW_1_MODE                | Select whether the alarm output of PV/SV<br>Switch 1 is high alarm or low alarm                                                                                                    | Parameter | Press_TB |
|        |       | PV/SV Switch 1 Threshold                             | PV_SV_SW_1_THRESHOLD           | Now set the threshold for the PV/SV<br>switch. (When the PV/SV Switch 1 Mode<br>is "high," and if it goes above the preset<br>value, the PV/SV Switch 1 turns ON.<br>When the PV/SV Switch 1 Mode is "low,"<br>and if it goes below the preset value, the<br>PV/SV Switch 1 turns ON). | Parameter | Press_TB |
|        |       | PV/SV Switch 1 Hysteresis                            | PV_SV_SW_1_HYSTERESIS          | Now set the hysteresis of the PV/SV<br>switch.<br>This is to set the hysteresis for the interval<br>starting from when the PV/SV Switch 1 is<br>turned ON, until it turns OFF once again.                                                                                              | Parameter | Press_TB |
|        | Pre   | ess(PV)/Temp(SV) Switch 2                            |                                |                                                                                                    | GROUP     | Press_TB |
|        |       | PV/SV Switch 2 Value D.Status                        | PV_SV_SW_2_VALUE_D.STATUS      | This is the switch status                                                                                                    | Parameter | Press_TB |
|        |       | PV/SV Switch 2 Value D.Value                         | PV_SV_SW_2_VALUE_D.VALUE       | This is the switch                                                                                                    | Parameter | Press_TB |
|        |       | PV/SV Switch 2 Source                                | PV_SV_SW_2_SOURCE              | Select the input to which PV/SV Switch<br>2 gets applied from Pressure(PV) or<br>Temperature(SV).                                                                                                    | Parameter | Press_TB |
|        |       | PV/SV Switch 2 Mode                                  | PV_SV_SW_2_MODE                | Select whether the alarm output of PV/SV<br>Switch 2 is high alarm or low alarm.                                                                                                    | Parameter | Press_TB |
|        |       | PV/SV Switch 2 Threshold                             | PV_SV_SW_2_THRESHOLD           | Now set the threshold for the PV/SV<br>switch. (When the PV/SV Switch 2 Mode<br>is "high," and if it goes above the preset<br>value, the PV/SV Switch 2 turns ON.<br>When the PV/SV Switch 2 Mode is "low,"<br>and if it goes below the preset value, the<br>PV/SV Switch 2 turns ON). | Parameter | Press_TB |
|        |       | PV/SV Switch 2 Hysteresis                            | PV_SV_SW_2_HYSTERESIS          | Now set the hysteresis of the PV/SV<br>switch.<br>This is to set the hysteresis for the interval<br>starting from when the PV/SV Switch 2 is<br>turned ON, until it turns OFF once again.                                                                                              | Parameter | Press_TB |
| *1     | Re    | emote-seal                                           |                                | Displays only when REMOTE_SEAL_<br>FLAG is ON                                                                                                    | GROUP     | Press_TB |
|        | *1    | Height Value                                         | HEIGHT_VALUE                   | This compensates for the effect of tem-<br>perature change from the fill fluid of the<br>remote-seal transmitter. Input the height<br>between the flanges to conduct this com-<br>pensation.                                                                                           | Parameter | Press_TB |
|        | *1    | Auto Height Calculation (Amb.<br>Temp. Compensation) | auto_height_calculation_method | Ambient temperature compensation                                                                                                    | Method    | Press_TB |
| *      | 1, *3 | Auto Range (Closed Tank)                             | auto_range_method              | Auto range setting (sealed tank)                                                                                                    | Method    | Device   |
| *2     | Mo    | ode                                                  |                                |                                                                                                    | GROUP     | Press_TB |
| D      | ispla | y Configuration                                      |                                | Display setting                                                                                                    | PAGE      | Disp_TB  |
|        | Di    | splay Parameter Selection                            | DISPLAY_PARAM_SELECTION        |                                                                                                    | Parameter | Disp_TB  |
|        | Di    | splay Information Selection                          | DISPLAY_INFO_SELECTION         |                                                                                                    | Parameter | Disp_TB  |
| _      | Di    | splay Cycle                                          | DISPLAY_CYCLE                  |                                                                                                    | Parameter | Disp_TB  |
| _      | Di    | splay Parameter 1                                    |                                |                                                                                                    | GROUP     | Disp_TB  |
|        |       | Block Type Selection 1                               | BLOCK_TYPE_SELECTION_1         |                                                                                                    | Parameter | Disp_TB  |
| _      |       | Block Tag Selection 1                                | BLOCK_TAG_SELECTION_I          |                                                                                                    | Parameter | Disp_TB  |
| _      | -     | Farameter Selection 1                                | FARAM_SELECTION_I              |                                                                                                    | Parameter | Disp_1B  |
| _      |       | Unit Selection 1                                     | DISTLAI_IAG_I                  |                                                                                                    | Parameter | Disp_1B  |
|        |       | Custom Unit 1                                        | CUSTOM UNIT 1                  |                                                                                                    | Parameter | Disp_1B  |
|        | -     | Exponent Selection 1                                 | EXPONENT SELECTION 1           |                                                                                                    | Parameter | Diep TP  |
|        | D     | enlay Parameter 2                                    | LAI ONENT_SELECTION_1          |                                                                                                    | GROUD     | Diep_TB  |
|        |       | Block Type Selection 2                               | BLOCK TYPE SELECTION 2         |                                                                                                    | Parameter | Diep TP  |
|        | -     | Block Tag Selection 2                                | BLOCK TAG SELECTION 2          |                                                                                                    | Parameter | Disp TR  |
|        | -     | Parameter Selection 2                                | PARAM SELECTION 2              |                                                                                                    | Parameter | Disp_TB  |
|        | -     | Display Tag 2                                        | DISPLAY TAG 2                  |                                                                                                    | Parameter | Disp TR  |
|        |       | Unit Selection 2                                     | UNIT SELECTION 2               |                                                                                                    | Parameter | Disp TB  |
|        |       | Custom Unit 2                                        | CUSTOM UNIT 2                  |                                                                                                    | Parameter | Disp TB  |
| -      |       | Exponent Selection 2                                 | EXPONENT_SELECTION 2           |                                                                                                    | Parameter | Disp TB  |
|        | Di    | splay Parameter 3                                    |                                |                                                                                                    | GROUP     | Disp TB  |
|        |       | Block Type Selection 3                               | BLOCK_TYPE_SELECTION 3         |                                                                                                    | Parameter | Disp_TB  |
|        |       | Block Tag Selection 3                                | BLOCK_TAG_SELECTION 3          |                                                                                                    | Parameter | Disp TB  |
|        |       | Parameter Selection 3                                | PARAM_SELECTION_3              |                                                                                                    | Parameter | Disp_TB  |
| $\top$ |       | Display Tag 3                                        | DISPLAY_TAG_3                  |                                                                                                    | Parameter | Disp_TB  |
|        |       | Unit Selection 3                                     | UNIT SELECTION 3               |                                                                                                    | Parameter | Disp TB  |

| <u> </u> |            |       |                                                | 1                                     | 1                                                                                                    |           |           |
|----------|------------|-------|------------------------------------------------|---------------------------------------|----------------------------------------------------------------------------------------------------|-----------|-----------|
|          | Menu Table |       |                                                | Parameter Name                        | Description                                                                                                    | Style     | Block     |
|          |            |       | Custom Unit 3                                  | CUSTOM_UNIT_3                         |                                                                                                    | Parameter | Disp_TB   |
|          |            |       | Exponent Selection 3                           | EXPONENT_SELECTION_3                  |                                                                                                    | Parameter | Disp_TB   |
|          |            | Dis   | splay Parameter 4                              |                                       |                                                                                                    | GROUP     | Disp TB   |
|          |            |       | Block Type Selection 4                         | BLOCK TYPE SELECTION 4                |                                                                                                    | Parameter | Disp TB   |
|          |            |       | Block Tag Selection 4                          | BLOCK TAG SELECTION 4                 |                                                                                                    | Parameter | Disp TB   |
|          |            |       | Parameter Selection 4                          | PARAM SELECTION 4                     |                                                                                                    | Parameter | Disp TB   |
|          |            |       | Display Tag 4                                  | DISPLAY TAG 4                         |                                                                                                    | Parameter | Disp TB   |
|          |            |       | Unit Selection 4                               | UNIT SELECTION 4                      |                                                                                                    | Parameter | Disp TB   |
|          |            |       | Custom Unit 4                                  | CUSTOM UNIT 4                         |                                                                                                    | Parameter | Disp TB   |
|          |            |       | Exponent Selection 4                           | EXPONENT SELECTION 4                  |                                                                                                    | Parameter | Disp TB   |
|          | *2         | Mc    | nde                                            |                                       |                                                                                                    | GROUP     | Disp TB   |
|          | Ma         | inte  | nance                                          |                                       | Menu used by a service rep during main-                                                                              | PAGE      | All       |
|          | 1010       | inite | nunce                                          |                                       | tenance                                                                                                    | INGL      | 7.111     |
|          |            | Ad    | justment                                       |                                       |                                                                                                    | GROUP     | Press_TB  |
|          |            |       | Zero Adjustment                                | zero_adjustment_method                | Zero adjustment (elevation adjustment)                                                                               | Method    | Press_TB  |
|          |            |       | Actual Pressure Adjustment                     | actual_pressure_adjustment_method     | Zero Adjustment of the Intermediate                                                                                  | Method    | Press_TB  |
|          |            |       |                                                |                                       | Value                                                                                                    |           |           |
|          |            |       | Actual Level % Adjustment                      | actual_level_adjustment_method        |                                                                                                    | Method    | Press_TB  |
|          |            |       | Reset Elevation Value                          | reset_elevation_value_method          | Adjustment value reset                                                                                               | Method    | Press_TB  |
|          |            |       | Calibration Value.Status                       | CAL_VALUE.STATUS                      | This is the status of a value resulting from<br>converting PRIMARY_VALUE value into<br>a unit specified in CAL_UNIT  | Parameter | Press_TB  |
|          |            |       | Calibration Value.Value                        | CAL_VALUE.VALUE                       | This is the value resulting from convert-<br>ing PRIMARY_VALUE value into a unit                                     | Parameter | Press_TB  |
|          |            |       | Calibration Units                              | CAL_UNIT                              | This is the unit of values related to the                                                                            | Parameter | Press_TB  |
|          | _          | Cal   | libration                                      |                                       |                                                                                                    | GROUP     | Dress TB  |
|          |            | Ca    | Zene Celibration                               | none colliburation months d           | Zana adilynation                                                                                                    | Mathad    | Press_1D  |
|          |            |       | Linn on Calibration                            | zero_cambration_method                | L DV selibration                                                                                                    | Mathad    | Press_1D  |
|          |            |       | Upper Calibration                              | upper_calibration_method              | LRV calibration                                                                                                    | Mathad    | Press_1D  |
|          |            |       | Lower Calibration                              | lower_calibration_method              |                                                                                                    | Mathad    | Press_1 D |
|          |            |       | Reset Calibration                              | reset_calibration_method              | Calibration reset                                                                                                    | Demonstra | Press_1B  |
|          |            |       | Calibration Value.Status                       | CAL_VALUE.STATUS                      | a unit specified in CAL_UNIT.                                                                                        | Parameter | Press_1B  |
|          |            |       | Calibration Value.Value                        | CAL_VALUE.VALUE                       | This is the value resulting from convert-<br>ing PRIMARY_VALUE value into a unit<br>specified in CAL_UNIT.           | Parameter | Press_TB  |
|          |            |       | Calibration Units                              | CAL_UNIT                              | This is the unit of values related to the calibration.                                                               | Parameter | Press_TB  |
|          | *3         | Res   | start                                          |                                       | Restart                                                                                                    | GROUP     | RB        |
|          |            |       | Restores Factory default blocks                | restore_factory_default_blocks_method | Return to the factory default data                                                                                   | Method    | RB        |
|          |            |       | Resets transducer block<br>Factory calibration | resets_tb_factory_calibration_methoed | Return to the factory default calibrated data                                                                        | Method    | RB        |
|          |            | Cal   | libration Details                              |                                       | Detailed calibration memo                                                                                            | GROUP     | Press_TB  |
|          |            |       | Sensor Calibration method                      | SENSOR_CAL_METHOD                     | You can specify the adjustment method<br>of the pressure gauge that was last imple-<br>mented                        | Parameter | Press_TB  |
|          |            |       | Sensor Calibration Location                    | SENSOR_CAL_LOC                        | You can specify the information on the<br>place of the last adjustment that was<br>implemented on the pressure gauge | Parameter | Press_TB  |
|          |            |       | Sensor Calibration Date                        | SENSOR_CAL_DATE                       | You can specify the time for when the pressure gauge was last adjusted.                                              | Parameter | Press_TB  |
|          |            |       | Sensor Calibration Who                         | SENSOR_CAL_WHO                        | You can specify the executor of the last<br>adjustment that was implemented on the<br>pressure gauge.                | Parameter | Press_TB  |
|          | *2         | Mc    | ode                                            |                                       |                                                                                                    | GROUP     | Press_TB  |
|          | De         | vice  | Information                                    |                                       | Display and setting of the device infor-<br>mation                                                                   | PAGE      | All       |
|          |            | De    | vice Image                                     |                                       |                                                                                                    | Image     | RB        |
|          |            | De    | vice Identification                            |                                       | Device information                                                                                                   | GROUP     | RB        |
|          |            |       | Manufacturer Id                                | MANUFAC_ID                            | Manufacturer ID                                                                                                    | Parameter | RB        |
|          |            |       | Device Type                                    | DEV_TYPE                              | Device type                                                                                                    | Parameter | RB        |
|          |            |       | ITK Version                                    | ITK_VER                               | ITK version                                                                                                    | Parameter | RB        |
|          |            |       | Revisions                                      |                                       | Revision                                                                                                    | GROUP     | RB        |
|          |            |       | Device Revision                                | DEV_REV                               | Device revision                                                                                                    | Parameter | RB        |
|          |            |       | DD Revision                                    | DD_REV                                | DD revision                                                                                                    | Parameter | RB        |
|          |            |       | Hardware Revision                              | HARDWARE_REV                          | Hardware revision                                                                                                    | Parameter | RB        |
|          |            |       | Software Revision                              | SOFTWARE_REV                          | Software revision                                                                                                    | Parameter | RB        |
|          |            |       | Capability Level                               | CAPABILITY_LEV                        | Capability level                                                                                                    | Parameter | RB        |
|          |            | Pre   | essure Transmitter Information                 |                                       | Transmitter information                                                                                              | GROUP     | Press_TB  |

|          | Menu Table |       | Menu Table                 | Parameter Name                            | Description                                                                   | Style     | Block    |
|----------|------------|-------|----------------------------|-------------------------------------------|-------------------------------------------------------------------------------|-----------|----------|
|          |            |       | Production Number          | PROD_NUM                                  | This is the product number of the gauge                                       | Parameter | Press_TB |
|          |            |       |                            | -                                         | pressure transmitter.                                                         |           | _        |
|          |            |       | Sensor Serial Number       | SENSOR_SN                                 | This is the meter body serial number.                                         | Parameter | Press_TB |
|          |            |       | Sensor Software Revision   | SENSOR_SOFTWARE_REV                       | This is the software revision of the sensor module.                           | Parameter | Press_TB |
|          |            |       | Sensor Type                | SENSOR_TYPE                               | This is the sensor type.                                                      | Parameter | Press_TB |
|          |            |       | Primary Value Type         | PRIMARY_VALUE_TYPE                        | This is the type of the PRIMARY_VALUE                                         | Parameter | Press_TB |
| -        |            |       | May Working Processo       | MAN MORVING DRESSLIDE                     | value (pressure value).                                                       | Daramatar | Droce TP |
| -        |            |       | Sensor Value               | SENSOR VALUE                              | This is the parameter representing the                                        | Parameter | Press TB |
|          |            |       |                            |                                           | pressure measurement.                                                         |           |          |
|          |            |       | Sensor Range.EU at 100%    | SENSOR_RANGE.EU_100                       | This represents the Upper Range Value of the measurable pressure              | Parameter | Press_TB |
|          |            |       | Sensor Range.EU at 0%      | SENSOR_RANGE.EU_0                         | This represents the lower range value of                                      | Parameter | Press_TB |
|          |            |       |                            |                                           | the measurable pressure.                                                      |           |          |
|          |            |       | Sensor Range.Units Index   | SENSOR_RANGE.UNITS_INDEX                  | This represents the unit of the measurable pressure.                          | Parameter | Press_TB |
|          |            |       | Sensor Range.Decimal       | SENSOR_RANGE.DECIMAL                      | This represents the position of the decimal point of the measurable pressure. | Parameter | Press_TB |
|          |            | Ex    | ternal Zero Adjusment Mode | EXT_ZERO_ADJ_ENABLED                      | This is the value set for the feasibility                                     | Parameter | Press_TB |
|          |            |       |                            |                                           | of the implementation of external zero adjustment.                            |           |          |
|          |            | Wr    | rite Lock                  | WRITE_LOCK                                | Light lock                                                                    | Parameter | RB       |
|          | *2         | Mo    | ode                        |                                           |                                                                               | GROUP     | Press_TB |
| *3       | Blo        | ock l | Mode                       |                                           | Display and setting of the mode of each                                       | PAGE      | All      |
|          | *3         | Re    | source Block Mode          |                                           | block                                                                         | GROUP     | RB       |
|          | -          | *3    | Block Mode.Target          | MODE_BLK.TARGET                           |                                                                               | Parameter | RB       |
|          |            | *3    | Block Mode.Actual          | MODE_BLK.ACTUAL                           |                                                                               | Parameter | RB       |
|          |            | *3    | Change Mode to OOS         | change_mode_to_oos_method                 | Set target mode to OOS                                                        | Method    | RB       |
|          |            | *3    | Change Mode to AUTO        | change_mode_to_auto_method                | Set target mode to AUTO                                                       | Method    | RB       |
|          | *3         | Pre   | essure_TB Mode             |                                           |                                                                               | GROUP     | Press_TB |
|          |            | *3    | Block Mode.Target          | MODE_BLK.TARGET                           |                                                                               | Parameter | Press_TB |
|          |            | *3    | Block Mode.Actual          | MODE_BLK.ACTUAL                           |                                                                               | Parameter | Press_TB |
|          |            | *3    | Change Mode to OOS         | change_mode_to_oos_method                 | Set target mode to OOS                                                        | Method    | Press_TB |
|          |            | *3    | Change Mode to MAN         | change_mode_to_man_method                 | Set target mode to MAN                                                        | Method    | Press_TB |
|          |            | *3    | Change Mode to AUTO        | change_mode_to_auto_method                | Set target mode to AUTO                                                       | Method    | Press_TB |
|          | *3         | Dis   | splay_TB Mode              | MODE NUMEROET                             |                                                                               | GROUP     | Disp_TB  |
|          |            | *3    | Block Mode. Target         | MODE_BLK.TARGET                           |                                                                               | Parameter | Disp_TB  |
| -        |            | *3    | Change Mode to OOS         | MODE_BLK.ACTUAL                           | Sat target mode to OOS                                                        | Mathod    | Disp_TB  |
|          |            | *3    | Change Mode to AUTO        | change_mode_to_oos_method                 | Set target mode to AUTO                                                       | Method    | Disp_1B  |
| -        | *3         | Di    | agnostic TB Mode           |                                           |                                                                               | GROUP     | Diag TB  |
|          |            | *3    | Block Mode.Target          | MODE BLK.TARGET                           |                                                                               | Parameter | Diag TB  |
|          |            | *3    | Block Mode.Actual          | MODE_BLK.ACTUAL                           |                                                                               | Parameter | Diag_TB  |
|          |            | *3    | Change Mode to OOS         | change_mode_to_oos_method                 | Set target mode to OOS                                                        | Method    | Diag_TB  |
|          |            | *3    | Change Mode to AUTO        | change_mode_to_auto_method                | Set target mode to AUTO                                                       | Method    | Diag_TB  |
| Di       | agno       | ostic | s                          |                                           | Display and setting of device diagnosis                                       | MENU      | All      |
| *3       | De         | vice  | Alarm                      |                                           | Display and setting of NAMUR                                                  | WINDOW    | RB       |
|          |            | De    | vice Alarm Detection       |                                           | Display and setting of alert information<br>for the NAMUR4 category           | PAGE      | RB       |
|          |            |       | Alarm Indication           |                                           | Display of errors currently active                                            | GROUP     | RB       |
|          |            |       | Fail Active                | FD_FAIL_ACTIVE                            |                                                                               | Parameter | RB       |
|          |            |       | Offspec Active             | FD_OFFSPEC_ACTIVE                         |                                                                               | Parameter | RB       |
| _        |            |       | Maintenance Active         | FD_MAINT_ACTIVE                           |                                                                               | Parameter | RB       |
| _        |            | -     | Check Active               | FD_CHECK_ACTIVE                           |                                                                               | Parameter | RB       |
| <u> </u> |            | -     | Alarm Detection Enable     | ED FAIL MAD                               | User setting - NAMUR 4 category                                               | GROUP     | RB       |
| -        | -          | -     | Fall Map                   |                                           |                                                                               | Parameter | KB<br>DB |
| -        | -          | -     | Maintenance Man            | FD_MAINT_MAP                              |                                                                               | Parameter | RB       |
|          |            |       | Check Map                  | FD CHECK MAP                              |                                                                               | Parameter | RB       |
|          |            |       | Field Diagnostic Simulate  |                                           | NAMUR bit assign simulation                                                   | GROUP     | RB       |
|          |            |       | Field Diagnostic Simulate. | FD_SIMULATE.DIAGNOSTIC_SIMULATE_<br>VALUE |                                                                               | Parameter | RB       |
|          |            |       | Field Diagnostic Simulate. | FD_SIMULATE.DIAGNOSTIC_VALUE              |                                                                               | Parameter | RB       |
| ┢        |            |       | Field Diagnostic Simulate. | FD_SIMULATE.ENABLE_DISABLE                |                                                                               | Parameter | RB       |
| -        |            | -     | Recommended Action         | ED RECOMMEN ACT                           |                                                                               | Parameter | RB       |
| -        |            | *2    | Mode                       |                                           |                                                                               | GROUP     | RB       |

|          | Menu Table |           |        | Me         | nu Table                                 | Parameter Name                       | Description                                           | Style     | Block    |
|----------|------------|-----------|--------|------------|------------------------------------------|--------------------------------------|-------------------------------------------------------|-----------|----------|
|          |            | Ale       | ert R  | epo        | rting                                    |                                      | Alert notification to the host                        | PAGE      | RB       |
|          |            |           | Ala    | arm        | Broadcast Record                         |                                      | If the host verified the notification from the device | GROUP     | RB       |
|          |            |           |        | Fai        | l Diagnostic Alarm                       |                                      |                                                       | GROUP     | RB       |
|          |            |           |        |            | Fail Diagnostic Alarm.<br>Unacknowledged | FD_FAIL_ALM.UNACKNOWLEDGED           |                                                       | Parameter | RB       |
|          |            |           |        |            | Fail Diagnostic Alarm.<br>Alarm State    | FD_FAIL_ALM.ALARM_STATE              |                                                       | Parameter | RB       |
|          |            |           |        |            | Fail Diagnostic Alarm.<br>Time Stamp     | FD_FAIL_ALM.TIME_STAMP               |                                                       | Parameter | RB       |
|          |            |           |        |            | Fail Diagnostic Alarm.<br>Subcode        | FD_FAIL_ALM.SUB_CODE                 |                                                       | Parameter | RB       |
|          |            |           |        |            | Fail Diagnostic Alarm.<br>Value          | FD_FAIL_ALM.VALUE                    |                                                       | Parameter | RB       |
|          |            |           |        | Of         | fspec Alarm                              |                                      |                                                       | GROUP     | RB       |
|          |            |           |        |            | Offspec Alarm.<br>Unacknowledged         | FD_OFFSPEC_ALM.UNACKNOWLEDGED        |                                                       | Parameter | RB       |
|          |            |           |        |            | Offspec Alarm.Alarm<br>State             | FD_OFFSPEC_ALM.ALARM_STATE           |                                                       | Parameter | RB       |
|          |            |           |        |            | Offspec Alarm.Time<br>Stamp              | FD_OFFSPEC_ALM.TIME_STAMP            |                                                       | Parameter | RB       |
|          |            |           |        |            | Offspec Alarm.<br>Subcode                | FD_OFFSPEC_ALM.SUB_CODE              |                                                       | Parameter | RB       |
|          |            |           |        |            | Offspec Alarm.Value                      | FD_OFFSPEC_ALM.VALUE                 |                                                       | Parameter | RB       |
|          |            |           |        | Ma         | intenance Alarm                          |                                      |                                                       | GROUP     | RB       |
|          |            |           |        |            | Maintenance Alarm.<br>Unacknowledged     | FD_MAINT_ALM.UNACKNOWLEDGED          |                                                       | Parameter | RB       |
|          |            |           |        |            | Maintenance Alarm.<br>Alarm State        | FD_MAINT_ALM.ALARM_STATE             |                                                       | Parameter | RB       |
|          |            |           |        |            | Maintenance Alarm.<br>Time Stamp         | FD_MAINT_ALM.TIME_STAMP              |                                                       | Parameter | RB       |
|          |            |           |        |            | Maintenance Alarm.<br>Subcode            | FD_MAINT_ALM.SUB_CODE                |                                                       | Parameter | RB       |
|          |            |           |        |            | Maintenance Alarm.<br>Value              | FD_MAINT_ALM.VALUE                   |                                                       | Parameter | RB       |
|          |            |           |        | Ch         | eck Alarm                                |                                      |                                                       | GROUP     | RB       |
|          |            |           |        |            | Check Alarm.<br>Unacknowledged           | FD_CHECK_ALM.UNACKNOWLEDGED          |                                                       | Parameter | RB       |
|          |            |           |        |            | Check Alarm.Alarm<br>State               | FD_CHECK_ALM.ALARM_STATE             |                                                       | Parameter | RB       |
|          |            |           |        |            | Check Alarm.Time<br>Stamp                | FD_CHECK_ALM.TIME_STAMP              |                                                       | Parameter | RB       |
|          |            |           |        |            | Check Alarm.Subcode                      | FD_CHECK_ALM.SUB_CODE                |                                                       | Parameter | RB       |
|          |            |           |        |            | Check Alarm.Value                        | FD_CHECK_ALM.VALUE                   |                                                       | Parameter | RB       |
|          |            |           | Ala    | arm        | Broadcast Enable                         |                                      | User setting - whether to notify the host<br>or not   | GROUP     | RB       |
|          |            |           |        |            | Fail Mask                                | FD_FAIL_MASK                         |                                                       | Parameter | RB       |
|          |            | <u> </u>  |        |            | Offspec Mask                             | FD_OFFSPEC_MASK                      |                                                       | Parameter | RB       |
|          |            |           |        |            | Maintenance Mask                         | FD_MAINT_MASK                        |                                                       | Parameter | RB       |
|          |            |           |        |            | Check Mask                               | FD_CHECK_MASK                        |                                                       | Parameter | RB       |
| <u> </u> |            | -         | Pri    | ority      | Full Data to                             |                                      | User setting - alarm priority                         | GROUP     | KB       |
|          |            |           |        |            | Fail Priority                            | FD_FAIL_PRI                          |                                                       | Parameter | RB       |
| -        |            | -         | -      |            | Maintenance Priority                     | ED MAINT DDI                         |                                                       | Parameter | KD<br>DB |
|          |            |           |        |            | Check Priority                           | ED_CHECK_PRI                         |                                                       | Parameter | DB       |
| -        | -          | *2        | M      | de.        | Sheek i Hority                           |                                      |                                                       | GROUP     | RB       |
| *3       | Di         | 2<br>2010 | ostic  | Stat       | 115                                      |                                      | Diagnosis status                                      | WINDOW    | All      |
|          | 101        | Pre       | essiii | e T        | B Diagnostic Status                      |                                      | Press TB diagnosis status                             | PAGE      | Press TB |
|          |            |           | Ele    | ctri       | cal Module Failure                       |                                      | Electrical Module Failure                             | GROUP     | Press TB |
|          |            |           |        | CP<br>Co   | 'U-to-CPU<br>mmunications Error          | block_err_desc_1_press[BIT_31_4BYTE] | CPU-to-CPU Communications Error                       | bit       | Press_TB |
|          |            |           |        | Ser<br>Fai | nsor Module CPU<br>lure                  | block_err_desc_1_press[BIT_30_4BYTE] | Sensor module CPU failure                             | bit       | Press_TB |
|          |            |           |        | Ser<br>Fai | nsor Module ROM<br>lure                  | block_err_desc_1_press[BIT_29_4BYTE] | Sensor module ROM failure                             | bit       | Press_TB |
|          |            |           |        | Ser<br>Fai | nsor Module RAM<br>lure                  | block_err_desc_1_press[BIT_28_4BYTE] | Sensor module RAM failure                             | bit       | Press_TB |
|          |            |           |        | Ser<br>Fai | nsor Modue NVM<br>lure                   | block_err_desc_1_press[BIT_27_4BYTE] | Sensor module NVM failure                             | bit       | Press_TB |
|          |            |           | Me     | ter l      | Body Failure                             |                                      | Meter Body Failure                                    | GROUP     | Press_TB |
|          |            |           |        | An<br>Fai  | alog/Digital Conversion<br>lure          | block_err_desc_1_press[BIT_26_4BYTE] | AD conversion failure                                 | bit       | Press_TB |
|          |            |           |        | Pre        | essure Sensor Failure                    | block_err_desc_1_press[BIT_25_4BYTE] | Pressure sensor failure                               | bit       | Press_TB |

|   | ManuTabla |              |                                                        |                                      |                                                         | <b>C</b> ( ) |                    |
|---|-----------|--------------|--------------------------------------------------------|--------------------------------------|---------------------------------------------------------|--------------|--------------------|
|   |           | <del>.</del> | Menu lable                                             | Parameter Name                       | Description                                             | Style        | Block              |
|   |           |              | Sensor Characteristic Data<br>Failure                  | block_err_desc_1_press[BIT_24_4BYTE] | Characterization data failure                           | bit          | Press_TB           |
|   |           |              | Invalid Database                                       | block_err_desc_1_press[BIT_23_4BYTE] | Equipment data failure                                  | bit          | Press_TB           |
|   |           |              | Meter Body Over Temperature                            | block_err_desc_1_press[BIT_22_4BYTE] | Pressure sensor temperature failure                     | bit          | Press_TB           |
|   |           |              | Meter Body Overload or<br>Failure                      | block_err_desc_1_press[BIT_21_4BYTE] | Excess pressure or meter body failure                   | bit          | Press_TB           |
|   |           |              | External Zero Switch Failure                           | block_err_desc_1_press[BIT_15_4BYTE] | External zero adjustment switch error                   | bit          | Press_TB           |
|   |           |              | Not Calibrated                                         | block_err_desc_1_press[BIT_14_4BYTE] | Uncalibrated                                            | bit          | Press_TB           |
|   |           |              | Excess Amount of Zero<br>Correction                    | block_err_desc_1_press[BIT_13_4BYTE] | Zero calibration amount exceeds by $\pm 5\%$            | bit          | Press_TB           |
|   |           |              | Excess Amount of Span<br>Correction                    | block_err_desc_1_press[BIT_12_4BYTE] | Span calibration amount exceeds by $\pm 10\%$           | bit          | Press_TB           |
|   |           |              | Self-Diagnostic Records Space<br>Full                  | block_err_desc_1_press[BIT_1_4BYTE]  | No space in the self diagnosis history                  | bit          | Press_TB           |
|   |           |              | Configuration Error                                    |                                      |                                                         | GROUP        | Press_TB           |
|   |           |              | PVR Configuration Error                                | block_err_desc_2_press[BIT_31_4BYTE] | PVR configuration failure                               | bit          | Press_TB           |
|   |           |              | SVR Configuration Error                                | block_err_desc_2_press[BIT_30_4BYTE] | SVR Configuration Error                                 | bit          | Press_TB           |
|   |           |              | PV/SV Switch 1 Threshold<br>Configuration Error        | block_err_desc_2_press[BIT_29_4BYTE] | PV_SV_SW_1_THRESHOLD configura-<br>tion failure         | bit          | Press_TB           |
|   |           |              | PV/SV Switch 1 Hysteresis<br>Configuration Error       | block_err_desc_2_press[BIT_28_4BYTE] | PV_SV_SW_1_HYSTERESIS configura-<br>tion failure        | bit          | Press_TB           |
|   |           |              | PV/SV Switch 2 Threshold<br>Configuration Error        | block_err_desc_2_press[BIT_27_4BYTE] | PV_SV_SW_2_THRESHOLD configura-<br>tion failure         | bit          | Press_TB           |
|   |           |              | PV/SV Switch 2 Hysteresis                              | block_err_desc_2_press[BIT_26_4BYTE] | PV_SV_SW_2_HYSTERESIS configura-<br>tion failure        | bit          | Press_TB           |
|   |           | *2           | Mode                                                   |                                      |                                                         | GROUP        | Press TR           |
|   |           | Di           | splay TB Diagnostic Status                             |                                      | Disp. TB diagnosis status                               | PAGE         | Disp TB            |
|   |           |              | Parameter 1 Configuration                              | [BIT_0_4BYTE]                        |                                                         | bit          | Disp_TB<br>Disp_TB |
|   |           |              | Error<br>Parameter 2 Configuration                     | [BIT_1_4BYTE]                        |                                                         | bit          | Disp_TB            |
|   |           |              | Error<br>Parameter 3 Configuration                     | [BIT_2_4BYTE]                        |                                                         | bit          | Disp_TB            |
|   |           |              | Error<br>Parameter 4 Configuration                     | [BIT_3_4BYTE]                        |                                                         | bit          | Disp_TB            |
|   |           |              | Error<br>Parameter/Information                         | [BIT 4 4BYTE]                        |                                                         | bit          | Disp TB            |
|   |           |              | Selection Error                                        |                                      |                                                         |              | -1-                |
|   |           | *2           | Mode                                                   |                                      |                                                         | GROUP        | Disp_TB            |
|   |           | Dia          | agnostic_TB Diagnostic Status                          |                                      | Diag_TB diagnosis status                                | PAGE         | Diag_TB            |
|   |           |              | Electrical Module Failure                              |                                      | Electrical Module Failure                               | GROUP        | Diag_TB            |
|   |           |              | CPU-to-CPU<br>Communications Error                     | block_err_desc_1_diag[BIT_31_4BYTE]  | CPU-to-CPU Communications Error                         | bit          | Diag_TB            |
|   |           |              | Sensor Module CPU<br>Failure                           | block_err_desc_1_diag[BIT_30_4BYTE]  | Sensor module CPU failure                               | bit          | Diag_TB            |
|   |           |              | Sensor Module ROM<br>Failure                           | block_err_desc_1_diag[BIT_29_4BYTE]  | Sensor module ROM failure                               | bit          | Diag_TB            |
|   |           |              | Sensor Module RAM<br>Failure                           | block_err_desc_1_diag[BIT_28_4BYTE]  | Sensor module RAM failure                               | bit          | Diag_TB            |
|   |           |              | Sensor Modue NVM<br>Failure                            | block_err_desc_1_diag[BIT_27_4BYTE]  | Sensor module NVM failure                               | bit          | Diag_TB            |
|   |           |              | Meter Body Failure                                     |                                      | Meter Body Failure                                      | GROUP        | Diag_TB            |
|   |           |              | Analog/Digital Conversion<br>Failure                   | block_err_desc_1_diag[BIT_26_4BYTE]  | AD conversion failure                                   | bit          | Diag_TB            |
|   |           |              | Pressure Sensor Failure                                | block_err_desc_1_diag[BIT_25_4BYTE]  | Pressure sensor failure                                 | bit          | Diag_TB            |
|   |           |              | Sensor Characteristic Data<br>Failure                  | block_err_desc_1_diag[BIT_24_4BYTE]  | Characterization data failure                           | bit          | Diag_TB            |
|   |           |              | Invalid Database                                       | block err desc 1 diag[BIT 23 4BYTE]  | Equipment data failure                                  | bit          | Diag TB            |
|   |           |              | Pressure Frequency Index<br>Alarm                      | block_err_desc_1_diag[BIT_7_4BYTE]   | Pressure frequency index alarm                          | bit          | Diag_TB            |
|   |           |              | Standard Deviation Alarm                               | block err desc 1 diag[BIT 6 4BYTE]   | Standard deviation alarm                                | bit          | Diag TB            |
|   |           |              | Out-of-Range Alarm                                     | block_err_desc_1_diag[BIT_5_4BYTE]   | Excess pressure occurrence frequency                    | bit          | Diag_TB            |
|   |           |              |                                                        |                                      | alarm                                                   |              |                    |
|   |           |              | Configuration Error                                    |                                      | Meter Body Failure                                      | GROUP        | Diag_TB            |
|   |           |              | Press Freq Calculation PV<br>Limit Configuration Error | block_err_desc_2_diag[BIT_31_4BYTE]  | PRESS_FREQ_CALC_PV_HI/LO_LIMIT<br>configuration failure | bit          | Diag_TB            |
|   |           |              | Press Freq Index Limit<br>Configuration Error          | block_err_desc_2_diag[BIT_30_4BYTE]  | PRESS_FREQ_INDEX_HI/LO_LIMIT<br>setting alarm           | bit          | Diag_TB            |
|   |           |              | Normal Pressure Limit<br>Configuration Error           | block_err_desc_2_diag[BIT_29_4BYTE]  | NORMAL_PRESSURE_HI/LO_LIMIT setting alarm               | bit          | Diag_TB            |
|   |           |              | Standard Deviation Limit<br>Configuration Error        | block_err_desc_2_diag[BIT_28_4BYTE]  | STANDARD_DEVIATION_HI/LO_<br>LIMIT setting alarm        | bit          | Diag_TB            |
| Ш |           | *2           | Mode                                                   |                                      |                                                         | GROUP        | Diag_TB            |
|   | Re        | cord         | s                                                      |                                      |                                                         | WINDOW       | All                |
|   |           | Sel          | f-Diagnostic Records                                   |                                      |                                                         | PAGE         | Press_TB           |

| <br> |         |                                              |                                      | 1                                                                                                    |           |          |
|------|---------|----------------------------------------------|--------------------------------------|----------------------------------------------------------------------------------------------------|-----------|----------|
|      |         | Menu Table                                   | Parameter Name                       | Description                                                                                                    | Style     | Block    |
|      |         | Self-Diagnostic Summary                      | SELF_DIAG_SUMMARY                    | This is the list of self diagnosis errors that have been displayed up to now.                                                                                                    | Parameter | Press_TB |
|      |         | Self-Diagnostic Records Grid                 | self_diag_records_grid               | 40 records of auto diagnosis history are displayed in the table                                                                                                    | Grid      | Press_TB |
|      |         | Erase Self-Diagnostic<br>Summary and Records | erase_self_diag_method               |                                                                                                    | Method    | Press_TB |
|      | *2      | Mode                                         |                                      |                                                                                                    | GROUP     | Press TB |
|      | Ele     | vation Records                               |                                      |                                                                                                    | PAGE      | Press TB |
|      |         | Elevation Records Grid                       | elevation_records_grid               | 30 records of elevation adjustment value history are displayed in the table                                                                                                    | Grid      | Press_TB |
|      | *2      | Mode                                         |                                      |                                                                                                    | GROUP     | Press TB |
|      | Zei     | ro Calibration Records                       |                                      |                                                                                                    | PAGE      | Press TB |
|      |         | Zero Calibration Records                     | zero cal records graph               | Displays zero calibration history                                                                                                    | Graph     | Press TB |
|      |         | Graph<br>Zero Calibration Records Grid       | zero cal records grid                | Displays 30 records of zero calibration                                                                                                    | Grid      | Press TB |
| <br> | *1      | Mode                                         |                                      | value history                                                                                                    | GPOUP     | Dress TB |
|      | 2<br>0n | verator Action Records                       |                                      |                                                                                                    | PAGE      | Diep TB  |
|      | Op      | Operator Action Records Grid                 | operator action records grid         |                                                                                                    | Grid      | Disp_TB  |
|      |         | Erase Operator Action Records                | erase operator action records method |                                                                                                    | Method    | Disp_TB  |
| <br> | *2      | Mada                                         | erase_operator action_records_method |                                                                                                    | CROUR     | Disp_TB  |
| Die  |         | netic Setup                                  |                                      | Diagnosis setting                                                                                                    | WINDOW    | Diag TB  |
|      | Pre     | ostic Setup                                  |                                      | Pressure frequency diagnosis                                                                                                    | PAGE      | Diag_TB  |
| <br> | 110     | Pressure Frequency Index                     | pressure frequency index chart       | Displays the pressure frequency index                                                                                                    | Chart     | Diag_TB  |
|      |         | Trend                                        |                                      |                                                                                                    | D         |          |
|      |         | Status                                       | PRESSURE_FREQUENCY_INDEX.STATUS      | This is the status of clog index value.                                                                                                    | Parameter | Diag_1B  |
|      |         | Pressure Frequency Index.<br>Value           | PRESSURE_FREQUENCY_INDEX.VALUE       | This is the clog index value.                                                                                                    | Parameter | Diag_TB  |
|      |         | Press Freq Idx Sensor Selection              | PRESS_FREQ_IDX_SENSOR_SELECTION      | If the equipment is differential pressure<br>transmitter, you will set the calculation of<br>clog index value from either of the values<br>of the static pressure sensor, and decide on<br>the sensor's sampling cycle.<br>If the equipment is either atmospheric<br>pressure transmitter or absolute pres-<br>sure transmitter, you will determine the<br>sampling cycle of the differential pressure<br>sensor. | Parameter | Diag_TB  |
|      |         | Press Freq Calc PV High Limit                | PRESS_FREQ_CALC_PV_HI_LIMIT          | It will calculate the pressure frequency<br>index only when the pressure value is less<br>than this value.                                                                                                    | Parameter | Diag_TB  |
|      |         | Press Freq Calc PV Low Limit                 | PRESS_FREQ_CALC_PV_LO_LIMIT          | It will calculate the pressure frequency<br>index only when the pressure value is<br>more than this value.                                                                                                    | Parameter | Diag_TB  |
|      |         | Press Freq Calc PV Unit                      | PRESS_FREQ_CALC_PV_UNIT              | Select the pressure value unit during pres-<br>sure frequency diagnosis.                                                                                                    | Parameter | Diag_TB  |
|      |         | Press Freq Filter Constant                   | PRESS_FREQ_FILTER_CONSTANT           | Set the constant of the filter used for the<br>calculation of the pressure frequency<br>index. The larger the value, the less false<br>alarms will occur because low frequencies<br>will be heavily removed, but as the varia-<br>tion width of the pressure frequency index<br>becomes smaller, it will get more difficult<br>to set the alarm threshold.                                                        | Parameter | Diag_TB  |
|      |         | Press Freq Index Threshold<br>High           | PRESS_FREQ_INDEX_THRESHOLD_HI        | This is the threshold (high side) of the<br>pressure frequency alarm. The alarm gets<br>activated when Blockage Alarm Enabled<br>is "high and low," and when the pres-<br>sure frequency index is greater than this<br>threshold.                                                                                                    | Parameter | Diag_TB  |
|      |         | Press Freq Index Threshold<br>Low            | PRESS_FREQ_INDEX_THRESHOLD_LO        | This is the threshold (low side) of the<br>pressure frequency alarm. The alarm gets<br>activated when Blockage Alarm Enabled is<br>either "low" or "high and low," and when<br>the pressure frequency index is less than<br>this threshold.                                                                                                    | Parameter | Diag_TB  |
|      |         | Press Freq Index Alarm<br>Enabled            | PRESS_FREQ_INDEX_ALARM_ENABLED       | This sets whether to activate the alarm<br>when the pressure frequency index goes<br>over the HIGH-side clog threshold, or<br>goes below the LOW-side clog threshold.                                                                                                    | Parameter | Diag_TB  |
|      | *2      | Mode                                         |                                      |                                                                                                    | GROUP     | Diag_TB  |
|      | Sta     | ndard Deviation                              |                                      | Standard deviation (of PV value)                                                                                                    | PAGE      | Diag_TB  |
|      |         | Standard Deviation Trend                     | standard_deviation_chart             | Displays the standard deviation value                                                                                                    | Chart     | Diag_TB  |
|      |         | Standard Deviation                           | STANDARD_DEVIATION                   | This is the standard deviation of the pres-<br>sure measurement within a certain period.                                                                                                    | Parameter | Diag_TB  |
|      |         | Average Pressure                             | AVERAGE_PRESSURE                     | This is the average value of the pressure measurement within a certain period.                                                                                                    | Parameter | Diag_TB  |

| Menu Table |     |       | Menu Table                         | Parameter Name                  | Description                                                                                                    | Style     | Block    |
|------------|-----|-------|------------------------------------|---------------------------------|----------------------------------------------------------------------------------------------------|-----------|----------|
|            |     |       | Standard Deviation Unit            | STANDARD_DEVIATION_UNIT         | Select the unit of pressure's standard de-                                                                                                    | Parameter | Diag_TB  |
|            | _   |       | Reset Standard Deviation           | reset_standard_deviation_method | Standard Deviation Value Reset                                                                                                    | Method    | Diag_TB  |
|            |     |       | Standard Deviation Sample<br>Count | STANDARD_DEVIATION_SAMPLE_COUNT | This sets the number of samples used to<br>calculate the pressure's standard deviation<br>and average value. Samples once every<br>60 ms.                                                                            | Parameter | Diag_TB  |
|            |     | *2    | Mode                               |                                 |                                                                                                    | GROUP     | Diag_TB  |
|            |     | Ov    | rerload Count                      |                                 | Overload frequency                                                                                                    | PAGE      | Diag_TB  |
|            |     |       | Overload Count Graph               | overload_count_chart            | Displays the overload frequency                                                                                                    | Chart     | Diag_TB  |
|            |     | *2    | Overload Count                     |                                 |                                                                                                    | GROUP     | Diag_TB  |
|            |     |       | Overload Count                     | OVERLOAD_COUNT                  | This is the overload frequency. You can reset it.                                                                                                    | Parameter | Diag_TB  |
|            |     |       | Reset Overload Count               | reset_overload_count_method     | Overload Frequency Reset                                                                                                    | Method    | Diag_TB  |
|            |     |       | Overload Count Threshold           | OVERLOAD_COUNT_THRESHOLD        | This is the threshold of overload fre-<br>quency. The alarm gets activated when the<br>Overload Count Alarm Enabled is "En-<br>abled," and when the overload frequency<br>goes over this threshold.                  | Parameter | Diag_TB  |
|            |     |       | Overload Count Alarm<br>Enabled    | OVERLOAD_COUNT_ALARM_ENABLED    | This sets whether to activate the alarm<br>or not when the overload frequency goes<br>over the overload frequency threshold.                                                                                         | Parameter | Diag_TB  |
|            |     | *2    | Lifetime Overload Count            |                                 |                                                                                                    | GROUP     | Diag_TB  |
|            |     |       | Lifetime Overload Count            | LIFETIME_OVERLOAD_COUNT         | This is the totalized value of the overload frequency after factory shipment. Cannot reset.                                                                                                    | Parameter | Diag_TB  |
|            |     |       | Lifetime OL Count<br>Threshold     | LIFETIME_OL_COUNT_THRESHOLD     | This is the threshold of lifetime overload<br>frequency. The alarm gets activated when<br>the Lifetime OL Count Alarm Enabled is<br>"Enabled," and when the lifetime overload<br>frequency goes over this threshold. | Parameter | Diag_TB  |
|            |     |       | Lifetime OL Count Alarm<br>Enabled | LIFETIME_OL_COUNT_ALARM_ENABLED | This sets whether to activate the alarm or<br>not when the lifetime overload frequency<br>goes over the lifetime overload frequency<br>threshold.                                                                    | Parameter | Diag_TB  |
|            |     | *2    | Mode                               |                                 |                                                                                                    | GROUP     | Diag_TB  |
|            | Blo | ock I | Diagnostics                        |                                 | Block Diagnosis                                                                                                    | WINDOW    | All      |
|            |     | Re    | source Block Diagnostics           |                                 |                                                                                                    | PAGE      | RB       |
|            |     |       | Block Error                        | BLOCK_ERR                       |                                                                                                    | Parameter | RB       |
|            |     | *2    | Mode                               |                                 |                                                                                                    | GROUP     | RB       |
|            | *3  | Pre   | essure_TB Diagnostics              |                                 |                                                                                                    | PAGE      | Press_TB |
|            |     |       | Block Error                        | BLOCK_ERR                       |                                                                                                    | Parameter | Press_TB |
|            |     |       | Block Error Description 1          | BLOCK_ERR_DESC_1                |                                                                                                    | Parameter | Press_TB |
|            |     |       | Block Error Description 2          | BLOCK_ERR_DESC_2                |                                                                                                    | Parameter | Press_TB |
|            | 4.6 | *2    | Mode                               |                                 |                                                                                                    | GROUP     | Press_TB |
|            | *3  | Di    | splay_TB Diagnostics               | DLOCK EDD                       |                                                                                                    | PAGE      | Disp_TB  |
| $\vdash$   | _   | -     | Block Error                        | BLOCK_ERR DESC 1                |                                                                                                    | Parameter | Disp_TB  |
| $\vdash$   |     | *1    | Mode                               | DLUUK_EKK_DESU_I                |                                                                                                    | CROUD     | Disp_1B  |
|            | *2  |       | agnostic TB Diagnostics            |                                 |                                                                                                    | PAGE      | Diag TR  |
|            | 3   |       | Block Frror                        | BLOCK FRR                       |                                                                                                    | Parameter | Diag_TB  |
|            |     |       | Block Error Description 1          | BLOCK ERR DESC 1                |                                                                                                    | Parameter | Diag TR  |
|            |     |       | Block Error Description 2          | BLOCK ERR DESC 2                |                                                                                                    | Parameter | Diag TB  |
|            |     | *2    | Mode                               |                                 |                                                                                                    | GROUP     | Diag_TB  |

\*1. Displays only for remote seal types

\*2. It does not get displayed in hand held communicator device menu. For detailed items of the Mode menu, please refer to the Monitoring menu.

\*3. It cannot be displayed in the block menu.

#### **Appendix B. Priority of Block Mode**

The meaning of the word "Mode" inside the table regarding the parameter list for appendices after Appendix C is as follows.

Mode: target mode with the lowest priority out of all the target modes that are requested to change a parameter. See Table B-1.

Lowest priority target mode required to allow a change to the parameter to be made - see Table B-1 for the priorities in sequential order

| Mode | Priority    | Definition            |  |  |
|------|-------------|-----------------------|--|--|
| ROut | 0 - lowest  | Remote output         |  |  |
| RCas | 1           | Remote cascade        |  |  |
| Cas  | 2           | Cascade               |  |  |
| Auto | 3           | Auto                  |  |  |
| Man  | 4           | Manual                |  |  |
| LO   | 5           | Local override        |  |  |
| IMan | 6           | Initialization manual |  |  |
| OOS  | 7 - highest | Out of service        |  |  |

Table B-1. Block Mode Priority

## Appendix C. Resource Block Parameter List

| Index | Parameter Mnemonic  | Obj<br>Type | Data 1     | Type/Structure  | Sub Parameter | Store<br>-R/W | Size | Valid Range (GTX)                                 | Units     | Mode |
|-------|---------------------|-------------|------------|-----------------|---------------|---------------|------|---------------------------------------------------|-----------|------|
| 1     | ST REV              | S           | Unsigne    | d 16            | _             | S-R           | 2    | 0≤X≤65535                                         | none      |      |
| 2     | TAG_DESC            | S           | Octet Str  | ring            | _             | S-R/W         | 32   |                                                   | na        |      |
| 3     | STRATEGY            | S           | Unsigne    | d 16            | _             | S-R/W         | 2    | 0-65535                                           | none      |      |
| 4     | ALERT_KEY           | S           | Unsigne    | d 8             | _             | S-R/W         | 1    | 1-255                                             | none      |      |
| 5     | MODE_BLK            | R           |            | Bit String      | Target        | N-R/W         | 1    | bit 3: Auto                                       | na        |      |
|       |                     |             |            |                 |               |               |      | bit 7: OOS                                        |           |      |
|       |                     |             |            | Bit String      | Actual        | D-R           | 1    | bit 3: Auto                                       |           |      |
|       |                     |             |            |                 |               |               |      | bit 7: OOS                                        |           |      |
|       |                     |             |            | Bit String      | Permitted     | S-R/W         | 1    | bit 3: Auto                                       |           |      |
|       |                     |             |            | D't Chulu u     | N             | C D/JAZ       | 1    | bit 2. Auto                                       |           |      |
|       |                     |             |            | Bit String      | Normal        | S-R/W         | 1    | bit 3: Auto                                       |           |      |
| 6     | BLOCK EPP           | s           | Bit Strin  | a.              |               | DP            | 2    | 0: Other                                          | F         |      |
|       | block_likk          |             |            | 5               |               |               | 2    | 1: Block Configuration Error                      |           |      |
|       |                     |             |            |                 |               |               |      | 2. Link Configuration Error                       |           |      |
|       |                     |             |            |                 |               |               |      | 3. Simulate Active                                |           |      |
|       |                     |             |            |                 |               |               |      | 5: Device Fault State Set                         |           |      |
|       |                     |             |            |                 |               |               |      | 6: Device Needs Maintenance Soon                  |           |      |
|       |                     |             |            |                 |               |               |      | 9: Memory Failure                                 |           |      |
|       |                     |             |            |                 |               |               |      | 10: Lost Static Data                              |           |      |
|       |                     |             |            |                 |               |               |      | 11: Lost NV Data                                  |           |      |
|       |                     |             |            |                 |               |               |      | 13: Device Needs Maintenance Now                  |           |      |
|       |                     |             |            |                 |               |               |      | 14: Power-up                                      |           |      |
|       |                     |             |            |                 |               |               |      | 15: Out-of-Service                                |           |      |
| 7     | RS_STATE            | S           | Unsigne    | d 8             | —             | D-R           | 1    | 0: Undefined                                      | Е         |      |
|       |                     |             |            |                 |               |               |      | 1: Start/Restart                                  |           |      |
|       |                     |             |            |                 |               |               |      | 2: Initialization                                 |           |      |
|       |                     |             |            |                 |               |               |      | 3: Online Linking                                 |           |      |
|       |                     |             |            |                 |               |               |      | 4: Online                                         |           |      |
|       |                     |             |            |                 |               |               |      | 5: Standby                                        |           |      |
|       | mpom pro            |             |            | <b>D</b> 1      |               | D. D. T.V.    |      | 6: Failure                                        |           |      |
| 8     | TEST_RW             | R           |            | Boolean         | Value I       | D-R/W         | 1    |                                                   | none      |      |
|       |                     |             |            | Integer 8       | Value 2       | -             | 1    |                                                   |           |      |
|       |                     |             |            | Integer 16      | Value 5       | -             | 2    |                                                   |           |      |
|       |                     |             |            | Integer 52      | Value 5       |               | 4    |                                                   |           |      |
|       |                     |             |            | Unsigned 16     | Value 6       | -             | 2    |                                                   |           |      |
|       |                     |             |            | Unsigned 32     | Value 7       | 1             | 4    |                                                   |           |      |
|       |                     |             |            | Float           | Value 8       | 1             | 4    |                                                   |           |      |
|       |                     |             |            | Visible String  | Value 9       | 1             | 32   |                                                   | 1         |      |
|       |                     |             |            | Octet String    | Value 10      | 1             | 32   |                                                   | 1         |      |
|       |                     |             |            | Date            | Value 11      | ]             | 7    |                                                   | ]         |      |
|       |                     |             |            | Time of Day     | Value 12      |               | 6    |                                                   |           |      |
|       |                     |             |            | Time Difference | Value 13      |               | 6    |                                                   |           |      |
|       |                     |             |            | Bit String      | Value 14      |               | 2    |                                                   |           |      |
|       |                     | -           |            | Time Value      | Value 15      |               | 8    |                                                   |           |      |
| 9     | DD_RESOURCE         | S           | Visible S  | tring           | —             | S-R           | 32   | 0.0DD006                                          | na        |      |
| 10    | MANUFAC_ID          | 5           | Unsigne    | u 32<br>d 16    | —<br>         | S-K           | 4    | UXUDFC96                                          | none<br>E |      |
| 11    | DEV_TIFE<br>DEV_PEV | s           | Unsigne    | d 10            | _             | S-R           | 1    | 0SAS0XFFFF                                        | E<br>none |      |
| 12    | DD REV              | S           | Unsigne    | d 8             | _             | S-R           | 1    | 0 <x<0xff< td=""><td>none</td><td></td></x<0xff<> | none      |      |
| 14    | GRANT DENY          | R           |            | Bit String      | Grant         | S-R/W         | 1    | bit 0: Program                                    | na        |      |
|       |                     |             |            | Diroting        | Grunt         |               | -    | bit 1: Tune                                       |           |      |
|       |                     |             |            |                 |               |               |      | bit 2: Alarm                                      |           |      |
|       |                     | 1           |            |                 |               |               |      | bit 3: Local                                      |           |      |
|       |                     |             |            |                 |               |               |      | bit 4: Operate                                    |           |      |
|       |                     | 1           |            |                 |               |               |      | bit 5: Service                                    |           |      |
|       |                     |             |            |                 |               |               |      | bit 6: Diagnostic                                 |           |      |
|       |                     |             |            | Bit String      | Deny          | S-R/W         | 1    | bit 0: Program Denied                             |           |      |
|       |                     | 1           |            |                 |               |               |      | bit 1: Tune Denied                                |           |      |
|       |                     |             |            |                 |               |               |      | bit 2: Alarm Denied                               |           |      |
|       |                     | 1           |            |                 |               |               |      | bit 3: Local Denied                               |           |      |
|       |                     |             |            |                 |               |               |      | bit 4: Operate Denied                             |           |      |
|       |                     | 1           |            |                 |               |               |      | bit 5: Service Denied                             |           |      |
| 4-    |                     |             |            |                 |               | 0.0           |      | bit 6: Diagnostics Denied                         |           | -    |
| 15    | HARD_TYPES          | 15          | Bit String | g               | —             | S-K           | 12   | DIT U: Scalar Input                               | na        | 1    |

| Index | Parameter Mnemonic | Obj<br>Type | Data      | Гуре/Structure | Sub Parameter   | Store<br>-R/W | Size | Valid Range (GTX)                                  | Units      | Mode             |
|-------|--------------------|-------------|-----------|----------------|-----------------|---------------|------|----------------------------------------------------|------------|------------------|
| 16    | RESTART            | S           | Unsigne   | d 8            | _               | D-R/W         | 1    | 1: Run                                             | Е          | *1               |
|       |                    |             |           |                |                 |               |      | 2: Restart resource                                |            |                  |
|       |                    |             |           |                |                 |               |      | 3: Restart with defaults                           |            |                  |
|       |                    |             |           |                |                 |               |      | 4: Restart processor                               |            |                  |
|       |                    |             |           |                |                 |               |      | 11: Restores Factory default blocks                |            |                  |
|       |                    |             |           |                |                 |               |      | 12: Resets transducer block Factory                |            |                  |
|       |                    | 0           | Di G      |                |                 | 6 D           |      | calibration                                        |            |                  |
| 17    | FEATURES           | S           | Bit Strin | g              | _               | S-R           | 2    | bit 0: Unicode strings                             | na         |                  |
|       |                    |             |           |                |                 |               |      | bit 1: Reports supported                           |            |                  |
|       |                    |             |           |                |                 |               |      | bit 3: Soft Write lock supported                   |            |                  |
|       |                    |             |           |                |                 |               |      | bit 10. Multi-bit Alarm (Bit-Alarm)                |            |                  |
|       |                    |             |           |                |                 |               |      | Support                                            |            |                  |
|       |                    |             |           |                |                 |               |      | bit 12: Deferral of Inter-Paramter                 |            |                  |
| 10    | EEATUDE CEI        | c           | Dit Strin | ~              |                 | S D/M         | 2    | bit 0: Unicodo stringo                             | <b>n</b> 2 |                  |
| 10    | FEATORE_SEL        | 3           | BIUSTIN   | 8              | —               | 3-N/ W        | 2    | bit 1: Reports supported                           | IIa        |                  |
|       |                    |             |           |                |                 |               |      | bit 2: Fault State supported                       |            |                  |
|       |                    |             |           |                |                 |               |      | bit 3: Soft Write lock supported                   |            |                  |
|       |                    |             |           |                |                 |               |      | bit 10: Multi-bit Alarm (Bit-Alarm)                |            |                  |
|       |                    |             |           |                |                 |               |      | Support                                            |            |                  |
|       |                    |             |           |                |                 |               |      | bit 12: Deferral of Inter-Paramter<br>Write Checks |            |                  |
| 19    | CYCLE_TYPE         | S           | Bit Strin | g              | _               | S-R           | 2    | bit 0: Scheduled                                   | na         |                  |
| 20    | CYCLE_SEL          | S           | Bit Strin | g              |                 | S-R/W         | 2    | bit 0: Scheduled                                   | na         |                  |
| 21    | MIN_CYCLE_T        | S           | Unsigne   | d 32           | _               | S-R           | 4    | 4000                                               | 1/32 msec  |                  |
| 22    | MEMORY_SIZE        | S           | Unsigne   | d 16           |                 | S-R           | 2    | 0                                                  | Kbytes     |                  |
| 23    | NV_CYCLE_T         | S           | Unsigne   | d 32           | _               | S-R           | 4    | 345600000 (3h)                                     | 1/32 msec  |                  |
| 24    | FREE_SPACE         | S           | Float     |                | —               | D-R           | 4    | 0≤X≤100                                            | %          |                  |
| 25    | FREE_TIME          | S           | Float     | _              | _               | D-R           | 4    | 0≤X≤100                                            | %          |                  |
| 26    | SHED_RCAS          | S           | Unsigne   | d 32           | —               | S-R/W         | 4    | 0≤X≤0xFFFFFFF                                      | 1/32 msec  |                  |
| 27    | SHED_ROUT          | S           | Unsigne   | d 32           |                 | S-R/W         | 4    | 0≤X≤0xFFFFFFF                                      | 1/32 msec  |                  |
| 20    | FAULT_STATE        | 3           | Unsigne   | uo             | —               | IN-K          | 1    | 2: Active                                          | E          |                  |
| 29    | SET ESTATE         | S           | Unsigne   | d 8            | _               | D-R/W         | 1    | 1: Off                                             | E          |                  |
|       |                    | -           | 8         |                |                 |               | -    | 2: Set                                             | _          |                  |
| 30    | CLR_FSTATE         | S           | Unsigne   | d 8            | _               | D-R/W         | 1    | 1: Off                                             | E          |                  |
|       |                    |             |           |                |                 |               |      | 2: Set                                             |            |                  |
| 31    | MAX_NOTIFY         | S           | Unsigne   | d 8            | —               | S-R           | 1    | 3                                                  | none       |                  |
| 32    | LIM_NOTIFY         | S           | Unsigne   | d 8            | —               | S-R/W         | 1    | 0≤X≤3                                              | none       |                  |
| 33    | WRITE LOCK         | 5           | Unsigne   | d 32           | _               | S-R/W         | 4    | USASUXFFFFFFF                                      | 1/32 msec  |                  |
| 54    | WRITE_LOCK         | 3           | Unsigne   | u o            | —               | 3-N/ W        | 1    | 2: Locked                                          | Е          |                  |
| 35    | UPDATE EVT         | R           |           | Unsigned 8     | Unacknowledged  | D-R/W         | 1    | 0: Undefined                                       | na         |                  |
|       |                    |             |           | 8              | 8               |               | -    | 1: Acknowledged                                    |            |                  |
|       |                    |             |           |                |                 |               |      | 2: Unacknowledged                                  |            |                  |
|       |                    |             |           | Unsigned 8     | Update State    | D-R           | 1    | 0: Undefined                                       |            |                  |
|       |                    |             |           |                |                 |               |      | 1: Update reported                                 |            |                  |
|       |                    |             |           |                |                 |               |      | 2: Update not reported                             |            |                  |
|       |                    |             |           | Time Value     | Time Stamp      | D-R           | 8    |                                                    |            |                  |
|       |                    |             |           | Unsigned 16    | Static Revision | D-R           | 2    | 0≤X≤65535                                          |            |                  |
| 36    | BLOCK AIM          | D           |           | Unsigned 8     | Linacknowledged | D-R           | 2    | 0: Undefined                                       | <b>n</b> 2 |                  |
| 50    | BLOCK_ALM          | ĸ           |           | Chisighed 8    | Ollacknowledged | D-1(/ W       | 1    | 1: Acknowledged                                    | IIa        |                  |
|       |                    |             |           |                |                 |               |      | 2: Unacknowledged                                  |            |                  |
|       |                    |             |           | Unsigned 8     | Alarm State     | D-R           | 1    | 0: Undefined                                       |            |                  |
|       |                    |             |           | Ū.             |                 |               |      | 1: Clear - reported                                |            |                  |
|       |                    |             |           |                |                 |               |      | 2: Clear - not reported                            |            |                  |
|       |                    |             |           |                |                 |               |      | 3: Active - reported                               |            |                  |
|       |                    |             |           |                |                 |               |      | 4: Active - not reported                           |            |                  |
|       |                    |             |           | Time Value     | Time Stamp      | D-R           | 8    |                                                    |            |                  |
|       |                    |             |           | Unsigned 16    | Subcode         | D-K           | 2    |                                                    |            |                  |
| 37    | ALARM SUM          | R           |           | Bit String     | value           | D-R           | 2    | 0: Discrete alarm                                  | na         | $\left  \right $ |
| 5,    |                    |             |           |                | Surrent         |               | ļ    | 7: Block Alarm                                     | .14        |                  |
|       |                    |             |           | Bit String     | Unacknowledged  | D-R           | 2    | 8: Fail Alarm                                      |            |                  |
|       |                    |             |           | Bit String     | Unreported      | D-R           | 2    | 9: Off Spec Alarm                                  |            |                  |
|       |                    |             |           | Bit String     | Disabled        | S D/147       | 2    | 10: Maintenance Alarm                              |            |                  |
|       |                    |             |           | DIT STLING     | Disabled        | 5-K/W         | 4    | 11: Check Alarm                                    |            |                  |

| Index | Parameter Mnemonic | Obj<br>Type | Data      | Type/Structure           | Sub Parameter                 | Store<br>-R/W | Size   | Valid Range (GTX)                                                                                                    | Units | Mode |
|-------|--------------------|-------------|-----------|--------------------------|-------------------------------|---------------|--------|----------------------------------------------------------------------------------------------------|-------|------|
| 38    | ACK_OPTION         | S           | Bit Strin | g                        | -                             | S-R/W         | 2      | 0: Auto Ack Disabled<br>1: Auto Ack Enabled                                                                                                    | na    |      |
| 39    | WRITE_PRI          | s           | Unsigne   | ed 8                     | _                             | S-R/W         | 1      | 0≤X≤15                                                                                                    | none  |      |
| 40    | WRITE_ALM          | R           |           | Unsigned 8<br>Unsigned 8 | Unacknowledged<br>Alarm State | D-R/W<br>D-R  | 1      | 0: Undefined<br>1: Acknowledged<br>2: Unacknowledged<br>0: Undefined                                                                                                    | none  |      |
|       |                    |             |           |                          |                               |               |        | 1: Clear - reported<br>2: Clear - not reported<br>3: Active - reported<br>4: Active - not reported                                                                                                    |       |      |
|       |                    |             |           | Time Value               | Time Stamp                    | D-R           | 8      |                                                                                                    |       |      |
|       |                    |             |           | Unsigned 16              | Subcode                       | D-R           | 2      |                                                                                                    |       |      |
|       | THE VED            | 0           |           | Unsigned 8               | Value                         | D-R           | 1      |                                                                                                    |       |      |
| 41    | TIK_VER            | 8           | Unsigne   | 2d 16                    | -                             | S-R           | 2      | Set by FF                                                                                                    | none  |      |
| 42    | FD_VER             | 8           | Unsigne   | ed 16                    | -                             | S-R           | 2      | *D02                                                                                                    | na    |      |
| 43    | FD_FAIL_ACTIVE     | S           | Bit Strin | g                        |                               | D-R           | 4      | <ul> <li>*DS3</li> <li>bit 31: Electrical Module Failure</li> <li>bit 28: Meter Body Failure</li> <li>bit 27: Invalid Database</li> <li>bit 23: Meter Body Over Temperature</li> <li>bit 23: Meter Body Overload or<br/>Failure</li> <li>bit 15: External Zero Switch Failure</li> <li>bit 15: External Zero Switch Failure</li> <li>bit 14: Not Calibrated</li> <li>bit 13: Excess Amount of Zero<br/>Correction</li> <li>bit 12: Excess Amount of Span<br/>Correction</li> <li>bit 10: Pressure Frequency Index<br/>Alarm</li> <li>bit 9: Standard Deviation Alarm</li> <li>bit 8: Overload Count Alarm</li> </ul> | na    |      |
| 44    | ED OFESPEC ACTIVE  | s           | Bit Strin | ια                       |                               | D-R           | 4      | *DS3                                                                                                    | na    |      |
| 45    | FD MAINT ACTIVE    | S           | Bit Strin | ·5<br>ισ                 | _                             | D-R           | 4      | *DS3                                                                                                    | na    |      |
| 46    | FD CHECK ACTIVE    | S           | Bit Strin | ισ<br>                   | _                             | D-R           | 4      | *D\$3                                                                                                    | na    |      |
| 47    | FD FAIL MAP        | s           | Bit Strin | ю.<br>19                 | _                             | S-R/W         | 4      | *DS3                                                                                                    | na    |      |
| 48    | FD OFFSPEC MAP     | S           | Bit Strin | 0<br>19                  | _                             | S-R/W         | 4      | *D\$3                                                                                                    | na    |      |
| 49    | FD MAINT MAP       | S           | Bit Strin | . <del>8</del><br>       | _                             | S-R/W         | 4      | *D\$3                                                                                                    | na    |      |
| 50    | FD CHECK MAP       | S           | Bit Strin | 0<br>19                  | _                             | S-R/W         | 4      | *D\$3                                                                                                    | na    |      |
| 51    | FD FAIL MASK       | S           | Bit Strin | .a                       | _                             | S-R/W         | 4      | *D\$3                                                                                                    | na    |      |
| 52    | FD OFFSPEC MASK    | S           | Bit Strin | 0<br>19                  | _                             | S-R/W         | 4      | *D\$3                                                                                                    | na    |      |
| 53    | FD MAINT MASK      | S           | Bit Strin | .a                       | _                             | S-R/W         | 4      | *D\$3                                                                                                    | na    |      |
| 54    | FD CHECK MASK      | S           | Bit Strin | 0<br>19                  | _                             | S-R/W         | 4      | *D\$3                                                                                                    | na    |      |
| 55    | FD_FAIL_ALM        | R           |           | Unsigned 8<br>Unsigned 8 | Unacknowledged<br>Alarm State | D-R/W         | 1      | 0: Undefined<br>1: Acknowledged<br>2: Unacknowledged<br>0: Undefined<br>1: Clear - reported<br>2: Clear - not reported<br>3: Active - reported                                                                                                    | na    |      |
|       |                    |             |           |                          |                               |               |        | A Active - reported                                                                                                    |       |      |
|       |                    |             |           | Time Velue               | Time Starr                    |               | 0      | 4: Active - not reported                                                                                                    | 1     |      |
|       |                    |             |           | Line value               | subco 1                       |               | ð<br>4 |                                                                                                    | 1     |      |
|       |                    |             |           | Unsigned 32              | Value                         |               | 4      |                                                                                                    | 1     |      |
|       |                    | P           |           | Unsigned 8               | Value                         | D-K           | 1      | 0. Undefined                                                                                                    |       |      |
| 56    | FD_OFFSPEC_ALM     | R           |           | Unsigned 8               | Unacknowledged                | D-R/W         | 1      | 0: Undetined<br>1: Acknowledged<br>2: Unacknowledged<br>0: Undefined                                                                                                    | na    |      |
|       |                    |             |           | OUNBLIER 9               | - Marini State                | L'-N          | 1      | 1: Clear - reported<br>2: Clear - not reported<br>3: Active - reported<br>4: Active - not reported                                                                                                    |       |      |
|       |                    |             |           | Time Value               | Time Stamp                    | D-R           | 8      |                                                                                                    |       |      |
|       |                    |             |           | Unsigned 32              | Subcode                       | D-R           | 4      |                                                                                                    |       |      |
|       |                    |             |           | Unsigned 8               | Value                         | D-R           | 1      |                                                                                                    |       |      |

| Index | Parameter Mnemonic | Obj<br>Type | Data    | Type/Structure | Sub Parameter                | Store<br>-R/W | Size | Valid Range (GTX)                                                                                                    | Units | Mode |
|-------|--------------------|-------------|---------|----------------|------------------------------|---------------|------|----------------------------------------------------------------------------------------------------|-------|------|
| 57    | FD_MAINT_ALM       | R           |         | Unsigned 8     | Unacknowledged               | D-R/W         | 1    | 0: Undefined<br>1: Acknowledged<br>2: Unacknowledged                                                                                                    | na    |      |
|       |                    |             |         | Unsigned 8     | Alarm State                  | D-R           | 1    | 0: Undefined<br>1: Clear - reported<br>2: Clear - not reported<br>3: Active - reported                                                                                                    |       |      |
|       |                    |             |         |                |                              |               |      | 4: Active - not reported                                                                                                    |       |      |
|       |                    |             |         | Time Value     | Time Stamp                   | D-R           | 8    |                                                                                                    |       |      |
|       |                    |             |         | Unsigned 32    | Subcode                      | D-R           | 4    |                                                                                                    |       |      |
|       | PD OWDOW AND       |             |         | Unsigned 8     | Value                        | D-R           | 1    |                                                                                                    |       |      |
| 58    | FD_CHECK_ALM       | R           |         | Unsigned 8     | Unacknowledged               | D-R/W         |      | 0: Undefined<br>1: Acknowledged<br>2: Unacknowledged                                                                                                    | na    |      |
|       |                    |             |         | Unsigned 8     | Alarm State                  | D-R           | 1    | 0: Undefined<br>1: Clear - reported<br>2: Clear - not reported<br>3: Active - reported<br>4: Active - not reported                                                                                                    | •     |      |
|       |                    |             |         | Time Value     | Time Stamp                   | D-R           | 8    |                                                                                                    |       |      |
|       |                    |             |         | Unsigned 32    | Subcode                      | D-R           | 4    |                                                                                                    |       |      |
|       |                    |             |         | Unsigned 8     | Value                        | D-R           | 1    |                                                                                                    | 1     |      |
| 59    | FD_FAIL_PRI        | S           | Unsigne | ed 8           | _                            | S-R/W         | 1    | 0≤X≤15                                                                                                    | na    |      |
| 60    | FD_OFFSPEC_PRI     | S           | Unsigne | ed 8           | _                            | S-R/W         | 1    | 0≤X≤15                                                                                                    | na    |      |
| 61    | FD_MAINT_PRI       | S           | Unsigne | ed 8           | —                            | S-R/W         | 1    | 0≤X≤15                                                                                                    | na    |      |
| 62    | FD_CHECK_PRI       | S           | Unsigne | ed 8           | -                            | S-R/W         | 1    | 0≤X≤15                                                                                                    | na    |      |
| 63    | FD_SIMULATE        | R           |         | Bit String     | Diagnostic<br>Simulate Value | D-R/W         | 4    | *D\$3                                                                                                    | na    |      |
|       |                    |             |         | Bit String     | Diagnostic Value             | D-R           | 4    | *DS3                                                                                                    |       |      |
|       |                    |             |         | Unsigned 8     | Disable                      | D-R/W         |      | 0: Not Initialized<br>1: Simulation Disabled<br>2: Simulation Active                                                                                                    |       |      |
| 64    | FD_RECOMMEN_ACT    | S           | Unsigne | ed 16          | -                            | D-R           | 2    | 2: Junitiation Active<br>0: Uninitialized<br>1: No Action Required<br>2: Replace Electrical Module<br>3: Replace Meter Body<br>4: Execute Calibration<br>5: Check process and/or Impulse Line<br>6: Check Operating Conditions<br>7: Other | na    |      |
| 65    | CAPABILITY_LEV     | S           | Unsigne | ed 8           | -                            | S-R           | 1    | 0: Capability level not supported<br>1: Standard Model<br>2: Advanced Diagnostics Model                                                                                                    | na    |      |
| 66    | HARDWARE_REV       | S           | Visible | String         | _                            | S-R           | 32   | ~~~~~~~~~~~~~~~~~~~~~~~~~~~~~~~~~~~~~~~                                                                                                    | na    |      |
| 67    | SOFTWARE_REV       | S           | Visible | String         | —                            | S-R           | 32   |                                                                                                    | na    |      |
| 68    | SIM_ACTIVE_SW      | S           | Unsigne | ed 16          | -                            | D-R/W         | 2    | 0: Disabled<br>1: Active                                                                                                    | none  |      |

\*1. Rewriting is possible in all the modes, but the restart operation is only done when the Mode is changed to Auto.

#### Appendix D. Pressure Transducer Block Parameter List

| Index    | Parameter Mnemonic       | Obj<br>Type | Data                 | Type/Structure   | Sub Parameter   | Store<br>-R/W | Size | Valid Range                                  | Units | Mode |
|----------|--------------------------|-------------|----------------------|------------------|-----------------|---------------|------|----------------------------------------------|-------|------|
| 1        | ST_REV                   | S           | Unsigne              | d 16             |                 | S-R           | 2    | 0≤X≤65535                                    | none  |      |
| 2        | TAG_DESC                 | S           | Octet St             | ring (32)        |                 | S-R/W         | 32   |                                              | na    |      |
| 3        | STRATEGY                 | S           | Unsigne              | d 16             |                 | S-R/W         | 2    |                                              | none  |      |
| 4        | ALERT_KEY                | S           | Unsigne              | d 8              |                 | S-R/W         | 1    | 1≤255                                        | none  |      |
| 5        | MODE_BLK                 | R           |                      | Bit String       | Target          | N-R/W         | 1    | bit 3: Auto                                  | na    |      |
|          |                          |             |                      |                  |                 |               |      | bit 4: Man                                   |       |      |
|          |                          |             |                      |                  |                 |               |      | bit 7: OOS                                   |       |      |
|          |                          |             |                      | Bit String       | Actual          | D-R           | 1    | bit 3: Auto                                  |       |      |
|          |                          |             |                      |                  |                 |               |      | bit 4: Man                                   |       |      |
|          |                          |             |                      |                  |                 |               |      | bit 7: OOS                                   |       |      |
|          |                          |             |                      | Bit String       | Permitted       | S-R/W         | 1    | bit 3: Auto                                  |       |      |
|          |                          |             |                      |                  |                 |               |      | bit 4: Man                                   |       |      |
|          |                          |             |                      |                  |                 |               |      | bit 7: OOS                                   |       |      |
|          |                          |             |                      | Bit String       | Normal          | S-R/W         | 1    | bit 3: Auto                                  |       |      |
|          |                          |             |                      |                  |                 |               |      | bit 4: Man                                   |       |      |
|          |                          |             |                      |                  |                 |               |      | bit 7: OOS                                   |       |      |
| 6        | BLOCK_ERR                | S           | Bit Strin            | g (2)            |                 | D-R           | 2    | bit 0: Other                                 | E     |      |
|          |                          |             |                      |                  |                 |               |      | bit 1: Block Configuration Error             |       |      |
|          |                          |             |                      |                  |                 |               |      | bit 7: Sensor Failure detected by this block |       |      |
|          |                          |             |                      |                  |                 |               |      | bit 15:Out-of-SERVICE                        |       |      |
| 7        | UPDATE EVT               | R           |                      | Unsigned 8       | Unacknowledged  | D-R/W         | 1    | (0: undefined)                               | na    |      |
|          |                          |             |                      | 8                |                 |               | -    | 1: Acknowedged                               |       |      |
|          |                          |             |                      |                  |                 |               |      | 2: Unacknowledged                            |       |      |
|          |                          |             |                      | Unsigned 8       | Update State    | D-R           | 1    | 0: Undefined                                 | 1     |      |
|          |                          |             |                      | 0                | 1               |               |      | 1: Update reported                           |       |      |
|          |                          |             |                      |                  |                 |               |      | 2: Updaate not reported                      |       |      |
|          |                          |             |                      | Time Value       | Time Stamp      | D-R           | 8    |                                              | 1     |      |
|          |                          |             |                      | Unsigned 16      | Static Revision | D-R           | 2    |                                              | 1     |      |
|          |                          |             |                      | Unsigned 16      | Relative Index  | D-R           | 2    |                                              | 1     |      |
| 8        | BLOCK_ALM                | R           |                      | Unsigned 8       | Unacknowledged  | D-R/W         | 1    | (0: undefined)                               | na    |      |
|          |                          |             |                      | č                |                 |               |      | 1: Acknowedged                               |       |      |
|          |                          |             |                      |                  |                 |               |      | 2: Unacknowledged                            |       |      |
|          |                          |             |                      | Unsigned 8       | Alarm State     | D-R           | 1    | 0: Undefined                                 | ]     |      |
|          |                          |             |                      |                  |                 |               |      | 1: Clear - reported                          |       |      |
|          |                          |             |                      |                  |                 |               |      | 2: Clear - not reported                      |       |      |
|          |                          |             |                      |                  |                 |               |      | 3: Active - reported                         |       |      |
|          |                          |             |                      |                  |                 |               |      | 4: Active - not reported                     |       |      |
|          |                          |             |                      | Time Value       | Time Stamp      | D-R           | 8    |                                              |       |      |
|          |                          |             |                      | Unsigned 16      | Subcode         | D-R           | 2    |                                              |       |      |
|          |                          |             |                      | Unsigned 8       | Value           | D-R           | 1    |                                              |       |      |
| 9        | TRANSDUCER_<br>DIRECTORY | A           | Array of<br>1 elemer | Unsigned 16 with | [0]             | S-R           | 2    |                                              | none  |      |
| 10       | TRANSDUCER TYPE          | s           | Unsigne              | d 16             |                 | S-R           | 2    | 100: Standard Pressure with Calibration      | Е     |      |
| 11       | <br>TRANSDUCER_TYPE_     | s           | Unsigne              | d 16             |                 | N-R           | 2    | 0x0201                                       | none  |      |
|          | VER                      |             |                      |                  |                 |               |      |                                              |       |      |
| 12       | XD_ERROR                 | S           | Unsigne              | d 8              |                 | D-R           | 1    | 17: Generic error                            | E     |      |
|          |                          |             |                      |                  |                 |               |      | 18: Calibration error                        |       |      |
|          |                          |             |                      |                  |                 |               |      | 19: Configuration error                      |       |      |
|          |                          |             |                      |                  |                 |               |      | 20: Electronics Failure                      |       |      |
|          |                          |             |                      |                  |                 |               |      | 22: 1/O Failure                              |       |      |
| 13       | COLLECTION               | Δ           | Arroy of             | Unsigned 32 with | [0]             | S D           | 4    |                                              | none  |      |
| 15       | DIRECTORY                | A           | 1 elemer             | nt               | [0]             | 3-K           | 4    |                                              | none  |      |
| 14       | PRIMARY_VALUE_TYPE       | S           | Unsigne              | d 16             |                 | S-R           | 2    | 107: differential pressure                   | E     | Man  |
|          |                          |             |                      |                  |                 |               |      | 108: gauge pressure                          |       |      |
| <u> </u> |                          | <u> </u>    |                      |                  |                 |               |      | 109: absolute pressure                       |       |      |
| 15       | PRIMARY_VALUE            | R           |                      | Unsigned 8       | Status          | D-R           | 1    |                                              | PVR   |      |
|          | 1                        |             |                      | Float            | Value           | D-R           | 4    |                                              |       |      |

| Index | Parameter Mnemonic        | Obj<br>Type | Data      | Type/Structure      | Sub Parameter   | Store<br>-R/W | Size   | Valid Range                                                                                                    | Units         | Mode             |
|-------|---------------------------|-------------|-----------|---------------------|-----------------|---------------|--------|----------------------------------------------------------------------------------------------------|---------------|------------------|
| 16    | PRIMARY_VALUE_<br>RANGE   | R           |           | Float               | EU at 100%      | S-R/W         | 4      | X ≤(SR.EU100×1.5)<br>EU at 0% ≠ EU at 100%<br>*Refer to note 1                                                                                                    | PVR           | Man              |
|       |                           |             |           | Float               | EU at 0%        | S-R/W         | 4      | X ≤(SR.EU100×1.5)<br>EU at 0% ≠ EU at 100%<br>*Refer to note 1                                                                                                    |               |                  |
|       |                           |             |           | Unsigned 16         | Units Index     | S-R/W         | 2      |                                                                                                    | 1             |                  |
|       |                           |             |           | Integer 8           | Decimal Point   | S-R/W         | 1      | -128 to +127                                                                                                    |               |                  |
| 17    | CAL_POINT_HI              | S           | Float     |                     |                 | S-R/W         | 4      | X ≤(SR.EU100×1.5)                                                                                                    | CU            | Man              |
| 18    | CAL_POINT_LO              | S           | Float     |                     |                 | S-R/W         | 4      | X ≤(SR.EU100×1.5)                                                                                                    | CU            | Man              |
| 19    | CAL_MIN_SPAN              | S           | Float     |                     |                 | D-R           | 4      |                                                                                                    | CU            |                  |
| 20    | CAL_VALUE                 | R           |           | Unsigned 8<br>Float | Status<br>Value | D-R<br>D-R    | 1<br>4 |                                                                                                    | CU            |                  |
| 21    | CAL_UNIT                  | S           | Unsigne   | ed 16               |                 | S-R/W         | 2      |                                                                                                    | CU            | Man              |
| 22    | XD_OPTS                   | S           | Bit Strin | ng (4)              |                 | S-R/W         | 4      | bit 0: Connected Channel Status BAD<br>in MAN<br>bit 1: Connected Channel Status UNC<br>in MAN                                                                                                    | na            | OOS              |
| 23    | SENSOR_TYPE               | S           | Unsigne   | ed 16               |                 | S-R           | 2      | 125: Piezo resistive                                                                                                    | Е             | Man              |
| 24    | SENSOR_RANGE              | R           |           | Float               | EU at 100%      | S-R           | 4      |                                                                                                    | SR            | Man              |
|       |                           |             |           | Float               | EU at 0%        | S-R           | 4      |                                                                                                    |               |                  |
|       |                           |             |           | Unsigned 16         | Units Index     | S-R/W         | 2      |                                                                                                    |               |                  |
|       |                           |             |           | Integer 8           | Decimal Point   | S-R/W         | 1      |                                                                                                    |               |                  |
| 25    | SENSOR_SN                 | S           | Visible S | String (32)         |                 | S-R           | 32     |                                                                                                    | na            |                  |
| 26    | SENSOR_CAL_METHOD         | S           | Unsigne   | :d 8                |                 | S-R/W         | 1      | <ul> <li>100: volumetric</li> <li>101: static weigh</li> <li>102: dynamic weigh</li> <li>103: factory trim standard calibration</li> <li>104: user trim standard calibration</li> <li>105: factory trim special calibration</li> <li>106: user trim special calibration</li> </ul> | E             |                  |
|       |                           |             |           |                     |                 |               |        | 255: other                                                                                                    |               |                  |
| 27    | SENSOR_CAL_LOC            | S           | Visible S | String (32)         |                 | S-R/W         | 32     |                                                                                                    | na            |                  |
| 28    | SENSOR_CAL_DATE           | S           | Date      |                     |                 | S-R/W         | 7      |                                                                                                    | none          |                  |
| 29    | SENSOR_CAL_WHO            | S           | Visible S | String (32)         |                 | S-R/W         | 32     |                                                                                                    | na            |                  |
| 30    | SENSOR_ISOLATOR_<br>MTL   | S           | Unsigne   | ed 16               |                 | S-R           | 2      | 0: Undefined                                                                                                    | E             |                  |
| 31    | SENSOR_FILL_FLUID         | S           | Unsigne   | ed 16               |                 | S-R           | 2      | 0: Undefined                                                                                                    | E             |                  |
| 32    | BLOCK_ERR_DESC_1          | S           | Bit Strin | ng (4)              |                 | D-R           | 4      |                                                                                                    | na            |                  |
| 33    | BLOCK_ERR_DESC_2          | S           | Bit Strin | ng (4)              |                 | D-R           | 4      |                                                                                                    | na            |                  |
| 34    | SECONDARY_VALUE           | R           |           | Unsigned 8          | Status          | D-R           | 1      |                                                                                                    | SVR           |                  |
|       |                           | _           |           | Float               | Value           | D-R           | 4      |                                                                                                    |               |                  |
| 35    | SECONDARY_VALUE_<br>RANGE | R           |           | Float               | EU at 100%      | S-R/W         | 4      | -40°C≤X≤+85°C<br>EU at 0% ≠ EU at 100%<br>*Refer to note 1                                                                                                    | SVR           |                  |
|       |                           |             |           | Float               | EU at 0%        | S-R/W         | 4      | -40°C≤X≤+85°C<br>EU at 0% ≠ EU at 100%<br>*Refer to note 1                                                                                                    |               |                  |
|       |                           |             |           | Unsigned 16         | Units Index     | S-R/W         | 2      |                                                                                                    |               |                  |
|       |                           |             |           | Integer 8           | Decimal Point   | S-R/W         | 1      | -128 to +127                                                                                                    |               | $\left  \right $ |
| 36    | DAMPING_CONSTANT          | S           | Float     |                     |                 | S-R/W         | 4      | 0≤X≤128                                                                                                    | Sec           | +                |
| 37    | SENSOR_VALUE              | S           | Float     | ** 1 10             | 0               | D-R           | 4      |                                                                                                    | SR            |                  |
| 38    | PV_SV_SW_I_VALUE_D        | к           |           | Unsigned 8          | Status          | D-R           | 1      | 0 OFF                                                                                                    | E             |                  |
|       |                           |             |           | Unsigned 8          | Value           | D-R           | 1      | 0: OFF<br>1: ON                                                                                                    |               |                  |
| 39    | PV_SV_SW_1_SOURCE         | S           | Unsigne   | ed 8                |                 | S-R/W         | 1      | 1: Pressure (PV)<br>2: Temperature (SV)                                                                                                    | E             | OOS              |
| 40    | PV_SV_SW_1_MODE           | S           | Unsigne   | ed 8                |                 | S-R/W         | 1      | 0: Low<br>1: High                                                                                                    | E             | OOS              |
| 41    | PV_SV_SW_1_<br>THRESHOLD  | S           | Float     |                     |                 | S-R/W         | 4      | When PV_SV_SW_1_SOURCE = 1<br>{Pressure (PV)}<br> X ≤(SR.EU100×1.5)<br>When PV_SV_SW_1_SOURCE = 2<br>{Temperature (SV)}<br>-40°C≤X≤+85°C<br>*Refer to note 2                                                                                                    | PVR or<br>SVR | oos              |

| Index | Parameter Mnemonic                | Obj<br>Type                                 | Data Type/S       | tructure | Sub Parameter | Store<br>-R/W | Size | Valid Range                                                                                                    | Units         | Mode |
|-------|-----------------------------------|---------------------------------------------|-------------------|----------|---------------|---------------|------|----------------------------------------------------------------------------------------------------|---------------|------|
| 42    | PV_SV_SW_1_<br>HYSTERESIS         | S                                           | Float             |          |               | S-R/W         | 4    | When PV_SV_SW_1_SOURCE = 1<br>{Pressure (PV)}<br>$0 \le X \le (SR.EU100 \times 0.05)$<br>When PV_SV_SW_1_SOURCE = 2<br>{Temperature (SV)}<br>$0^{\circ}C \le X \le 5^{\circ}C$ | PVR or<br>SVR | OOS  |
| 42    | DV CV CM 2 VALUE D                | D                                           | IInsia            |          | Status        | D D           | 1    | "Refer to notes 3, 4                                                                                                    | Б             |      |
| 45    | rv_sv_sw_2_vALUE_D                | K                                           | Unsig             | ned 8    | Value         | D-R           | 1    | 0: OFF<br>1: ON                                                                                                    | E             |      |
| 44    | PV_SV_SW_2_SOURCE                 | S                                           | Unsigned 8        |          |               | S-R/W         | 1    | 1: Pressure (PV)<br>2: Temperature (SV)                                                                                                    | E             | OOS  |
| 45    | PV_SV_SW_2_MODE                   | S                                           | Unsigned 8        |          |               | S-R/W         | 1    | 0: Low<br>1: High                                                                                                    | E             | OOS  |
| 46    | PV_SV_SW_2_<br>THRESHOLD          | S                                           | Float             |          |               | S-R/W         | 4    | When PV_SV_SW_2_SOURCE = 1<br>{Pressure (PV)}<br> X <(SR.EU100×1.5)<br>When PV_SV_SW_2_SOURCE = 2<br>{Temperature (SV)}<br>-40°C <x≤+85°c<br>*Refer to note 2</x≤+85°c<br>     | PVR or<br>SVR | OOS  |
| 47    | PV_SV_SW_2_<br>HYSTERESIS         | S                                           | Float             |          |               | S-R/W         | 4    | When PV_SV_SW_2_SOURCE = 1<br>{Pressure (PV)}<br>0≤X≤(SR.EU100×0.05)<br>When PV_SV_SW_2_SOURCE = 2<br>{Temperature (SV)}<br>0°C≤X≤5°C<br>*Refer to notes 3, 4                  | PVR or<br>SVR | OOS  |
| 48    | RESET_CALIBRATION                 | S                                           | Unsigned 8        |          |               | D-R/W         | 1    | 0: None<br>254: Reset Calibration                                                                                                    | Е             | Man  |
| 49    | REMOTE_SEAL_TEMP_<br>COMPENSATION | S                                           | Unsigned 8        |          |               | S-R           | 1    | 0: Disabled<br>1: Enabled                                                                                                    | Е             |      |
| 50    | HEIGHT_VALUE                      | s                                           | Float             |          |               | S-R/W         | 4    | -30≤X≤+30                                                                                                    | m             | Man  |
| 51    | ELEVATION_CMD                     | S                                           | Unsigned 8        |          |               | D-R/W         | 1    | 0: None<br>1: Set Elevation (Zero Adjustment)<br>2: Reset Elevation                                                                                                    | Е             |      |
| 52    | ELEVATION_VALUE                   | S                                           | Float             |          |               | S-R/W         | 4    | X ≤(SR.EU100×1.5)                                                                                                    | CU            |      |
| 53    | EXT_ZERO_ADJ_USE                  | S                                           | Unsigned 8        |          |               | S-R/W         | 1    | 0: Disabled<br>1: Enabled                                                                                                    | Е             | OOS  |
| 54    | SENSOR_SOFTWARE_<br>REV           | S                                           | Visible String (4 | 4)       |               | S-R           | 4    |                                                                                                    | na            |      |
| 55    | PROD_NUM                          | S                                           | Visible String (3 | 32)      |               | S-R/W         | 32   |                                                                                                    | na            | OOS  |
| 56    | MAX_WORKING_<br>PRESSURE          | s                                           | Visible String (3 | 32)      |               | S-R/W         | 32   |                                                                                                    | na            | OOS  |
| 57    | ERASE_SELF_DIAG_<br>RECORDS       | S                                           | Unsigned 8        |          |               | D-R/W         | 1    | 0: None<br>1: Reset Self Diag Sum<br>2: Reset Self Diag Records                                                                                                    | E             |      |
| 58    | SELF_DIAG_SUMMARY                 | S                                           | Bit String (4)    |          |               | N-R           | 4    |                                                                                                    | na            |      |
| 59    | SELF_DIAG_RECORD_1                | R                                           | Time              | Value    | Date          | N-R           | 8    |                                                                                                    | None          | -    |
|       |                                   |                                             | Unsig             | ned 8    | Status        | N-R           | 1    | 0: None<br>1: Occur<br>2: Clear                                                                                                    | Е             |      |
| L     |                                   |                                             | Unsig             | ned 8    | Value         | N-R           | 1    | Refer to Sheet "SELF_DIAG_RECORD"                                                                                                    | E             |      |
| 60    | SELF_DIAG_RECORD_2                | R                                           | Time              | Value    | Date          | N-R           | 8    |                                                                                                    | None          |      |
|       |                                   |                                             | Unsig             | ned 8    | Status        | N-R           | 1    | 0: None<br>1: Occur<br>2: Clear                                                                                                    | E             |      |
|       |                                   |                                             | Unsig             | ned 8    | Value         | N-R           | 1    | Refer to Sheet "SELF_DIAG_RECORD"                                                                                                    | E             | -1   |
| 61    | SELF_DIAG_RECORD_3                | R                                           | Time              | Value    | Date          | N-R           | 8    |                                                                                                    | None          |      |
|       |                                   |                                             | Unsig             | ned 8    | Status        | N-R           | 1    | 0: None<br>1: Occur<br>2: Clear                                                                                                    | E             |      |
|       |                                   |                                             | Unsig             | ned 8    | Value         | N-R           | 1    | Refer to Sheet "SELF_DIAG RECORD"                                                                                                    | E             | -    |
| L     |                                   | <u>ــــــــــــــــــــــــــــــــــــ</u> |                   |          | 1             |               |      |                                                                                                    |               |      |

| Index | Parameter Mnemonic   | Obj<br>Type | Data Type/Structure | Sub Parameter | Store<br>-R/W | Size | Valid Range                       | Units    | Mode |  |
|-------|----------------------|-------------|---------------------|---------------|---------------|------|-----------------------------------|----------|------|--|
| 62    | SELF_DIAG_RECORD_4   | R           | Time Value          | Date          | N-R           | 8    |                                   | None     |      |  |
|       |                      |             | Unsigned 8          | Status        | N-R           | 1    | 0: None                           | Е        |      |  |
|       |                      |             | 0                   |               |               |      | 1: Occur                          |          |      |  |
|       |                      |             |                     |               |               |      | 2: Clear                          |          |      |  |
|       |                      |             | Unsigned 8          | Value         | N-R           | 1    | Refer to Sheet "SELF_DIAG_RECORD" | Е        |      |  |
| 63    | SELF_DIAG_RECORD_5   | R           | Time Value          | Date          | N-R           | 8    |                                   | None     |      |  |
|       |                      |             | Unsigned 8          | Status        | N-R           | 1    | 0: None                           | Е        |      |  |
|       |                      |             | 0                   |               |               |      | 1: Occur                          |          |      |  |
|       |                      |             |                     |               |               |      | 2: Clear                          |          |      |  |
|       |                      |             | Unsigned 8          | Value         | N-R           | 1    | Refer to Sheet "SELF_DIAG_RECORD" | Е        |      |  |
| 64    | SELF_DIAG_RECORD_6   | R           | Time Value          | Date          | N-R           | 8    |                                   | None     |      |  |
|       |                      |             | Unsigned 8          | Status        | N-R           | 1    | 0: None                           | Е        |      |  |
|       |                      |             | Ũ                   |               |               |      | 1: Occur                          |          |      |  |
|       |                      |             |                     |               |               |      | 2: Clear                          |          |      |  |
|       |                      |             | Unsigned 8          | Value         | N-R           | 1    | Refer to Sheet "SELF_DIAG_RECORD" | Е        |      |  |
| 65    | SELF_DIAG_RECORD_7   | R           | Time Value          | Date          | N-R           | 8    |                                   | None     |      |  |
|       |                      |             | Unsigned 8          | Status        | N-R           | 1    | 0: None                           | Е        |      |  |
|       |                      |             | 0                   |               |               |      | 1: Occur                          |          |      |  |
|       |                      |             |                     |               |               |      | 2: Clear                          |          |      |  |
|       |                      |             | Unsigned 8          | Value         | N-R           | 1    | Refer to Sheet "SELF_DIAG_RECORD" | Е        |      |  |
| 66    | SELF DIAG RECORD 8   | R           | Time Value          | Date          | N-R           | 8    |                                   | None     |      |  |
|       | 6 SELF_DIAG_RECORD_8 |             | Unsigned 8          | Status        | N-R           | 1    | 0: None                           | Е        |      |  |
|       |                      |             |                     |               |               |      | 1: Occur                          |          |      |  |
|       |                      |             |                     |               |               |      | 2: Clear                          |          |      |  |
|       |                      |             | Unsigned 8          | Value         | N-R           | 1    | Refer to Sheet "SELF DIAG RECORD" | Е        |      |  |
| 67    | SELF DIAG RECORD 9   | R           | Time Value          | Date          | N-R           | 8    |                                   | None     |      |  |
|       |                      |             | Unsigned 8          | Status        | N-R           | 1    | 0. None                           | E        |      |  |
|       |                      |             | chilgheard          | otutuo        |               | 1    | 1: Occur                          | 2        |      |  |
|       |                      |             |                     |               |               |      | 2: Clear                          |          |      |  |
|       |                      |             | Unsigned 8          | Value         | N-R           | 1    | Refer to Sheet "SELF_DIAG_RECORD" | Е        |      |  |
| 68    | SELF DIAG RECORD 10  | R           | Time Value          | Date          | N-R           | 8    |                                   | None     |      |  |
|       |                      | -           | Unsigned 8          | Status        | N-R           | 1    | 0: None                           | E        |      |  |
|       |                      |             |                     |               |               | -    | 1: Occur                          | _        |      |  |
|       |                      |             |                     |               |               |      | 2: Clear                          |          |      |  |
|       |                      |             | Unsigned 8          | Value         | N-R           | 1    | Refer to Sheet "SELF DIAG RECORD" | Е        |      |  |
| 69    | SELF DIAG RECORD 11  | R           | Time Value          | Date          | N-R           | 8    |                                   | None     |      |  |
|       |                      |             | Unsigned 8          | Status        | N-R           | 1    | 0: None                           | Е        |      |  |
|       |                      |             |                     |               |               | -    | 1: Occur                          | _        |      |  |
|       |                      |             |                     |               |               |      | 2: Clear                          |          |      |  |
|       |                      |             | Unsigned 8          | Value         | N-R           | 1    | Refer to Sheet "SELF_DIAG_RECORD" | Е        |      |  |
| 70    | SELF DIAG RECORD 12  | R           | Time Value          | Date          | N-R           | 8    |                                   | None     |      |  |
|       |                      |             | Unsigned 8          | Status        | N-R           | 1    | 0: None                           | E        |      |  |
|       |                      |             |                     |               |               |      | 1: Occur                          |          |      |  |
|       |                      |             |                     |               |               |      | 2: Clear                          |          |      |  |
|       |                      |             | Unsigned 8          | Value         | N-R           | 1    | Refer to Sheet "SELF DIAG RECORD" | Е        |      |  |
| 71    | SELF DIAG RECORD 13  | R           | Time Value          | Date          | N-R           | 8    |                                   | None     |      |  |
|       |                      |             | Unsigned 8          | Status        | N-R           | 1    | 0. None                           | E        |      |  |
|       |                      |             | chilghead           | otutuo        |               | 1    | 1: Occur                          | 2        |      |  |
|       |                      |             |                     |               |               |      | 2: Clear                          |          |      |  |
|       |                      |             | Unsigned 8          | Value         | N-R           | 1    | Refer to Sheet "SELF DIAG RECORD" | Е        |      |  |
| 72    | SELE DIAG RECORD 14  | R           | Time Value          | Date          | N-R           | 8    |                                   | None     |      |  |
|       |                      |             | Unsigned 8          | Status        | N-P           | 1    | 0. None                           | F        |      |  |
|       |                      |             | Unsigned o          | Status        | 1,-1          | 1    | 1: Occur                          | -        |      |  |
|       |                      |             |                     |               |               |      | 2: Clear                          |          |      |  |
|       |                      |             | Unsigned 8          | Value         | N-R           | 1    | Refer to Sheet "SELF DIAG RECORD" | E        |      |  |
| 73    | SELE DIAG RECORD 15  | R           | Time Value          | Date          | N-R           | 8    |                                   | None     |      |  |
| ,,,,  |                      | Ĩ.          | Uncioned &          | Statue        | N-R           | 1    | 0: None                           | F        |      |  |
|       |                      |             | Unsigned o          | Jiaius        | IN-K          | 1    | 1. Occur                          | 11       |      |  |
|       |                      |             |                     |               |               |      |                                   | 2: Clear |      |  |
|       |                      |             | Unsigned &          | Value         | N-R           | 1    | Refer to Sheet "SELE DIAG RECORD" | E        |      |  |
| L     | (                    | 1           | Children o          |               |               | 1 *  |                                   | -        | 1    |  |

| Index | Parameter Mnemonic  | Obj<br>Type | Data Type/Structure | Sub Parameter | Store<br>-R/W | Size | Valid Range                       | Units | Mode |
|-------|---------------------|-------------|---------------------|---------------|---------------|------|-----------------------------------|-------|------|
| 74    | SELF_DIAG_RECORD_16 | R           | Time Value          | Date          | N-R           | 8    |                                   | None  |      |
|       |                     |             | Unsigned 8          | Status        | N-R           | 1    | 0: None<br>1: Occur<br>2: Clear   | E     |      |
|       |                     |             | Unsigned 8          | Value         | N-R           | 1    | Refer to Sheet "SELF_DIAG_RECORD" | Е     |      |
| 75    | SELF_DIAG_RECORD_17 | R           | Time Value          | Date          | N-R           | 8    |                                   | None  |      |
|       |                     |             | Unsigned 8          | Status        | N-R           | 1    | 0: None<br>1: Occur<br>2: Clear   | E     |      |
|       |                     |             | Unsigned 8          | Value         | N-R           | 1    | Refer to Sheet "SELF_DIAG_RECORD" | Е     |      |
| 76    | SELF_DIAG_RECORD_18 | R           | Time Value          | Date          | N-R           | 8    |                                   | None  |      |
|       |                     |             | Unsigned 8          | Status        | N-R           | 1    | 0: None<br>1: Occur<br>2: Clear   | E     |      |
|       |                     |             | Unsigned 8          | Value         | N-R           | 1    | Refer to Sheet "SELF_DIAG_RECORD" | Е     |      |
| 77    | SELF_DIAG_RECORD_19 | R           | Time Value          | Date          | N-R           | 8    |                                   | None  |      |
|       |                     |             | Unsigned 8          | Status        | N-R           | 1    | 0: None<br>1: Occur<br>2: Clear   | E     |      |
|       |                     |             | Unsigned 8          | Value         | N-R           | 1    | Refer to Sheet "SELF_DIAG_RECORD" | Е     |      |
| 78    | SELF_DIAG_RECORD_20 | R           | Time Value          | Date          | N-R           | 8    |                                   | None  |      |
|       |                     |             | Unsigned 8          | Status        | N-R           | 1    | 0: None<br>1: Occur<br>2: Clear   | Е     |      |
|       |                     |             | Unsigned 8          | Value         | N-R           | 1    | Refer to Sheet "SELF_DIAG_RECORD" | E     |      |
| 79    | SELF_DIAG_RECORD_21 | R           | Time Value          | Date          | N-R           | 8    |                                   | None  |      |
|       |                     |             | Unsigned 8          | Status        | N-R           | 1    | 0: None<br>1: Occur<br>2: Clear   | Е     |      |
|       |                     |             | Unsigned 8          | Value         | N-R           | 1    | Refer to Sheet "SELF_DIAG_RECORD" | Е     | -    |
| 80    | SELF_DIAG_RECORD_22 | R           | Time Value          | Date          | N-R           | 8    |                                   | None  |      |
|       |                     |             | Unsigned 8          | Status        | N-R           | 1    | 0: None<br>1: Occur<br>2: Clear   | E     |      |
|       |                     |             | Unsigned 8          | Value         | N-R           | 1    | Refer to Sheet "SELF_DIAG_RECORD" | Е     |      |
| 81    | SELF_DIAG_RECORD_23 | R           | Time Value          | Date          | N-R           | 8    |                                   | None  |      |
|       |                     |             | Unsigned 8          | Status        | N-R           | 1    | 0: None<br>1: Occur<br>2: Clear   | E     |      |
|       |                     |             | Unsigned 8          | Value         | N-R           | 1    | Refer to Sheet "SELF_DIAG_RECORD" | Е     |      |
| 82    | SELF_DIAG_RECORD_24 | R           | Time Value          | Date          | N-R           | 8    |                                   | None  |      |
|       |                     |             | Unsigned 8          | Status        | N-R           | 1    | 0: None<br>1: Occur<br>2: Clear   | E     |      |
|       |                     |             | Unsigned 8          | Value         | N-R           | 1    | Refer to Sheet "SELF_DIAG_RECORD" | Е     |      |
| 83    | SELF_DIAG_RECORD_25 | R           | Time Value          | Date          | N-R           | 8    |                                   | None  |      |
|       |                     |             | Unsigned 8          | Status        | N-R           | 1    | 0: None<br>1: Occur<br>2: Clear   | Е     |      |
|       |                     |             | Unsigned 8          | Value         | N-R           | 1    | Refer to Sheet "SELF_DIAG_RECORD" | E     | -1   |
| 84    | SELF_DIAG_RECORD_26 | R           | Time Value          | Date          | N-R           | 8    |                                   | None  | 1    |
|       |                     |             | Unsigned 8          | Status        | N-R           | 1    | 0: None<br>1: Occur<br>2: Clear   | E     |      |
|       |                     |             | Unsigned 8          | Value         | N-R           | 1    | Refer to Sheet "SELF_DIAG_RECORD" | E     |      |
| 85    | SELF_DIAG_RECORD_27 | R           | Time Value          | Date          | N-R           | 8    |                                   | None  |      |
|       |                     |             | Unsigned 8          | Status        | N-R           | 1    | 0: None<br>1: Occur<br>2: Clear   | E     |      |
|       |                     |             | Unsigned 8          | Value         | N-R           | 1    | Refer to Sheet "SELF_DIAG_RECORD" | E     | -1   |

| Index | Parameter Mnemonic  | Obj<br>Type | Data Type/Structure      | Sub Parameter | Store<br>-R/W | Size | Valid Range                       | Units | Mode   |
|-------|---------------------|-------------|--------------------------|---------------|---------------|------|-----------------------------------|-------|--------|
| 86    | SELF_DIAG_RECORD_28 | R           | Time Value               | Date          | N-R           | 8    |                                   | None  |        |
|       |                     |             | Unsigned 8               | Status        | N-R           | 1    | 0: None<br>1: Occur<br>2: Clear   | E     |        |
|       |                     |             | Unsigned 8               | Value         | N-R           | 1    | Refer to Sheet "SELF_DIAG_RECORD" | E     | 1      |
| 87    | SELF_DIAG_RECORD_29 | R           | Time Value               | Date          | N-R           | 8    |                                   | None  |        |
|       |                     |             | Unsigned 8               | Status        | N-R           | 1    | 0: None<br>1: Occur<br>2: Clear   | E     |        |
|       |                     |             | Unsigned 8               | Value         | N-R           | 1    | Refer to Sheet "SELF_DIAG_RECORD" | E     |        |
| 88    | SELF_DIAG_RECORD_30 | R           | Time Value               | Date          | N-R           | 8    |                                   | None  |        |
|       |                     |             | Unsigned 8               | Status        | N-R           | 1    | 0: None<br>1: Occur<br>2: Clear   | E     |        |
|       |                     |             | Unsigned 8               | Value         | N-R           | 1    | Refer to Sheet "SELF_DIAG_RECORD" | E     |        |
| 89    | SELF_DIAG_RECORD_31 | R           | Time Value               | Date          | N-R           | 8    |                                   | None  |        |
|       |                     |             | Unsigned 8               | Status        | N-R           | 1    | 0: None<br>1: Occur<br>2: Clear   | Е     |        |
|       |                     |             | Unsigned 8               | Value         | N-R           | 1    | Refer to Sheet "SELF_DIAG_RECORD" | Е     | 1      |
| 90    | SELF_DIAG_RECORD_32 | R           | Time Value               | Date          | N-R           | 8    |                                   | None  |        |
|       |                     |             | Unsigned 8               | Status        | N-R           | 1    | 0: None<br>1: Occur<br>2: Clear   | E     |        |
|       |                     |             | Unsigned 8               | Value         | N-R           | 1    | Refer to Sheet "SELF_DIAG_RECORD" | Е     |        |
| 91    | SELF_DIAG_RECORD_33 | R           | Time Value               | Date          | N-R           | 8    |                                   | None  | .      |
|       |                     |             | Unsigned 8               | Status        | N-R           | 1    | 0: None<br>1: Occur<br>2: Clear   | E     |        |
|       |                     |             | Unsigned 8               | Value         | N-R           | 1    | Refer to Sheet "SELF_DIAG_RECORD" | Е     |        |
| 92    | SELF_DIAG_RECORD_34 | R           | Time Value               | Date          | N-R           | 8    |                                   | None  |        |
|       |                     |             | Unsigned 8               | Status        | N-R           | 1    | 0: None<br>1: Occur<br>2: Clear   | E     |        |
|       |                     |             | Unsigned 8               | Value         | N-R           | 1    | Refer to Sheet "SELF_DIAG_RECORD" | Е     |        |
| 93    | SELF_DIAG_RECORD_35 | R           | Time Value               | Date          | N-R           | 8    |                                   | None  | .      |
|       |                     |             | Unsigned 8               | Status        | N-R           | 1    | 0: None<br>1: Occur<br>2: Clear   | E     |        |
|       |                     | n           | Unsigned 8               | Value         | N-R           | 1    | Refer to Sheet "SELF_DIAG_RECORD" | E     |        |
| 94    | SELF_DIAG_RECORD_36 | ĸ           | Time Value<br>Unsigned 8 | Status        | N-R<br>N-R    | 1    | 0: None<br>1: Occur<br>2: Clear   | E     |        |
|       |                     |             | Unsigned 8               | Value         | N-R           | 1    | Refer to Sheet "SELF_DIAG_RECORD" | E     |        |
| 95    | SELF_DIAG_RECORD_37 | R           | Time Value               | Date          | N-R           | 8    |                                   | None  | [ ]    |
|       |                     |             | Unsigned 8               | Status        | N-R           | 1    | 0: None<br>1: Occur<br>2: Clear   | E     |        |
|       |                     |             | Unsigned 8               | Value         | N-R           | 1    | Refer to Sheet "SELF_DIAG_RECORD" | Е     | $\mid$ |
| 96    | SELF_DIAG_RECORD_38 | R           | Time Value               | Date          | N-R           | 8    |                                   | None  | .      |
|       |                     |             | Unsigned 8               | Status        | N-R           | 1    | 0: None<br>1: Occur<br>2: Clear   | Е     |        |
|       |                     |             | Unsigned 8               | Value         | N-R           | 1    | Refer to Sheet "SELF_DIAG_RECORD" | E     |        |
| 97    | SELF_DIAG_RECORD_39 | R           | Time Value               | Date          | N-R           | 8    |                                   | None  |        |
|       |                     |             | Unsigned 8               | Status        | N-R           | 1    | 0: None<br>1: Occur<br>2: Clear   | E     |        |
|       |                     |             | Unsigned 8               | Value         | N-R           | 1    | Refer to Sheet "SELF_DIAG_RECORD" | E     |        |
| 98    | SELF_DIAG_RECORD_40 | R           | Time Value               | Date          | N-R           | 8    |                                   | None  |        |
|       |                     |             | Unsigned 8               | Status        | N-R           | 1    | 0: None<br>1: Occur<br>2: Clear   | E     |        |
|       |                     |             | Unsigned 8               | Value         | N-R           | 1    | Refer to Sheet "SELF_DIAG_RECORD" | Е     |        |

| Index    | Parameter Mnemonic | Obj<br>Type | Data Type/Structure | Sub Parameter | Store<br>-R/W | Size | Valid Range | Units | Mode |
|----------|--------------------|-------------|---------------------|---------------|---------------|------|-------------|-------|------|
| 99       | ZERO_CAL_RECORD_1  | R           | Time Value          | Date          | N-R           | 8    |             | None  |      |
| <u> </u> |                    | -           | Float               | Value         | N-R           | 4    |             | %     |      |
| 100      | ZERO_CAL_RECORD_2  | R           | Time Value          | Date          | N-R           | 8    |             | None  |      |
|          |                    | -           | Float               | Value         | N-R           | 4    |             | %     |      |
| 101      | ZERO_CAL_RECORD_3  | R           | Time Value          | Date          | N-R           | 8    |             | None  |      |
|          |                    |             | Float               | Value         | N-R           | 4    |             | %     |      |
| 102      | ZERO_CAL_RECORD_4  | R           | Time Value          | Date          | N-R           | 8    |             | None  |      |
|          |                    |             | Float               | Value         | N-R           | 4    |             | %     |      |
| 103      | ZERO_CAL_RECORD_5  | R           | Time Value          | Date          | N-R           | 8    |             | None  |      |
|          |                    |             | Float               | Value         | N-R           | 4    |             | %     |      |
| 104      | ZERO_CAL_RECORD_6  | R           | Time Value          | Date          | N-R           | 8    |             | None  |      |
|          |                    |             | Float               | Value         | N-R           | 4    |             | %     |      |
| 105      | ZERO_CAL_RECORD_7  | R           | Time Value          | Date          | N-R           | 8    |             | None  |      |
|          |                    |             | Float               | Value         | N-R           | 4    |             | %     |      |
| 106      | ZERO_CAL_RECORD_8  | R           | Time Value          | Date          | N-R           | 8    |             | None  |      |
|          |                    |             | Float               | Value         | N-R           | 4    |             | %     |      |
| 107      | ZERO_CAL_RECORD_9  | R           | Time Value          | Date          | N-R           | 8    |             | None  |      |
|          |                    |             | Float               | Value         | N-R           | 4    |             | %     |      |
| 108      | ZERO_CAL_RECORD_10 | R           | Time Value          | Date          | N-R           | 8    |             | None  |      |
|          |                    |             | Float               | Value         | N-R           | 4    |             | %     |      |
| 109      | ZERO_CAL_RECORD_11 | R           | Time Value          | Date          | N-R           | 8    |             | None  |      |
|          |                    |             | Float               | Value         | N-R           | 4    |             | %     |      |
| 110      | ZERO_CAL_RECORD_12 | R           | Time Value          | Date          | N-R           | 8    |             | None  |      |
|          |                    |             | Float               | Value         | N-R           | 4    |             | %     |      |
| 111      | ZERO_CAL_RECORD_13 | R           | Time Value          | Date          | N-R           | 8    |             | None  |      |
|          |                    |             | Float               | Value         | N-R           | 4    |             | %     |      |
| 112      | ZERO_CAL_RECORD_14 | R           | Time Value          | Date          | N-R           | 8    |             | None  |      |
|          |                    |             | Float               | Value         | N-R           | 4    |             | %     |      |
| 113      | ZERO_CAL_RECORD_15 | R           | Time Value          | Date          | N-R           | 8    |             | None  |      |
|          |                    |             | Float               | Value         | N-R           | 4    |             | %     |      |
| 114      | ZERO_CAL_RECORD_16 | R           | Time Value          | Date          | N-R           | 8    |             | None  |      |
|          |                    |             | Float               | Value         | N-R           | 4    |             | %     |      |
| 115      | ZERO_CAL_RECORD_17 | R           | Time Value          | Date          | N-R           | 8    |             | None  |      |
|          |                    |             | Float               | Value         | N-R           | 4    |             | %     |      |
| 116      | ZERO_CAL_RECORD_18 | R           | Time Value          | Date          | N-R           | 8    |             | None  |      |
|          |                    |             | Float               | Value         | N-R           | 4    |             | %     |      |
| 117      | ZERO_CAL_RECORD_19 | R           | Time Value          | Date          | N-R           | 8    |             | None  |      |
|          |                    |             | Float               | Value         | N-R           | 4    |             | %     |      |
| 118      | ZERO_CAL_RECORD_20 | R           | Time Value          | Date          | N-R           | 8    |             | None  |      |
|          |                    |             | Float               | Value         | N-R           | 4    |             | %     |      |
| 119      | ZERO_CAL_RECORD_21 | R           | Time Value          | Date          | N-R           | 8    |             | None  |      |
|          |                    |             | Float               | Value         | N-R           | 4    |             | %     |      |
| 120      | ZERO_CAL_RECORD_22 | R           | Time Value          | Date          | N-R           | 8    |             | None  |      |
|          |                    |             | Float               | Value         | N-R           | 4    |             | %     |      |
| 121      | ZERO_CAL_RECORD_23 | R           | Time Value          | Date          | N-R           | 8    |             | None  |      |
|          |                    |             | Float               | Value         | N-R           | 4    |             | %     |      |
| 122      | ZERO_CAL_RECORD_24 | R           | Time Value          | Date          | N-R           | 8    |             | None  |      |
|          |                    |             | Float               | Value         | N-R           | 4    |             | %     | ]    |
| 123      | ZERO_CAL_RECORD_25 | R           | Time Value          | Date          | N-R           | 8    |             | None  |      |
|          |                    |             | Float               | Value         | N-R           | 4    |             | %     |      |
| 124      | ZERO_CAL_RECORD_26 | R           | Time Value          | Date          | N-R           | 8    |             | None  |      |
|          |                    |             | Float               | Value         | N-R           | 4    |             | %     |      |
| 125      | ZERO_CAL_RECORD_27 | R           | Time Value          | Date          | N-R           | 8    |             | None  |      |
| L        |                    |             | Float               | Value         | N-R           | 4    |             | %     | L    |
| 126      | ZERO_CAL_RECORD_28 | R           | Time Value          | Date          | N-R           | 8    |             | None  |      |
|          |                    |             | Float               | Value         | N-R           | 4    |             | %     |      |
| 127      | ZERO_CAL_RECORD_29 | R           | Time Value          | Date          | N-R           | 8    |             | None  |      |
| L        |                    |             | Float               | Value         | N-R           | 4    |             | %     | L    |
| 128      | ZERO_CAL_RECORD_30 | R           | Time Value          | Date          | N-R           | 8    |             | None  |      |
|          |                    |             | Float               | Value         | N-R           | 4    |             | %     |      |

| Index | Parameter Mnemonic  | Obj<br>Type | Data Type/Structure      | Sub Parameter  | Store<br>-R/W | Size | Valid Range                                                                            | Units     | Mode |
|-------|---------------------|-------------|--------------------------|----------------|---------------|------|----------------------------------------------------------------------------------------|-----------|------|
| 129   | ELEVATION_RECORD_1  | R           | Time Value               | Date           | N-R           | 8    |                                                                                        | None      |      |
|       |                     |             | Unsigned 8               | Select         | N-R           | 1    | 0: None<br>1: Elevation Command<br>2: Manual Elevation Input<br>3: External Adjustment | E         |      |
|       |                     |             | Float                    | Value          | N-R           | 4    | 5. External Aujustinent                                                                | CU        | -    |
| 130   | FLEVATION RECORD 2  | R           | Time Value               | Date           | N-R           | 8    |                                                                                        | None      | -    |
| 150   |                     | K           | Unsigned 8               | Select         | N-R           | 1    | 0: None<br>1: Elevation Command<br>2: Manual Elevation Input<br>3: External Adjustment | E         | -    |
|       |                     |             | Float                    | Value          | N-R           | 4    |                                                                                        | CU        |      |
| 131   | ELEVATION_RECORD_3  | R           | Time Value               | Date           | N-R           | 8    |                                                                                        | None      |      |
|       |                     |             | Unsigned 8               | Select         | N-R           | 1    | 0: None<br>1: Elevation Command<br>2: Manual Elevation Input<br>3: External Adjustment | E         |      |
|       |                     |             | Float                    | Value          | N-R           | 4    |                                                                                        | CU        | -    |
| 132   | ELEVATION RECORD 4  | R           | Time Value               | Date           | N-R           | 8    |                                                                                        | None      |      |
|       |                     |             | Unsigned 8               | Select         | N-R           | 1    | 0: None<br>1: Elevation Command<br>2: Manual Elevation Input<br>3: External Adjustment | E         |      |
|       |                     |             | Float                    | Value          | N-R           | 4    |                                                                                        | CU        | 1    |
| 133   | ELEVATION_RECORD_5  | R           | Time Value               | Date           | N-R           | 8    |                                                                                        | None      |      |
|       |                     |             | Unsigned 8               | Select         | N-R           | 1    | 0: None<br>1: Elevation Command<br>2: Manual Elevation Input<br>3: External Adjustment | E         |      |
|       |                     |             | Float                    | Value          | N-R           | 4    |                                                                                        | CU        |      |
| 134   | ELEVATION_RECORD_6  | R           | Time Value               | Date           | N-R           | 8    |                                                                                        | None      | _    |
|       |                     |             | Unsigned 8               | Select         | N-R           | 1    | 0: None<br>1: Elevation Command<br>2: Manual Elevation Input<br>3: External Adjustment | E         |      |
|       |                     |             | Float                    | Value          | N-R           | 4    |                                                                                        | CU        |      |
| 135   | ELEVATION_RECORD_7  | R           | Time Value               | Date           | N-R           | 8    |                                                                                        | None      | _    |
|       |                     |             | Unsigned 8               | Select         | N-R           | 1    | 0: None<br>1: Elevation Command<br>2: Manual Elevation Input<br>3: External Adjustment | E         |      |
|       |                     |             | Float                    | Value          | N-R           | 4    |                                                                                        | CU        | 1    |
| 136   | ELEVATION_RECORD_8  | R           | Time Value               | Date           | N-R           | 8    |                                                                                        | None      | _    |
|       |                     |             | Unsigned 8               | Select         | N-R           | 1    | 0: None<br>1: Elevation Command<br>2: Manual Elevation Input<br>3: External Adjustment | E         |      |
|       |                     |             | Float                    | Value          | N-R           | 4    |                                                                                        | CU        |      |
| 137   | ELEVATION_RECORD_9  | R           | Time Value               | Date           | N-R           | 8    |                                                                                        | None      | _    |
|       |                     |             | Unsigned 8               | Select         | N-R           | 1    | 0: None<br>1: Elevation Command<br>2: Manual Elevation Input<br>3: External Adjustment | E         |      |
|       |                     |             | Float                    | Value          | N-R           | 4    |                                                                                        | CU        |      |
| 138   | ELEVATION_RECORD_10 | R           | Time Value               | Date           | N-R           | 8    |                                                                                        | None      |      |
|       |                     |             | Unsigned 8               | Select         | N-R           | 1    | 0: None<br>1: Elevation Command<br>2: Manual Elevation Input<br>3: External Adjustment | E         |      |
|       |                     |             | Float                    | Value          | N-R           | 4    |                                                                                        | CU        |      |
| 139   | ELEVATION_RECORD_11 | R           | Time Value<br>Unsigned 8 | Date<br>Select | N-R<br>N-R    | 8    | 0: None<br>1: Elevation Command<br>2: Manual Elevation Input<br>3: External Adjustment | None<br>E | -    |
|       |                     |             | Float                    | Value          | N-R           | 4    |                                                                                        | CU        | -    |
| 1     | 1                   | 1 1         | 11044                    |                |               | 1.*  | 1                                                                                      | 00        | 1    |

| Index | Parameter Mnemonic      | Obj<br>Type | Data Type/Structure | Sub Parameter | Store<br>-R/W | Size | Valid Range                                                                            | Units | Mode |
|-------|-------------------------|-------------|---------------------|---------------|---------------|------|----------------------------------------------------------------------------------------|-------|------|
| 140   | ELEVATION_RECORD_12     | R           | Time Value          | Date          | N-R           | 8    |                                                                                        | None  |      |
|       |                         |             | Unsigned 8          | Select        | N-R           | 1    | 0: None<br>1: Elevation Command<br>2: Manual Elevation Input<br>3: External Adjustment | E     |      |
|       |                         |             | Float               | Value         | N-R           | 4    |                                                                                        | CU    |      |
| 141   | ELEVATION_RECORD_13     | R           | Time Value          | Date          | N-R           | 8    |                                                                                        | None  |      |
|       |                         |             | Unsigned 8          | Select        | N-R           | 1    | 0: None<br>1: Elevation Command<br>2: Manual Elevation Input<br>3: External Adjustment | E     |      |
|       |                         |             | Float               | Value         | N-R           | 4    |                                                                                        | CU    |      |
| 142   | ELEVATION_RECORD_14     | R           | Time Value          | Date          | N-R           | 8    |                                                                                        | None  |      |
|       |                         |             | Unsigned 8          | Select        | N-R           | 1    | 0: None<br>1: Elevation Command<br>2: Manual Elevation Input<br>3: External Adjustment | E     |      |
|       |                         |             | Float               | Value         | N-R           | 4    |                                                                                        | CU    | 1    |
| 143   | ELEVATION RECORD 15     | R           | Time Value          | Date          | N-R           | 8    |                                                                                        | None  |      |
|       |                         |             | Unsigned 8          | Select        | N-R           | 1    | 0: None<br>1: Elevation Command<br>2: Manual Elevation Input<br>3: External Adjustment | E     |      |
|       |                         |             | Float               | Value         | N-R           | 4    |                                                                                        | CU    |      |
| 144   | ELEVATION_RECORD_16     | R           | Time Value          | Date          | N-R           | 8    |                                                                                        | None  |      |
|       |                         |             | Unsigned 8          | Select        | N-R           | 1    | 0: None<br>1: Elevation Command<br>2: Manual Elevation Input<br>3: External Adjustment | E     |      |
|       |                         |             | Float               | Value         | N-R           | 4    |                                                                                        | CU    |      |
| 145   | 145 ELEVATION_RECORD_17 | R           | Time Value          | Date          | N-R           | 8    |                                                                                        | None  |      |
|       |                         |             | Unsigned 8          | Select        | N-R           | 1    | 0: None<br>1: Elevation Command<br>2: Manual Elevation Input<br>3: External Adjustment | E     |      |
|       |                         |             | Float               | Value         | N-R           | 4    |                                                                                        | CU    |      |
| 146   | ELEVATION_RECORD_18     | R           | Time Value          | Date          | N-R           | 8    |                                                                                        | None  |      |
|       |                         |             | Unsigned 8          | Select        | N-R           | 1    | 0: None<br>1: Elevation Command<br>2: Manual Elevation Input<br>3: External Adjustment | E     |      |
|       |                         |             | Float               | Value         | N-R           | 4    |                                                                                        | CU    |      |
| 147   | ELEVATION_RECORD_19     | R           | Time Value          | Date          | N-R           | 8    |                                                                                        | None  |      |
|       |                         |             | Unsigned 8          | Select        | N-R           | 1    | 0: None<br>1: Elevation Command<br>2: Manual Elevation Input<br>3: External Adjustment | E     |      |
|       |                         |             | Float               | Value         | N-R           | 4    |                                                                                        | CU    |      |
| 148   | ELEVATION_RECORD_20     | R           | Time Value          | Date          | N-R           | 8    |                                                                                        | None  |      |
|       |                         |             | Unsigned 8          | Select        | N-R           | 1    | 0: None<br>1: Elevation Command<br>2: Manual Elevation Input<br>3: External Adjustment | E     |      |
|       |                         |             | Float               | Value         | N-R           | 4    |                                                                                        | CU    |      |
| 149   | ELEVATION_RECORD_21     | R           | Time Value          | Date          | N-R           | 8    |                                                                                        | None  |      |
|       |                         |             | Unsigned 8          | Select        | N-R           | 1    | 0: None<br>1: Elevation Command<br>2: Manual Elevation Input<br>3: External Adjustment | E     |      |
|       |                         |             | Float               | Value         | N-R           | 4    |                                                                                        | CU    |      |
| 150   | ELEVATION_RECORD_22     | R           | Time Value          | Date          | N-R           | 8    |                                                                                        | None  |      |
|       |                         |             | Unsigned 8          | Select        | N-R           | 1    | 0: None<br>1: Elevation Command<br>2: Manual Elevation Input<br>3: External Adjustment | E     |      |
|       |                         |             | Float               | Value         | N-R           | 4    |                                                                                        | CU    | 1    |

| Index | Parameter Mnemonic  | Obj<br>Type | Data Type/Structu        | re Sub Parameter | Store<br>-R/W | Size   | Valid Range                                                                            | Units     | Mode |
|-------|---------------------|-------------|--------------------------|------------------|---------------|--------|----------------------------------------------------------------------------------------|-----------|------|
| 151   | ELEVATION_RECORD_23 | R           | Time Value<br>Unsigned 8 | Date<br>Select   | N-R<br>N-R    | 8<br>1 | 0: None                                                                                | None<br>E |      |
|       |                     |             |                          |                  |               |        | 1: Elevation Command<br>2: Manual Elevation Input<br>3: External Adjustment            |           |      |
|       |                     |             | Float                    | Value            | N-R           | 4      | ······                                                                                 | CU        |      |
| 152   | ELEVATION_RECORD_24 | R           | Time Value               | Date             | N-R           | 8      |                                                                                        | None      |      |
|       |                     |             | Unsigned 8               | Select           | N-R           | 1      | 0: None<br>1: Elevation Command<br>2: Manual Elevation Input<br>3: External Adjustment | E         |      |
|       |                     |             | Float                    | Value            | N-R           | 4      |                                                                                        | CU        |      |
| 153   | ELEVATION_RECORD_25 | R           | Time Value               | Date             | N-R           | 8      |                                                                                        | None      |      |
|       |                     |             | Unsigned 8               | Select           | N-R           | 1      | 0: None<br>1: Elevation Command<br>2: Manual Elevation Input<br>3: External Adjustment | E         |      |
|       |                     |             | Float                    | Value            | N-R           | 4      |                                                                                        | CU        |      |
| 154   | ELEVATION_RECORD_26 | R           | Time Value               | Date             | N-R           | 8      |                                                                                        | None      |      |
|       |                     |             | Unsigned 8               | Select           | N-R           | 1      | 0: None<br>1: Elevation Command<br>2: Manual Elevation Input<br>3: External Adjustment | E         |      |
|       |                     |             | Float                    | Value            | N-R           | 4      |                                                                                        | CU        |      |
| 155   | ELEVATION_RECORD_27 | R           | Time Value               | Date             | N-R           | 8      |                                                                                        | None      |      |
|       |                     |             | Unsigned 8               | Select           | N-R           | 1      | 0: None<br>1: Elevation Command<br>2: Manual Elevation Input<br>3: External Adjustment | E         |      |
|       |                     |             | Float                    | Value            | N-R           | 4      |                                                                                        | CU        |      |
| 156   | ELEVATION_RECORD_28 | R           | Time Value               | Date             | N-R           | 8      |                                                                                        | None      |      |
|       |                     |             | Unsigned 8               | Select           | N-R           | 1      | 0: None<br>1: Elevation Command<br>2: Manual Elevation Input<br>3: External Adjustment | E         | -    |
|       |                     |             | Float                    | Value            | N-R           | 4      |                                                                                        | CU        |      |
| 157   | ELEVATION_RECORD_29 | R           | Time Value               | Date             | N-R           | 8      |                                                                                        | None      |      |
|       |                     |             | Unsigned 8               | Select           | N-R           | 1      | 0: None<br>1: Elevation Command<br>2: Manual Elevation Input<br>3: External Adjustment | E         |      |
|       |                     |             | Float                    | Value            | N-R           | 4      |                                                                                        | CU        |      |
| 158   | ELEVATION_RECORD_30 | R           | Time Value               | Date             | N-R           | 8      |                                                                                        | None      |      |
|       |                     |             | Unsigned 8               | Select           | N-R           | 1      | 0: None<br>1: Elevation Command<br>2: Manual Elevation Input<br>3: External Adjustment | E         |      |
|       |                     |             | Float                    | Value            | N-R           | 4      |                                                                                        | CU        |      |

Note 1. If deferral checks are valid, the write range becomes infinite. Regardless of whether the deferral checks are valid or invalid, writing EU at 0% ≠ EU at 100% will give an error.

Note 2. If deferral checks are valid, the write range becomes infinite.

Note 3. If deferral checks are valid, the write range becomes greater than 0.

Note 4. If the unit is not °C, then the value range that results from unit converting 0 to 5°C as the temperature range becomes the Valid Range. (°C or K: 0 to 5, °F or °R: 0 to 9)

# Appendix E. Pressure Transducer Block Pressure Unit Table

| Value | Display (Unit)            | Description                    |  |  |  |
|-------|---------------------------|--------------------------------|--|--|--|
| 1130  | Pa                        | pascal                         |  |  |  |
| 1132  | MPa                       | megapascal                     |  |  |  |
| 1133  | kPa                       | kilopascal                     |  |  |  |
| 1136  | hPa                       | hectopascal                    |  |  |  |
| 1137  | bar                       | bar                            |  |  |  |
| 1138  | mbar                      | millibar                       |  |  |  |
| 1139  | torr                      | torr                           |  |  |  |
| 1140  | atm                       | atmospheres                    |  |  |  |
| 1141  | psi                       | pounds per square inch         |  |  |  |
| 1145  | kg/cm <sup>2</sup>        | kilogram per square centimeter |  |  |  |
| 1146  | inH <sub>2</sub> O        | inches of water                |  |  |  |
| 1147  | inH <sub>2</sub> O (4°C)  | inches of water at 4°C         |  |  |  |
| 1148  | inH <sub>2</sub> O (68°F) | inches of water at 68°F        |  |  |  |
| 1149  | mmH <sub>2</sub> O        | millimeters of water           |  |  |  |
| 1150  | mmH <sub>2</sub> O (4°C)  | millimeters of water at 4°C    |  |  |  |
| 1151  | mmH <sub>2</sub> O (68°F) | millimeters of water at 68°F   |  |  |  |
| 1152  | ftH <sub>2</sub> O        | feet of water                  |  |  |  |
| 1153  | ftH <sub>2</sub> O (4°C)  | feet of water at 4°C           |  |  |  |
| 1154  | ftH <sub>2</sub> O (68°F) | feet of water at 68°F          |  |  |  |
| 1155  | inHg                      | inches of mercury              |  |  |  |
| 1156  | inHg (0°C)                | inches of mercury at 0°C       |  |  |  |
| 1157  | mmHg                      | millimeters of mercury         |  |  |  |
| 1158  | mmHg (0°C)                | millimeters of mercury at 0°C  |  |  |  |

Note: It will only display the SI unit depending on the host.

#### Appendix F. Pressure Transducer Block Temperature Unit Table

| Value | Display (Unit) | Description       |  |
|-------|----------------|-------------------|--|
| 1000  | K              | Kelvin            |  |
| 1001  | °C             | degree Celsius    |  |
| 1002  | °F             | degree Fahrenheit |  |
| 1003  | °R             | degree Rankine    |  |

Note: It will only display the SI unit depending on the host.

## Appendix G. Display Transducer Block Parameter List

| Index | Parameter Mnemonic         | Obj<br>Type | Data Type/Structure | Sub Parameter   | Store<br>-R/W | Size | Valid Range                            | Units     | Mode |
|-------|----------------------------|-------------|---------------------|-----------------|---------------|------|----------------------------------------|-----------|------|
| 1     | ST_REV                     | S           | Unsigned 16         | _               | S-R           | 2    | 0≤X≤65535                              | none      |      |
| 2     | TAG_DESC                   | S           | Octet String        | -               | S-R/W         | 32   |                                        | na        |      |
| 3     | STRATEGY                   | S           | Unsigned 16         | _               | S-R/W         | 2    |                                        | none      |      |
| 4     | ALERT_KEY                  | S           | Unsigned 8          | -               | S-R/W         | 1    | 1≤X≤255                                | none      |      |
| 5     | MODE_BLK                   | R           | Bit String          | Target          | N-R/W         | 1    | bit 3: Auto                            | na        |      |
|       |                            |             | Bit String          | Actual          | D-R           | 1    | bit 7: OOS                             |           |      |
|       |                            |             | Bit String          | Permitted       | S-R/W         | 1    |                                        |           |      |
|       |                            |             | Bit String          | Normal          | S-R/W         | 1    |                                        |           |      |
| 6     | BLOCK_ERR                  | S           | Bit String          | -               | D-R           | 2    | bit 0: Other                           | E         |      |
|       |                            |             |                     |                 |               |      | bit 1: Block Configuration Error       |           |      |
| -     |                            | D           | I In store at 0     | TT              | D D/M         | 1    | bit 15: Out-of-Service                 |           |      |
| · /   | UPDATE_EVI                 | K           | Unsigned 8          | Unacknowledged  | D-R/W         | 1    | (0: Undenned)                          | na        |      |
|       |                            |             |                     |                 |               |      | 1: Acknowledged                        |           |      |
|       |                            |             | Unsigned 9          | Lindata Stata   |               | 1    | 0. Undefined                           |           |      |
|       |                            |             | Chargeneu o         | Optiale State   | D-R           | 1    | 1. Undate reported                     |           |      |
|       |                            |             |                     |                 |               |      | 2. Update not reported                 |           |      |
|       |                            |             | Time Value          | Time Stamp      | D-R           | 8    |                                        |           |      |
|       |                            |             | Unsigned 16         | Static Revision | D-R           | 2    |                                        |           |      |
|       |                            |             | Unsigned 16         | Relative Index  | D-R           | 2    |                                        |           |      |
| 8     | BLOCK ALM                  | R           | Unsigned 8          | Unacknowledged  | D-R/W         | 1    | (0: Undefined)                         | na        |      |
|       |                            |             | Ŭ                   |                 |               |      | 1: Acknowledged                        |           |      |
|       |                            |             |                     |                 |               |      | 2: Unacknowledged                      |           |      |
|       |                            |             | Unsigned 8          | Alarm State     | D-R           | 1    | 0: Undefined                           | 1         |      |
|       |                            |             | -                   |                 |               |      | 1: Clear - reported                    |           |      |
|       |                            |             |                     |                 |               |      | 2: Clear - not reported                |           |      |
|       |                            |             |                     |                 |               |      | 3: Active - reported                   |           |      |
|       |                            |             |                     |                 |               |      | 4: Active - not reported               |           |      |
|       |                            |             | Time Value          | Time Stamp      | D-R           | 8    |                                        | ]         |      |
|       |                            |             | Unsigned 16         | Subcode         | D-R           | 2    |                                        |           |      |
|       |                            |             | Unsigned 8          | Value           | D-R           | 1    |                                        |           |      |
| 9     | TRANSDUCER_                | A           | Unsigned 16 [1]     | -               | S-R           | 2    |                                        | none      |      |
| 10    | TRANSDUCER TYPE            | c           | Unsigned 16         |                 | C D           | 2    |                                        | Б         |      |
| 11    | TRANSDUCER_TIPE            | s           | Unsigned 16         | -               | N P           | 2    |                                        | E<br>none |      |
| 11    | VER                        | 3           | Chaighed 10         |                 | IN-IX         | 2    |                                        | none      |      |
| 12    | XD_ERROR                   | S           | Unsigned 8          | _               | D-R           | 1    | 19:Configration Error                  | Е         |      |
| 13    | COLLECTION_                | Α           | Unsigned 32 [1]     | _               | S-R           | 4    |                                        | none      |      |
|       | DIRECTORY                  |             |                     |                 |               |      |                                        |           |      |
| 14    | BLOCK_ERR_DESC_1           | S           | Bit String          | -               | D-R           | 4    | bit 0: Parameter 1 Configuration Error | na        |      |
|       |                            |             |                     |                 |               |      | bit 1: Parameter 2 Configuration Error |           |      |
|       |                            |             |                     |                 |               |      | bit 2: Parameter 4 Configuration Error |           |      |
|       |                            |             |                     |                 |               |      | bit 4: Parameter/Information Selection |           |      |
|       |                            |             |                     |                 |               |      | Error                                  |           |      |
| 15    | DISPLAY_PARAM_             | S           | Bit String          | _               | S-R/W         | 1    | bit 0:Parameter 1                      | na        |      |
|       | SELECTION                  |             | -                   |                 |               |      | bit 1:Parameter 2                      |           |      |
|       |                            |             |                     |                 |               |      | bit 2:Parameter 3                      |           |      |
|       |                            |             |                     |                 |               |      | bit 3:Parameter 4                      |           |      |
| 16    | DISPLAY_INFO_              | S           | Bit String          | -               | S-R/W         | 1    | bit 0:Tag                              | na        |      |
|       | SELECTION                  |             |                     |                 |               |      | bit 1:Unit                             |           |      |
|       |                            |             |                     |                 |               |      | bit 2:Status                           |           |      |
| 17    | DISPLAY_CYCLE              | S           | Unsigned 8          | -               | S-R/W         | 1    | 1≤X≤10                                 | [s]       |      |
| 18    | BLOCK_TYPE_                | S           | Unsigned 16         | -               | D-R           | 2    |                                        | Е         |      |
| 10    | PLOCK TAC                  | c           | Visible String (22) |                 | C D/M         | 22   | 1 character VC22 character             |           |      |
| 19    | SELECTION_1                | 3           | visible string (52) | _               | 3-K/ W        | 52   |                                        | IIa       |      |
| 20    | PARAM_SELECTION_1          | S           | Unsigned 16         | _               | S-R/W         | 1    |                                        | na        | 1    |
| 21    | DISPLAY_TAG_1              | S           | Visible String (32) | _               | S-R/W         | 32   | 1 character≤X≤32 character             | na        | 1    |
| 22    | UNIT_SELECTION_1           | S           | Unsigned 8          | _               | S-R/W         | 1    | 0: Auto                                | na        |      |
|       |                            | 1           | -                   |                 |               |      | 1: Custom                              |           |      |
| _23   | CUSTOM_UNIT_1              | S           | Visible String (32) |                 | S-R/W         | 32   | 1 character≤X≤32 character             | na        | L    |
| 24    | EXPONENT_                  | S           | Unsigned 8          | _               | S-R/W         | 1    | 0: None                                | na        |      |
|       | SELECTION_1                | 1           |                     |                 |               |      | 1: x10                                 |           |      |
|       |                            | 1           |                     |                 |               |      | 2: x100                                |           |      |
|       |                            |             |                     |                 |               |      | 3: x1000                               |           |      |
| 25    | BLOCK_TYPE_<br>SELECTION 2 | S           | Unsigned 16         | -               | D-R           | 2    |                                        | E         |      |

| Index | Parameter Mnemonic                | Obj<br>Type | Data Type/Structure  | Sub Parameter | Store<br>-R/W | Size | Valid Range                   | Units | Mode               |
|-------|-----------------------------------|-------------|----------------------|---------------|---------------|------|-------------------------------|-------|--------------------|
| 26    | BLOCK_TAG_<br>SELECTION 2         | S           | Visible String (32)  | -             | S-R/W         | 32   | 1 character≤X≤32 character    | na    |                    |
| 27    | PARAM_SELECTION_2                 | S           | Unsigned 16          | _             | S-R/W         | 1    |                               | na    |                    |
| 28    | DISPLAY_TAG_2                     | S           | Visible String (32)  | —             | S-R/W         | 32   | 1 character≤X≤32 character    |       |                    |
| 29    | UNIT_SELECTION_2                  | S           | Unsigned 8           | _             | S-R/W         | 1    | 0: Auto<br>1: Custom          | na    |                    |
| 30    | CUSTOM_UNIT_2                     | S           | Visible String (32)  | _             | S-R/W         | 32   | 1 character≤X≤32 character    | na    |                    |
| 31    | EXPONENT_                         | S           | Unsigned 8           | -             | S-R/W         | 1    | 0: None                       | na    |                    |
|       | SELECTION_2                       |             |                      |               |               |      | 1: x10<br>2: x100<br>3: x1000 |       |                    |
| 32    | BLOCK_TYPE_<br>SELECTION_3        | S           | Unsigned 16          | -             | D-R           | 2    |                               | Е     |                    |
| 33    | BLOCK_TAG_<br>SELECTION_3         | S           | Visible String (32)  | -             | S-R/W         | 32   | 1 character≤X≤32 character    | na    |                    |
| 34    | PARAM_SELECTION_3                 | S           | Unsigned 16          | —             | S-R/W         | 1    |                               | na    |                    |
| 35    | DISPLAY_TAG_3                     | S           | Visible String (32)  | —             | S-R/W         | 32   | 1 character≤X≤32 character    | na    |                    |
| 36    | UNIT_SELECTION_3                  | S           | Unsigned 8           | -             | S-R/W         | 1    | 0: Auto<br>1: Custom          | na    |                    |
| 37    | CUSTOM_UNIT_3                     | S           | Visible String (32)  | —             | S-R/W         | 32   | 1 character≤X≤32 character    | na    |                    |
| 38    | EXPONENT_                         | S           | Unsigned 8           | -             | S-R/W         | 1    | 0: None                       | na    |                    |
|       | SELECTION_3                       |             |                      |               |               |      | 1: x10                        |       |                    |
|       |                                   |             |                      |               |               |      | 2: x100                       |       |                    |
| 20    | DLOCK TYPE                        | c           | Hadamad 16           |               | DD            | 2    | 3: x1000                      |       |                    |
| 39    | SELECTION_4                       | 8           | Unsigned 16          | -             | D-K           | 2    |                               | E     |                    |
| 40    | SELECTION_4                       | 5           | Visible String (32)  | —             | S-R/W         | 32   | 1 character≤X≤32 character    | na    |                    |
| 41    | PARAM_SELECTION_4                 | S           | Unsigned 16          | _             | S-R/W         | 1    |                               | na    |                    |
| 42    | DISPLAY_TAG_4                     | S           | Visible String (32)  |               | S-R/W         | 32   | 1 character≤X≤32 character    | na    |                    |
| 43    | UNIT_SELECTION_4                  | S           | Unsigned 8           | —             | S-R/W         | 1    | 0: Auto                       | na    |                    |
| 44    | CUCTOM UNIT 4                     | c           | Visible Stainer (22) |               | C D/M         | 22   | 1: Custom                     |       |                    |
| 44    | EUSTOM_UNI1_4                     | S           | Unsigned 8           |               | S-R/W         | 1    | 0: None                       | na    |                    |
| 15    | SELECTION_4                       |             | onsigned o           |               | 01010         | 1    | 1: x10                        | inu   |                    |
|       |                                   |             |                      |               |               |      | 2: x100                       |       |                    |
|       |                                   |             |                      |               |               |      | 3: x1000                      |       |                    |
| 46    | ERASE_OPERATOR_<br>ACTION_RECORDS | S           | Unsigned 8           | _             | S-R/W         | 1    | 0: None<br>1: Erase           | na    |                    |
| 47    | OPERATOR_ACTION_                  | R           | Time Value           | Date          | N-R           | 8    |                               | none  |                    |
|       | RECORD_1                          |             | Unsigned 8           | Value         | N-R           | 1    | 0x00: Local User I/F Inactive | E     |                    |
|       |                                   |             |                      |               |               |      | 0x80: Local User I/F Active   |       |                    |
| 48    | OPERATOR_ACTION_<br>RECORD 2      | R           | Time Value           | Date          | N-R           | 8    |                               | none  |                    |
|       | 1000102                           |             | Unsigned 8           | Value         | N-K           | 1    | 0x00: Local User I/F Inactive | E     |                    |
| 49    | OPERATOR ACTION                   | R           | Time Value           | Date          | N-R           | 8    | oxoo. Local Osel 1/17 Active  | none  |                    |
| -     | RECORD_3                          |             | Unsigned 8           | Value         | N-R           | 1    | 0x00: Local User I/F Inactive | E     |                    |
|       |                                   |             | Č.                   |               |               |      | 0x80: Local User I/F Active   |       |                    |
| 50    | OPERATOR_ACTION_                  | R           | Time Value           | Date          | N-R           | 8    |                               | none  |                    |
|       | KECUKD_4                          |             | Unsigned 8           | Value         | N-R           | 1    | 0x00: Local User I/F Inactive | E     |                    |
| 51    | ODEDATOD ACTION                   | D           | Time Value           | Date          | NP            | 9    | Ux80: Local User I/F Active   | nono  | $\left  - \right $ |
| 51    | RECORD_5                          | ĸ           | Unsigned 8           | Value         | N-R           | 1    | 0x00: Local User I/F Inactive | E     |                    |
|       |                                   |             | Unsigned 0           | value         | IV-IC         | 1    | 0x80: Local User I/F Active   |       |                    |
| 52    | OPERATOR_ACTION_                  | R           | Time Value           | Date          | N-R           | 8    |                               | none  |                    |
|       | RECORD_6                          |             | Unsigned 8           | Value         | N-R           | 1    | 0x00: Local User I/F Inactive | E     |                    |
|       |                                   |             |                      |               |               |      | 0x80: Local User I/F Active   |       |                    |
| 53    | OPERATOR_ACTION_                  | R           | Time Value           | Date          | N-R           | 8    |                               | none  |                    |
|       | /                                 |             | Unsigned 8           | Value         | N-R           | 1    | UXU0: Local User I/F Inactive | E     |                    |
| 54    | OPERATOR ACTION                   | R           | Time Value           | Date          | N-R           | 8    | ULOU: LUCAI USET I/F ACTIVE   | none  | $\left  - \right $ |
| J-1   | RECORD_8                          | Ĩ.          | Unsigned 8           | Value         | N-R           | 1    | 0x00: Local User I/F Inactive | E     | ·                  |
|       |                                   |             |                      |               |               |      | 0x80: Local User I/F Active   |       |                    |
| 55    | OPERATOR_ACTION_                  | R           | Time Value           | Date          | N-R           | 8    |                               | none  |                    |
|       | RECORD_9                          |             | Unsigned 8           | Value         | N-R           | 1    | 0x00: Local User I/F Inactive | E     |                    |
|       |                                   |             |                      |               |               |      | 0x80: Local User I/F Active   |       | $\mid$             |
| 56    | OPERATOR_ACTION_<br>RECORD_10     | R           | Time Value           | Date          | N-R           | 8    |                               | none  |                    |
|       |                                   |             | Unsigned 8           | value         | IN-K          | 1    | 0x80: Local User I/F Inactive | E     |                    |

#### Appendix H. Display Transducer Block Displayable Parameter List

| Block    | Profile<br>Number | Parameter                |    | Range                 | Index |
|----------|-------------------|--------------------------|----|-----------------------|-------|
| Press_TB | 0x0158            | PRIMARY_VALUE            |    | PRIMARY_VALUE_RANGE   | 16    |
|          |                   | SECONDARY_VALUE          | 34 | SECONDARY_VALUE_RANGE | 35    |
| DiagTB   | 0x8016            | PRESSURE_FREQUENCY_INDEX | 16 | PRESS_FREQ_IDX_RANGE  | 19    |
|          |                   | STANDARD_DEVIATION       | 37 | STD_DEVIATION_RANGE   | 41    |
| AI       | 0x0101            | OUT                      | 8  | OUT_SCALE             | 11    |
| PID      | 0x0108            | OUT                      | 9  | OUT_SCALE             | 11    |
|          |                   | IN                       | 15 | PV_SCALE              | 10    |
|          |                   | CAS_IN                   | 18 | PV_SCALE              | 10    |
|          |                   | BKCAL_IN                 | 27 | OUT_SCALE             | 11    |
|          |                   | BKCAL_OUT                | 31 | PV_SCALE              | 10    |
|          |                   | RCAS_IN                  | 32 | PV_SCALE              | 10    |
|          |                   | ROUT_IN                  | 33 | OUT_SCALE             | 11    |
|          |                   | RCAS_OUT                 |    | PV_SCALE              | 10    |
|          |                   | ROUT_OUT                 |    | OUT_SCALE             | 11    |
|          |                   | TRK_VAL                  | 39 | TRK_SCALE             | 37    |
|          |                   | FF_VAL                   | 40 | FF_SCALE              | 41    |
| IS       | 0x0126            | OUT                      | 7  | OUT_RANGE             | 8     |
|          |                   | IN_1                     | 11 | OUT_RANGE             | 8     |
|          |                   | IN_2                     | 12 | OUT_RANGE             | 8     |
|          |                   | IN_3                     | 13 | OUT_RANGE             | 8     |
|          |                   | IN_4                     | 14 | OUT_RANGE             | 8     |
| OS       | 0x011C            | OUT_1                    | 8  | OUT_1_RANGE           | 10    |
|          |                   | OUT_2                    | 9  | OUT_2_RANGE           | 11    |
|          |                   | CAS_IN                   | 14 | No unit               | ×     |
|          |                   | BKCAL_IN_1               | 19 | OUT_1_RANGE           | 10    |
|          |                   | BKCAL_IN_2               | 20 | OUT_2_RANGE           | 11    |
|          |                   | BKCAL_OUT                | 15 | No unit               | ×     |
| AR       | 0x0127            | OUT                      | 8  | OUT_RANGE             | 11    |
|          |                   | IN                       | 14 | PV_SCALE              | 10    |
|          |                   | IN_LO                    | 15 | PV_SCALE              | 10    |
|          |                   | IN1                      | 16 | PV_SCALE              | 10    |
|          |                   | IN2                      | 17 | PV_SCALE              | 10    |
|          |                   | IN3                      | 18 | PV_SCALE              | 10    |

## Appendix J. Display Transducer Block Display Status List

| Quality      | Sub-status | Display string | Status detail                    |
|--------------|------------|----------------|----------------------------------|
| 0: Bad       | 0          | Bad_0          | Non-specific                     |
|              | 1          | Bad_1          | Configuration Error              |
|              | 2          | Bad_2          | Not Connected                    |
|              | 3          | Bad_3          | Device Failure                   |
|              | 4          | Bad_4          | Sensor Failure                   |
|              | 5          | Bad_5          | No Comm, with LUV                |
|              | 6          | Bad_6          | No Comm, no LUV                  |
|              | 7          | Bad_7          | Out of Service                   |
|              | 8          | Bad_8          | Transducer in MAN                |
| 1: Uncertain | 0          | Unctn_0        | Non-specific                     |
|              | 1          | Unctn_1        | Last Usable Value                |
|              | 2          | Unctn_2        | Substitute / Manual Entry        |
|              | 3          | Unctn_3        | Initial Value                    |
|              | 4          | Unctn_4        | Sensor Conversion not Accurate   |
|              | 5          | Unctn_5        | Engineering Unit Range Violation |
|              | 6          | Unctn_6        | Sub-normal                       |
|              | 7          | Unctn_7        | Transducer in MAN                |
| 2: GOOD (NC) | 0          | GD-NC_0        | Non-specific                     |
|              | 1          | GD-NC_1        | Active Block Alarm               |
|              | 2          | GD-NC_2        | Active Advisory Alarm            |
|              | 3          | GD-NC_3        | Active Critical Alarm            |
|              | 4          | GD-NC_4        | Unack Block Alarm                |
|              | 5          | GD-NC_5        | Unack Advisory Alarm             |
|              | 6          | GD-NC_6        | Unack Critical Alarm             |
|              | 8          | GD-NC_8        | Initial Fault State (IFS)        |
| 3: GOOD (C)  | 0          | GD-C_0         | Non-specific                     |
|              | 1          | GD-C_1         | Initialization Acknowledge       |
|              | 2          | GD-C_2         | Initialization Request           |
|              | 3          | GD-C_3         | Not Invited                      |
|              | 4          | GD-C_4         | Not Selected                     |
|              | 6          | GD-C_6         | Local Override                   |
|              | 7          | GD-C_7         | Fault State Active               |
|              | 8          | GD-C_8         | Initial Fault State(IFS)         |
# Appendix K. Display Transducer Block Display Status List

| FD_xxx_ACTIVE Bit | Display number | Display string | Description                           |
|-------------------|----------------|----------------|---------------------------------------|
| 0                 | 1              | Check          | Check Function Bit                    |
| 1                 |                | Unused         |                                       |
| 2                 |                | Unused         |                                       |
| 3                 |                | Unused         |                                       |
| 4                 |                | Unused         |                                       |
| 5                 |                | Unused         |                                       |
| 6                 |                | Unused         |                                       |
| 7                 |                | Unused         |                                       |
| 8                 | 9              | OOR Cnt        | Out-of-Range Count Alarm              |
| 9                 | 10             | Std Dev        | Standard Deviation Alarm              |
| 10                | 11             | PressFq        | Pressure Frequency Index Alarm        |
| 11                |                | Unused         |                                       |
| 12                | 13             | Ex Span        | Excess Span Amount of Zero Correction |
| 13                | 14             | Ex Zero        | Excess Zero Amount of Zero Correction |
| 14                | 15             | NoCalib        | Not Calibrated                        |
| 15                | 16             | SwcFail        | External Zero Switch Failure          |
| 16                |                | Unused         |                                       |
| 17                |                | Unused         |                                       |
| 18                |                | Unused         |                                       |
| 19                |                | Unused         |                                       |
| 20                |                | Unused         |                                       |
| 21                |                | Unused         |                                       |
| 22                | 23             | OvrLoad        | Meter Body Overload or Failure        |
| 23                | 24             | OvrTemp        | Meter Body Over Temperature           |
| 24                |                | Unused         |                                       |
| 25                |                | Unused         |                                       |
| 26                |                | Unused         |                                       |
| 27                | 28             | DB Fail        | Invalid Database                      |
| 28                | 29             | MB Fail        | Meter Body Failure                    |
| 29                |                | Unused         |                                       |
| 30                |                | Unused         |                                       |
| 31                | 32             | EM Fail        | Electrical Module Failure             |

# Appendix L. Display Transducer Block Display Status List

| Unit Code | Unit String Displayed in LCD | Description                  |
|-----------|------------------------------|------------------------------|
| 1000      | К                            | Kelvin                       |
| 1001      | degC                         | degree Celsius               |
| 1002      | degF                         | degree Fahrenheit            |
| 1003      | degR                         | degree Rankine               |
| 1034      | m3                           | cubic meter                  |
| 1036      | cm3                          | cubic centimeter             |
| 1038      | L                            | liter                        |
| 1048      | gal                          | US gallon                    |
| 1049      | ImpGal                       | Imperial gallon              |
| 1051      | bbl                          | barrel                       |
| 1088      | kg                           | kilogram                     |
| 1089      | g                            | gram                         |
| 1092      | t                            | metric ton                   |
| 1094      | lb                           | pound (mass)                 |
| 1130      | Ра                           | pascal                       |
| 1131      | GPa                          | gigapascal                   |
| 1132      | MPa                          | megapascal                   |
| 1133      | KPa                          | kilopascal                   |
| 1134      | mPa                          | milipascal                   |
| 1135      | uPa                          | micropascal                  |
| 1136      | hPa                          | hectopascal                  |
| 1137      | bar                          | bar                          |
| 1138      | mbar                         | millibar                     |
| 1139      | torr                         | torr                         |
| 1140      | atm                          | Atmospheres                  |
| 1141      | psi                          | pounds per square inch       |
| 1142      | psia                         | pounds per square inch       |
| 1143      | psig                         | pounds per square inch gauge |
| 1144      | gcm2                         | gram per square centimeter   |
| 1145      | kgcm2                        | kilogram per square          |
| 1146      | inH2O                        | inches of water              |
| 1147      | inH2O4C                      | inches of water at 4°C       |
| 1148      | inH2O68                      | inches of water at 68°F      |
| 1149      | mmH2O                        | millimeters of water         |
| 1150      | mmH2O4C                      | millimeters of water at 4°C  |
| 1151      | mmH2O68                      | millimeters of water 68°F    |
| 1152      | ftH2O                        | feet of water                |
| 1153      | ftH2O4C                      | feet of water at 4°C         |
| 1154      | ftH2O68                      | Feet of water at 68°F        |
| 1155      | inHg                         | inches of mercury            |
| 1156      | inHg_0C                      | inches of mercury at 0°C     |
| 1157      | mmHg                         | millimeters of mercury       |

LCD-displayed string when UNIT\_SELCTION\_n is set to "Auto"

| Unit Code | Unit String Displayed in LCD | Description                    |
|-----------|------------------------------|--------------------------------|
| 1158      | mmHg_0C                      | millimeters of mercury         |
| 1318      | g/s                          | gram per second                |
| 1319      | g/m                          | gram per minute                |
| 1320      | g/h                          | gram per hour                  |
| 1321      | g/d                          | gram per day                   |
| 1322      | kg/s                         | kilogram per second            |
| 1323      | kg/m                         | kilogram per minute            |
| 1324      | kg/h                         | kilogram per hour              |
| 1325      | kg/d                         | kilogram per day               |
| 1326      | t/s                          | metric ton per second          |
| 1327      | t/m                          | metric ton per minute          |
| 1328      | t/h                          | metric ton per hour            |
| 1329      | t/d                          | metric ton per day             |
| 1330      | lb/s                         | pound per second               |
| 1331      | lb/m                         | pound per minute               |
| 1332      | lb/h                         | pound per hour                 |
| 1333      | lb/d                         | pound per day                  |
| 1334      | STon/s                       | short ton per second           |
| 1335      | STon/m                       | short ton per minute           |
| 1336      | STon/h                       | short ton per hour             |
| 1337      | STon/d                       | short ton per day              |
| 1338      | LTon/s                       | long ton per second            |
| 1339      | LTon/m                       | long ton per minute            |
| 1340      | LTon/h                       | long ton per hour              |
| 1341      | LTon/d                       | long ton per day               |
| 1342      | W                            | percent                        |
| 1347      | m3/s                         | cubic meter per second         |
| 1348      | m3/m                         | cubic meter per minute         |
| 1349      | m3/h                         | cubic meter per hour           |
| 1350      | m3/d                         | cubic meter per day            |
| 1351      | I/s                          | liter per second               |
| 1352      | L/m                          | liter per minute               |
| 1352      | I /h                         | liter per hour                 |
| 1354      | L/d                          | liter per dav                  |
| 1355      | MI /d                        | megaliter per day              |
| 1355      | CES                          | cubic feet per second          |
| 1350      | CEM                          | cubic feet per minute          |
| 1250      |                              | cubic feet per haur            |
| 1250      |                              | cubic feet per nour            |
| 1359      |                              | cubic leet per day             |
| 1360      | SCFM                         | standard cubic feet per minute |
| 1361      | SCFH                         | standard cubic feet per hour   |
| 1362      | gal/s                        | US gallon per second           |
| 1363      | GPM                          | US gallon per minute           |
| 1364      | gal/h                        | US gallon per hour             |
| 1365      | gal/d                        | US gallon per day              |

| Unit Code | Unit String Displayed in LCD | Description                   |
|-----------|------------------------------|-------------------------------|
| 1366      | Mgal/d                       | mega US gallon per day        |
| 1367      | IpGal/s                      | Imperial gallon per second    |
| 1368      | IpGal/m                      | Imperial gallon per minute    |
| 1369      | IpGal/h                      | Imperial gallon per hour      |
| 1370      | IpGal/d                      | Imperial gallon per day       |
| 1371      | bbl/s                        | barrel per second             |
| 1372      | bbl/m                        | barrel per minute             |
| 1373      | bbl/h                        | barrel per hour               |
| 1374      | bbl/d                        | barrel per day                |
| 1449      | mgal/s                       | milli US gallon per second    |
| 1450      | kgal/s                       | kilo US gallon per second     |
| 1451      | Mgal/s                       | mega US gallon per second     |
| 1453      | mgal/m                       | mili US gallon per minute     |
| 1454      | kgal/m                       | kilo US gallon per minute     |
| 1455      | Mgal/m                       | mega US gallon per minute     |
| 1457      | mgal/h                       | mili US gallon per hour       |
| 1458      | kgal/h                       | kilo US gallon per hour       |
| 1459      | Mgal/h                       | mega US gallon per hour       |
| 1461      | mgal/d                       | mili US gallon per day        |
| 1462      | kgal/d                       | kilo US gallon per day        |
| 1463      | Mgal/d                       | mega US gallon per day        |
| 1464      | mIpGa/s                      | milli imperial gallon per     |
| 1465      | kIpGa/s                      | kilo imperial gallon per      |
| 1466      | MIpGa/s                      | mega imperial gallon per      |
| 1468      | mIpGa/m                      | mili imperial gallon per day  |
| 1469      | kIpGa/m                      | kilo imperial gallon per day  |
| 1470      | MIpGa/m                      | mega imperial gallon per day  |
| 1472      | mIpGa/h                      | mili imperial gallon per hour |
| 1473      | kIpGa/h                      | kilo imperial gallon per hour |
| 1474      | MIpGa/h                      | mega imperial gallon per hour |
| 1476      | mIpGa/d                      | mili imperial gallon per day  |
| 1477      | kIpGa/d                      | kilo imperial gallon per day  |
| 1478      | MIpGa/d                      | mega imperial gallon per day  |
| 1482      | Mbbl/s                       | megabarrel per second         |
| 1486      | Mbbl/m                       | megabarrel per minute         |
| 1490      | Mbbl/h                       | megabarrel per hour           |
| 1494      | Mbbl/d                       | megabarrel per day            |
| 1496      | mm3/s                        | cubic millimeter per second   |
| 1497      | km3/s                        | cubic kilometer per second    |
| 1498      | Mm3/s                        | cubic megameter per second    |
| 1500      | mm3/m                        | cubic millimeter per minute   |
| 1501      | km3/m                        | cubic kilometer per minute    |
| 1502      | Mm3/m                        | cubic megameter per minute    |
| 1504      | mm3/h                        | cubic millimeter per hour     |
| 1505      | km3/h                        | cubic kilometer per hour      |

| Unit Code | Unit String Displayed in LCD | Description                     |  |
|-----------|------------------------------|---------------------------------|--|
| 1506      | Mm3/h                        | cubic megameter per hour        |  |
| 1508      | mm3/d                        | cubic millimeter per day        |  |
| 1509      | km3/d                        | cubic kilometer per day         |  |
| 1510      | Mm3/d                        | cubic megameter per day         |  |
| 1511      | cm3/s                        | cubic centimeter per second     |  |
| 1512      | cm3/m                        | cubic centimeter per minute     |  |
| 1513      | cm3/h                        | cubic centimeter per hour       |  |
| 1514      | cm3/d                        | cubic centimeter per day        |  |
| 1518      | kL/m                         | kiloliter per minute            |  |
| 1519      | kL/h                         | kiloliter per hour              |  |
| 1520      | kL/d                         | kiloliter per day               |  |
| 1522      | Nm3/s                        | Normal cubic meter per second   |  |
| 1523      | Nm3/m                        | Normal cubic meter per minute   |  |
| 1524      | Nm3/h                        | Normal cubic meter per hour     |  |
| 1525      | Nm3/d                        | Normal cubic meter per day      |  |
| 1527      | Sm3/s                        | Standard cubic meter per second |  |
| 1528      | Sm3/m                        | Standard cubic meter per minute |  |
| 1529      | Sm3/h                        | Standard cubic meter per hour   |  |
| 1530      | Sm3/d                        | Standard cubic meter per day    |  |
| 1532      | NL/s                         | Normal liter per second         |  |
| 1533      | NL/m                         | Normal liter per minute         |  |
| 1534      | NL/h                         | Normal liter per hour           |  |
| 1535      | NL/d                         | Normal liter per day            |  |
| 1537      | SL/s                         | Standard liter per second       |  |
| 1538      | SL/m                         | Standard liter per minute       |  |
| 1539      | SL/h                         | Standard liter per hour         |  |
| 1540      | SL/d                         | Standard liter per day          |  |
| 1589      | mL/m                         | milliliters per minute          |  |
| 1617      | ML/h                         | megaliter per hour              |  |
| 1618      | ML/m                         | megaliter per minute            |  |
| 1619      | kL/s                         | kiloliter per second            |  |
| 1620      | kft3/d                       | cubic kilofeet per day          |  |
| 1621      | kCFH                         | cubic kilofeet per hour         |  |
| 1622      | kCFM                         | cubic kilofeet per minute       |  |
| 1623      | kCFS                         | cubic kilofeet per second       |  |
| 1624      | mft3/d                       | cubic millifeet per day         |  |
| 1625      | mCFH                         | cubic kilofeet per hour         |  |
| 1626      | mCFM                         | cubic kilofeet per minute       |  |
| 1627      | mCFS                         | cubic kilofeet per second       |  |
| 1648      | kgal                         | kilogallon                      |  |
| 1649      | kImpGal                      | kilo-imperial gallon            |  |
| 1653      | Mft3/d                       | cubic Megafeet per day          |  |
| 1654      | Mm3/d                        | cubic Megameters per day        |  |

# Appendix M. Diagnostics Transducer Block Parameter List

| Index | Parameter Mnemonic                   | Obj<br>Type | Data Type/Structure | Sub Parameter   | Store<br>-R/W | Size | Valid Range                             | Units  | Mode |
|-------|--------------------------------------|-------------|---------------------|-----------------|---------------|------|-----------------------------------------|--------|------|
| 1     | ST_REV                               | S           | Unsigned 16         |                 | S-R           | 2    | 0≤X≤65535                               | none   |      |
| 2     | TAG_DESC                             | S           | Octet String (32)   |                 | S-R/W         | 32   |                                         | na     |      |
| 3     | STRATEGY                             | S           | Unsigned 16         |                 | S-R/W         | 2    |                                         | none   |      |
| 4     | ALERT_KEY                            | S           | Unsigned 8          |                 | S-R/W         | 1    | 1 ≤ 255                                 | none   |      |
| 5     | MODE_BLK                             | R           | Bit String          | Target          | N-R/W         | 1    | bit 3: Auto<br>bit 4: Man               | na     |      |
|       |                                      |             |                     |                 |               |      | bit 7: OOS                              |        |      |
|       |                                      |             | Bit String          | Actual          | D-R           | 1    | bit 3: Auto                             |        |      |
|       |                                      |             |                     |                 |               |      | bit 4: Man                              |        |      |
|       |                                      |             |                     |                 |               |      | bit 7: OOS                              |        |      |
|       |                                      |             | Bit String          | Permitted       | S-R/W         | 1    | bit 3: Auto                             |        |      |
|       |                                      |             |                     |                 |               |      | bit 4: Man                              |        |      |
|       |                                      |             |                     |                 |               |      | bit 7: OOS                              |        |      |
|       |                                      |             | Bit String          | Normal          | S-R/W         | 1    | bit 3: Auto                             |        |      |
|       |                                      |             |                     |                 |               |      | bit 4: Man                              |        |      |
|       |                                      |             |                     |                 |               |      | bit 7: OOS                              |        |      |
| 6     | BLOCK_ERR                            | s           | Bit String (2)      |                 | D-R           | 2    | bit 0: Other                            | E      |      |
|       |                                      |             |                     |                 |               |      | bit 1: Block Configuration Error        |        |      |
|       |                                      |             |                     |                 |               |      | block                                   |        |      |
|       |                                      |             |                     |                 |               |      | bit 15: Out-of-SERVICE                  |        |      |
| 7     | UPDATE_EVT                           | R           | Unsigned 8          | Unacknowledged  | D-R/W         | 1    | (0: undefined)                          | na     |      |
|       |                                      |             | , c                 |                 |               |      | 1: Acknowedged                          |        |      |
|       |                                      |             |                     |                 |               |      | 2: Unacknowledged                       |        |      |
|       |                                      |             | Unsigned 8          | Update State    | D-R           | 1    | 0: Undefined                            |        |      |
|       |                                      |             |                     |                 |               |      | 1: Update reported                      |        |      |
|       |                                      |             |                     |                 |               |      | 2: Updaate not reported                 |        |      |
|       |                                      |             | Time Value          | Time Stamp      | D-R           | 8    |                                         |        |      |
|       |                                      |             | Unsigned 16         | Static Revision | D-R           | 2    |                                         |        |      |
|       |                                      |             | Unsigned 16         | Relative Index  | D-R           | 2    |                                         |        |      |
| 8     | BLOCK_ALM                            | R           | Unsigned 8          | Unacknowledged  | D-R/W         | 1    | (0: undefined)                          | na     |      |
|       |                                      |             |                     |                 |               |      | 1: Acknowedged                          |        |      |
|       |                                      |             |                     |                 |               |      | 2: Unacknowledged                       |        |      |
|       |                                      |             | Unsigned 8          | Alarm State     | D-R           | 1    | 0: Undefined                            |        |      |
|       |                                      |             |                     |                 |               |      | 1: Clear - reported                     |        |      |
|       |                                      |             |                     |                 |               |      | 2: Clear - not reported                 |        |      |
|       |                                      |             |                     |                 |               |      | 3: Active - reported                    |        |      |
|       |                                      |             |                     |                 |               |      | 4: Active - not reported                |        |      |
|       |                                      |             | Time Value          | Time Stamp      | D-R           | 8    |                                         |        |      |
|       |                                      |             | Unsigned 16         | Subcode         | D-R           | 2    |                                         |        |      |
|       |                                      |             | Unsigned 8          | Value           | D-R           | 1    |                                         |        |      |
| 9     | TRANSDUCER_<br>DIRECTORY             | A           | Unsigned 16 [1]     |                 | S-R           | 2    |                                         | none   |      |
| 10    | TRANSDUCER_TYPE                      | S           | Unsigned 16         |                 | S-R           | 2    | 100: Standard Pressure with Calibration | E      |      |
| 11    | TRANSDUCER_TYPE_<br>VER              | S           | Unsigned 16         |                 | N-R           | 2    | 0x0101                                  | none   |      |
| 12    | XD_ERROR                             | S           | Unsigned 8          |                 | D-R           | 1    | 19: Configuration error                 | E      |      |
|       |                                      |             |                     |                 |               |      | 20: Electronics Failure                 |        |      |
|       |                                      |             |                     |                 |               |      | 22: I/O Failure                         |        |      |
|       | 2011 2011 201                        | +           |                     |                 |               |      | 23: Data Integrity Error                |        |      |
| 13    | COLLECTION_<br>DIRECTORY             | A           | Unsigned 32 [1]     |                 | S-R           | 4    |                                         | none   |      |
| 14    | BLOCK_ERR_DESC_1                     | 5           | Bit String (4)      |                 | D-R           | 4    |                                         | E      |      |
| 15    | BLOCK_ERR_DESC_2                     | S           | Bit String (4)      |                 | D-R           | 4    |                                         | E      |      |
| 16    | PRESSURE_<br>FREQUENCY INDEX         | R           | Unsigned 8          | Status          | D-R           | 1    |                                         | PFIR*4 |      |
|       |                                      | -           | Float               | Value           | D-R           | 4    | 0.0≤X≤1.0                               |        |      |
| 17    | PRESSURE_<br>FREQUENCY_INDEX_<br>MAX | S           | Float               |                 | D-R           |      | 0.0≤X≤1.0                               | PFIR*4 |      |
| 18    | PRESSURE_<br>FREQUENCY_INDEX_<br>MIN | S           | Float               |                 | D-R           |      | 0.0≤X≤1.0                               | PFIR*4 |      |

| Index | Parameter Mnemonic                  | Obj<br>Type | Data    | Type/Structure | Sub Parameter | Store<br>-R/W | Size | Valid Range                                                                                                    | Units   | Mode |
|-------|-------------------------------------|-------------|---------|----------------|---------------|---------------|------|----------------------------------------------------------------------------------------------------|---------|------|
| 19    | PRESS_FREQ_IDX_                     | R           |         | Float          | EU at 100%    | S-R           | 4    | 1.0                                                                                                    | PFIR*4  |      |
|       | RANGE                               |             |         | Float          | EU at 0%      | S-R           | 4    | 0.0                                                                                                    |         |      |
|       |                                     |             |         | Unsigned 16    | Units Index   | S-R           | 2    | 1615: Unitless                                                                                                    |         |      |
|       |                                     |             |         | Integer 8      | Decimal Point | S-R           | 1    | 4                                                                                                    |         |      |
| 20    | RESET_PRESSURE_<br>FREQUENCY_INDEX  | S           | Unsigne | ed 8           |               | D-R/W         | 1    | 0: None<br>1: Reset                                                                                                    | Е       |      |
| 21    | PRESS_FREQ_CALC_PV_<br>HI_LIMIT     | S           | Float   |                |               | S-R/W         | 4    | PRESS_FREQ_CALC_PV_HI_LIMIT<br>≠ PRESS_FREQ_CALC_PV_LO_<br>LIMIT<br>Note 1:  X  ≤ PRESS TB of<br>SR.EU100×1.5<br>Note 1: PRESS_FREQ_CALC_PV_<br>LO_LIMIT < PRESS_FREQ_<br>CALC_PV_HI_LIMIT                         | PFCPU*2 | OOS  |
| 22    | PRESS_FREQ_CALC_PV_<br>LO_LIMIT     | S           | Float   |                |               | S-R/W         | 4    | PRESS_FREQ_CALC_PV_HI_LIMIT<br>≠ PRESS_FREQ_CALC_PV_LO_<br>LIMIT<br>Note 1:  X  ≤ PRESS TB of<br>SR.EU100×1.5<br>Note 1: PRESS_FREQ_CALC_PV_<br>LO_LIMIT < PRESS_FREQ_<br>CALC_PV_HI_LIMIT                         | PFCPU*2 | OOS  |
| 23    | PRESS_FREQ_CALC_PV_<br>UNIT         | S           | Unsigne | ed 16          |               | S-R/W         | 2    |                                                                                                    | PFCPU*2 | OOS  |
| 24    | PRESSURE_<br>MEASUREMENT_TYPE       | S           | Unsigne | ed 16          |               | S-R           | 2    | 107: differential pressure<br>108: gauge pressure<br>109: absolute pressure                                                                                                    | E       |      |
| 25    | PRESS_FREQ_IDX_<br>SENSOR_SELECTION | S           | Unsigne | ed 8           |               | S-R/W         | 1    | When the PRESSURE_<br>MEASUREMENT_TYPE is set to 107<br>{differential pressure}:<br>0: DP, 120 ms<br>1: DP, 240 ms<br>2: DP, 360 ms<br>For all other condition:<br>0: DP, 120 ms<br>1: DP, 240 ms<br>2: DP, 360 ms | Ε       | OOS  |
| 26    | PRESS_FREQ_FILTER_                  | S           | Float   |                |               | S-R/W         | 4    | 0.0≤X≤1.0                                                                                                    | none    | oos  |
| 27    | PRESS_FREQ_INDEX_<br>ALARM_USE      | S           | Unsigne | ed 8           |               | S-R/W         | 1    | 0: Disabled<br>1: Enabled (High)<br>2: Enabled (Low)<br>3: Enabled (High and Low)                                                                                                    | E       | oos  |
| 28    | PRESS_FREQ_INDEX_<br>HI_LIMIT       | S           | Float   |                |               | S-R/W         | 4    | 0.0≤X≤1.0<br>PRESS_FREQ_INDEXHI_LIMIT ≠<br>PRESS_FREQ_INDEX_LO_LIMIT<br>Note 1: PRESS_FREQ_INDEX_LO_<br>LIMIT < PRESS_FREQ_<br>INDEX_HI_LIMIT                                                                      | PFIR*4  | OOS  |
| 29    | PRESS_FREQ_INDEX_<br>LO_LIMIT       | S           | Float   |                |               | S-R/W         | 4    | 0.0≤X≤1.0<br>PRESS_FREQ_INDEX_HI_LIMIT ≠<br>PRESS_FREQ_INDEX_LO_LIMIT<br>Note 1: PRESS_FREQ_INDEX_LO_<br>LIMIT < PRESS_FREQ_<br>INDEX_HI_LIMIT                                                                     | PFIR*4  | OOS  |
| 30    | OOR_PRESSURE_<br>COUNT              | S           | Unsigne | ed 32          |               | N-R           | 4    | 0≤X≤100000                                                                                                    | none    |      |
| 31    | RESET_OOR_PRESSURE_<br>COUNT        | S           | Unsigne | ed 8           |               | D-R/W         | 1    | 0: None<br>1: Reset                                                                                                    | Е       |      |
| 32    | NORMAL_PRESSURE_<br>HI_LIMIT        | S           | Float   |                |               | S-R/W         | 4    | NORMAL_PRESSURE_HI_LIMIT ≠<br>NORMAL_PRESSURE_LO_LIMIT<br>Note 1:  X  ≤ PRESS TB of<br>SR.EU100×1.5<br>Note 1: NORMAL_PRESSURE_<br>LO_LIMIT < NORMAL_<br>PRESSURE_HI_LIMIT                                         | OCU*5   | OOS  |
| 33    | NORMAL_PRESSURE_<br>LO_LIMIT        | S           | Float   |                |               | S-R/W         | 4    | NORMAL_PRESSURE_HI_LIMIT ≠<br>NORMAL_PRESSURE_LO_LIMIT<br>Note 1:  X  ≤ PRESS TB of<br>SR.EU100×1.5<br>Note 1: NORMAL_PRESSURE_<br>LO_LIMIT < NORMAL_<br>PRESSURE_HI_LIMIT                                         | OCU*5   | OOS  |

| Index | Parameter Mnemonic                      | Obj<br>Type | Data Type/Structure |             | Sub Parameter | Store<br>-R/W | Size | Valid Range                                                                                                    | Units | Mode |
|-------|-----------------------------------------|-------------|---------------------|-------------|---------------|---------------|------|----------------------------------------------------------------------------------------------------|-------|------|
| 34    | OOR_PRESSURE_UNIT                       | S           | Unsigne             | ed 16       |               | S-R/W         | 2    |                                                                                                    | OCU*5 | OOS  |
| 35    | OOR_COUNT_ALARM_<br>USE                 | S           | Unsigne             | ed 8        |               | S-R/W         | 1    | 0: Disabled<br>1: Enabled                                                                                                    | Е     | oos  |
| 36    | OOR_COUNT_ALARM_<br>THRESHOLD           | S           | Unsigne             | ed 32       |               | S-R/W         | 4    | 1≤X≤100000                                                                                                    | none  | OOS  |
| 37    | STANDARD_DEVIATION                      | R           |                     | Unsigned 8  | Status        | D-R           | 1    |                                                                                                    | SDR*3 |      |
|       |                                         |             |                     | Float       | Value         | D-R           | 4    |                                                                                                    |       |      |
| 38    | STANDARD_<br>DEVIATION_MAX              | S           | Float               | ·           |               | D-R           | 4    |                                                                                                    | SDR*3 |      |
| 39    | STANDARD_<br>DEVIATION_MIN              | S           | Float               |             |               | D-R           | 4    |                                                                                                    | SDR*3 |      |
| 40    | AVERAGE_PRESSURE                        | S           | Float               |             |               | D-R           | 4    |                                                                                                    | SDR*3 |      |
| 41    | STD_DEVIATION_                          | R           |                     | Float       | EU at 100%    | S-R/W         | 4    | EU at 100% ≠ EU at 0%                                                                                                    | SDR*3 | OOS  |
|       | RANGE                                   |             |                     | Float       | EU at 0%      | S-R/W         | 4    | EU at 100% ≠ EU at 0%                                                                                                    |       |      |
|       |                                         |             |                     | Unsigned 16 | Units Index   | S-R/W         | 2    |                                                                                                    |       |      |
|       |                                         |             |                     | Integer 8   | Decimal Point | S-R/W         | 1    | -128 to +127                                                                                                    |       |      |
| 42    | RESET_STANDARD_<br>DEVIATION            | S           | Unsigne             | ed 8        |               | D-R/W         | 1    | 0: None<br>1: Reset                                                                                                    | E     |      |
| 43    | STANDARD_<br>DEVIATION_SAMPLE_<br>COUNT | S           | Unsigne             | ed 16       |               | S-R/W         | 2    | 1000≤X≤60000                                                                                                    | none  | OOS  |
| 44    | STANDARD_<br>DEVIATION_ALARM_<br>USE    | S           | Unsigno             | ed 8        |               | S-R/W         | 1    | 0: Disabled<br>1: Enabled (High)<br>2: Enabled (Low)<br>3: Enabled (High and Low)                                                                       | E     | OOS  |
| 45    | STANDARD_<br>DEVIATION_HI_LIMIT         | S           | Float               |             |               | S-R/W         | 4    | 0 ≤ X<br>STANDARD_DEVIATION_HI_<br>LIMIT ≠ STANDARD_DEVIATION_<br>LO_LIMIT<br>Note 1: STANDARD_DEVIATION_<br>LO_LIMIT < STANDARD_<br>DEVIATION_HI_LIMIT | SDR*3 | OOS  |
| 46    | STANDARD_<br>DEVIATION_LO_LIMIT         | S           | Float               |             |               | S-R/W         | 4    | 0 ≤ X<br>STANDARD_DEVIATION_HI_<br>LIMIT ≠ STANDARD_DEVIATION_<br>LO_LIMIT<br>Note 1: STANDARD_DEVIATION_<br>LO_LIMIT < STANDARD_<br>DEVIATION_HI_LIMIT | SDR*3 | OOS  |
| 47    | PRESS_FREQ_<br>CROSSOVER VALUE          | A           | Unsigne             | ed 16[4]    |               | D-R           | 8    | 0≤X≤255                                                                                                    | none  |      |

\*1. If deferral checks are invalid, conduct a light check. If deferral checks are valid, do not conduct light check.

\*2. Abbreviation of PRESS\_FREQ\_CALC\_PV\_UNIT

\*3. Abbreviation of STANDARD\_DEVIATION\_RANGE

\*4. Abbreviation of PRESSURE\_FREQUENCY\_INDEX\_RANGE

\*5. Abbreviation of OVERLOAD\_COUNT\_UNIT

# Appendix N. Diagnosis of Connecting Pipe Clogging via Pressure Frequency Index

This appendix explains the abnormal assessment, setting method and operation verification method during the application of pressure frequency index to the connecting pipe clogging diagnosis. For general description of the pressure frequency index, please refer to 4-7-3, "Pressure Frequency Index."

Section N1 explains the principal behind the connecting pipe clogging diagnosis. Please read this first

Sections N2 through N4 describe the setting procedures for the diagnosis function per transmitter and application category.

- If measuring the pressure using a pressure gauge, please refer to Section N2.
- If measuring the differential pressure or the flow rate using the differential pressure gauge, please refer to section N3.
- If measuring the level, please refer to section N4.

Section N5 is a supplement that explains the parameters related to the clog diagnosis.

## N1. Principles

The pressure of fluid that is flowing is irregular and is frequently volatile. The pressure frequency index is an index of the frequency of detected volatility. Big index means that the volatility is high with large numbers of high frequencies. Small index means that the volatility is small, meaning that it fluctuates less, and that there aren't that many high frequencies relatively.

There are several causes of volatility. First of all, there is the perturbation of pressures generated from the current. This perturbation changes greatly based on the pressure and flow rate, but will always exist if there is flow. This perturbation is the most important factor in the connecting pipe clogging diagnosis. The pressure will also differ depending on pumps, compressors, agitators, etc. These variations may be useful for the clog diagnosis depending on its cycle and frequency.

Pressure perturbation is detected by the Differential Pressure and Gauge Pressure Transmitter through the connecting pipe. If the connecting pipe is normal, the process perturbation directly gets transmitted to the transmitter since there isn't anything obstructing the path. On the other hand, if the connecting pipe is clogged, the clog and piping system act as low pass filters against pressure perturbation. This is because the clog blocks the liquid's flow, so that the pressure on both ends of the clog cannot stay the same in a short amount of time. Therefore, even if the process pressure has high frequency perturbation, it becomes harder for it to get transmitted to the transmitter located on the other side.

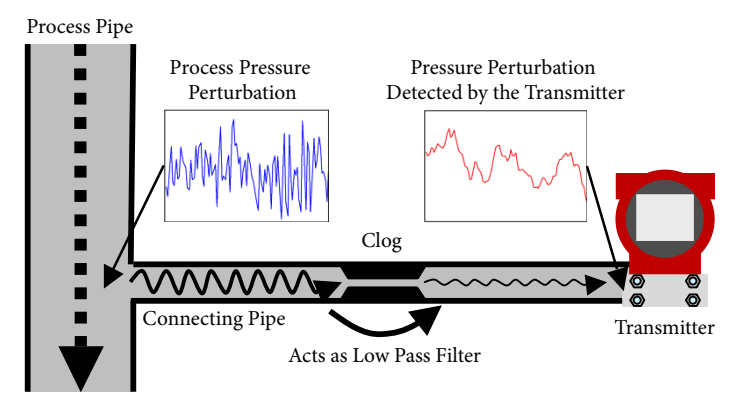

The pressure frequency index is an index of the frequency of volatile movements of the pressure perturbation, and reflects the perturbation frequency. Therefore, the clogging of the connecting pipe acts as a low pass filter; if the high frequency components of the perturbation can be minimized, then the index value will also decrease. With this system, the clogging of connecting pipe is diagnosed according to the pressure frequency index.

However, if there are differential pressures, clogging diagnosis becomes more difficult, as the two pressure perturbation will be averaged out, but the principle still remains the same in the sense that the clogging of connecting pipe and the piping system acts as a low pass filter.

## N2. Setting Method via Pressure Gauge

## N2-1. Clog and Pressure Frequency Index

Pressure frequency index changes based on the clogging of the connecting pipe. Generally, the pressure frequency index gets smaller according to how the clog progresses. It normally doesn't get larger.

## N2-2. Precautions on Clog Diagnosis

Please pay careful attention to the following precautionary notes when using the pressure frequency index for connecting pipe clog diagnosis.

Clog diagnosis cannot be conducted if the perturbation is extremely small, or if the perturbation frequency is low. This is because the pressure needs to include sufficient perturbation in order to calculate the pressure frequency index with high accuracy. The following is a list of specific examples.

- When there's no liquid flow or if the flow rate is extremely slow.
- When the liquid's viscosity is high.

Variation in pressure frequency index does not always mean that a clog exists. The index sometime changes due to factors other than the connecting pipe clog. the following is a list of examples of other index varying factors.

Changes in the operational conditions (turning on/off, number of units, rotational speed, etc.) such as pump, compressor, etc.

- Mixing bubbles inside the process pipes and connecting pipes
- Changes in the viscosity of process liquid
- Flow rate variation due to bulb hunting, etc

Furthermore, you can sometimes estimate whether the cause is the clogging or not by comparing both the pressure frequency index and standard deviation to the normal state. If standard deviation increased at the same time the pressure frequency index decreased, then there is high chance that the low-frequency perturbation increased due to factors other than the decrease in high frequency perturbation from clogging.

With the batch process, there are many instances of the pressure frequency index fluctuating depending on the procedure, operation and phase. Therefore, the index sometimes fluctuates violently due to factors other than the connecting pipe clog.

Depending on the substance causing the clog, index variation sometimes remains small even if it is actually clogged, and hence, the alarm does not get activated sometimes. Example: if clogging occurs from substances such as sand gravel, the pressure perturbation can be transmitted through its crevices, and hence, the index variation becomes small. Clog diagnosis sometimes cannot be conducted when connecting pipe has been clogged from the beginning, or if there were already abnormalities in the pressure perturbation frequency from the very beginning. Please conduct the setting procedure (section N2-4) when the connecting pipe is in a normal condition.

Even if sudden clogging occurs, the pressure frequency index does not immediately change. This is because it requires few minutes to accurately calculate the pressure perturbation frequency.

Diagnosis sometimes cannot be conducted if the transmitter is placed in an environment with large vibrations, as it affects the pressure frequency index.

#### N2-3. Parameter Setting Procedure

To diagnose the clogging of the connecting pipes via the pressure frequency index, you must set the parameters first. The setting procedure is as follows:

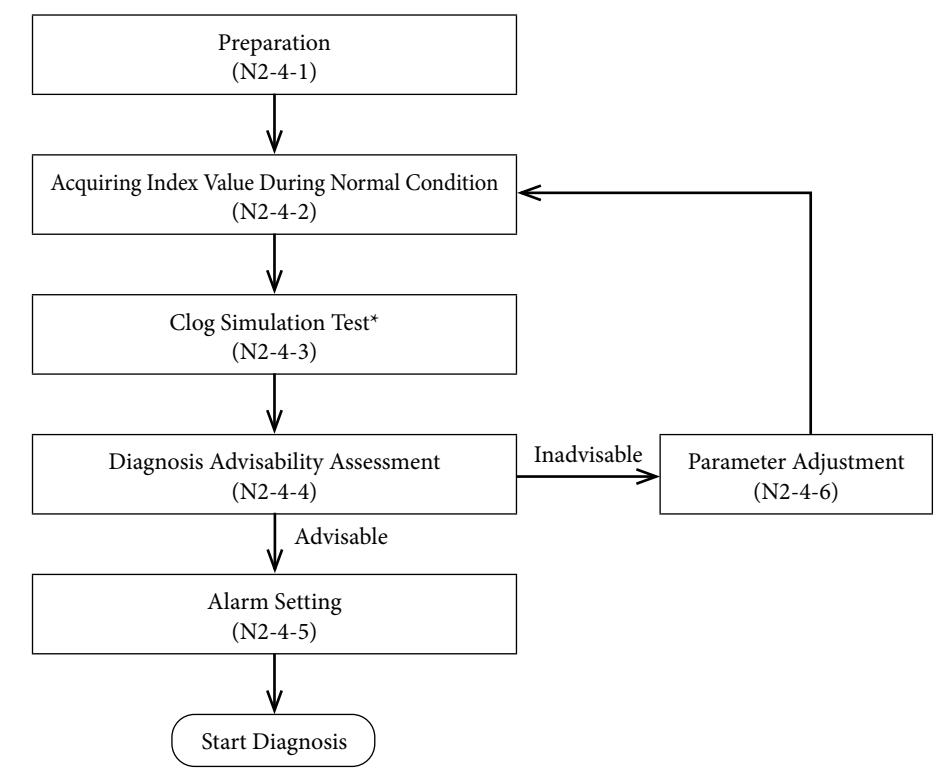

#### Preparation (section N2-4-1)

Initialize the parameters, and prepare to collect the index values.

#### Acquiring Index Value during Normal State (section N2-4-2)

Acquire the index value, its minimum and maximum values during a normal state.

#### Clog Simulation (section N2-4-3)

Operate the connecting pipe valve to simulate a clogging state, and acquire its index value.

\* If clog simulation test cannot be conducted, skip sections N2-4-3 to N2-4-6 and read section N2-4-7.

#### Diagnosis Advisability Assessment (section N2-4-4)

Determines whether a normal state and simulated clog state can be differentiated based on its index value.

## Alarm Setting (section N2-4-5)

•

If it determines that a diagnosis is possible, adjust the following parameters and set the alarm based on the collected index values. The diagnosis will start after you complete the setting.

| PRESS_FREQ_INDEX_ALARM_USE | Operation Mode for the Pressure Fre-  |
|----------------------------|---------------------------------------|
|                            | quency Index Diagnosis Alarm          |
| PRESS_FREQ_INDEX_LO_LIMIT  | Low Limit of the Pressure Frequency   |
|                            | Index (diagnosis alarm threshold (low |
|                            | side))                                |

### Parameter Adjustment (section N2-4-6)

If it cannot differentiate, analyze its cause and adjust the following parameters. After adjustment, acquire the index values during normal state again.

• PRESS\_FREQ\_IDX\_SENSOR\_SELECTION Sensor Selection

| <ul> <li>PRESS_FREQ_FILTER_CONSTANT</li> </ul>  | Pressure Frequency Filter Constant  |
|-------------------------------------------------|-------------------------------------|
| <ul> <li>PRESS_FREQ_CALC_PV_HI_LIMIT</li> </ul> | High Limit of Pressure Value Filter |
| • PRESS_FREQ_CALC_PV_LO_LIMIT                   | Low Limit of Pressure Value Filter  |

Refer to the following parameters and PV values during the procedures of acquiring the index values during normal state and clog simulation test.

| <ul> <li>PRESSURE_FREQUENCY_INDEX</li> </ul> | Pressure Frequency Index                  |
|----------------------------------------------|-------------------------------------------|
| PRESSURE_FREQUENCY_INDEX_MAX                 | High Limit of Pressure Frequency<br>Index |
| PRESSURE_FREQUENCY_INDEX_MIN                 | Low Limit of Pressure Frequency<br>Index  |
| STANDARD_DEVIATION                           | Standard Deviation                        |
| <ul> <li>STANDARD_DEVIATION_MAX</li> </ul>   | High Limit of Standard Deviation          |
| STANDARD_DEVIATION_MIN                       | Low Limit of Standard Deviation           |
|                                              |                                           |

Standard deviation is not directly used in the clog diagnosis, but as it is referential for parameter adjustment, it is recommended to calculate it at the same time as the pressure frequency index.

## N2-4. Setting Procedure

This section sequentially explains each procedure of the setting.

## N2-4-1. Preparation

Initialize the parameter before conducting setting.

| Procedure                                                                                                    |
|----------------------------------------------------------------------------------------------------|
| (1) Set Sensor Selection (PRESS_FREQ_IDX_SENSOR_SELECTION) to 0 (DP, 120 ms).                                                 |
| (2) Set pressure frequency filter constant (PRESS_FREQ_FILTER_CONSTANT) to 0.15.                                              |
| (3) Set High Limit of pressure value filter (PRESS_FREQ_CALC_PV_HI_LIMIT) to URV.                                             |
| (4) Set Low Limit of the pressure value filter (PRESS_FREQ_CALC_PV_LO_LIMIT) to LRV.                                          |
| (5) Set the operation mode of the pressure frequency index diagnosis alarm (PRESS_FREQ_INDEX_ALARM_USE) to 0 (operation off). |

## N2-4-2. Acquiring Index Value During Normal State

Collect the index value at normal state when the connecting pipe is not clogged. The collected pressure frequency index and standard deviation are used to determine the advisability of diagnosis, or adjust the parameters later.

| Procedure                                                                                                    |
|----------------------------------------------------------------------------------------------------|
| <ul><li>(1) Check that the connecting pipe is in a normal state. If there are manifold valves, etc.<br/>in the connecting pipe, check to see if the pressure is measurable.</li></ul>                                                                                                    |
| <ul> <li>(2) Conduct the following: pressure frequency index clearing (set RESET_PRES-<br/>SURE_FREQUENCY_INDEX to 1) and standard deviation and average value reset<br/>(set RESET_STANDARD_DEVIATION to 1). Furthermore, if you clear the pressure<br/>frequency index, the pressure frequency index (PRESSURE_FREQUENCY_INDEX),<br/>its lower range value (PRESSURE_FREQUENCY_INDEX_MIN) and upper range<br/>limit (PRESSURE_FREQUENCY_INDEX_MAX) cannot be accurately acquired for<br/>some time. After clearing, please wait until the first index calculation is completed.</li> </ul> |
| (3) Please wait at least 30 minutes, if possible more than an hour during this stage.                                                                                                    |
| (4) Collect and record the pressure frequency index, its min and upper range limits, and PV value.                                                                                                    |

(5) Collect and record the standard deviation (STANDARD\_DEVIATION), its lower range value (STANDARD\_DEVIATION\_MIN) and upper range limit (STAN-DARD\_DEVIATION\_MAX) for reference.

If there are several operating conditions, conduct the aforementioned procedures on as many conditions as possible and collect its data. This is because the pressure frequency index value fluctuates depending on the operating condition, even during a normal state. By covering as much conditions as possible, you can more accurately determine diagnosis advisability and adjust the parameters.

## N2-4-3. Clog Simulation Test

If there are valves such as the stop valves in the connecting pipe, you may conduct a clog simulation test using such valve. The collected pressure frequency index and standard deviation during clog simulation state are used to determine the advisability of diagnosis, or adjust the parameters later.

| Warning                                                                               |
|---------------------------------------------------------------------------------------|
| f you completely close the connecting pipe valve, the transmitter will no longer be   |
| able to measure values correctly. Furthermore, even if the valve is not completely    |
| closed off, it may extend the time until which the PV value gets updated to the pres- |
| sure change (this is the same as when the damping time constant of the transmitter    |
| is increased). When conducting clog simulation test, please take sufficient precau-   |
| tion to not interfere with the safety and control of the process.                     |

#### Procedure

- (1) Operate the valve of the connecting pipe so that it is either completely closed, or open just slightly (open enough so that the fluid flows slightly).
- (2) Conduct the following: pressure frequency index clearing (set RESET\_PRESSURE\_ FREQUENCY\_INDEX to 1) and standard deviation and average value reset (set RESET\_STANDARD\_DEVIATION to 1).
- (3) Wait at least 20 minutes during at this state.
- (4) Record the pressure frequency index (PRESSURE\_FREQUENCY\_INDEX), its lower range value (PRESSURE\_FREQUENCY\_INDEX\_MIN), upper range limit (PRES-SURE\_FREQUENCY\_INDEX\_MAX) and PV value.
- (5) Collect and record the standard deviation (STANDARD\_DEVIATION), its lower range value (STANDARD\_DEVIATION\_MIN) and upper range limit (STAN-DARD\_DEVIATION\_MAX) for reference.

If there are several operating conditions, and the index value at normal state changes depending on the condition, we recommend conducting the aforementioned procedures at each condition.

During the clog simulation test, it is necessary to sufficiently clog the connecting pipe valve. This is because the low pass filter effect from the clogging, as explained in the principle section, will not get generated if the flow resistance due to clogging (difficulty of the liquid to flow) is not sufficiently high.

## N2-4-4. Diagnosis Advisability Assessment

This assesses whether a clog can be diagnosed from the index values, its min and upper range limits collected during normal state (section N2-4-2) and clog simulated condition (section N2-4-3).

| Decision Criteria                                                                                                    |                                                 |  |
|----------------------------------------------------------------------------------------------------|-------------------------------------------------|--|
| • The upper range limit of the clog simulated state is smaller than the lower range value during normal state                                                                                                    | Diagnosis is<br>advisable                       |  |
| <ul> <li>The difference between the lower range value at normal state and<br/>upper range limit at clog simulated state must be the same or greater<br/>than the difference between the lower range value and upper range<br/>limit at normal state.</li> </ul> |                                                 |  |
| Upper Range Limit during Normal State<br>Lower Range Limit during Normal Stat<br>Upper Range Limit during Clog Simulated State<br>Lower Range Limit during Clog Simulated State                                                                                 |                                                 |  |
| • If it does not satisfy the aforementioned criteria                                                                                                    | Diagnosis is<br>not possible<br>or is difficult |  |

The minimum diagnosis requirement is that the upper range limit of the clog simulated state is smaller than the lower range value during normal state. If it doesn't satisfy this requirement, then it is deemed as inappropriate for diagnosis, because the clog simulated state value might be used as the index value, even if the connecting pipe is normal. Furthermore, if the normal state index value varies due to the operation condition, please conduct the assessment based on the condition at which the min index value is the smallest.

The larger the difference between the lower range value at normal state and upper range limit at simulated clog state, the diagnosis becomes easier. Hence, this value is important. The fact that this difference is the same or greater than the difference between the lower range value and upper range limit at normal state can be used as a criterion for assessing whether diagnosis is possible. On the other hand, if this difference is less than half of the difference between the lower range value and upper range limit at normal state, diagnosis would be difficult. This is because the index value may become close to that at the clogged state, even when the state is normal, which would mean that the differentiation between what is normal and abnormal can get difficult. This situation would also be deemed as in-adequate for diagnosis.

If diagnosis is possible, move to section N2-4-5 and set the diagnosis alarm.

If it is deemed inadequate, move to section N2-4-6 and consider adjusting the parameters.

Caution The variation width of the pressure frequency index may get affected by the location of the clog. This effect becomes especially larger when the fluid is comprised of compressed liquid or gas. In this case, the closer the clogging is to the process side, the larger the variation width will be. Therefore, if the actual clog happened near the transmitter compared to the simulated occlusion site, then the changes in the index value sometimes remains small compared to the simulation test, or won't change at all. In addition, if the actual clog happened near the process rather than to the simulated occlusion site, then the index value sometimes more violently than that of the simulation test.

#### N2-4-5. Setting the Diagnosis Alarm

After the diagnosis advisability assessment is over, you will now set the alarm. Please omit this section if you do not want to activate the alarm.

Caution The procedures explained in this manual does not guarantee clog detection or false alarm prevention. The pressure frequency index varies due to factors other than clogging, and it depends on the degree of clogging and the clogging substance. Before setting the alarm, please understand that a threshold setting method that detects clogs 100% of the time without false alarms does not exist.

Let's first decide on the alarm threshold. The threshold is selected from values between the lower range value at normal state and upper range limit at clog simulated state. If threshold nears the lower range value at normal state, the alarm gets activated very fast, but the possibility of false alarm increases as well. Please set the threshold so that it is to some extent distant from the lower range value at normal state, so that there is a margin in between.

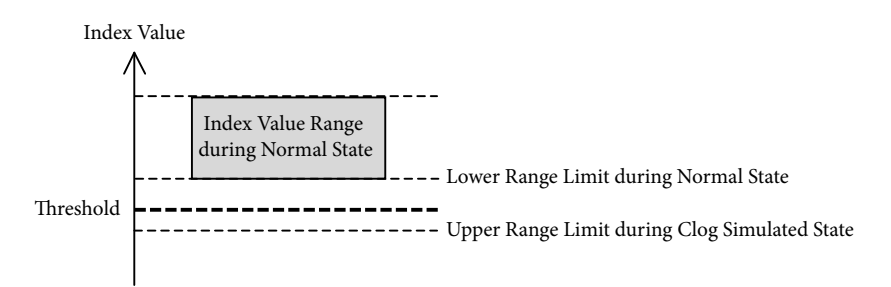

After determining the threshold, conduct the following procedure to start the diagnosis.

| Procedure                                                                                                    |
|----------------------------------------------------------------------------------------------------|
| (1) Conduct the Pressure Frequency Index Clear (set RESET_PRESSURE_FRE-<br>QUENCY_INDEX to 1) operation.                                        |
| (2) Set the lower range value (PRESS_FREQ_INDEX_LO_LIMIT) of the pressure fre-<br>quency index to the threshold (lower range value) you defined |
| (3) Set the alarm operation mode (PRESS_FREQ_INDEX_ALARM_USE) for the pres-<br>sure frequency index diagnosis to 2 (only for lower range value) |

With this setting, the alarm gets activated when the index value goes out of the normal range and nears the value at clog simulated state.

## N2-4-6. Parameter Adjustment

If diagnosis is determined be unsuitable, analyze the data collected at normal state (section N2-4-2) and at clog simulated state (section N2-4-3), and adjust the parameter.

The reason why a diagnosis cannot be conducted is because the index value may decrease to the same level as that at a clogged state, even if the actual state is normal, which results in an inability to differentiate between a normal state and clogged state. There are two major reasons why this happens.

- The variation width of the index value at normal state is large
- The variation width of the index value at clogged state is small

This may be resolved by adjusting the parameter of the pressure frequency index diagnosis. The following explains the mechanism of each situation.

(A) When the variation width of the index value at normal state is large

This example, as in the following diagram, deals with a situation where the index value at clog simulated state becomes small, but the variation of index value at normal state becomes large, and this index value nears or becomes identical to the value at clog simulated state, even if it is not actually clogged.

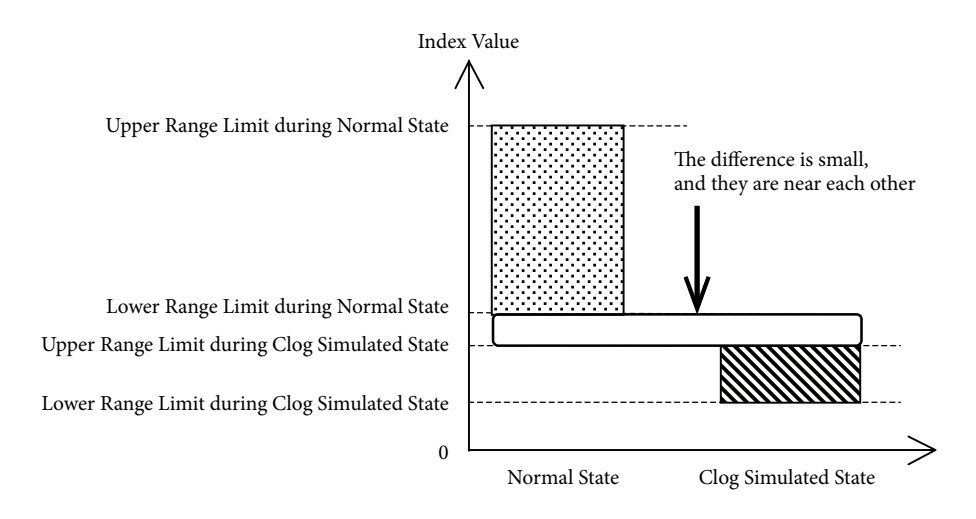

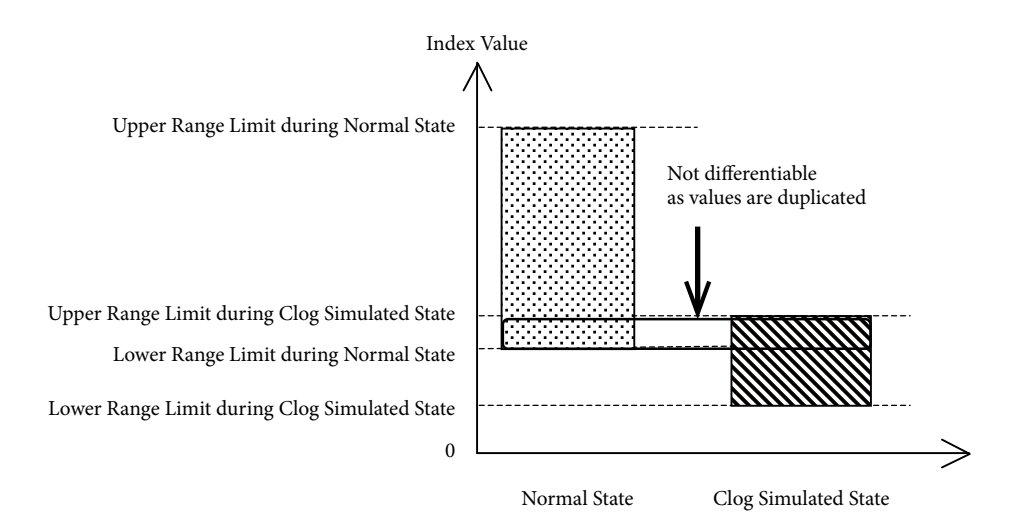

In this case, you must identify what is causing the large variation of the index value at normal state, and reduce such influence. The following will guide you through the adjustment.

| Parameter Adjustment Guide                                                                                                    |                                                                                                    |  |
|----------------------------------------------------------------------------------------------------|----------------------------------------------------------------------------------------------------|--|
| Phenomenon                                                                                                    | Adjustment Method for Improvement                                                                                                    |  |
| It is at normal state, but the index value<br>sometimes decreases significantly.<br>During such, the PV value varies, or the<br>standard deviation increases. | Gradually increase the pressure frequency<br>filter constant (PRESS_FREQ_FILTER_CON-<br>STANT) by 0.02 to 0.05 once at a time.                                                                                                    |  |
| The index value at normal state greatly<br>fluctuates depending on the operating<br>condition.                                                                | Identify whether there's any relationship with<br>the operation condition and the PV value. If<br>there's any PV value range that makes the dif-<br>ference between max and min index values at<br>normal state smaller, or PV value range that<br>doesn't make the lower range value at normal<br>state smaller, set that range up with the High<br>Limit of Pressure Value Filter (PRESS_FREQ_<br>CALC_PV_HI_LIMIT) and Lower Limit<br>(PRESS_FREQ_CALC_PV_LO_LIMIT).<br>If you use this parameter, you can conduct the<br>diagnosis only when there's pressure, and stop<br>the diagnosis when there is not. |  |

(B) When the variation width of the index value at clogged state is small

This example, as in the following diagram, deals with a relatively small variation of the index value at normal state, but without much changes to the index value at clog simulated state.

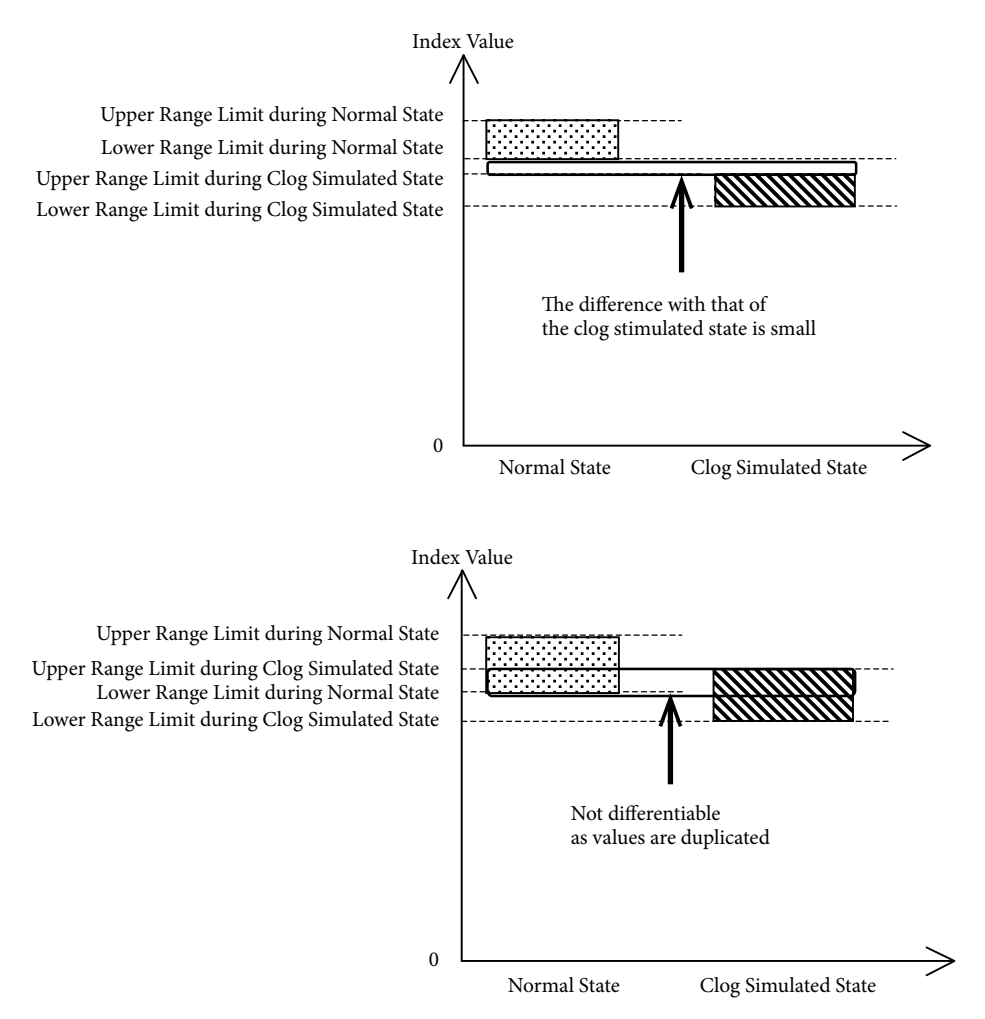

In this case, it means that either the index values at normal state and clog state are at the same level, or that the index value does not change much even during the clog. In either case, you must identify the cause, and reduce such influence. The following will guide you through the adjustment.

| Parameter Adjustment Guide                                                                                                    |                                                                                                    |
|----------------------------------------------------------------------------------------------------|----------------------------------------------------------------------------------------------------|
| Phenomenon                                                                                                    | Adjustment Method for Improvement                                                                                                    |
| PV value is fluctuating, and low fre-<br>quency pressure is always fluctuating, so<br>hence, the index value is small even at<br>normal state. The standard deviation is<br>relatively large.                                                                        | Gradually increase the pressure frequency<br>filter constant (PRESS_FREQ_FILTER_CON-<br>STANT) by 0.02 to 0.05 once at a time.                                                                                    |
| PV value is not fluctuating, and stan-<br>dard deviation is small. The frequency<br>of the original pressure perturbation is<br>low, and the index value is small (the<br>average index value at normal state is<br>less than 0.1).<br>The liquid viscosity is high. | Modify the Sensor Selection (PRESS_FREQ_<br>IDX_SENSOR_SELECTION). If the cur-<br>rent value is 0 (DP, 120 ms), set it to 1 (DP,<br>240 ms). If the current value is 1 (DP, 240 ms),<br>set it to 2 (DP, 360 ms). |
| No problems exist with the size and<br>frequency of the original pressure per-<br>turbation (the average index value at<br>normal state that is above 0.2). However,<br>the values do not change at all even at<br>clogged state.                                    | Gradually decrease the pressure frequency<br>filter constant (PRESS_FREQ_FILTER_CON-<br>STANT) by 0.02 to 0.05 once at a time.                                                                                    |

## N2-4-7. If Clog Simulation Test Cannot be Conducted

If you cannot conduct the clog simulation test, you have to determine the threshold with only the index value data at normal state (index value collected in section N2-4-2).

If you were able to collect several index values, calculate its average value  $\mu$  and standard deviation  $\sigma$ , and determine the threshold based on  $\mu \pm n\sigma$ . If you wish to prevent false alarms as much as possible, we recommend setting n to between 4 and 6.

You may also set the threshold based on the upper range limit  $\chi_{max}$  and lower range value  $\chi_{min}$  of the index value. For example, as described in the following diagram, you may set the threshold by adding and subtracting  $(\chi_{max} - \chi_{min})/2$  from the lower range value.

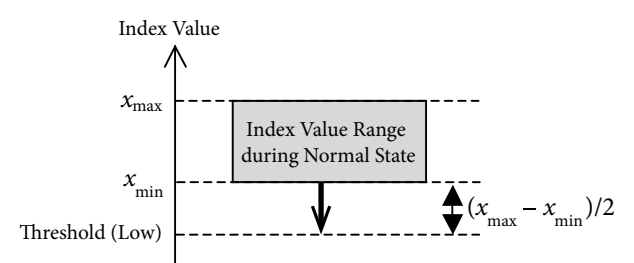

The threshold you determined from index value data at normal state alone is not guaranteed that it is appropriate. There are times when the index value reaches the threshold for other reasons beside a clog, or times when the index value does not reach the threshold even if a clog exists. After determining the threshold, observe any changes in the index value for a while, and verify whether it does not exceed the threshold even at normal state, and that there isn't a large difference between the normal value range and the threshold. If necessary, revise the threshold.

## N3. Setting Using Differential Pressure Gauge

## N3-1. Clog and Pressure Frequency Index

Pressure frequency index changes based on the clogging of the connecting pipe. The pressure frequency index may become smaller or bigger depending on how clogged the connecting pipe is. With the differential pressure measurement, there are two connecting pipes: one at the high pressure side and other at low pressure side. If both of them get clogged for certain period of time, the pressure frequency index gets smaller. However, the index might not get larger, or fluctuate drastically during the clogging process. The reasons for this are as follows.

Differential pressure measurement uses the differential pressure perturbation to calculate the pressure frequency index (except when the static pressure sensor is selected via Sensor Select). The differential pressure perturbation is expressed as a resultant value of the pressure perturbations at the high pressure side and low pressure side. Therefore, if there is an ingredient common to both of the perturbations, they both cancel each other out during normal state, resulting in the detected perturbation becoming smaller than than the original common ingredient. When the balance between these two perturbations fluctuates, the ingredient that has been canceling each other out during the normal state expands, which makes the perturbation greater than that at normal state. Therefore, if there is a difference between the clogging level at high pressure side and low pressure side (i.e. only one side is clogged), then the pressure frequency index sometimes get larger compared to that at the normal state. Furthermore, the index value might not fluctuate even when clogging occurs, which depends on the balance between the factors that are increasing the index, and those that are decreasing it. And if both connecting pipes get clogged above a certain point, the index value will ultimately get smaller as clogging progresses, as the factors decreasing the index will get stronger.

#### N3-2. Precautions on Clog Diagnosis

Please pay careful attention to the following precautionary notes when using the pressure frequency index for connecting pipe clog diagnosis.

Clog diagnosis cannot be conducted if the perturbation is extremely small, or if the perturbation frequency is low. This is because the pressure and differential pressure need to include sufficient perturbation in order to calculate the pressure frequency index with high accuracy. The following is a list of specific examples.

- When there's no liquid flow or if the flow rate is extremely slow.
- When the liquid's viscosity is high.

Variation in pressure frequency index does not always mean that a clog exists. The index sometime changes due to factors other than the connecting pipe clog. The following is a list of examples of other index varying factors.

- Changes in the operational conditions (turning on/off, number of units, rotational speed, etc.) such as pump, compressor, etc.
- Mixing bubbles inside the process pipes and connecting pipes
- · Changes in the viscosity of process liquid
- Flow rate variation due to bulb hunting, etc

Furthermore, you can sometimes estimate whether the cause is the clogging or not by comparing both the pressure frequency index and standard deviation to the normal state. If standard deviation increased at the same time the pressure frequency index decreased, then there is high chance that the low-frequency perturbation increased due to factors other than the decrease in high frequency perturbation from clogging.

Whether the connecting pipe can detect whether only one of the sides is clogged or not depends on the fluid conditions, characteristics of the mechanism causing the differential pressure (orifice, etc.), and several other conditions. If you would like to determine the feasibility of detection beforehand, we strongly recommend verifying this beforehand by following the clog simulation test procedure outlined in section N3-4-3.

Depending on the substance causing the clog, index variation sometimes remains small even if it is actually clogged, and hence, the alarm does not get activated sometimes. Example: if clogging occurs from substances such as sand gravel, the pressure perturbation can be transmitted through its crevices, and hence, the index variation becomes small.

Clog diagnosis sometimes cannot be conducted when connecting pipe has been clogged from the beginning, or if there were already abnormalities in the pressure perturbation frequency from the very beginning. Please conduct the setting procedure (section N3-4) only when the connecting pipe is in a normal condition.

Even if sudden clogging occurs, the pressure frequency index does not immediately change. This is because it requires few minutes to accurately calculate the pressure perturbation frequency.

Diagnosis sometimes cannot be conducted if the transmitter is placed in an environment with large vibrations, as it affects the pressure frequency index.

## N3-3. Parameter Setting Procedure

To diagnose the clogging of the connecting pipes via the pressure frequency index, you must set the parameters first. The setting procedure is as follows:

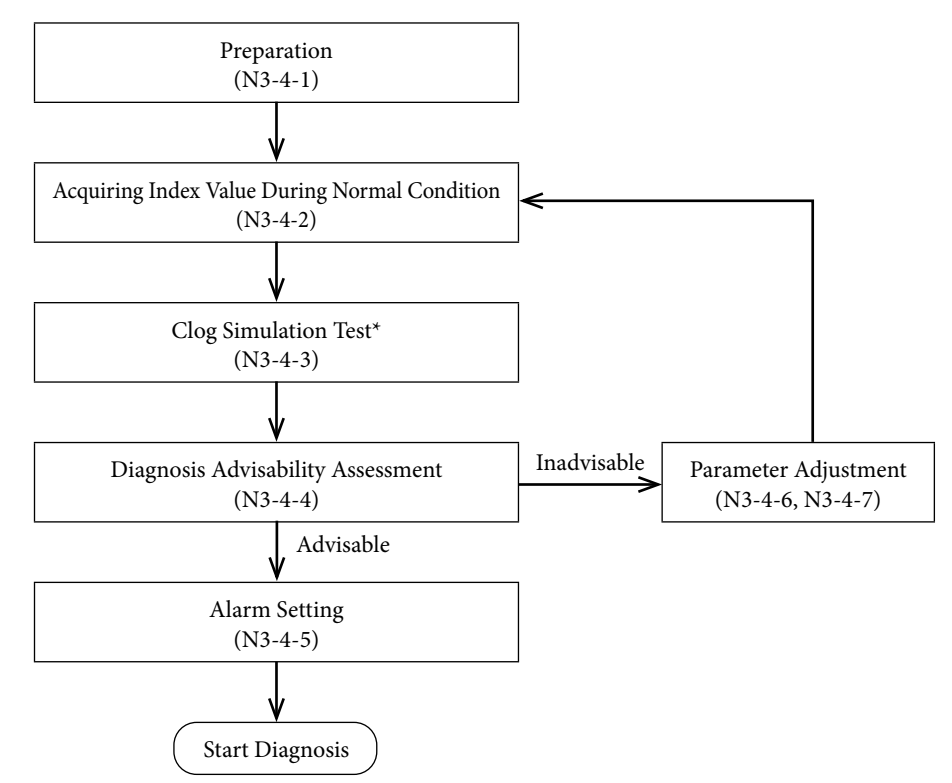

#### Preparation (section N3-4-1)

Initialize the parameters, and prepare to collect the index values.

#### Acquiring Index Value during Normal State (section N3-4-2)

Acquire the index value, its minimum and maximum values during a normal state.

### Clog Simulation (section N3-4-3)

Operate the connecting pipe valve to simulate a clogging state, and acquire its index value. You will not conduct two simulation tests: one for when both sides are clog simulated (both the high pressure and low pressure sides), as well as test for when one side is clog simulated.

\* If clog simulation test cannot be conducted, skip sections N3-4-3 to N3-4-7 and read section N3-4-8.

#### Diagnosis Advisability Assessment (section N3-4-4)

Determines whether a normal state and simulated clog state can be differentiated based on its index value.

#### Alarm Setting (section N3-4-5)

If it determines that a diagnosis is possible, adjust the following parameters and set the alarm based on the collected index values. The diagnosis will start after you complete the setting.

| • PRESS_FREQ_INDEX_ALARM_USE | Operation Mode for the Pressure Fre-<br>quency Index Diagnosis Alarm                       |
|------------------------------|--------------------------------------------------------------------------------------------|
| • PRESS_FREQ_INDEX_LO_LIMIT  | Low Limit of the Pressure Frequency<br>Index (diagnosis alarm threshold (low<br>side))     |
| • PRESS_FREQ_INDEX_HI_LIMIT  | High Limt of Pressure Frequency<br>Index (threshold of the diagnosis<br>alarm (high side)) |

#### Parameter Adjustment (section N3-4-6, N3-4-7)

If it cannot differentiate, analyze its cause and adjust the following parameters. After adjustment, acquire the index values during normal state again.

• PRESS\_FREQ\_IDX\_SENSOR\_SELECTION Sensor Selection

| <ul> <li>PRESS_FREQ_FILTER_CONSTANT</li> </ul> | Pressure Frequency Filter Constant  |
|------------------------------------------------|-------------------------------------|
| • PRESS_FREQ_CALC_PV_HI_LIMIT                  | High Limit of Pressure Value Filter |
| • PRESS_FREQ_CALC_PV_LO_LIMIT                  | Low Limit of Pressure Value Filter  |

Refer to the following parameters and PV values during the procedures of acquiring the index values during normal state and clog simulation test.

| <ul> <li>PRESSURE_FREQUENCY_INDEX</li> </ul> | Pressure Frequency Index                  |
|----------------------------------------------|-------------------------------------------|
| PRESSURE_FREQUENCY_INDEX_MAX                 | High Limit of Pressure Frequency<br>Index |
| PRESSURE_FREQUENCY_INDEX_MIN                 | Low Limit of Pressure Frequency<br>Index  |
| STANDARD_DEVIATION                           | Standard Deviation                        |
| <ul> <li>STANDARD_DEVIATION_MAX</li> </ul>   | High Limit of Standard Deviation          |
| STANDARD_DEVIATION_MIN                       | Low Limit of Standard Deviation           |
|                                              |                                           |

Standard deviation is not directly used in the clog diagnosis, but as it is referential for parameter adjustment, it is recommended to calculate it at the same time as the pressure frequency index.

## N3-4. Setting Procedure

This section sequentially explains each procedure of the setting.

## N3-4-1. Preparation

### Initialize the parameter before conducting setting.

| Procedure                                                                                                    |     |
|----------------------------------------------------------------------------------------------------|-----|
| (1) Set Sensor Selection (PRESS_FREQ_IDX_SENSOR_SELECTION) to 0 (DP, 120 ms                                                       | ;). |
| (2) Set pressure frequency filter constant (PRESS_FREQ_FILTER_CONSTANT) to 0.1                                                    | 5.  |
| (3) Set the High Limit of pressure value filter (PRESS_FREQ_CALC_PV_HI_LIMIT) t<br>URV                                            | 0   |
| (4) Set the Low Limit of the pressure value filter (PRESS_FREQ_CALC_PV_LO_LIMI' to LRV                                            | Г)  |
| (5) Set the operation mode of the pressure frequency index diagnosis alarm (PRESS_<br>FREQ_INDEX_ALARM_USE) to 0 (operation off). |     |

## N3-4-2. Acquiring Index Value During Normal State

Collect the index value at normal state when the connecting pipe is not clogged. The collected pressure frequency index and standard deviation are used to determine the advisability of diagnosis, or adjust the parameters later.

|     | Procedure                                                                                                    |  |  |
|-----|----------------------------------------------------------------------------------------------------|--|--|
| (1) | Check that the connecting pipe is in a normal state. If there are manifold valves, etc. in the connecting pipe, check to see if the pressure is measurable.                                                                                                    |  |  |
| (2) | Conduct the following: pressure frequency index clearing (set RESET_PRES-<br>SURE_FREQUENCY_INDEX to 1) and standard deviation and average value reset<br>(set RESET_STANDARD_DEVIATION to 1). Furthermore, if you clear the pressure<br>frequency index, the pressure frequency index (PRESSURE_FREQUENCY_INDEX),<br>its lower range value (PRESSURE_FREQUENCY_INDEX_MIN) and upper range<br>limit (PRESSURE_FREQUENCY_INDEX_MAX) cannot be accurately acquired for<br>some time. After clearing, please wait until the first index calculation is completed. |  |  |
| (3) | Please wait at least 30 minutes, if possible more than an hour during this stage.                                                                                                    |  |  |
| (4) | Collect and record the pressure frequency index (PRESSURE_FREQUENCY_<br>INDEX), its lower range value (PRESSURE_FREQUENCY_INDEX_MIN), upper<br>range limit (PRESSURE_FREQUENCY_INDEX_MAX) and PV value.                                                                                                    |  |  |
| (5) | Collect and record the standard deviation (STANDARD_DEVIATION), its lower range value (STANDARD_DEVIATION_MIN) and upper range limit (STAN-DARD_DEVIATION_MAX) for reference.                                                                                                    |  |  |

If there are several operating conditions, conduct the aforementioned procedures on as many conditions as possible and collect its data. This is because the pressure frequency index value fluctuates depending on the operating condition, even during a normal state. By covering as much conditions as possible, you can more accurately determine diagnosis advisability and adjust the parameters.

## N3-4-3. Clog Simulation Test

If there are valves such as the manifold valves in the connecting pipe, you may conduct a clog simulation test using such valve. The collected pressure frequency index and standard deviation during clog simulation state are used to determine the advisability of diagnosis, or adjust the parameters later.

Three types of clog simulation test will be conducted. They include the following clog simulation tests: one that tests both sides by closing the valve at the high pressure and low pressure sides, as well as one that tests only one of the sides by closing the valve only for that side. For the single side clog simulation test, a test that closes the high pressure test, and an another that closes the low pressure side will be conducted.

#### Warning

If you completely close the connecting pipe valve, the transmitter will no longer be able to measure values correctly. Furthermore, even if the valve is not completely closed off, it may extend the time until which the PV value gets updated to the pressure change (this is the same as when the damping time constant of the transmitter is increased). When conducting clog simulation test, please take sufficient precaution to not interfere with the safety and control of the process.

#### Procedure

- (1) Operate the valve of the connecting pipe so that it is either completely closed, or open just slightly (open enough so that the fluid flows slightly).
  - Close the valves at both of the connecting pipes at the high pressure and low pressure side for the dual side simulation test.
  - For single side clog simulation test (high pressure side), release the connecting pipe valve at the high pressure side, and close the one at the low pressure side.
  - For single side clog simulation test (low pressure side), close the connecting pipe valve on the high pressure side, and release the one on the low pressures side.
- (2) Conduct the following: pressure frequency index clearing (set RESET\_PRESSURE\_ FREQUENCY\_INDEX to 1) and standard deviation and average value reset (set RESET\_STANDARD\_DEVIATION to 1).
- (3) Wait at least 20 minutes during at this state.
- (4) Record the pressure frequency index (PRESSURE\_FREQUENCY\_INDEX), its lower range value (PRESSURE\_FREQUENCY\_INDEX\_MIN), upper range limit (PRES-SURE\_FREQUENCY\_INDEX\_MAX) and PV value.
- (5) Collect and record the standard deviation (STANDARD\_DEVIATION), its lower range value (STANDARD\_DEVIATION\_MIN) and upper range limit (STAN-DARD\_DEVIATION\_MAX) for reference.

If there are several operating conditions, and the index value at normal state changes depending on the condition, we recommend conducting the aforementioned procedures at each condition.

During the clog simulation test, it is necessary to sufficiently clog the connecting pipe valve. This is because the low pass filter effect from the clogging, as explained in the principle section, will not get generated if the flow resistance due to clogging (difficulty of the liquid to flow) is not sufficiently high.

## N3-4-4. Diagnosis Advisability Assessment

This assesses whether a clog can be diagnosed from the index values, its min and upper range limits collected during normal state (section N3-4-2) and clog simulated condition (section N3-4-3).

#### (A) Assessment of advisability of dual side diagnosis

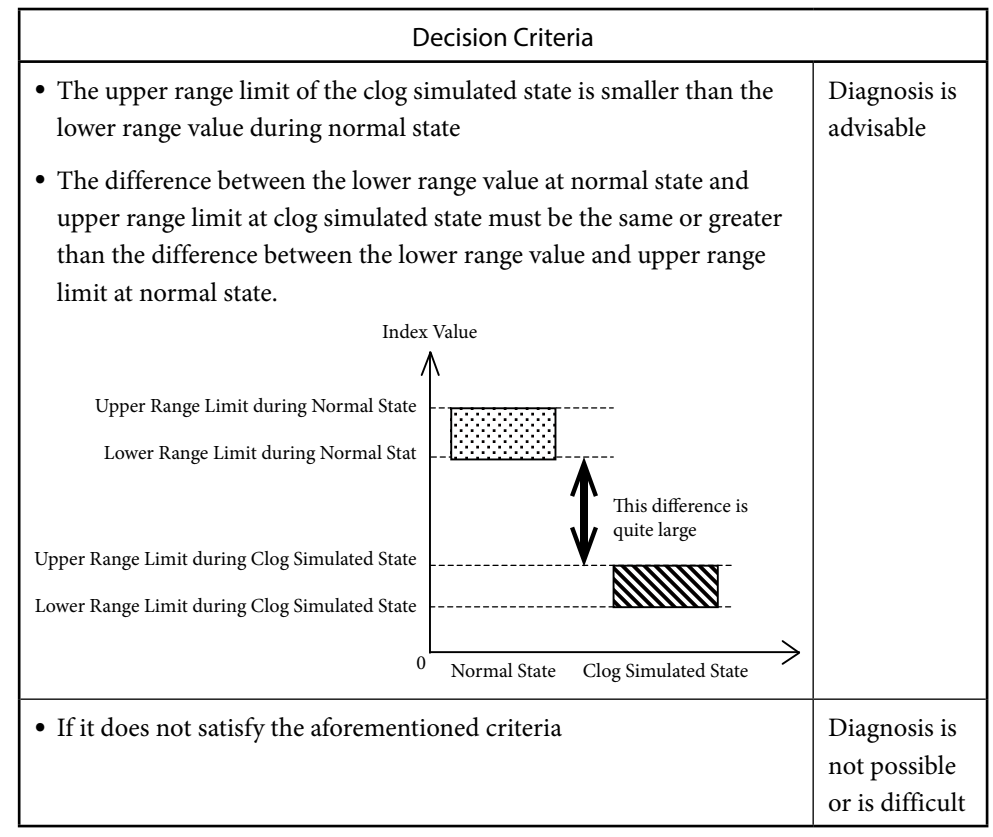

The minimum diagnosis requirement is that the upper range limit of the clog simulated state is smaller than the lower range value during normal state. If it doesn't satisfy this requirement, then it is deemed as inappropriate for diagnosis, because the clog simulated state value might be used as the index value, even if the connecting pipe is normal. Furthermore, if the normal state index value varies due to the operation condition, please conduct the assessment based on the condition at which the min index value is the smallest.

The larger the difference between the lower range value at normal state and upper range limit at simulated clog state, the diagnosis becomes easier. Hence, this value is important. The fact that this difference is the same or greater than the difference between the lower range value and upper range limit at normal state can be used as a criterion for assessing whether diagnosis is possible. On the other hand, if this difference is less than half of the difference between the lower range value and upper range limit at normal state, diagnosis would be difficult. This is because the index value may become close to that at the clogged state, even when the state is normal, which would mean that the differentiation between what is normal and abnormal can get difficult. This situation would also be deemed as in-adequate for diagnosis.

If diagnosis is possible, assess advisability of single side diagnosis.

If it is deemed inadequate, move to section N3-4-6 and consider adjusting the parameters.

## (B) Assessment of advisability of single side diagnosis

| Decision Criteria                                                                                                    |                                                                                                    |                                                 |  |
|----------------------------------------------------------------------------------------------------|----------------------------------------------------------------------------------------------------|-------------------------------------------------|--|
| • The upper range lir<br>pressure or low pres<br>normal state                                                                                                    | nit at the clog simulated state for either the high<br>ssure side is smaller than the lower range value at                                                                                                    | Diagnosis<br>is advisable<br>(Case A)           |  |
| • The difference betw<br>upper range limit at<br>than the difference<br>limit at normal state                                                                                                    | veen the lower range value at normal state and<br>t clog simulated state must be the same or greater<br>between the lower range value and upper range<br>e.<br>Index Value                                                                                        |                                                 |  |
| Upper Range Limit d<br>Lower Range Limit d<br>Upper Range Limit during C<br>Lower Range Limit during C                                                                                                    | uring Normal State<br>uring Normal State<br>Clog Simulated State<br>Clog Simulated State                                                                                                    |                                                 |  |
|                                                                                                    | 0 Normal State Clog Simulated State                                                                                                    |                                                 |  |
| • The min index valu<br>or for both, during<br>upper range limit at                                                                                                    | e for either the high pressure or low pressure side,<br>single side clog simulated state, is bigger than the<br>t the normal state.                                                                                                    | Diagnosis<br>is advisable<br>(Case B)           |  |
| The difference betw<br>simulated state must<br>tween the lower ran<br>The following diagran<br>when the index value<br>clogged.                                                                                                    | ween the index values of the normal state and clog<br>st be the same or greater than the difference be-<br>nge value and upper range limit at normal state.<br>m is an example of such case. There may be times<br>will increase no matter which one of them gets |                                                 |  |
| Index                                                                                                    | Value                                                                                                    |                                                 |  |
| Upper Range Limit during<br>Clog Simulated State<br>(high pressure side)<br>Lower Range Limit during<br>Clog Simulated State<br>(high pressure side)<br>Upper Range Limit during<br>Normal State<br>Lower Range Limit during<br>Clog Simulated State<br>(low pressure side)<br>Lower Range Limit during<br>Clog Simulated State<br>(low pressure side) | There may be times when<br>the index value will increase<br>It is acceptable for the index<br>value to decrease sometimes                                                                                                    |                                                 |  |
|                                                                                                    | Normai State Clog Simulated State Clog Simulated State (high pressure side) (low pressure side)                                                                                                    |                                                 |  |
| • If it does not satisfy                                                                                                    | the aforementioned criteria                                                                                                    | Diagnosis is<br>not possible<br>or is difficult |  |

If diagnosis is possible, move to section N3-4-5 and set the diagnosis alarm.

If only the single side clogging is deemed as unsuitable for diagnosis, you must either refer to section N3-4-7 and adjust the setting to make it easier to detect single sided clogs, or if you wish to only diagnose dual side clogging, set the diagnosis alarm described in section N3-4-5.

#### N3-4-5. Setting the Diagnosis Alarm

After the diagnosis advisability assessment is over, you will now set the alarm. Please omit this section if you do not want to activate the alarm.

- Caution The procedures explained in this manual does not guarantee clog detection or false alarm prevention. The pressure frequency index varies due to factors other than clogging, and it depends on the degree of clogging and the clogging substance. Before setting the alarm, please understand that a threshold setting method that detects clogs 100% of the time without false alarms does not exist.
- (A) If you are diagnosing only dual side clogging, or if your situation was deemed as Case A in section N3-4-4

Let's first decide on the alarm threshold. You are to decide only the lower range value. The threshold is selected from values between the lower range value at normal state and upper range limit at clog simulated state. If threshold nears the lower range value at normal state, the alarm gets activated very fast, but the possibility of false alarm increases as well. Please set the threshold so that it is to some extent distant from the lower range value at normal state, so that there is a margin in between.

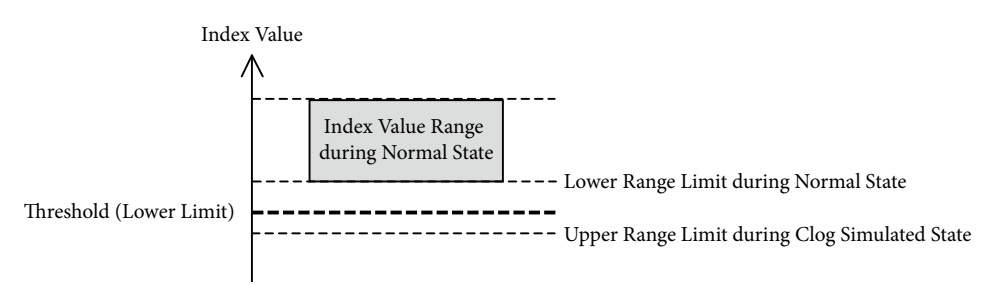

After determining the threshold, conduct the following procedure to start the diagnosis.

|     | Procedure                                                                                                    |
|-----|----------------------------------------------------------------------------------------------------|
| (1) | ) Conduct the Pressure Frequency Index Clear (set RESET_PRESSURE_FRE-<br>QUENCY_INDEX to 1) operation.                                        |
| (2) | ) Set the lower range value (PRESS_FREQ_INDEX_LO_LIMIT) of the pressure fre-<br>quency index to the threshold (lower range value) you defined |
| (3) | ) Set the alarm operation mode (PRESS_FREQ_INDEX_ALARM_USE) for the pres-<br>sure frequency index diagnosis to 2 (only for lower range value) |

With this setting, the alarm gets activated when the index value goes out of the normal range and nears the value at clog simulated state.

#### (B) If your situation was determined to be Case B in section N3-4-4

Let's first decide on both the upper and lower range values of the alarm threshold. The threshold (Upper Range Value) will be set to a number between the upper range limit at normal state, and lower range value of index value at single side clog simulation state for the side in which the index value had risen. The threshold (lower range value) is set to a value that is between the lower range value at normal state and upper range limit at dual side clog simulated state.

If threshold nears the max or lower range value at normal state, the alarm gets activated very fast, but the possibility of false alarm increases as well. Please set the threshold so that it is to some extent distant from the max or lower range value at normal state, so that there

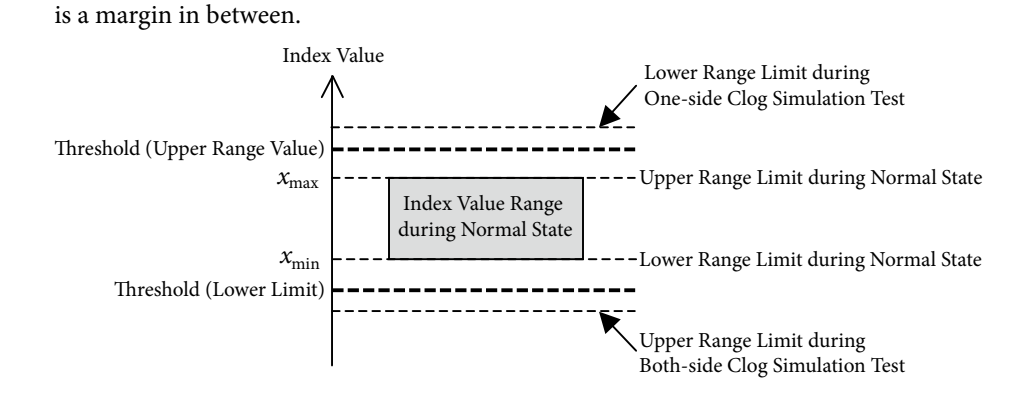

After determining the threshold, conduct the following procedure to start the diagnosis.

| Procedure                                                                                                    |
|----------------------------------------------------------------------------------------------------|
| (1) Conduct the Pressure Frequency Index Clear (set RESET_PRESSURE_FRE-<br>QUENCY_INDEX to 1) operation.                                             |
| (2) Set the lower range value (PRESS_FREQ_INDEX_LO_LIMIT) of the pressure fre-<br>quency index to the threshold (lower range value) you defined      |
| (3) Set the Upper Range Value (PRESS_FREQ_INDEX_HI_LIMIT) of the pressure fre-<br>quency index to the threshold (Upper Range Value) you defined      |
| (4) Set the alarm operation mode (PRESS_FREQ_INDEX_ALARM_USE) for the pres-<br>sure frequency index diagnosis to 3 (for upper and lower range value) |

With this setting, the alarm gets activated when the index value goes out of the normal range and nears the value at clog simulated state.

## N3-4-6. Parameter Adjustment (for dual side clog diagnosis)

If dual side diagnosis is determined be unsuitable, analyze the data collected at normal state (section N3-4-2) and at clog simulated state (section N3-4-3), and adjust the parameter.

The reason why a diagnosis cannot be conducted is because the index value may decrease to the same level as that at a clogged state, even if the actual state is normal, which results in an inability to differentiate between a normal state and clogged state. There are two major reasons why this happens.

- The variation width of the index value at normal state is large
- The variation width of the index value at clogged state is small

This may be resolved by adjusting the parameter of the pressure frequency index diagnosis. The following explains the mechanism of each situation. (A) When the variation width of the index value at normal state is large

This example, as in the following diagram, deals with a situation where the index value at clog simulated state becomes small, but the variation of index value at normal state becomes large, and this index value nears or becomes identical to the value at clog simulated state, even if it is not actually clogged.

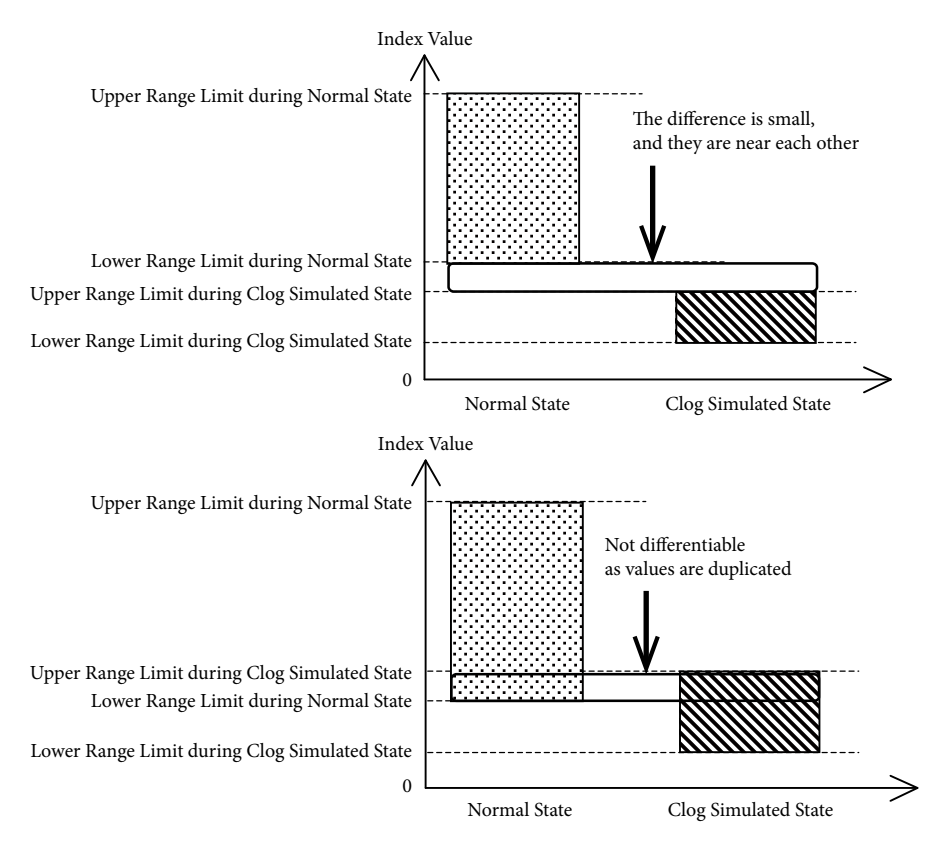

In this case, you must identify what is causing the large variation of the index value at normal state, and reduce such influence. The following will guide you through the adjustment.

| Parameter Adjustment Guide                                                                                                    |                                                                                                    |  |
|----------------------------------------------------------------------------------------------------|----------------------------------------------------------------------------------------------------|--|
| Phenomenon                                                                                                    | Adjustment Method for Improvement                                                                                                    |  |
| It is at normal state, but the index value<br>sometimes decreases significantly.<br>During such, the PV value varies, or<br>the standard deviation increases. | Gradually increase the pressure frequency<br>filter constant (PRESS_FREQ_FILTER_CON-<br>STANT) by 0.02 to 0.05 once at a time.                                                                                                    |  |
| The index value at normal state greatly<br>fluctuates depending on the operating<br>condition.                                                                | Identify whether there's any relationship with<br>the operation condition and the PV value. If<br>there's any PV value range that makes the dif-<br>ference between max and min index values at<br>normal state smaller, or PV value range that<br>doesn't make the lower range value at nor-<br>mal state smaller, set that range up with the<br>High Limit of Pressure Value Filter (PRESS_<br>FREQ_CALC_PV_HI_LIMIT) and Low Limit<br>(PRESS_FREQ_CALC_PV_LO_LIMIT).<br>This parameter will enable you to diagnose<br>only when there's flow, and stop diagnose<br>when the flow stops, which makes it possible<br>to conduct stable diagnosis even when the liq-<br>uid flows intermittently. |  |

(B) When the variation width of the index value at clogged state is small

This example, as in the following diagram, deals with a relatively small variation of the index value at normal state, but without much changes to the index value at clog simulated state.

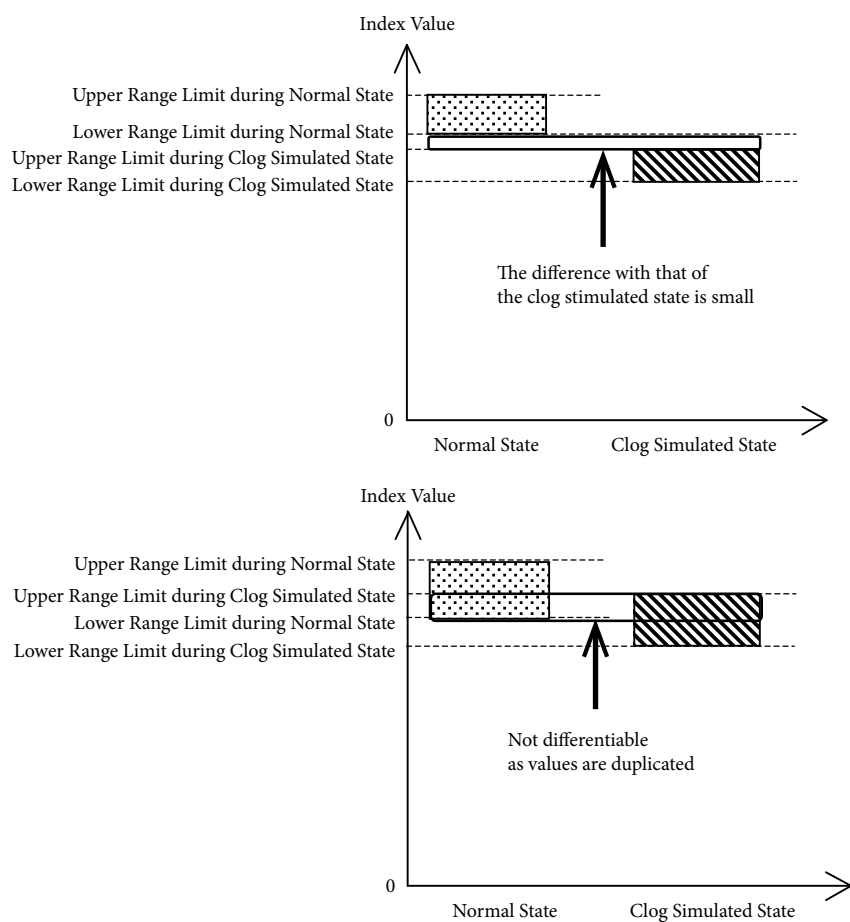

In this case, it means that either the index values at normal state and clog state are at the same level, or that the index value does not change much even during the clog. In either case, you must identify the cause, and reduce such influence. The following will guide you through the adjustment.

| Parameter Adjustment Guide                                                                                                    |                                                                                                    |
|----------------------------------------------------------------------------------------------------|----------------------------------------------------------------------------------------------------|
| Phenomenon                                                                                                    | Adjustment Method for Improvement                                                                                                    |
| PV value is fluctuating, and low fre-<br>quency pressure is always fluctuating, so<br>hence, the index value is small even at<br>normal state. The standard deviation is<br>relatively large.                                                                   | Gradually increase the pressure frequency<br>filter constant (PRESS_FREQ_FILTER_<br>CONSTANT) by 0.02 to 0.05 once at a time.                                                                                                    |
| PV value is not fluctuating, and standard<br>deviation is small. The frequency of the<br>original pressure perturbation is low, and<br>the index value is small (the average index<br>value at normal state is less than 0.1).<br>The liquid viscosity is high. | Modify the Sensor Selection (PRESS_<br>FREQ_IDX_SENSOR_SELECTION). If the<br>current value is 0 (DP, 120 ms), set it to 1<br>(DP, 240 ms). If the current value is 1 (DP,<br>240 ms), set it to 2 (DP, 360 ms).<br>Note: This adjustment is possible only<br>when DP is selected at Sensor Select. |
| No problems exist with the size and fre-<br>quency of the original pressure perturba-<br>tion (the average index value at normal<br>state that is above 0.2). However, the values<br>do not change at all even at clogged state.                                | Gradually decrease the pressure frequency<br>filter constant (PRESS_FREQ_FILTER_<br>CONSTANT) by 0.02 to 0.05 once at a time.                                                                                                    |

## N3-4-7. Parameter Adjustment (for single side clog diagnosis)

If you can only diagnose dual side clogs and not single side clogs, you may be able to fix this by changing the Sensor Select (PRESS\_FREQ\_IDX\_SENSOR\_SELECTION) to "SP, 360 ms." Furthermore, if you conduct this change, the dual side clog diagnostic performance will go down. In addition, changing it doesn't guarantee that single side clog can be accurately diagnosed. Please make this change under full understanding of this.

If you had changed this, go back to section N3-4-1 and repeat the procedures on acquiring the index value at normal state. You won't be able to use any data acquired up to this point, so please follow the procedures in sections N3-4-1 to N3-4-4 beforehand to collect the data.

If you can't diagnose dual side clogs after the change, and the advisability of single side clog diagnosis hasn't changed, revert back to the original setting. Please also refer to section N3-4-5 and set the diagnosis alarm as if to diagnose only dual side clogs.

## N3-4-8. If Clog Simulation Test Cannot be Conducted

If you cannot conduct the clog simulation test, you have to determine the threshold with only the index value data at normal state (index value collected in section N3-4-2).

If you were able to collect several index values, calculate its average value  $\mu$  and standard deviation  $\sigma$ , and determine the threshold based on  $\mu \pm n\sigma$ . If you wish to prevent false alarms as much as possible, we recommend setting n to between 4 and 6.

You may also set the threshold based on the upper range limit  $\chi_{max}$  and lower range value  $\chi_{min}$  of the index value. For example, as described in the following diagram, you may set the threshold by adding and subtracting  $(\chi_{max} - \chi_{min})/2$  from the lower range value.

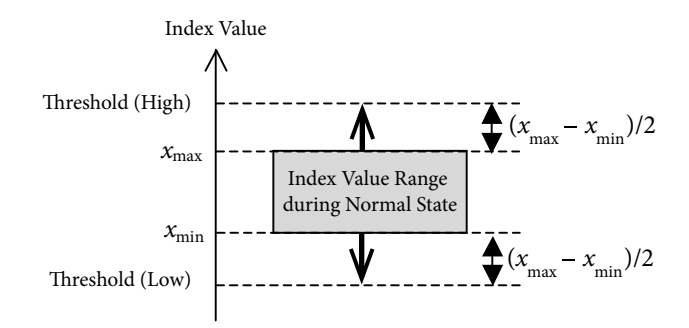

The threshold you determined from index value data at normal state alone is not guaranteed that it is appropriate. There are times when the index value reaches the threshold for other reasons beside a clog, or times when the index value does not reach the threshold even if a clog exists. After determining the threshold, observe any changes in the index value for a while, and verify whether it does not exceed the threshold even at normal state, and that there isn't a large difference between the normal value range and the threshold. If necessary, revise the threshold.

If you had not conducted a clog simulation test, it is difficult to predict the behavior of the index value during a single side clog. Therefore, clog diagnosis will sometimes be useless even after setting the threshold with the Upper Range Value of Pressure Frequency Index (PRESS\_FREQ\_INDEX\_HI\_LIMIT).

## N4. Setting with a Level Meter

## N4-1. Clog and Pressure Frequency Index

Pressure frequency index changes based on the clogging of the connecting pipe. Generally, the pressure frequency index gets smaller according to how the clog progresses. It normally doesn't get larger.

## N4-2. Precautions on Clog Diagnosis

Please pay careful attention to the following precautionary notes when using the pressure frequency index for connecting pipe clog diagnosis.

Clog diagnosis cannot be conducted if the perturbation is extremely small, or if the perturbation frequency is low. This is because the pressure and differential pressure need to include sufficient perturbation in order to calculate the pressure frequency index with high accuracy. The following is a list of specific examples.

- When there's no liquid flow or if the flow rate is extremely slow.
- When the liquid's viscosity is high.
- If there's no source of perturbation due to absence of inflow into or outflow out of the tank, or that it has not been agitated yet, etc.

Variation in pressure frequency index does not always mean that a clog exists. The index sometime changes due to factors other than the connecting pipe clog. The following is a list of examples of other index varying factors.

- Changes in the operational conditions (turning on/off, number of units, rotational speed, etc.) such as pump, compressor, agitators, etc.
- Changes in the viscosity of process liquid

Depending on the substance causing the clog, index variation sometimes remains small even if it is actually clogged, and hence, the alarm does not get activated sometimes. Example: if clogging occurs from substances such as sand gravel, the pressure perturbation can be transmitted through its crevices, and hence, the index variation becomes small.

Clog diagnosis sometimes cannot be conducted when connecting pipe has been clogged from the beginning, or if there were already abnormalities in the pressure perturbation frequency from the very beginning. Please conduct the setting procedure (section N4-4) only when the connecting pipe is in a normal condition.

Even if sudden clogging occurs, the pressure frequency index does not immediately change. This is because it requires few minutes to accurately calculate the pressure perturbation frequency.

Diagnosis sometimes cannot be conducted if the transmitter is placed in an environment with large vibrations, as it affects the pressure frequency index.

## N4-3. Parameter Setting Procedure

To diagnose the clogging of the connecting pipes via the pressure frequency index, you must set the parameters first. The setting procedure is as follows:

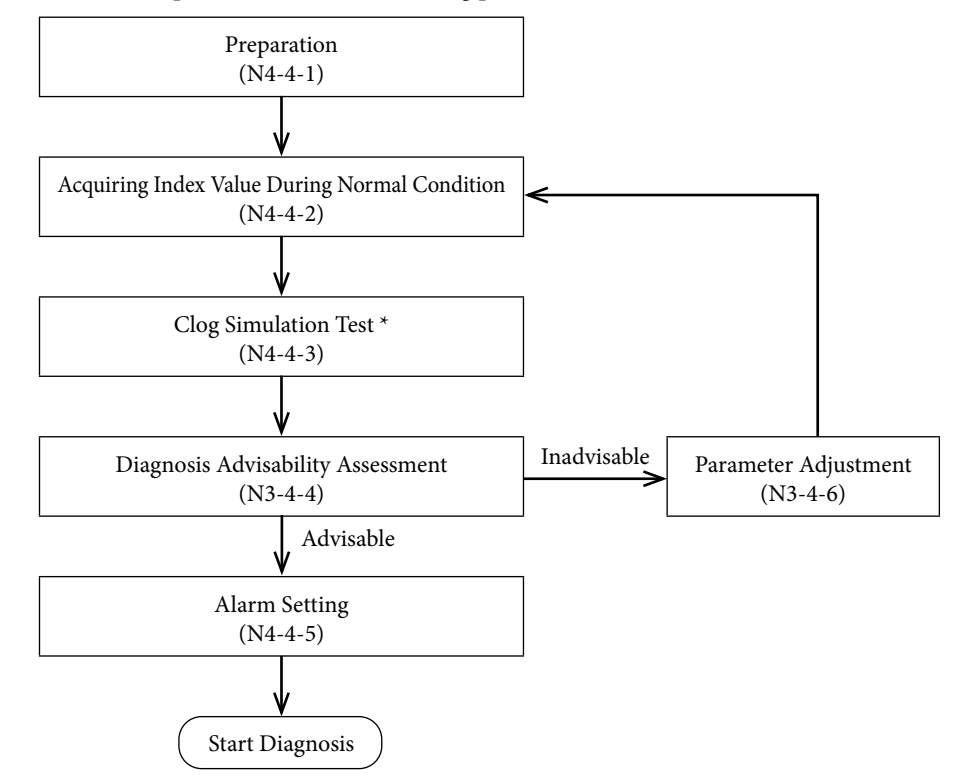

#### Preparation (section N4-4-1)

Initialize the parameters, and prepare to collect the index values.

#### Acquiring Index Value during Normal State (section N4-4-2)

Acquire the index value, its minimum and maximum values during a normal state.

#### Clog Simulation (section N4-4-3)

Operate the connecting pipe valve to simulate a clogging state, and acquire its index value.

\* If clog simulation test cannot be conducted, skip sections N4-4-3 to N4-4-6 and read section N4-4-7.

#### Diagnosis Advisability Assessment (section N4-4-4)

Determines whether a normal state and simulated clog state can be differentiated based on its index value.

#### Alarm Setting (section N4-4-5)

If it determines that a diagnosis is possible, adjust the following parameters and set the alarm based on the collected index values. The diagnosis will start after you complete the setting.

| • PRESS_FREQ_INDEX_ALARM_USE                  | Operation Mode for the Pressure Fre-  |
|-----------------------------------------------|---------------------------------------|
|                                               | quency Index Diagnosis Alarm          |
| <ul> <li>PRESS_FREQ_INDEX_LO_LIMIT</li> </ul> | Low Limit of the Pressure Frequency   |
|                                               | Index (diagnosis alarm threshold (low |
|                                               | side))                                |

## Parameter Adjustment (section N4-4-6)

If it cannot differentiate, analyze its cause and adjust the following parameters. After adjustment, acquire the index values during normal state again.

• PRESS\_FREQ\_IDX\_SENSOR\_SELECTION Sensor Selection

| PRESS_FREQ_FILTER_CONSTANT    | Pressure Frequency Filter Constant  |
|-------------------------------|-------------------------------------|
| • PRESS_FREQ_CALC_PV_HI_LIMIT | High Limit of Pressure Value Filter |
| • PRESS_FREQ_CALC_PV_LO_LIMIT | Low Limit of Pressure Value Filter  |

Refer to the following parameters and PV values during the procedures of acquiring the index values during normal state and clog simulation test.

| PRESSURE_FREQUENCY_INDEX     | Pressure Frequency Index                  |
|------------------------------|-------------------------------------------|
| PRESSURE_FREQUENCY_INDEX_MAX | High Limit of Pressure Frequency<br>Index |
| PRESSURE_FREQUENCY_INDEX_MIN | Low Limit of Pressure Frequency<br>Index  |
| STANDARD_DEVIATION           | Standard Deviation                        |
| • STANDARD_DEVIATION_MAX     | High Limit of Standard Deviation          |
| • STANDARD_DEVIATION_MIN     | Low Limit of Standard Deviation           |

Standard deviation is not directly used in the clog diagnosis, but as it is referential for parameter adjustment, it is recommended to calculate it at the same time as the pressure frequency index.

## N4-4. Setting Procedure

This section sequentially explains each procedure of the setting.

## N4-4-1. Preparation

Initialize the parameter before conducting setting.

| Procedure                                                                                                    |
|----------------------------------------------------------------------------------------------------|
| (1) Set Sensor Selection (PRESS_FREQ_IDX_SENSOR_SELECTION) to 0 (DP, 120 ms).                                                     |
| (2) Set pressure frequency filter constant (PRESS_FREQ_FILTER_CONSTANT) to 0.15.                                                  |
| (3) Set the High Limit of pressure value filter (PRESS_FREQ_CALC_PV_HI_LIMIT) to URV                                              |
| (4) Set the Low Limit of the pressure value filter (PRESS_FREQ_CALC_PV_LO_LIMIT) to LRV                                           |
| (5) Set the operation mode of the pressure frequency index diagnosis alarm (PRESS_<br>FREQ_INDEX_ALARM_USE) to 0 (operation off). |
#### N4-4-2. Acquiring Index Value During Normal State

Collect the index value at normal state when the connecting pipe is not clogged. The collected pressure frequency index and standard deviation are used to determine the advisability of diagnosis, or adjust the parameters later.

| Procedure                                                                                                    |
|----------------------------------------------------------------------------------------------------|
| (1) Check that the connecting pipe is in a normal state. If there are manifold valves, etc. in the connecting pipe, check to see if the pressure is measurable.                                                                                                    |
| (2) Conduct the following: pressure frequency index clearing (set RESET_PRES-<br>SURE_FREQUENCY_INDEX to 1) and standard deviation and average value reset<br>(set RESET_STANDARD_DEVIATION to 1). Furthermore, if you clear the pressure<br>frequency index, the pressure frequency index (PRESSURE_FREQUENCY_INDEX),<br>its Low Limit (PRESSURE_FREQUENCY_INDEX_MIN) and High Limit (PRES-<br>SURE_FREQUENCY_INDEX_MAX) cannot be accurately acquired for some time.<br>After clearing, please wait until the first index calculation is completed. |
| (3) Please wait at least 30 minutes, if possible more than an hour during this stage.                                                                                                    |
| (4) Collect and record the pressure frequency index (PRESSURE_FREQUENCY_<br>INDEX), its Low Limit (PRESSURE_FREQUENCY_INDEX_MIN), High Limit<br>(PRESSURE_FREQUENCY_INDEX_MAX) and PV value.                                                                                                    |

(5) Collect and record the standard deviation (STANDARD\_DEVIATION), its Low Limit (STANDARD\_DEVIATION\_MIN) and High Limit (STANDARD\_DEVIA-TION\_MAX) for reference.

If there are several operating conditions, conduct the aforementioned procedures on as many conditions as possible and collect its data. This is because the pressure frequency index value fluctuates depending on the operating condition, even during a normal state. By covering as much conditions as possible, you can more accurately determine diagnosis advisability and adjust the parameters.

#### N4-4-3. Clog Simulation Test

If there are valves such as the stop valves in the connecting pipe, you may conduct a clog simulation test using such valve. The collected pressure frequency index and standard deviation during clog simulation state are used to determine the advisability of diagnosis, or adjust the parameters later.

#### Warning

If you completely close the connecting pipe valve, the transmitter will no longer be able to measure values correctly. Furthermore, even if the valve is not completely closed off, it may extend the time until which the PV value gets updated to the pressure change (this is the same as when the damping time constant of the transmitter is increased). When conducting clog simulation test, please take sufficient precaution to not interfere with the safety and control of the process.

| Proced | ure |
|--------|-----|
|--------|-----|

- (1) Operate the valve of the connecting pipe so that it is either completely closed, or open just slightly (open enough so that the fluid flows slightly).
- (2) Conduct the following: pressure frequency index clearing (set RESET\_PRESSURE\_ FREQUENCY\_INDEX to 1) and standard deviation and average value reset (set RESET\_STANDARD\_DEVIATION to 1).
- (3) Wait at least 20 minutes during at this state.
- (4) Record the pressure frequency index (PRESSURE\_FREQUENCY\_INDEX), its lower range value (PRESSURE\_FREQUENCY\_INDEX\_MIN), upper range limit (PRES-SURE\_FREQUENCY\_INDEX\_MAX) and PV value.
- (5) Collect and record the standard deviation (STANDARD\_DEVIATION), its lower range value (STANDARD\_DEVIATION\_MIN) and upper range limit (STAN-DARD\_DEVIATION\_MAX) for reference.

If there are several operating conditions, and the index value at normal state changes depending on the condition, we recommend conducting the aforementioned procedures at each condition.

During the clog simulation test, it is necessary to sufficiently clog the connecting pipe valve. This is because the low pass filter effect from the clogging, as explained in the principle section, will not get generated if the flow resistance due to clogging (difficulty of the liquid to flow) is not sufficiently high.

#### N4-4-4. Diagnosis Advisability Assessment

This assesses whether a clog can be diagnosed from the index values, its min and upper range limits collected during normal state (section N4-4-2) and clog simulated condition (section N4-4-3).

| Decision Criteria                                                                                                    |                                                 |
|----------------------------------------------------------------------------------------------------|-------------------------------------------------|
| • The upper range limit of the clog simulated state is smaller than the lower range value during normal state                                                                                                    | Diagnosis is<br>advisable                       |
| • The difference between the lower range value at normal state and upper range limit at clog simulated state must be the same or greater than the difference between the lower range value and upper range limit at normal state. |                                                 |
| Index Value<br>Upper Range Limit during Normal State<br>Lower Range Limit during Clog Simulated State<br>Lower Range Limit during Clog Simulated State<br>0<br>Normal State<br>Clog Simulated State                               |                                                 |
| • If it does not satisfy the aforementioned criteria                                                                                                    | Diagnosis is<br>not possible<br>or is difficult |

The minimum diagnosis requirement is that the upper range limit of the clog simulated state is smaller than the lower range value during normal state. If it doesn't satisfy this requirement, then it is deemed as inappropriate for diagnosis, because the clog simulated state value might be used as the index value, even if the connecting pipe is normal. Furthermore, if the normal state index value varies due to the operation condition, please conduct the assessment based on the condition at which the min index value is the smallest.

The larger the difference between the lower range value at normal state and upper range limit at simulated clog state, the diagnosis becomes easier. Hence, this value is important. The fact that this difference is the same or greater than the difference between the lower range value and upper range limit at normal state can be used as a criterion for assessing whether diagnosis is possible. On the other hand, if this difference is less than half of the difference between the lower range value and upper range limit at normal state, diagnosis would be difficult. This is because the index value may become close to that at the clogged state, even when the state is normal, which would mean that the differentiation between what is normal and abnormal can get difficult. This situation would also be deemed as in-adequate for diagnosis.

If diagnosis is possible, move to section N4-4-5 and set the diagnosis alarm.

If it is deemed inadequate, move to section N4-4-6 and consider adjusting the parameters.

Caution The variation width of the pressure frequency index may get affected by the location of the clog. This effect becomes especially larger when the fluid is comprised of compressed liquid or gas. In this case, the closer the clogging is to the process side, the larger the variation width will be. Therefore, if the actual clog happened near the transmitter compared to the simulated occlusion site, then the changes in the index value sometimes remains small compared to the simulation test, or won't change at all. In addition, if the actual clog happened near the process rather than to the simulated occlusion site, then the index value sometimes more violently than that of the simulation test.

#### N4-4-5. Setting the Diagnosis Alarm

After the diagnosis advisability assessment is over, you will now set the alarm. Please omit this section if you do not want to activate the alarm.

Caution The procedures explained in this manual does not guarantee clog detection or false alarm prevention. The pressure frequency index varies due to factors other than clogging, and it depends on the degree of clogging and the clogging substance. Before setting the alarm, please understand that a threshold setting method that detects clogs 100% of the time without false alarms does not exist.

Let's first decide on the alarm threshold. The threshold is selected from values between the lower range value at normal state and upper range limit at clog simulated state. If threshold nears the lower range value at normal state, the alarm gets activated very fast, but the possibility of false alarm increases as well. Please set the threshold so that it is to some extent distant from the lower range value at normal state, so that there is a margin in between.

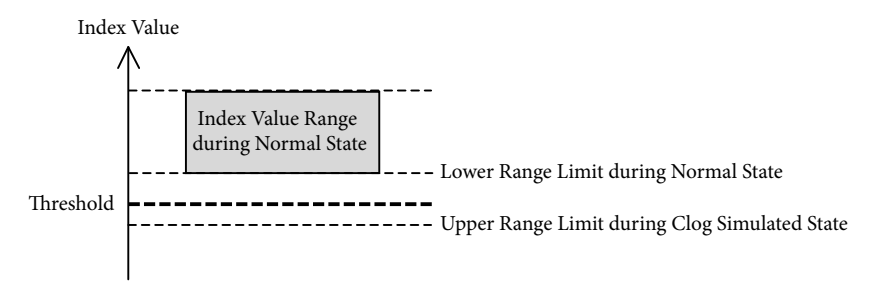

After determining the threshold, conduct the following procedure to start the diagnosis.

| Pr | oce | du | re  |
|----|-----|----|-----|
|    | occ | uu | i C |

- (1) Conduct the Pressure Frequency Index Clear (set RESET\_PRESSURE\_FRE-QUENCY\_INDEX to 1) operation.
- (2) Set the Low Limit (PRESS\_FREQ\_INDEX\_LO\_LIMIT) of the pressure frequency index to the threshold (Low Limit) you defined
- (3) Set the alarm operation mode (PRESS\_FREQ\_INDEX\_ALARM\_USE) for the pressure frequency index diagnosis to 2 (only for Low Limit)

With this setting, the alarm gets activated when the index value goes out of the normal range and nears the value at clog simulated state.

#### N4-4-6. Parameter Adjustment

If diagnosis is determined be unsuitable, analyze the data collected at normal state (section N4-4-2) and at clog simulated state (section N4-4-3), and adjust the parameter.

The reason why a diagnosis cannot be conducted is because the index value may decrease to the same level as that at a clogged state, even if the actual state is normal, which results in an inability to differentiate between a normal state and clogged state. There are two major reasons why this happens.

- The variation width of the index value at normal state is large
- The variation width of the index value at clogged state is small

This may be resolved by adjusting the parameter of the pressure frequency index diagnosis. The following explains the mechanism of each situation.

(A) When the variation width of the index value at normal state is large

This example, as in the following diagram, deals with a situation where the index value at clog simulated state becomes small, but the variation of index value at normal state becomes large, and this index value nears or becomes identical to the value at clog simulated state, even if it is not actually clogged.

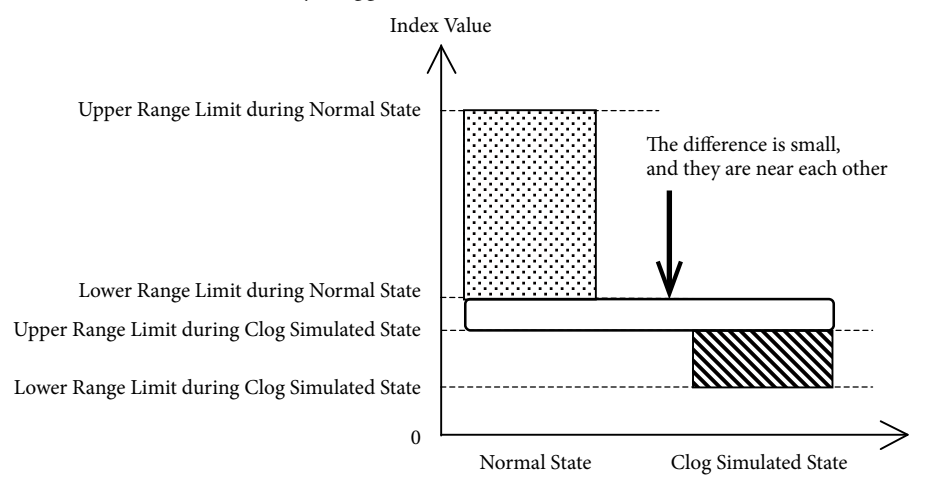

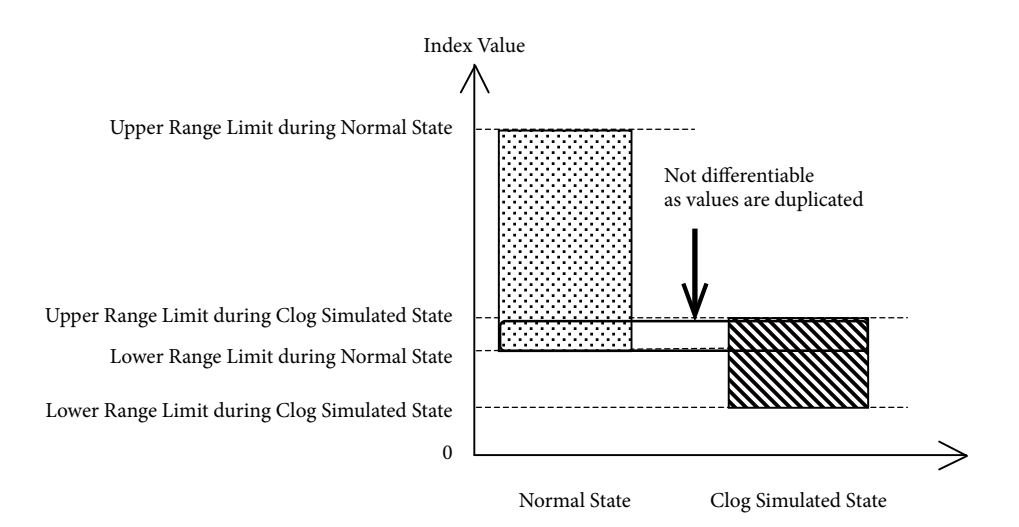

In this case, you must identify what is causing the large variation of the index value at normal state, and reduce such influence. The following will guide you through the adjustment.

| Parameter Adjustment Guide                                                                                                    |                                                                                                    |
|----------------------------------------------------------------------------------------------------|----------------------------------------------------------------------------------------------------|
| Phenomenon                                                                                                    | Adjustment Method for Improvement                                                                                                    |
| It is at normal state, but the index value<br>sometimes decreases significantly.<br>During such, the PV value varies, or<br>the standard deviation increases. | Gradually increase the pressure frequency<br>filter constant (PRESS_FREQ_FILTER_CON-<br>STANT) by 0.02 to 0.05 once at a time.                                                                                                    |
| The index value at normal state greatly<br>fluctuates depending on the operating<br>condition.                                                                | Identify whether there's any relationship with<br>the operation condition and the PV value. If<br>there's any PV value range that makes the dif-<br>ference between max and min index values at<br>normal state smaller, or PV value range that<br>doesn't make the lower range value at normal<br>state smaller, set that range up with the High<br>Limit of Pressure Value Filter (PRESS_FREQ_<br>CALC_PV_HI_LIMIT) and Lower Limit<br>(PRESS_FREQ_CALC_PV_LO_LIMIT).<br>If you use this parameter, you can conduct the<br>diagnosis only when there's pressure, and stop<br>the diagnosis when there is not. |

(B) When the variation width of the index value at clogged state is small

This example, as in the following diagram, deals with a relatively small variation of the index value at normal state, but without much changes to the index value at clog simulated state.

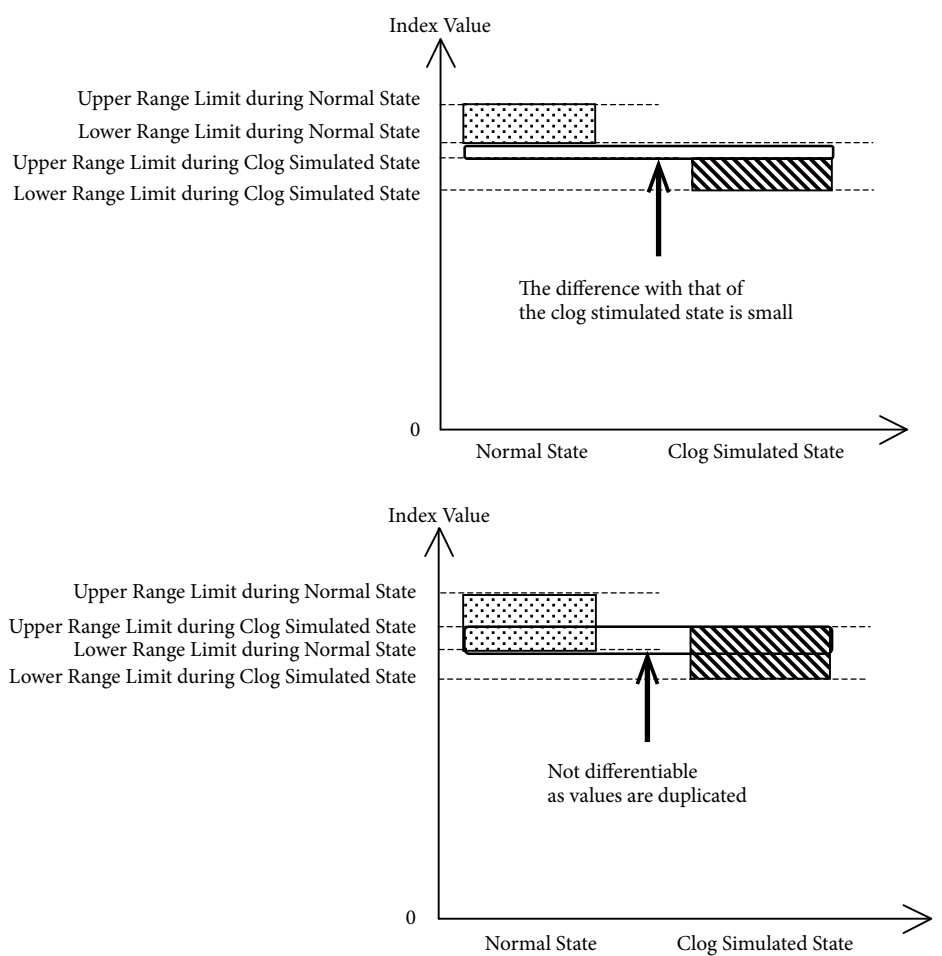

In this case, it means that either the index values at normal state and clog state are at the same level, or that the index value does not change much even during the clog. In either case, you must identify the cause, and reduce such influence. The following will guide you through the adjustment.

| Parameter Adjustment Guide                                                                                                    |                                                                                                    |
|----------------------------------------------------------------------------------------------------|----------------------------------------------------------------------------------------------------|
| Phenomenon                                                                                                    | Adjustment Method for Improvement                                                                                                    |
| PV value is fluctuating, and low fre-<br>quency pressure is always fluctuating, so<br>hence, the index value is small even at<br>normal state. The standard deviation is<br>relatively large.                                                                        | Gradually increase the pressure frequency<br>filter constant (PRESS_FREQ_FILTER_CON-<br>STANT) by 0.02 to 0.05 once at a time.                                                                                    |
| PV value is not fluctuating, and stan-<br>dard deviation is small. The frequency<br>of the original pressure perturbation is<br>low, and the index value is small (the<br>average index value at normal state is<br>less than 0.1).<br>The liquid viscosity is high. | Modify the Sensor Selection (PRESS_FREQ_<br>IDX_SENSOR_SELECTION). If the cur-<br>rent value is 0 (DP, 120 ms), set it to 1 (DP,<br>240 ms). If the current value is 1 (DP, 240 ms),<br>set it to 2 (DP, 360 ms). |

| Parameter Adjustment Guide                                                                                                    |                                                                                                    |  |
|----------------------------------------------------------------------------------------------------|----------------------------------------------------------------------------------------------------|--|
| Phenomenon                                                                                                    | Adjustment Method for Improvement                                                                                              |  |
| No problems exist with the size and<br>frequency of the original pressure per-<br>turbation (the average index value at<br>normal state that is above 0.2). However,<br>the values do not change at all even at<br>clogged state. | Gradually decrease the pressure frequency<br>filter constant (PRESS_FREQ_FILTER_CON-<br>STANT) by 0.02 to 0.05 once at a time. |  |

#### N4-4-7. If Clog Simulation Test Cannot be Conducted

If you cannot conduct the clog simulation test, you have to determine the threshold with only the index value data at normal state (index value collected in section N4-4-2).

If you were able to collect several index values, calculate its average value  $\mu$  and standard deviation  $\sigma$ , and determine the threshold based on  $\mu \pm n\sigma$ . If you wish to prevent false alarms as much as possible, we recommend setting n to between 4 and 6.

You may also set the threshold based on the upper range limit  $\chi_{max}$  and lower range value  $\chi_{min}$  of the index value. For example, as described in the following diagram, you may set the threshold by adding and subtracting  $(\chi_{max} - \chi_{min})/2$  from the lower range value.

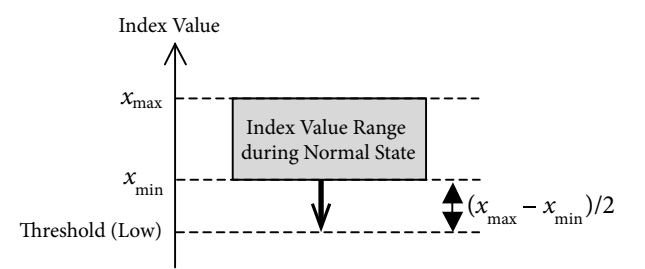

The threshold you determined from index value data at normal state alone is not guaranteed that it is appropriate. There are times when the index value reaches the threshold for other reasons beside a clog, or times when the index value does not reach the threshold even if a clog exists. After determining the threshold, observe any changes in the index value for a while, and verify whether it does not exceed the threshold even at normal state, and that there isn't a large difference between the normal value range and the threshold. If necessary, revise the threshold.

#### N5. Supplementary Explanation of the Parameter

This section explains the parameters for the pressure frequency index diagnosis, and the effect of its clog diagnosis.

The objective of the following explanation is to provide information for users who would like to know more about the functions of each parameter. Please refer to sections 2 - 4 for general setting procedures.

#### N5-1. Pressure Frequency Filter Constant

Pressure Frequency Filter Constant (PRESS\_FREQ\_FILTER\_CONSTANT) sets the strength of the bypass filter to suppress the reduction of pressure frequency index value due to reasons other than the connecting pipe clog itself.

The factory default is set to 0, where the filter doesn't function at all. However, if you are applying the pressure frequency index to the clog diagnosis, we recommend setting the filter constant and cutting down on the low-frequency fluctuation. We strongly recommend setting the filter constant especially if you had set Sensor Select to SP. If the objective is clog diagnosis, the general recommended filter constant is between 0.12 and 0.18.

If you make this parameter bigger, the filter effect will strengthen. In this scenario, the likelihood of the reduction of index value due to factors other than a clog will diminish. However, if the filter effect is too strong, it becomes more difficult to detect the changes of the frequency when the connecting pipe does get clogged up, and deteriorates the diagnosis function.

If you lower this parameter, the filter effect will get smaller. In this case, deterioration of the diagnosis performance through the filter will get reduced. However, if the filter effect is too weak, it becomes ineffective, and increases the likelihood of the reduction of the index value due to factors other than a clog. As a result, the likelihood of false alarm will increase.

In addition, as a general rule, if the low frequency fluctuation is extremely high (low frequency fluctuation where the variation width exceeds 10 times the standard deviation at normal state), it becomes difficult to counteract its effect even while using this filter.

This filter's cutoff frequency,  $F_{cut}$  [Hz] and cutoff period (reciprocal of cutoff frequency) Tcut [s] are as follows. c is the filter constant. Ts is the sampling interval specified with Sensor Select, which is either 0.12 [s], 0.24 [s] or 0.36 [s].

$$F_{cut} = \frac{1}{2\pi Ts} \cos^{-1} \left( 1 - \frac{c^2}{2(c+1)} \right)$$
$$T_{cut} = \frac{2\pi Ts}{\cos^{-1} \left( 1 - \frac{c^2}{2(c+1)} \right)}$$

#### N5-2. Sensor Select

Sensor Select (PRESS\_FREQ\_IDX\_SENSOR\_SELECTION) can be selected from the following.

0: DP, 120 ms (factory default setting)

1: DP, 240 ms

2: DP, 360 ms

10: SP, 360 ms (can select only the differential pressure gauge)

#### N5-2-1. P Sampling Interval

If you specified DP for Sensor Select, you may set the P sampling interval to either 120 ms, 240 ms or 360 ms.

It is usually more beneficial to shorten the sampling interval for the clog diagnosis. This is because changes in the pressure perturbation due to clogging get actualized first in the order of the ones with the higher frequencies (for detail, please refer to the section on principles). Since the sampling interval needs to be shortened in order to capture the changes of high frequencies, in general, the clog diagnosis performance goes up if you shorten the sampling interval. However, if you shorten the sampling interval, it becomes more difficult to measure low frequencies. Therefore, if the frequencies of the pressure perturbation are low to begin with, you can diagnose easier by extending the sampling interval.

#### N5-2-2. Sensor Types

You can specify either DP or SP for the differential pressure gauge's Sensor Select. The difference is the sensor used for the index calculation. It changes the diagnostic properties, as DP mode uses differential pressure sensor, whereas the SP mode uses the static pressure sensor.

The characteristics of clog diagnosis during DP mode are as follows.

- The size of the flow rate or pressure perturbation required for diagnosis becomes smaller compared to SP mode.
- You can heighten the clog sensitivity by selecting 120 ms as the sampling interval. It also increases the index update frequency.
- It may not be able to detect single side clogs.

The characteristics of clog diagnosis during SP mode are as follows.

- The pressure perturbation required for diagnosis becomes larger than during DP mode. Therefore, it may not be diagnosable in SP mode, even if it is in DP.
- Sampling interval will be fixed at 360 ms. Clog sensitivity goes down compared to 120 ms or 240 ms in DP mode, and the index update frequency lessens.
- Single side clogs, which are difficult to detect or undetectable with DP, may be detectable with SP.

The benefit of SP is the fact that the detection capability of the single side clog differs from that of DP. However, it doesn't mean that SP mode can always detect single side clogs. If you can't conduct clog simulation test, and if you determine that a single side clog is undetectable via SP mode through clog simulation test, please select the DP mode. In this case, there are no benefits in selecting SP.

# Appendix O. Setting the Range Damping Time Constant during Factory Shipment

# The following are the range settings at the time of factory shipping during coarse adjustment.

If range is specified, the product ships with the specified range.

| Туре        | SI units | LRV | URV |
|-------------|----------|-----|-----|
| GTX15D      | Ра       | 0   | 500 |
| GTX30D, 31D | kPa      | 0   | 50  |
| GTX32D      | kPa      | 0   | 50  |
| GTX40D, 41D | kPa      | 0   | 350 |
| GTX42D      | kPa      | 0   | 350 |
| GTX71D      | MPa      | 0   | 7   |
| GTX72D      | MPa      | 0   | 7   |
| GTX35F      | kPa      | 0   | 50  |
| GTX60F      | MPa      | 0   | 0.7 |
| GTX35R      | kPa      | 0   | 50  |
| GTX40R      | kPa      | 0   | 350 |
| GTX60G      | MPa      | 0   | 2   |
| GTX71G      | MPa      | 0   | 7   |
| GTX82G      | MPa      | 0   | 20  |
| GTX35U      | kPa      | 0   | 50  |
| GTX60U      | kPa      | 0   | 700 |
| GTX71U      | MPa      | 0   | 2   |
| GTX82U      | MPa      | 0   | 20  |
| GTX30A      | kPa abs  | 0   | 13  |
| GTX60A      | MPa abs  | 0   | 2   |
| GTX30S      | kPa abs  | 0   | 13  |
| GTX60S      | MPa abs  | 0   | 0.7 |

| Model No.   | Adjustment span (X)/damping time constant |                          |               |
|-------------|-------------------------------------------|--------------------------|---------------|
| GTX         | 4s                                        | 2s                       | 1s            |
| GTX15D      | _                                         | 0.1 kPa≤X<2 kPa          | _             |
| GTX30D, 31D | 5 kPa≤X<2.5 kPa                           | 2.5 kPa≤X<5 kPa          | 5 kPa≤X       |
| GTX32D      | 0.75 kPa≤X<2.5 kPa                        | 2.5 kPa≤X<5 kPa          | 5 kPa≤X       |
| GTX40D, 41D | 35 kPa≤X<45 kPa                           | 45 kPa≤X<90 kPa          | 90 kPa≤X      |
| GTX42D      | 35 kPa≤X<45 kPa                           | 45 kPa≤X<90 kPa          | 90 kPa≤X      |
| GTX71D      | 0.25 MPa≤X<0.7 MPa                        | 0.7 MPa≤X<1.4 MPa        | 1.4 MPa≤X     |
| GTX72D      | 0.25 MPa≤X<0.7 MPa                        | 0.7 MPa≤X<1.4 MPa        | 1.4 MPa≤X     |
| GTX35F      |                                           | 2.5 kPa≤X<5 kPa          | 5 kPa≤X       |
| GTX60F      | 70 kPa≤X<80 kPa                           | 80 kPa≤X<210 kPa         | 210 kPa≤X     |
| GTX35R      |                                           | 2.5 kPa≤X<5 kPa          | 5 kPa≤X       |
| GTX40R      | 35 kPa≤X<45 kPa                           | 45 kPa≤X<90 kPa          | 90 kPa≤X      |
| GTX60G      | 17.5 kPa≤X<80 kPa                         | 80 kPa≤X<210 kPa         | 210 kPa≤X     |
| GTX71G      | —                                         | 0.7 MPa≤X<1.4 MPa        | 1.4 MPa≤X     |
| GTX82G      |                                           | 0.7 MPa≤X<1 MPa          | 1 MPa≤X       |
| GTX35U      |                                           | 2.5 kPa≤X<5 kPa          | 5 kPa≤X       |
| GTX60U      | 35 kPa≤X<80 kPa                           | 80 kPa≤X<210 kPa         | 210 kPa≤X     |
| GTX71U      |                                           | 0.7 MPa≤X<1.4 MPa        | 1.4 MPa≤X     |
| GTX82U      |                                           | 0.7 MPa≤X<1 MPa          | 1 MPa≤X       |
| GTX30A      | —                                         | 4 kPa abs≤X<5 kPa abs    | 5 kPa abs≤X   |
| GTX60A      | 35 kPa abs≤X<80 kPa abs                   | 80 kPa abs≤X<210 kPa abs | 210 kPa abs≤X |
| GTX30S      | —                                         | 4 kPa abs≤X<5 kPa abs    | 5 kPa abs≤X   |
| GTX60S      | 35 kPa abs≤X<80 kPa abs                   | 80 kPa abs≤X<210 kPa abs | 210 kPa abs≤X |

# Damping time constant at time of factory shipping\*

\* If customer makes any specification, the product ships with the specified value setting.

# Appendix P. Specification, Performance, Model Number and Dimensions of the Instrument

## **Common Specifications**

For items not described here, refer to the individual specification sheet of each model.

|                      | 144 T                                                                                      |  |  |
|----------------------|--------------------------------------------------------------------------------------------|--|--|
| Output Signal        | FOUNDATION <sup>TM</sup> Fieldbus                                                          |  |  |
| Communication        | FOUNDATION <sup>™</sup> Fieldbus (H1)                                                      |  |  |
| Registration         | Interoperability test ITK 6.1 approved.                                                    |  |  |
| Supply Voltage       | 9 to 32 V DC                                                                               |  |  |
|                      | Limited to                                                                                 |  |  |
|                      | 9 to 24 V DC for Fieldbus Intrinsic safety (Entity) ia                                     |  |  |
|                      | 9 to 17.5 V DC for FISCO Field Device ia                                                   |  |  |
| Current Draw         | 14.1 mA typ. (15 mA maximum)                                                               |  |  |
| EMC Conformity       | IEC 61326-1 (industrial electromagnetic environment), IEC 61326-2-3, IEC 61326-2-5         |  |  |
| Lightning Protection | ±7 kV                                                                                      |  |  |
|                      | In accordance with IEC 61000-4-5                                                           |  |  |
|                      | Waveform                                                                                   |  |  |
|                      | 1.2/50 μs (open-circuit voltage)                                                           |  |  |
|                      | 8/20 μs (short-circuit current)                                                            |  |  |
| Response Time        | Below 630 ms (model GTX_D/G/A/F, when damping time is set to 0 s.)                         |  |  |
|                      | Below 880 ms (model GTXR/U/S, when damping time is set to 0 s, capillary tube length       |  |  |
|                      | 5 m, at room temp.)                                                                        |  |  |
| PV Updating Cycle    | 60 ms                                                                                      |  |  |
| Indicator            | Maximum of four process items displayed alternately. Items: process value (5 digits), unit |  |  |
|                      | (7 digits), bar graph, alarm message, write protect status, status record, updated mark    |  |  |

## **Function Block**

| Block | Quantity        | Synchronous Time | Description                                                      |
|-------|-----------------|------------------|------------------------------------------------------------------|
| AI    | 2 (without Q8*) | 75 ms            | Used for differential pressure value and sensor temperature.     |
|       | 4 (with Q8*)    |                  | Also used for pressure frequency index and standard deviation    |
|       |                 |                  | when Q8* option is selected.                                     |
| DI    | 2               | 75 ms            | Used for the PV/SV switches.                                     |
| AR    | 1               | 75 ms            | Calculates equations for temperature and flow.                   |
| PID   | 1               | 125 ms           | Performs control algorithm to minimize differences between       |
|       |                 |                  | measured process variation and a targeted set point. This block  |
|       |                 |                  | also has cascade control, feedforward control and alarm detec-   |
|       |                 |                  | tion function.                                                   |
| OS    | 1               | 75 ms            | Enables control of two systems from one input (SP value). The    |
|       |                 |                  | input is divided into two outputs, each in accordance with inde- |
|       |                 |                  | pendent linear functions.                                        |
| IS    | 1               | 75 ms            | a maximum of four input signals.                                 |

#### **Link Master**

The AT9000 supports link master functions.

#### **Transducer Block**

Pressure transducer block: FF-903

Display transducer block: Provision of control processing of the indicator display

Diagnostic transducer block: Provision of the advanced diagnostics processing (with Q8\* option)

\*Q8: optional code for "Advanced diagnostics"

| <b>Product Approvals</b>                              |                              |                                                                                                    |
|-------------------------------------------------------|------------------------------|----------------------------------------------------------------------------------------------------|
| FM Explosionproof                                     | Certificate:                 | No. 3030557                                                                                                    |
| for Division system/<br>Flameproof for Zone<br>system | Standards:                   | FM 3600 (2011), FM 3615 (2006), FM 3810 (2005), ANSI/IEC 60529(2004),<br>ANSI/ISA 60079-0 (2013), ANSI/ISA 60079-1 (R2013),<br>ANSI/NEMA 250 (1991)                                             |
|                                                       | Marking:                     | Explosionproof for Class I, Division 1, Groups A, B, C and D; Class I, Zone 1, AEx d IIC                                                                                                    |
|                                                       |                              | Dust-Ignition<br>proof for Class II, III, Division 1, Groups E, F and G T5 –40°C<br>$\leq$ Tamb $\leq$ +85°C; Hazardous locations; Indoor/Outdoor Type 4X, IP67                                 |
|                                                       | Factory seal<br>Caution: Use | ed, conduit seal not required for Division applications<br>e supply wires suitable for 5 °C above surrounding ambient                                                                           |
| FM Intrinsic safety                                   | Certificate:                 | No. 3052652                                                                                                    |
| ia/ic FISCO and<br>Fieldbus                           | Standards:                   | FM 3600 (2011), FM 3610 (2010), FM 3810 (2005),<br>ANSI/IEC 60529 (2004), ANSI/ISA 60079-0 (2013),<br>ANSI/ISA 60079-011 (2014), ANSI/NEMA 250 (1991)                                           |
|                                                       | Marking/Pa                   | rameters:                                                                                                    |
|                                                       |                              | [FISCO Field Device ia]<br>CLASS I/ZONE 0/AEx ia IIC/T4, CLASS I, II, III/DIVISION 1/GROUPS<br>A, B, C, D, E, F&G/T4                                                                            |
|                                                       |                              | Vmax=17.5 V, Imax=380 mA, Pmax=5.32 W, Ci=1.2 nF, Li=10 μH                                                                                                    |
|                                                       |                              | [Fieldbus Intrinsic safety (Entity) ia]<br>CLASS I/ZONE 0/AEx ia IIC/T4, CLASS I, II, III/DIVISION 1/GROUPS<br>A, B, C, D, E, F&G/T4<br>Vmax=24 V, Imax=250 mA, Pmax=1.2 W, Ci=1.2 nF, Li=10 μH |
|                                                       |                              | [FISCO Field Device ic]<br>CLASS I/ZONE 2/AEx ic IIC/T4, CLASS I, II, III/DIVISION 1/GROUPS<br>A, B, C, D, E, F&G/T4<br>Vmax=17.5 V, Ci=1.2 nF, Li=10 μH                                        |
|                                                       |                              | [Fieldbus Intrinsic safety (Entity) ic]<br>CLASS I/ZONE 2/AEx ic IIC/T4, CLASS I, II, III/DIVISION 1/GROUPS<br>A, B, C, D, E, F&G/T4<br>Vmax=32 V, Ci=1.2 nF, Li=10 μH                          |
|                                                       |                              | HAZARDOUS (CLASSIFIED) LOCATIONS:<br>INDOOR/OUTDOOR TYPE 4X, IP66/IP67; −30°C ≤ Tamb ≤ +60°C                                                                                                    |
| FM Fieldbus                                           | Certificate:                 | No. 3052652                                                                                                    |
| Nonincendive                                          | Standards:                   | FM 3600 (2011), FM 3611 (2004), FM 3810 (2005),<br>ANSI/IEC 60529 (2004), ANSI/NEMA 250 (1991)                                                                                                  |
|                                                       | Marking/Pa                   | rameters:                                                                                                    |
|                                                       |                              | NONINCENDIVE, WITH NONINCENDIVE FIFLD WIRING                                                                                                    |
|                                                       |                              | PARAMETERS, CLASS I/DIVISION 2/GROUPS A, B, C&D/T4: $-30^{\circ}C \le$<br>Tamb $\le +60^{\circ}C$ ;                                                                                             |
|                                                       |                              | NONINCENDIVE FOR CLASS I/ZONE 2/IIC/T4: $-30^{\circ}C \le Tamb \le +60^{\circ}C;$                                                                                                    |
|                                                       |                              | SUITABLE FOR CLASS II, III /DIVISION 2/GROUPS E, F&G/T4: $-30^{\circ}C \le Tamb \le +60^{\circ}C;$                                                                                              |
|                                                       |                              | HAZARDOUS (CLASSIFIED) LOCATIONS: INDOOR/OUTDOOR TYPE 4X, IP66/IP67;                                                                                                    |
|                                                       |                              | NONINCENDIVE FIELD WIRING PARAMETERS: Vmax=32 V, Ci=1.2 nF, Li=10 $\mu H$                                                                                                    |

| <b></b>                                        | ,                   |                                                                                                    |
|------------------------------------------------|---------------------|----------------------------------------------------------------------------------------------------|
| ATEX Flameproof                                | Certificate:        | No. KEMA 08ATEX0004 X                                                                                                    |
|                                                | Standards:          | EN 60079-0: 2012+A11, EN 60079-1: 2014, EN 60079-26: 2015,<br>EN 60079-31: 2014                                                                                                    |
|                                                | Marking:            | II 1/2 G Ex db IIC T6 Ga/Gb; $-30^{\circ}C \le Tamb \le +75^{\circ}C$ ; $-30^{\circ}C \le Tprocess \le 10^{\circ}C$                                                                                                    |
|                                                |                     | +85°C<br>II 1/2 G Ex db IIC T5 Ga/Gb; $-30^{\circ}C \le Tamb \le +80^{\circ}C; -30^{\circ}C \le Tprocess \le +100^{\circ}C$                                                                                                    |
|                                                |                     | II 1/2 G Ex db IIC T4 Ga/Gb; $-30^{\circ}C \le Tamb \le +80^{\circ}C; -30^{\circ}C \le Tprocess \le +110^{\circ}C$                                                                                                    |
|                                                |                     | II 2 D Ex tb IIIC T85°C Db; −30°C ≤ Tamb ≤ +75°C; −30°C ≤ Tprocess ≤ +85°C                                                                                                    |
|                                                |                     | II 2 D Ex tb IIIC T100°C Db; −30°C ≤ Tamb ≤ +75°C; −30°C ≤ Tprocess ≤ +100°C                                                                                                    |
|                                                |                     | II 2 D Ex tb IIIC T110°C Db; −30°C ≤ Tamb ≤ +75°C; −30°C ≤ Tprocess ≤ +110°C<br>IP66/IP67                                                                                                    |
|                                                | Caution: Use        | supply wires suitable for 5 °C above surrounding ambient                                                                                                    |
| ATEX Intrinsic safety                          | Certificate:        | No. DEKRA 12ATEX0023 X                                                                                                    |
| ia FISCO and Fieldbus                          | Standards:          | EN60079-0: 2012+A11, EN60079-11: 2012                                                                                                    |
|                                                | Marking/Par         | ameters:                                                                                                    |
|                                                |                     | [FISCO Field Device ia]<br>II 1 G Ex ia IIC T4 Ga/II 1 D Ex ia IIIC T120°C Da<br>Ui=17.5 V, li=380 mA, Pi=5.32 W, Ci=1.2 nF, Li=10 μH                                                                                                    |
|                                                |                     | [Fieldbus Intrinsic safety ia]<br>II 1 G Ex ia IIC T4 Ga/II 1 D Ex ia IIIC T120°C Da<br>Ui=24 V, li=200 mA, Pi=1.2 W, Ci=1.2 nF, Li=10 μH                                                                                                    |
|                                                |                     | $-30^{\circ}C \le Tamb \le +60^{\circ}C Tprocess = 110^{\circ}C IP66/IP67$                                                                                                    |
| ATEX Intrinsic safety<br>ic FISCO and Fieldbus | Certificate:        | No. DEKRA 12ATEX0024                                                                                                    |
|                                                | Standards:          | EN60079-0: 2012+A11, EN60079-11: 2012                                                                                                    |
|                                                | Marking/Parameters: |                                                                                                    |
|                                                |                     | [FISCO Field Device ic]<br>II 3 G Ex ic IIC T4 Gc/II 3 D Ex ic IIIC T120°C Dc,                                                                                                    |
|                                                |                     | UI=1/.5 V, CI=1.2 fiF, LI=10 μH                                                                                                    |
|                                                |                     | II 3 G Ex ic IIC T4 Gc/II 3 D Ex ic IIIC T120°C Dc,                                                                                                    |
|                                                |                     | $01=32$ V, $01=1.2$ nF, $01=10 \ \mu\text{H}$<br>-30°C < Tamb < +60°C Throcess=110°C IP66/IP67                                                                                                    |
| IFCEx Elameproof                               | Certificate:        | No KEMA 08ATEX0004 X                                                                                                    |
|                                                | Standards:          | IEC 60079-0: 2011 IEC 60079-1: 2014-06 IEC 60079-26: 2014-10                                                                                                    |
|                                                | otunidui do.        | IEC 60079-31: 2014                                                                                                    |
|                                                | Marking/Par         | ameters:                                                                                                    |
|                                                |                     | Ex db IIC T6 Ga/Gb; $-30^{\circ}C \le Tamb \le +75^{\circ}C$ ; $-30^{\circ}C \le Tprocess \le +85^{\circ}C$<br>Ex db IIC T5 Ga/Gb; $-30^{\circ}C \le Tamb \le +80^{\circ}C$ : $-30^{\circ}C \le Tprocess \le +100^{\circ}C$                                                                                                    |
|                                                |                     | Ex db IIC T4 Ga/Gb; $-30^{\circ}C \le Tamb \le +80^{\circ}C; -30^{\circ}C \le Tprocess \le +110^{\circ}C$                                                                                                    |
|                                                |                     | Ex tb IIIC T85°C Db; $-30^{\circ}C \le \text{Tamb} \le +75^{\circ}C$ ; $-30^{\circ}C \le \text{Tprocess} \le +85^{\circ}C$<br>Ex tb IIIC T100°C Db; $-30^{\circ}C \le \text{Tamb} \le +75^{\circ}C$ ; $-30^{\circ}C \le \text{Tprocess} \le +100^{\circ}C$<br>Ex tb IIIC T110°C Db; $-30^{\circ}C \le \text{Tamb} \le +75^{\circ}C$ ; $-30^{\circ}C \le \text{Tprocess} \le +110^{\circ}C$<br>IP66/IP67 |
|                                                | Caution: Use        | supply wires suitable for 5 °C above surrounding ambient                                                                                                    |
| L                                              | 1                   |                                                                                                    |

| IECEx Intrinsic safety<br>ia FISCO and Fieldbus | Certificate:        | No. IECEx DEK 12.0001 X                                                                   |
|-------------------------------------------------|---------------------|-------------------------------------------------------------------------------------------|
|                                                 | Standards:          | IEC 60079-0: 2011, IEC 60079-11: 2011                                                     |
|                                                 | Marking/Parameters: |                                                                                           |
|                                                 |                     | [FISCO Field Device ia]                                                                   |
|                                                 |                     | Ex ia ΠC 14 Ga/Ex ia ΠC 1120°C Da<br>Ui=17.5 V, li=380 mA, Pi=5.32 W, Ci=1.2 nF, Li=10 μH |
|                                                 |                     | [Fieldbus Intrinsic safety ia]                                                            |
|                                                 |                     | Ex ia IIC T4 Ga/Ex ia IIIC T120°C Da                                                      |
|                                                 |                     | Ui=24 V, li=200 mA, Pi=1.2 W, Ci=1.2 nF, Li=10 μH                                         |
|                                                 |                     | $-30^{\circ}C \le Tamb \le +60^{\circ}C$ Tprocess=110°C IP66/IP67                         |
| IECEx Intrinsic safety<br>ic FISCO and Fieldbus | Certificate:        | No. IECEx DEK 12.0001 X                                                                   |
|                                                 | Standards:          | IEC 60079-0: 2011, IEC 60079-11: 2011                                                     |
|                                                 | Marking/Parameters: |                                                                                           |
|                                                 | _                   | [FISCO Field Device ic]                                                                   |
|                                                 |                     | Ex ic IIC T4 Gc/Ex ic IIIC T120°C Dc,                                                     |
|                                                 |                     | Ui=17.5 V, Ci=1.2 nF, Li=10 μH                                                            |
|                                                 |                     | [Fieldbus Intrinsic safety ic]                                                            |
|                                                 |                     | Ex ic IIC T4 Gc/Ex ic IIIC T120°C Dc,                                                     |
|                                                 |                     | Ui=32 V, Ci=1.2 nF, Li=10 μH                                                              |
|                                                 |                     | $-30^{\circ}C \le Tamb \le +60^{\circ}C$ Tprocess=110°C IP66/IP67                         |

#### Option

| External Zero<br>Adjustment Function | The AT9000 output can be easily adjusted ti zero in the field. When this is performed, the current input pressure is entered to the elevation value. To enable this function, the optional indicator must also be selected.                                                                                                    |
|--------------------------------------|----------------------------------------------------------------------------------------------------|
| Advanced Diagnostics                 | <ul> <li>Pressure Frequency Index Monitoring         The frequency of pressure fluctuation is measured, and converted to this specific index.         By monitoring this index, the change of fluctuation may be monitored, thus leading to             early detection of future troubles such as clogging of pulse lines.         Note: The Advanced Diagnostics can not detect the fluctuation under a specific             conditions.         Standard Deviation Monitoring             This function measures the standard deviation of pressure fluctuation.         Out of range count         </li> </ul> |
|                                      | This function counts the number of times the PV input exceeded a set range.                                                                                                    |

# **Factory Settings**

Unless otherwise specified, the setting of the AT9000 will be shipped with the following settings.

| Items                  | Synchronous Time               | Description                        |
|------------------------|--------------------------------|------------------------------------|
| Correcting Range       | XD_SCALE [AI_FB_01]            | Factory adjusted range             |
| Output Type            | L_TYPE [PRESSURE_TB]           | (2: INDIRECT)                      |
| Damping Time Constant  | DAMPING_CONSTANT [PRESSURE_TB] | Prescribed damping constant        |
|                        |                                | (See user's manual)                |
| Output Scale           | OUT_SCALE [AI_FB_01]           | 0 to 100%                          |
| Height Between Flanges | HEIGHT_VALUE [PRESSURE_TB]     | 0 m                                |
| Tag                    | PD_TAG                         | (Entry of this item is necessary.) |
| Node Address           | NODE_ADDRESS                   | 0xF8                               |

The following items may be preset at the factory according to the ordering information.

## **Correcting Range**

Specify the upper limit and lower limit of correcting range. The upper limit and lower limit are set to EU\_100 and EU\_0 of XD\_SCALE, and the unit is set to UNITS\_INDEX.

The unit is selectable from the following pressure units:

Pa, MPa, kPa, hPa, bar, mbar, torr, atm, psi, kg/cm<sup>2</sup>, inH<sub>2</sub>O, mmH<sub>2</sub>O, inHg, mmHg

## **Output Type**

Specify the output type, "Linear" or "Square root"

## **Damping Time Constant**

Specify the damping time constant in seconds. Range: 0 to 128 s.

# **Output Scale**

Specify the upper limit and lower limit of output range. The upper limit and lower limit are set to OUT\_SCALE of AI\_FB\_01.

When the indicator is selected, the setting of process value for indicator will be shipped with OUT\_SCALE of AI\_FB\_01.

## **Height Between Flanges**

Applicable when the GTX\_\_R (remote sealed type differential pressure) transmitter is used for tank level measurement. This value is used for calculation within the temperature compensation function.

# Tag (PD\_TAG)

Entry of this item is necessary. Max 32 character

## **Node Address**

0x\_\_: "\_\_" is hexadecimal. Selectable range: 0x10 to 0xF7

# **MODEL SELECTION**

For the model codes which are not described below, refer to the following specification sheets depending on the basic model.

SS2-GTX00A-0100, SS2-GTX00G-0200, SS2-GTX00U-0100, SS2-GTX00D-0100, SS2-GTX00F-0100, SS2-GTX00S-0100, SS2-GTX00G-0100 SS2-GTX00R-0100

## GTX \_ \_ \_ - Selection I - Selection II - Option

# GTX \_ \_ \_ - \_ - <code> II III IV V VI VII (VIII IX X XI) - I <code> III IV <code> Y VI - Option</code></code></code>

code : X (Failure alarm (Burnout output): None (for Fieldbus))

\_\_\_\_ code : See below (Product Approvals)

\_\_\_\_ code : C (OUTPUT : Digital output (FOUNDATION Fieldbus communication))

| II | Product Approvals None                                           | XX |
|----|------------------------------------------------------------------|----|
|    | FM Explosionproof for Division system/Flameproof for Zone system | F1 |
|    | FM Intrinsic safety ia/ic FISCO and Fieldbus                     | F4 |
|    | FM Fieldbus Nonincendive                                         | F7 |
|    | ATEX Flameproof                                                  | A1 |
|    | ATEX Intrinsic safety ia FISCO and Fieldbus                      | A4 |
|    | ATEX Intrinsic safety ic FISCO and Fieldbus                      | A7 |
|    | IECEx Flameproof                                                 | E1 |
|    | IECEx Intrinsic safety ia FISCO and Fieldbus                     | E4 |
|    | IECEx Intrinsic safety ic FISCO and Fieldbus                     | E7 |

# **TERMINAL CONNECTION**

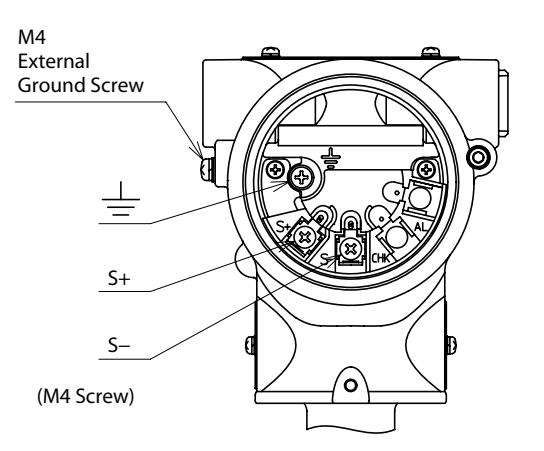

#### TABLE: Terminal Connection

| SYMBOL   | DETAILS   |
|----------|-----------|
| S+       | Fieldbus+ |
| S–       | Fieldbus– |
| <u> </u> | GROUND    |

# **Terms and Conditions**

We would like to express our appreciation for your purchase and use of Azbil Corporation's products.

You are required to acknowledge and agree upon the following terms and conditions for your purchase of Azbil Corporation's products (system products, field instruments, control valves, and control products), unless otherwise stated in any separate document, including, without limitation, estimation sheets, written agreements, catalogs, specifications and instruction manuals.

#### 1. Warranty period and warranty scope

1.1 Warranty period

Azbil Corporation's products shall be warranted for one (1) year from the date of your purchase of the said products or the delivery of the said products to a place designated by you.

1.2 Warranty scope

In the event that Azbil Corporation's product has any failure attributable to azbil during the aforementioned warranty period, Azbil Corporation shall, without charge, deliver a replacement for the said product to the place where you purchased, or repair the said product and deliver it to the aforementioned place. Notwithstanding the foregoing, any failure falling under one of the following shall not be covered under this warranty:

- (1) Failure caused by your improper use of azbil product (noncompliance with conditions, environment of use, precautions, etc. set forth in catalogs, specifications, instruction manuals, etc.);
- (2) Failure caused for other reasons than Azbil Corporation's product;
- (3) Failure caused by any modification or repair made by any person other than Azbil Corporation or Azbil Corporation's subcontractors;
- (4) Failure caused by your use of Azbil Corporation's product in a manner not conforming to the intended usage of that product;
- (5) Failure that the state-of-the-art at the time of Azbil Corporation's shipment did not allow Azbil Corporation to predict; or
- (6) Failure that arose from any reason not attributable to Azbil Corporation, including, without limitation, acts of God, disasters, and actions taken by a third party.

Please note that the term "warranty" as used herein refers to equipment-only-warranty, and Azbil Corporation shall not be liable for any damages, including direct, indirect, special, incidental or consequential damages in connection with or arising out of Azbil Corporation's products.

2. Ascertainment of suitability

You are required to ascertain the suitability of Azbil Corporation's product in case of your use of the same with your machinery, equipment, etc. (hereinafter referred to as "Equipment") on your own responsibility, taking the following matters into consideration:

- (1) Regulations and standards or laws that your Equipment is to comply with.
- (2) Examples of application described in any documents provided by Azbil Corporation are for your reference purpose only, and you are required to check the functions and safety of your Equipment prior to your use.
- (3) Measures to be taken to secure the required level of the reliability and safety of your Equipment in your use Although azbil is constantly making efforts to improve the quality and reliability of Azbil Corporation's products, there exists a possibility that parts and machinery may break down. You are required to provide your Equipment with safety design such as fool-proof design,<sup>\*1</sup> and fail-safe design<sup>\*2</sup> (anti-flame propagation design, etc.), whereby preventing any occurrence of physical injuries, fires, significant damage, and so forth. Furthermore, fault avoidance,<sup>\*3</sup> fault tolerance,<sup>\*4</sup> or the like should be incorporated so that the said Equipment can satisfy the level of reliability and safety required for your use.
  - \*1. A design that is safe even if the user makes an error.
  - \*2. A design that is safe even if the device fails.
  - \*3. Avoidance of device failure by using highly reliable components, etc.
  - \*4. The use of redundancy.

#### 3. Precautions and restrictions on application

3.1 Restrictions on application

Please follow the table below for use in nuclear power or radiation-related equipment.

|                                       | Nuclear power quality*5 required                               | Nuclear power quality*5 not required                           |
|---------------------------------------|----------------------------------------------------------------|----------------------------------------------------------------|
| Within a radiation controlled area*6  | Cannot be used (except for limit switches for nuclear power*7) | Cannot be used (except for limit switches for nuclear power*7) |
| Outside a radiation controlled area*6 | Cannot be used (except for limit switches for nuclear power*') | Can be used                                                    |

- \*5. Nuclear power quality: compliance with JEAG 4121 required
- \*6. Radiation controlled area: an area governed by the requirements of article 3 of "Rules on the Prevention of Harm from Ionizing Radiation," article 2 2 4 of "Regulations on Installation and Operation of Nuclear Reactors for Practical Power Generation," article 4 of "Determining the Quantity, etc., of Radiation-Emitting Isotopes,"etc.
- \*7. Limit switch for nuclear power: a limit switch designed, manufactured and sold according to IEEE 382 and JEAG 4121.

Any Azbil Corporation's products shall not be used for/with medical equipment.

The products are for industrial use. Do not allow general consumers to install or use any Azbil Corporation's product. However, azbil products can be incorporated into products used by general consumers. If you intend to use a product for that purpose, please contact one of our sales representatives.

3.2 Precautions on application

you are required to conduct a consultation with our sales representative and understand detail specifications, cautions for operation, and so forth by reference to catalogs, specifications, instruction manual, etc. in case that you intend to use azbil product for any purposes specified in (1) through (6) below. Moreover, you are required to provide your Equipment with fool-proof design, fail-safe design, antiflame propagation design, fault avoidance, fault tolerance, and other kinds of protection/safety circuit design on your own responsibility to ensure reliability and safety, whereby preventing problems caused by failure or nonconformity.

- (1) For use under such conditions or in such environments as not stated in technical documents, including catalogs, specification, and instruction manuals
- (2) For use of specific purposes, such as:
  - Nuclear energy/radiation related facilities
    [When used outside a radiation controlled area and where nuclear power quality is not required]
    [When the limit switch for nuclear power is used]
    - Machinery or equipment for space/sea bottom
    - Transportation equipment
    - [Railway, aircraft, vessels, vehicle equipment, etc.]
    - \* Antidisaster/crime-prevention equipment
    - \* Burning appliances
    - \* Electrothermal equipment
    - \* Amusement facilities
  - \* Facilities/applications associated directly with billing
- (3) Supply systems such as electricity/gas/water supply systems, large-scale communication systems, and traffic/air traffic control systems requiring high reliability
- (4) Facilities that are to comply with regulations of governmental/public agencies or specific industries
- (5) Machinery or equipment that may affect human lives, human bodies or properties
- (6) Other machinery or equipment equivalent to those set forth in items (1) to (5) above which require high reliability and safety
- 4. Precautions against long-term use

Use of Azbil Corporation's products, including switches, which contain electronic components, over a prolonged period may degrade insulation or increase contact-resistance and may result in heat generation or any other similar problem causing such product or switch to develop safety hazards such as smoking, ignition, and electrification. Although acceleration of the above situation varies depending on the conditions or environment of use of the products, you are required not to use any Azbil Corporation's products for a period exceeding ten (10) years unless otherwise stated in specifications or instruction manuals.

5. Recommendation for renewal

Mechanical components, such as relays and switches, used for Azbil Corporation's products will reach the end of their life due to wear by repetitious open/close operations.

In addition, electronic components such as electrolytic capacitors will reach the end of their life due to aged deterioration based on the conditions or environment in which such electronic components are used. Although acceleration of the above situation varies depending on the conditions or environment of use, the number of open/close operations of relays, etc. as prescribed in specifications or instruction manuals, or depending on the design margin of your machine or equipment, you are required to renew any Azbil Corporation's products every 5 to 10 years unless otherwise specified in specifications or instruction manuals. System products, field instruments (sensors such as pressure/flow/level sensors, regulating valves, etc.) will reach the end of their life due to aged deterioration of parts. For those parts that will reach the end of their life due to aged deterioration, recommended replacement cycles are prescribed. You are required to replace parts based on such recommended replacement cycles.

6. Other precautions

Prior to your use of Azbil Corporation's products, you are required to understand and comply with specifications (e.g., conditions and environment of use), precautions, warnings/cautions/notices as set forth in the technical documents prepared for individual Azbil Corporation's products, such as catalogs, specifications, and instruction manuals to ensure the quality, reliability, and safety of those products.

7. Changes to specifications

Please note that the descriptions contained in any documents provided by azbil are subject to change without notice for improvement or for any other reason. For inquires or information on specifications as you may need to check, please contact our branch offices or sales offices, or your local sales agents.

8. Discontinuance of the supply of products/parts

Please note that the production of any Azbil Corporation's product may be discontinued without notice. After manufacturing is discontinued, we may not be able to provide replacement products even within the warranty period.

For repairable products, we will, in principle, undertake repairs for five (5) years after the discontinuance of those products. In some cases, however, we cannot undertake such repairs for reasons, such as the absence of repair parts. For system products, field instruments, we may not be able to undertake parts replacement for similar reasons.

9. Scope of services

Prices of Azbil Corporation's products do not include any charges for services such as engineer dispatch service. Accordingly, a separate fee will be charged in any of the following cases:

- (1) Installation, adjustment, guidance, and attendance at a test run
- (2) Maintenance, inspection, adjustment, and repair
- (3) Technical guidance and technical education
- (4) Special test or special inspection of a product under the conditions specified by you

Please note that we cannot provide any services as set forth above in a nuclear energy controlled area (radiation controlled area) or at a place where the level of exposure to radiation is equivalent to that in a nuclear energy controlled area.

| Document Number:<br>Document Name: | CM2-GTX100-2002<br>AT9000 Advanced Transmitter Differential Pressure/<br>Pressure Transmitter FOUNDATION <sup>™</sup> Fieldbus Model<br>GTXD, GTXG, GTXA, GTXF, GTXR, GTXU,<br>GTXS Operation Manual |  |
|------------------------------------|----------------------------------------------------------------------------------------------------|--|
| Date:                              | 1st edition: Nov. 2015<br>3rd edition: Apr. 2021                                                                                                    |  |
| Issued/Edited by:                  | Azbil Corporation                                                                                                    |  |

**Azbil Corporation**